スマートフォンでも遊べる本格ゲーム開発に挑戦

# Unity ではじめる 2D ゲーム作り徹底ガイド

# 入門&徹底 UnityPRO ガイド

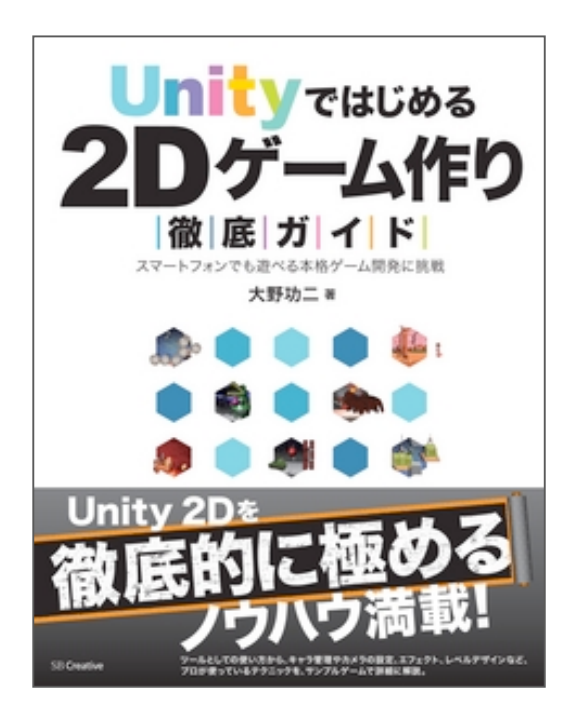

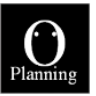

2014/10/27 O-Planning

# はじめに

「Unity ではじめる 2D ゲーム作り徹底ガイド」をお買い上げいただきました皆様。 本当にありがとうございます(また、これからご購入を予定されている方は、ぜひ、書 店などでお手に取ってみてください)。

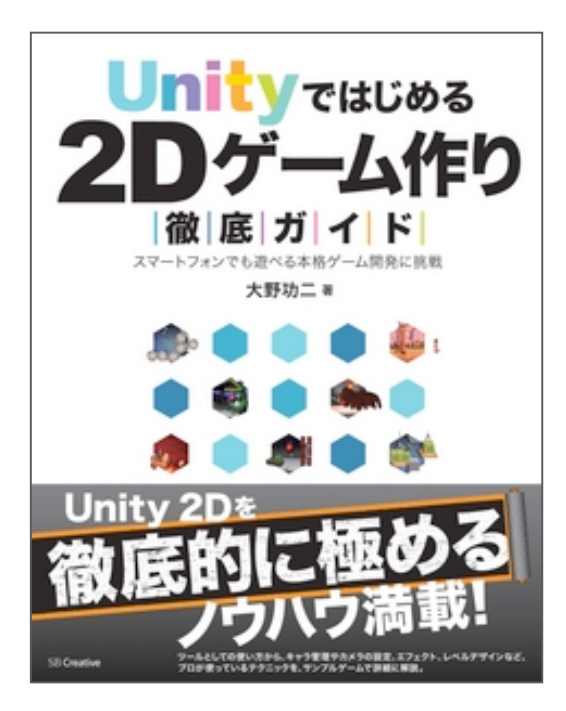

Amazon 「Unity ではじめる 2D ゲーム作り 徹底ガイド 」 スマートフォンでも遊べる本格ゲ ーム開発に挑戦 http://www.amazon.co.jp/dp/4797376 708/

「Unity ではじめる 2D ゲーム作り徹底ガイド」では、Unity2D を使用した本格 2D ゲーム制作を紹介しました。しかし、「ちょっと難しい」と思われる方もいれば、「もっと Un ity2D の機能を知りたい」と思われる方もいらっしゃるでしょう。

そこで、付録として「入門&徹底 UnityPRO ガイド」を収録しました。よろしければ、 ぜひご一読ください。

> ※この書籍は、Unity4.5.4 を元に執筆しております。 ※この書籍の無断で配布を禁止します。

> > ©2014 Kouji Ohno

# 目次

| 第1章  | Unity 入門(初心者向け)5                    |
|------|-------------------------------------|
| 1.1. | Unity のインストール                       |
| 1.2. | Unity の基礎11                         |
| 1.3. | Unity の仕組                           |
| 第2章  | Unity2D 入門(初心者向け)56                 |
| 2.1. | Unity で 2D ゲームを作ろう57                |
| 2.2. | Unity2D とは?67                       |
| 2.3. | Unity2D をもっと使いこなす79                 |
| 2.4. | Unity PRO の機能93                     |
| 2.5. | 罠・罠・罠                               |
| 第3章  | Unity2D で作ったゲームの高速化とメモリ管理(中級者向け)105 |
| 3.1. | Unity 高速化のお約束106                    |
| 3.2. | 処理速度を固定する122                        |
| 3.3. | メモリとデータロード135                       |
| 第4章  | 巻末141                               |
| 4.1. | Unity のその他の情報142                    |
| 4.2. | Unity のショートカットリスト143                |
| 4.3. | もっと凄いゲームを作りたい方は146                  |

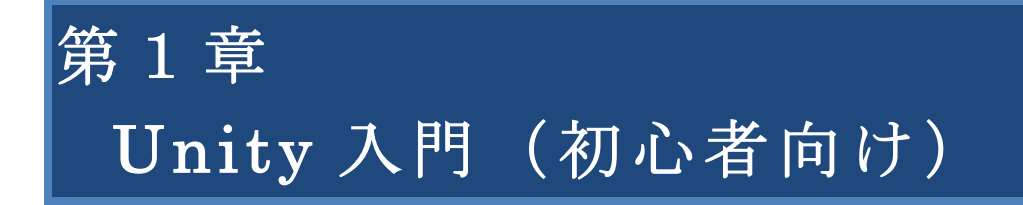

# 1.1. Unity のインストール

Unity2Dを使って、ゲーム開発に挑戦してみましょう! まずは、Unity2Dが実装された Unity4.x をインストールしましょう。

Unity のダウンロードとインストール

Unity は、Unity Japan のホームページからダウンロードできます。

#### Unity Japan

http://japan.unity3d.com/

Unity Japan のページを開いたら、サイト右上の「Download」リンクをクリックして、 ダウンロードページから Unity をダウンロードします(図 A01\_01\_001)。

| $\ll$ | Unity<br>ワークフロ | Gallery<br>コー クオリ | Store<br>ティー Me | Asset Store<br>canim パフォー | Developer<br>マンス マルチプラ | Company<br>ットフォーム | コラボレーション                                                                                                    | アップデート                                                                                                   | 言語を切り替え<br>Downloa<br>向牧                  | ad Line and Line and Line and Line and Line and Line and Line and Line and Line and Line and Line and Line and |
|-------|----------------|-------------------|-----------------|---------------------------|------------------------|-------------------|----------------------------------------------------------------------------------------------------|----------------------------------------------------------------------------------------------------|-------------------------------------------|----------------------------------------------------------------------------------------------------|
|       |                |                   |                 |                           |                        |                   | Windows 用無料<br>iOS, Android, W<br>BlackBerry, Des<br>ポート + Unity<br>Downloa<br>Mac Gax 用モクフ<br>動任医説<br>ライヤンスのご答<br>アップテート情報 | <b>科フルJ(一ジョ</b><br>/indows Store,<br>ktop, Web への<br>Pro の 30日 ド<br>d Unity 4.5.<br>ごの<br>電<br>1.をダウンロード | iン<br>Windows Phc<br>のパブリッシュ<br>ライアル<br>3 | ダウンロードページへ<br>のリンク<br><sup>one.</sup><br><sup>ュサ</sup>                                                         |

Copyright @2014 Unity Technologies Japan G.K. All Rights Reserved Blog Contact Legal Privacy Policy

f У 8+

図 A01\_01\_001 Unity のダウンロードページ

ダウンロードされた 1GByte ほどのファイルは、実行形式のインストーラです。

インストーラを実行して、Unity をインストールします。

なお、Windows の場合は、ログインしているユーザー権限によっては、Unity が 正常に動作しない場合があります。そのような場合は「管理者権限」のあるユーザ ーでインストールしてみてください。 また、古いバージョンの Unity がある場合は、上書きされてしまいます。

もし、古いバージョンの Unity を残したまま新しいバージョンの Unity インストールし たい場合は、古いバージョンの Unity フォルダ名を変更するか、新しいバージョンのイン ストーラで指定する「インストール先フォルダ」の場所を、旧 Unity とかぶらないように 指定してください。これで、新旧バージョンの違う Unity を1つのパソコンで一緒に使う ことができます。

ただし、新しいバージョンの Unity で、古いバージョンの Unity で作成したプロジェク トファイルを開くと、自動的にプロジェクトファイルのバージョンがアップデートされま す。古いバージョンの Unity では読めなくなる可能性があるので注意が必要です。

#### Unity のユーザー登録

Unity がインストールでできたら、起動してみましょう。

Unity を起動すると、最初にアクティベート画面が表示されます(図 A01\_02\_002)。

| License                                                                                                    | ×                                                                                                    |                                                                                                    |
|----------------------------------------------------------------------------------------------------|----------------------------------------------------------------------------------------------------|----------------------------------------------------------------------------------------------------|
| Activate your Unity license                                                                                                    | €unity                                                                                                    | Unity Proライセン<br>すでに購入されて                                                                                                    |
| Thank you for downloading Unity! Choose between the available lice                                                                                                    | nse options below.                                                                                                    | 方は、こちらからシ                                                                                                    |
| Activate the existing serial number you received in your in<br>Activate the free version of Units.                                                                                                    | woice                                                                                                    |                                                                                                    |
| You can start using your free version immediately. Projects you r<br>version are fully compatible with Unity Pro if you ever wish to upp<br>Pro for advanced features and increased productivity.<br><u>Subscribe to Unity Pro for \$75 / month</u> | make with the free<br>grade later to Unity                                                                                                    |                                                                                                    |
| Activate a free 30-day trial of Unity Pro                                                                                                    |                                                                                                    |                                                                                                    |
| ок                                                                                                    |                                                                                                    | し<br>Unity Proを                                                                                                    |
|                                                                                                    | elp                                                                                                    | 30日限定で使う                                                                                                    |
|                                                                                                    |                                                                                                    |                                                                                                    |
|                                                                                                    | License  Activate your Unity license  Thank you for downloading Unity! Choose between the available lice  Activate the existing serial number you received in your ir  Activate the free version of Unity  You can start using your free version immediately. Projects you i version are fully compatible with Unity Pro if you ever wish to up Pro for advanced features and increased productivity.  Subscribe to Unity. Pro for \$75 / month  Activate a free 30-day trial of Unity Pro  OK  License Comparison   Online Store   FAQ   He | Activate your Unity license  Activate your Unity license  Constraints  Constraints |

図 A01\_02\_001 Unityのアクティベート画面

Unity はユーザー登録しなくても、30 日間は Unity PRO ライセンスがそのまま使えま す。ユーザー登録すると、PRO 版の機能は使えなくなりますが、30 日後も無料で Unity を利用することができます。

#### Unity のライセンス

Unity のライセンスには、「Unity」と「Unity PRO」の2つのライセンスがあります。 「Unity」ライセンスは、ユーザー登録をすることによって無料で Unity を使えるライセ ンスです。Unity の一部の機能は使えませんが、それでも、Unity で作成したゲームを商用 目的で配布することができます。ただし、このライセンスでは、利用者の年間の総収益や 総予算が US\$ 100,000 までとなっています(2014/10/05 時点での規約内容です)。それ以 上の収益や予算がある場合は、Unity Pro ライセンスを購入しなければなりません。

Unity Pro ライセンスは、Unity のすべての機能が使えるライセンスです。Unity ホーム ページにある Store ページから Unity PRO ライセンスを購入できます(月々75\$で利用で きるサブスクリプションもあります)。

この2つのライセンスの詳細については、Unityのライセンスページをご覧ください。

## Unity Licenses

http://japan.unity3d.com/unity/licenses

## Unity ソフトウェアライセンス契約 バージョン 4.x

http://japan.unity3d.com/company/legal/eula

#### Unity Store

https://store-jp.unity3d.com/

また、この二つのライセンスで使える Unity の機能の違いを、簡単に次の表にまとめて みましたので参考にしてみてください(表 1.1.1.1)。

| 表 1.1.1.1 Unity と Unity PRO ライセンスの違い |              |            |
|--------------------------------------|--------------|------------|
| 項目                                   | Unity<br>PRO | Unity      |
| 費用                                   | 有料           | 無料         |
| 昨年度の売上が US\$100,000 を超える企業や団体による使    | $\bigcirc$   | ×          |
| 用                                    |              |            |
| およびライセンス取得                           |              |            |
| Unity の基本機能                          | $\bigcirc$   | $\bigcirc$ |
| 3D グラフィックスの基本機能                      | $\bigcirc$   | $\bigcirc$ |
| Shuriken パーティクルシステム                  | $\bigcirc$   | $\bigcirc$ |
| リアルタイム Spot/Point シャドウやソフトシャドウなどの    | $\bigcirc$   | $\times$   |
| 拡張グラフィック機能                           |              |            |
| 静的パッチング、オクルージョンカリングなどの高速表示機          | $\bigcirc$   | ×          |
| 能                                    |              |            |
| HDR、トーンマッピング、フルスクリーンポストエフェクト、        | $\bigcirc$   | $\times$   |
| デデファードレンダリングなどのハイクオリティな画質を実          |              |            |
| 現する表示機能                              |              |            |
| アニメーションの基本機能(Mecanim など)             | $\bigcirc$   | $\bigcirc$ |
| Mecanim IK などのアニメーションの拡張機能           | $\bigcirc$   | ×          |
| アプリケーションの作成                          | $\bigcirc$   | 0          |
| LOD(三次元オブジェクトの効率的な表示機能)              | 0            | ×          |

| ナビメッシュやパス検索などの AI に関する基本機能             | 0          | 0                |
|----------------------------------------|------------|------------------|
| RakNet によるマルチプレイヤーネットワーク               | 0          | $\bigcirc$       |
| オーディオの基本機能                             | 0          | $\bigcirc$       |
| フィルタ処理などのオーディオの拡張機能                    | 0          | ×                |
| MonoDevelop によるコードの編集機能                | 0          | $\bigcirc$       |
| 個々のプラットフォームで動作するネイティブプラグインの            | 0          | $\bigtriangleup$ |
| 作成、実行(Unity ライセンスでも、iPhone や Android な |            |                  |
| どのモバイル端末では利用可能です)                      |            |                  |
| プログラムの処理負荷を測定するプロファイラ・GPU プロ           | 0          | ×                |
| ファイリングなどの機能                            |            |                  |
| アプリケーション起動時に表示される Unity ロゴ・スプラッ        | $\bigcirc$ | ×                |
| シュ画面のカスタマイズ                            |            |                  |
| アセットバンドル                               | $\bigcirc$ | ×                |
| (作成したプログラムが、ネットからゲーム中で使用するシ            |            |                  |
| ーンやグラフィックなどのアセットをダウンロードできる機            |            |                  |
| 能)                                     |            |                  |

分かりやすく解説すると、市販ゲームのように美しくリアルなグラフィック画像を表示 するための機能や、高速化のための機能、高度な AI をサポートする機能などが有料の Uni ty PRO ライセンスで使えます。ただし、これらの機能がなくても、そこそこ市販ゲームに 近いグラフィックを実現することは十分可能です。なお、様々な機能やデータを購入でき る「アセットストア」を利用することで、無料の Unity ライセンスでは実現できない機能 でも、一部分だけ限定的に実現できることもあります。

Unity では大きなバージョンアップの際に、新機能追加に伴い、よく使われる便利な機能 が無料の Unity ライセンスでも使えるように提供されることが何度もありました。筆者の 感覚ですが、無料の Unity ライセンスでも Unity の機能の 70%くらいは使えて、しかもゲ ーム開発のおもしろさは 120%体験できます。

本書で扱うサンプルゲームは、無料の Unity ライセンスだけで使える機能で作っていま す。Unity PRO の機能は、本格的なプロのゲーム開発者向けの機能がメインですので、ま ずは、無料の Unity ライセンスを使い、どうしても Unity PRO の機能が使いたくなった り、開発したゲームが高額の収益を上げたときに Unity PRO を購入すると良いでしょう。

作ったゲームが大ヒットしたら、ぜひ Unity PRO ライセンスを購入してくださいね。

#### コラム: Windows8/8.1 で Unity が起動しない・不安定な場合

Unity は英語用アプリケーションとして作成されました。そのため、一部の環境(特に Windows8/8.1)では Uni ty が不安定になることがあります。現在、Unity Japan によって日本語対応が薦められていますが、それまで、 Unity が起動しなかったり不安定になった場合は、下記のことを試してみてください。

#### ・DirectX11 モードで起動する

DirectX の動作の問題によって Unity が起動しない場合があります。このような時は、Unity を DirectX11 モ ードで起動すると改善されることがあります。まず、Unity をインストールしたフォルダから、"Unity.exe"を見 つけて、適当な場所にショートカットを作成します。作成したショートカットを右クリックしてプロパティーダ イアログを開き、ショートカットタグの「リンク先(T):」項目の最後に、"-force -d3d11"と起動オプションを追加 します。次回からは、このショートカットで Unity を起動します。

#### ・日本語アカウント名の場合は、英語名アカウントを作って起動する

Windows を日本語アカウント名にしていると、ユーザーフォルダや設定情報などに日本語が含まれるため、U nity や Unity に付随するプログラムが誤動作を起こすことがあります。このような場合は、「コントロールパネル」からユーザーアカウントを編集して、英語名アカウントを作成し、このアカウントで再ログインしてみてください。

#### ・プロジェクトフォルダを日本語名から英語名に変更する

プロジェクトフォルダや、そのパスの一部に日本語が使われている場合、Unity や Unity に付随するプログラ ムが誤動作を起こすことがあります。プロジェクトフォルダや、そのパスがすべて英語名になるように変更して みてください。

#### ・Unity をプロジェクトを読まないで起動する

Unity を起動しても、プロジェクトの読み込みで失敗する場合は、プロジェクトを読まない状態で Unity を起 動してください。アイコンをダブルクリックした後、素早く ALT キーを入力すると、Unity はプロジェクトファ イルを読まずに起動します。正常に起動できたら、プロジェクトファイルに問題がある可能性があります。プロ ジェクトフォルダ名、およびパス名などの変更を試してみてください。

#### ・Asset Store にアクセスできない

一部のウィルス対策ソフトや、ネット設定では、Asset Store に接続できないことがあります。 下記のページにて、対策法が示されていますので、参考にしてみてください。

#### Windows 版 Unity でよくあるトラブルと対処方法

http://japan.unity3d.com/blog/?p=1346

### 1.2. Unity の基礎

Unity がインストールできたら、実際に使ってみて基本操作について慣れておきましょう。 (紹介するサンプルは、Sample1\_1フォルダにあります)

### プロジェクトを作る

Unity でゲームを制作する場合、まずは「プロジェクト(Project)」を作ります。 Unity を起動したら、メニューの「File」の「New Project」を選択してください。 「Project Wizard」ダイアログが開きます(図 A02\_01\_001)。

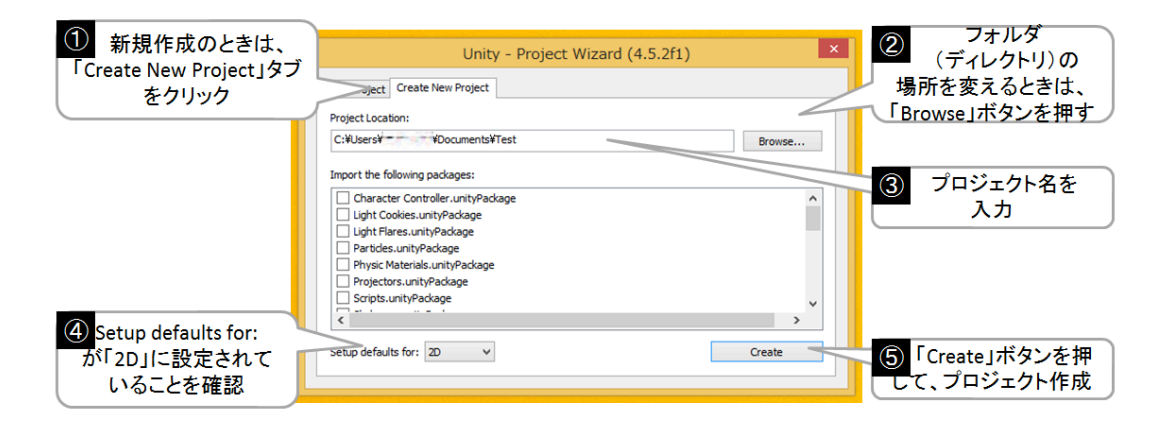

図 A02\_01\_001 「Project Wizard」 ダイアログ

Project Wizard ダイアログの「Project Location」にプロジェクト名を入力して、「Cr eate」ボタンを押します。プロジェクト名は適当で構いません。なお、「Setup defaults for」の項目では、3D と 2D が選択できます。本書では、Unity2D の機能を使ってゲーム を作るため「2D」を選択します。

#### **Unity**の画面構成

プロジェクトが作成されると、Unityのエディタ画面が表示されます。以後、本書では、 この画面を「Unity エディタ」と呼びます(図 A02\_02\_001)。

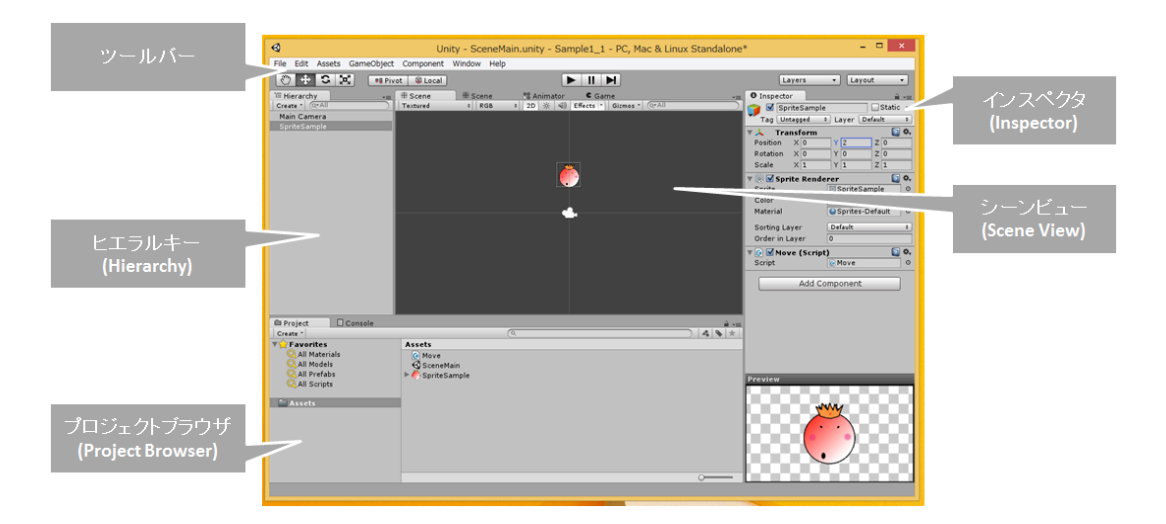

図 A02\_02\_001 Unityの画面構成

まずは、Unity エディタの各ウィンドウの機能について説明しましょう。

# ・ シーンビュー(Scene View)

プレイヤーキャラや敵、背景などの設置や位置調整をすることができるビューです。 ゲーム実行中でも、シーンビューにはその状態がリアルタイムで反映されます。 また、ゲーム実行中でも、シーンビューで編集が可能なため、ゲームをテストプレイし ながら「この敵は、もうちょっと後ろに移動させたい」と思ったら、すぐに試すことが できます。テストプレイ中の変更をシーンに反映させることはできませんが、ゲーム実 行中のオブジェクトを CTRL+C でコピーして、ゲーム終了後に CTRL+V でシーンに ペーストすることができます。

# ・ ゲームビュー(Game View)

ゲームの実行画面を表示するビューです。図 A02\_02\_001 のような Unity のデフォル トのレイアウトの場合は、ゲームを実行するとゲームビューに切り替わります。

# ・ プロジェクトブラウザ(Project Browser)

ゲーム開発に必要なシーン、グラフィック、サウンド、スクリプトなどを格納している フォルダを閲覧できるブラウザです。作成したプロジェクトフォルダを Windows のエ クスプローラや Mac のファインダーで開くと"Assets"というフォルダがあり、このフ ォルダの中身がそのままプロジェクトブラウザの実体となっています。

ただし、この Assets フォルダは、プロジェクトブラウザ以外で、「ファイル・ フォルダの移動」「ファイル・フォルダの削除」「ファイル・フォルダのリネー ム」を行うと、Unity がプロジェクトを構成するために管理している「メタデー タ」が破損する原因となります。ファイル・フォルダの移動・削除・リネームな どは、必ずこのプロジェクトフォルダで行ってください。

なお、ファイルの追加に関しては、メニューの「Assets」から「Import New Asset」

で追加する他に、直接、プロジェクトブラウザにファイルをドラッグ&ドロップするこ とでも可能です。ファイルの上書きについては、エクスプローラやファインダーからし か行えず、プロジェクトブラウザに同名のファイル名をドラッグ&ドロップしても、名 前が変更されて新規ファイルとして追加されます。

#### ヒエラルキー(Hierarchy)

Unity のゲームシーンは、キャラから背景まで、すべて「ゲームオブジェクト(Gam eObject)」によって作られ構成されます。このゲームオブジェクトを、階層構造で編 集できるのが「ヒエラルキー」です。キャラや敵を追加したり編集したりするときは、 このヒエラルキーで各ゲームオブジェクトを選択します。

#### ・ インスペクタ(Inspector)

インスペクタは、その時点で選択されているゲームオブジェクトの詳細情報を表示・編 集するビューです。ゲームオブジェクトの位置情報から、グラフィック・サウンドの設 定、プログラムの仕方によっては体力のゲームパラメータなども、インスペクタで設 定・編集することができます。また、シーンビューと同様にゲーム実行中でも、その情 報がリアルタイムに変化するため、ゲームをテストプレイしながらデバッグやゲームの 難易度調整などをすることが可能です。

この他にも、Unityのビューには、プログラムのエラー情報などが見られる「コンソール (Console)」、ゲームオブジェクトのアニメーションを編集できる「アニメーションビュ ー (Animation)」などがあります。これらのビューは、CTRL+(数値)のショートカッ トが割り当てられており、CTRL+1ならシーンビューがアクティブになります(巻末のシ ョートカットリストを参照)。

また、各ビューは、Unity4.3 以降であれば、SHIFT+SPACE キーで全画面表示にできま す(Unity4.2 までのバージョンでは SPACE キーのみです)。

なお、Unityの画面構成は、「Window」メニューの「Layouts」から自分にあったもの を選択できます。Unityエディタの画面右上の「レイアウトドロップダウン」からでも切り 替え可能です(図 A02\_02\_002)。

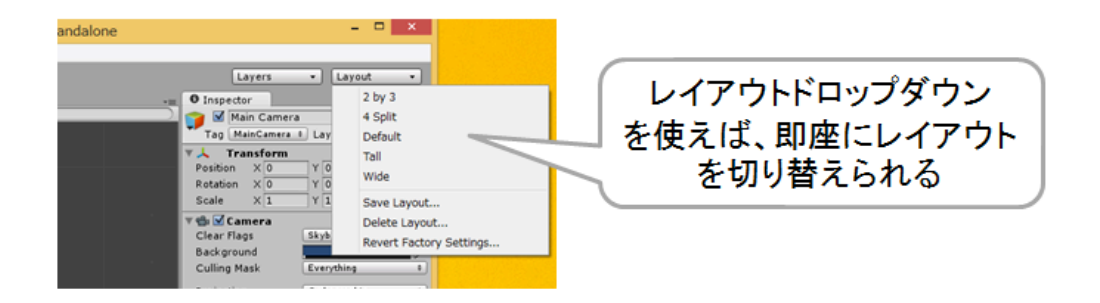

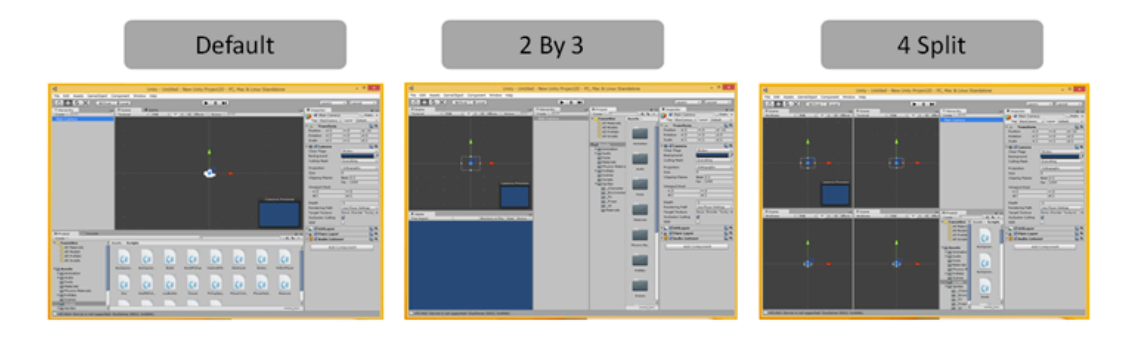

| Tall | Wide |  |
|------|------|--|
|      |      |  |

図 A02\_02\_002 Unityのレイアウト

Unity4.x では、図の「Default」のレイアウトが標準となりました。もし、過去の Unit y バージョンのレイアウトで使いたい方は、「4 Split」を選択すると良いでしょう。 また、個々のビューは移動したり大きさを変えたり、ドッキングさせることが可能です (図 A02\_02\_003)。

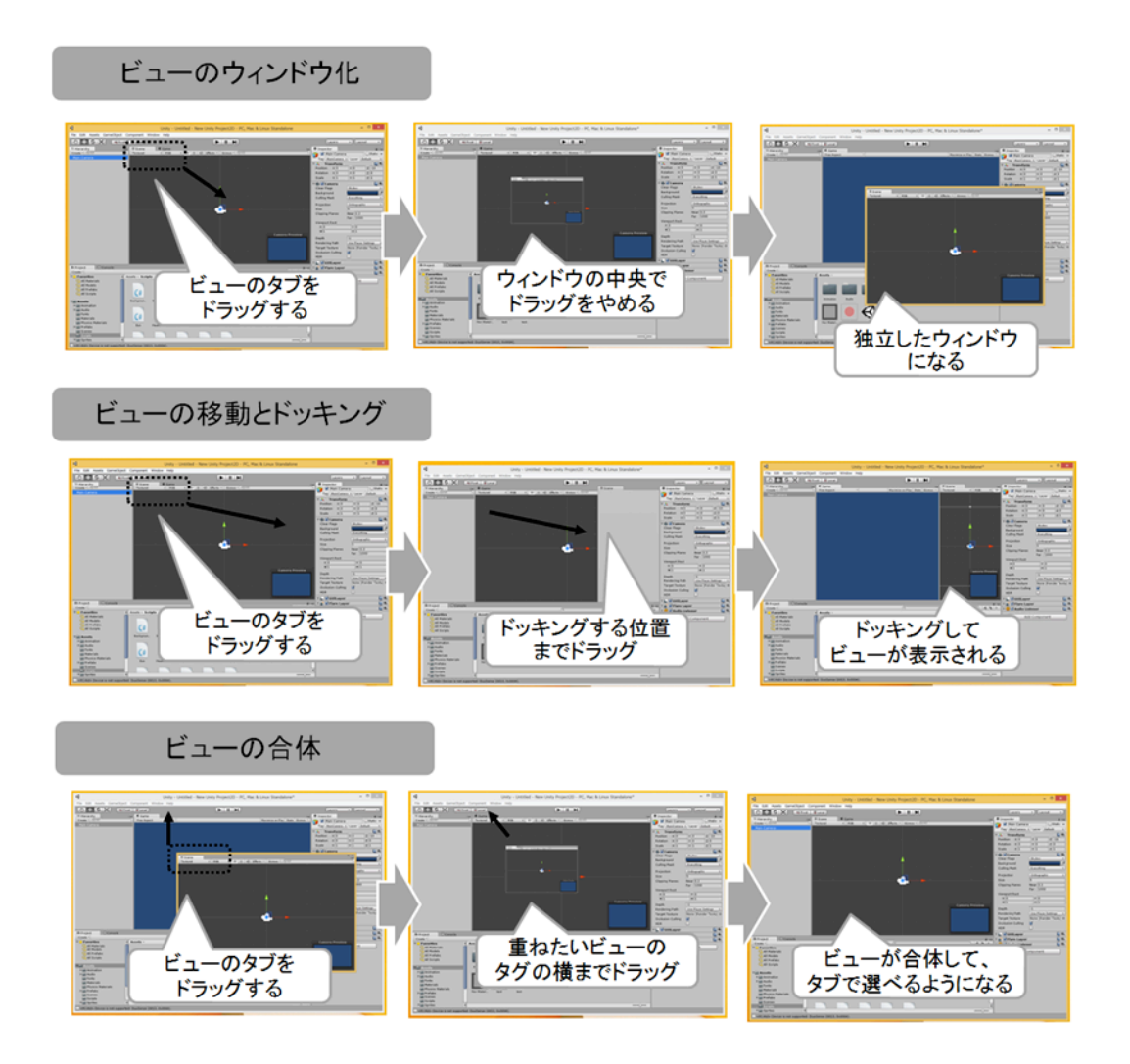

図 A02\_02\_003 ビューの操作

さらに、各ビューの右上端には、ビューのタグを編集できるメニューがあります。 「Maximize」で最大化、「Close Tab」でタブを閉じ、「Add Tab」で新しくタブをビ ューに追加できます(図 A02\_02\_004)。

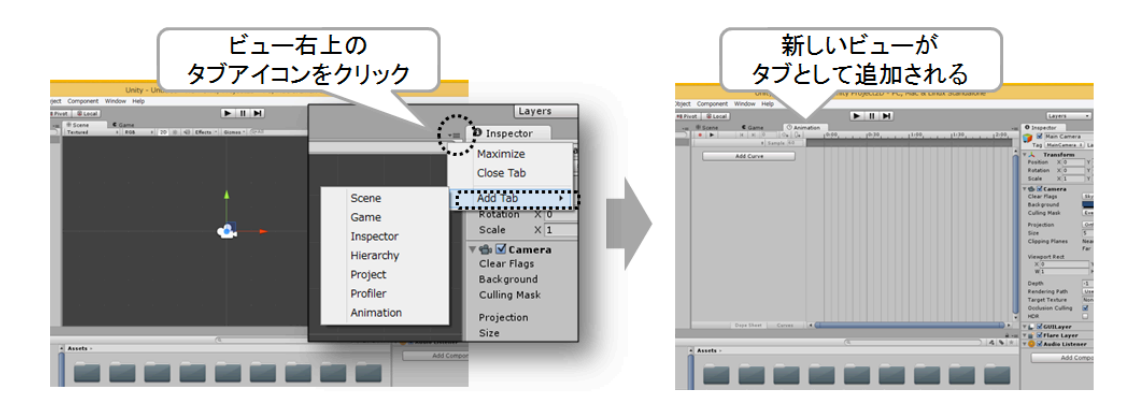

図 A02\_02\_004 ビューとタブメニュー (タブの追加)

ビューをカスタマイズした Unity の画面構成は、「Window」メニューの「Layouts」から「Save Layout...」で保存して、Layouts メニューに追加することが可能です。削除する場合は、同メニューの「Delete Layout...」を実行します。

# まずは「プロジェクトブラウザ」にアセットを登録する

Unity で 2D ゲームを作る場合、最初に「プロジェクトブラウザ」の"Assets"フォルダ内 に、スプライト画像やサウンドファイルなどをドラッグ&ドロップして「インポート(登 録)」します(図 A02\_03\_001)。

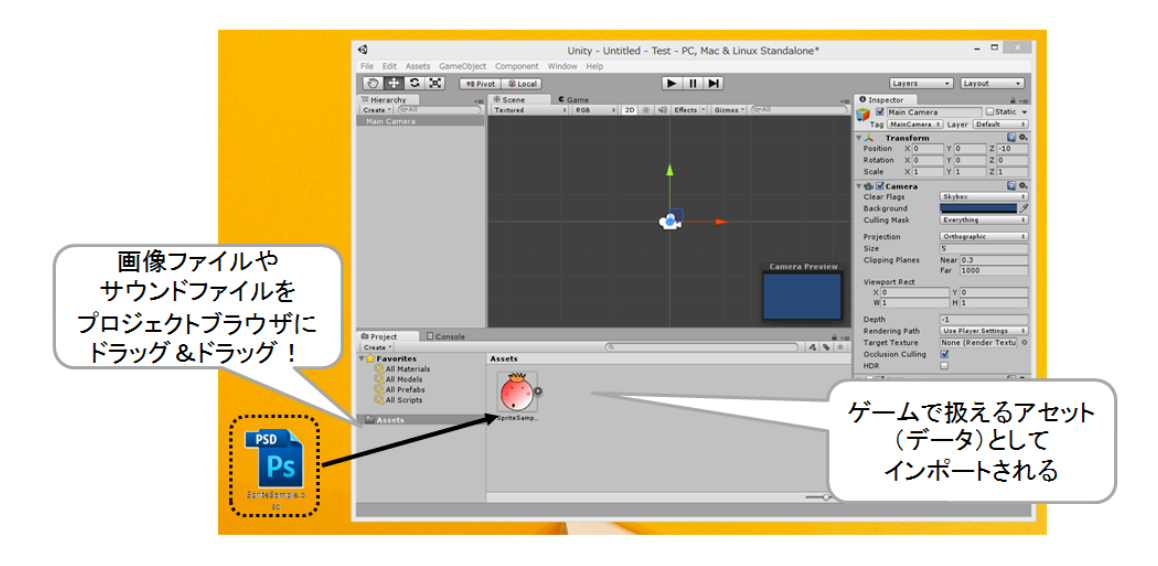

図 A02\_03\_001 「プロジェクトブラウザ」とアセットのインポート

このプロジェクトブラウザは、ゲームで使う画像データやサウンドデータ、そしてスク リプトなどの素材をまとめて管理するビューです。この中にゲームで扱うデータをインポ ートして、はじめてゲームプログラムからロードしたり参照したりすることが可能となり ます。

「シーンビュー」でゲーム画面を作る

次は「シーンビュー」について説明しましょう。

まずは、「プロジェクトブラウザ」に先ほど登録した画像を「シーンビュー」にドラッ グ&ドロップしてみてください。スプライト画像がゲームのスプライトとしてシーンに追 加されます(図 A02\_04\_001)。

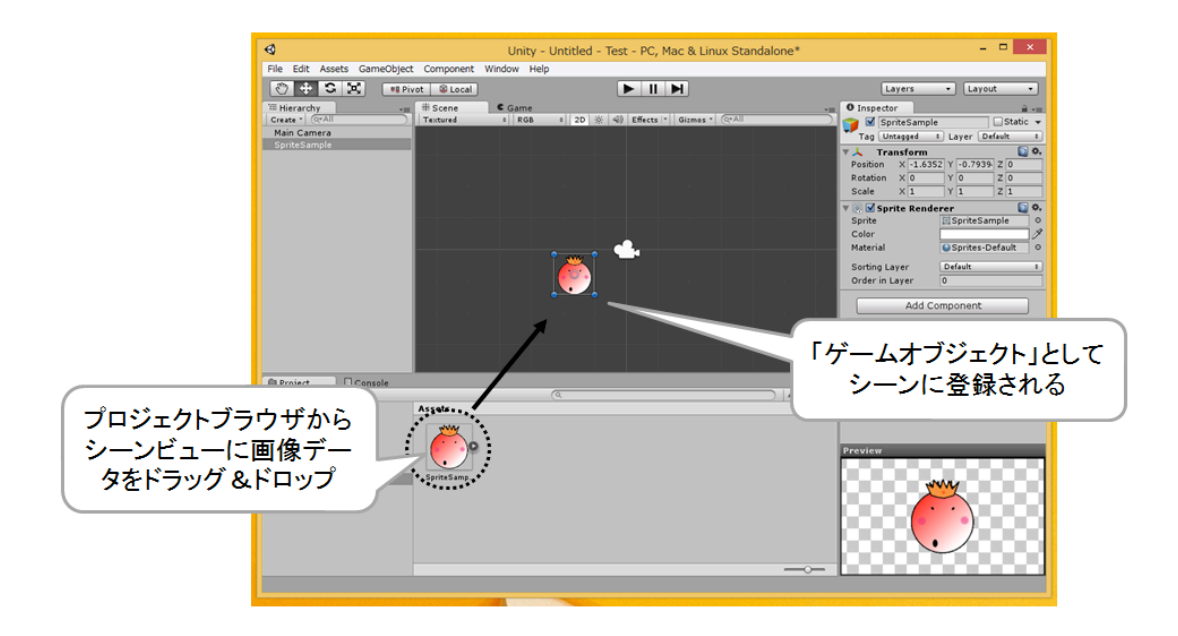

図 A02\_04\_001 「シーンビュー」とスプライト画像の登録

このように「シーンビュー」は、ゲーム画面を作るビューです。

追加したゲームのスプライトなどは「ゲームオブジェクト(GameObject)」と呼ば れるオブジェクトに変換されます。

このゲームオブジェクトは、シーン内では図 A02\_04\_001b のに「左手座標」で管理されます。

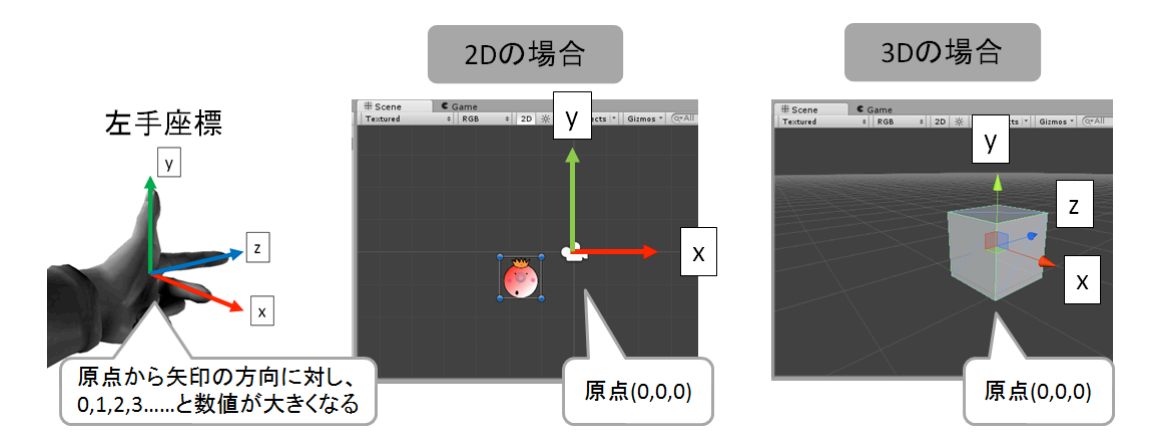

図 A02\_04\_001b Unityの座標系

ゲームオブジェクトは、移動・回転・拡大して編集することができます。ゲームオブジェクトのコピーも削除も可能です(図 A02\_04\_002)。

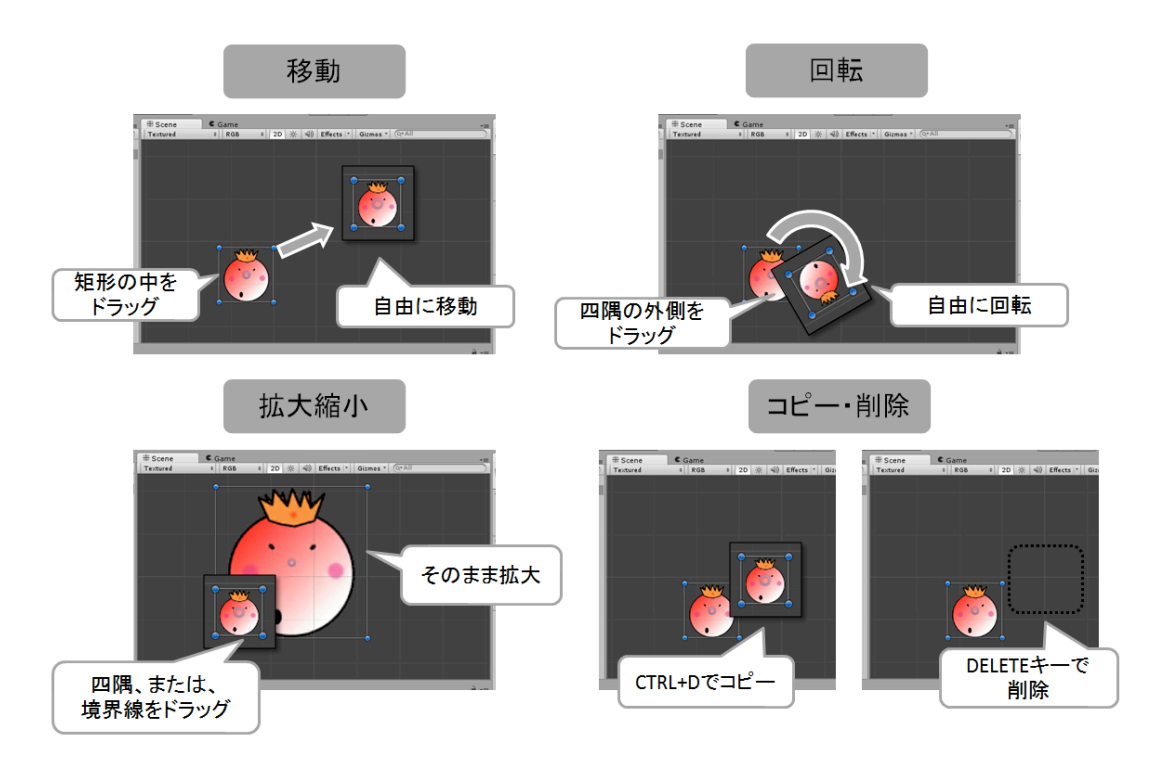

図 A02\_04\_002 シーンビューでのスプライトの編集

また、これらの操作はツールバーの「トランスフォームツール」を使って編集モードを 切り替えることもできます(図 A02\_04\_003)。

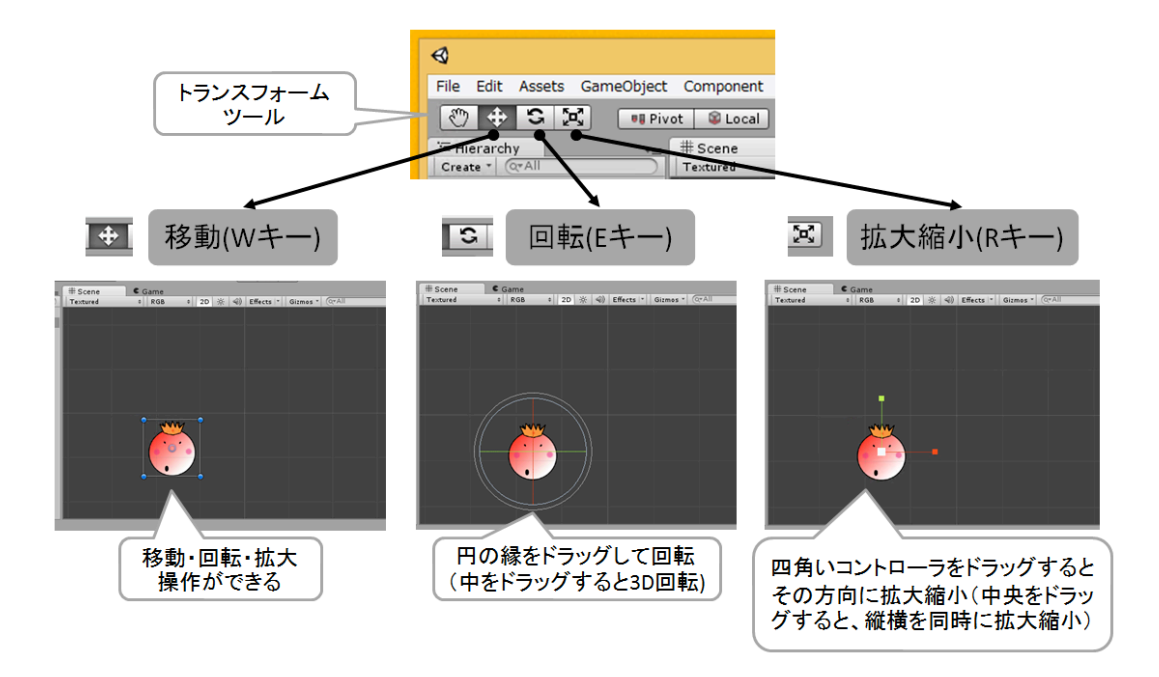

図 A02\_04\_003 「トランスフォームツール」での操作

シーンビューのカメラを操作して、シーン内の移動や拡大縮小することもできます(図A 02\_04\_004)。

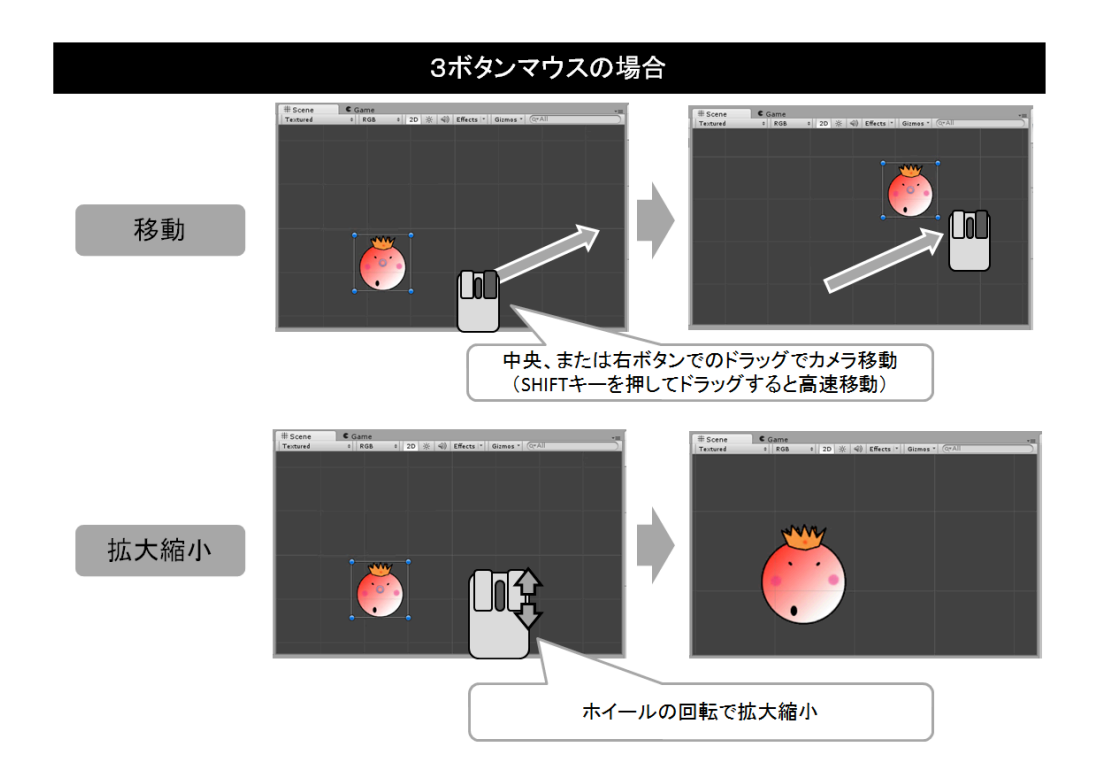

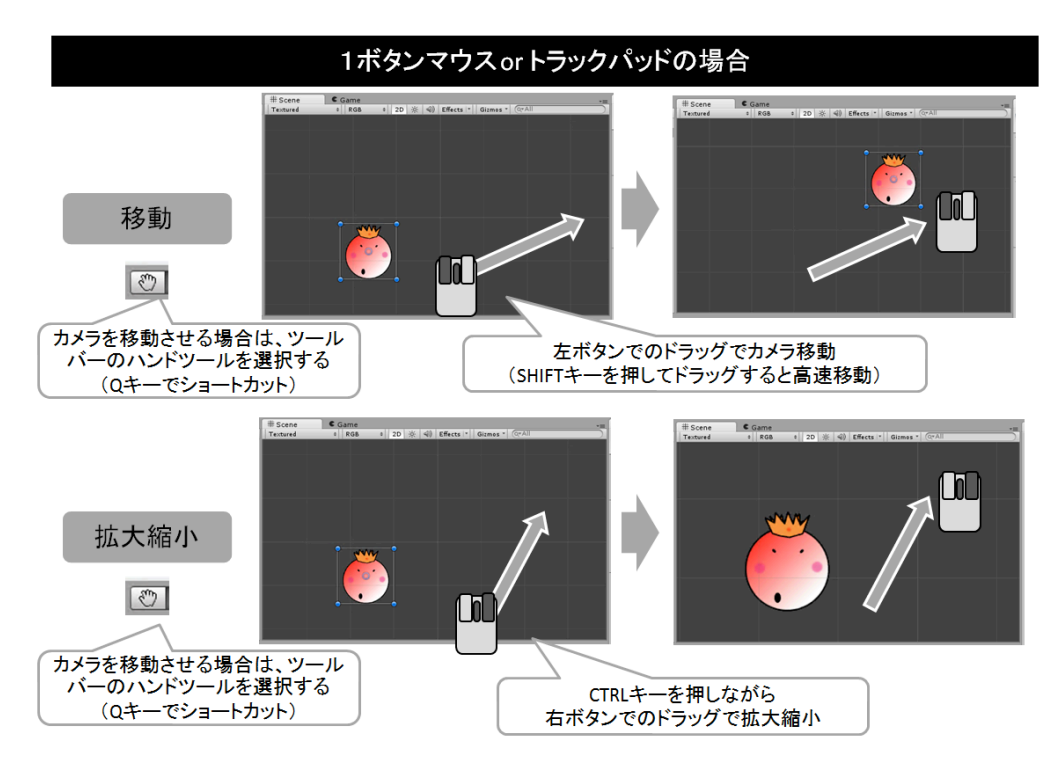

図 A02\_04\_004 シーンビューでのカメラ操作

さらに、シーンビューには、現在のシーンの情報表示をコントロールできる「シーンビ ューコントロールバー」があります(図 A02\_04\_005)。

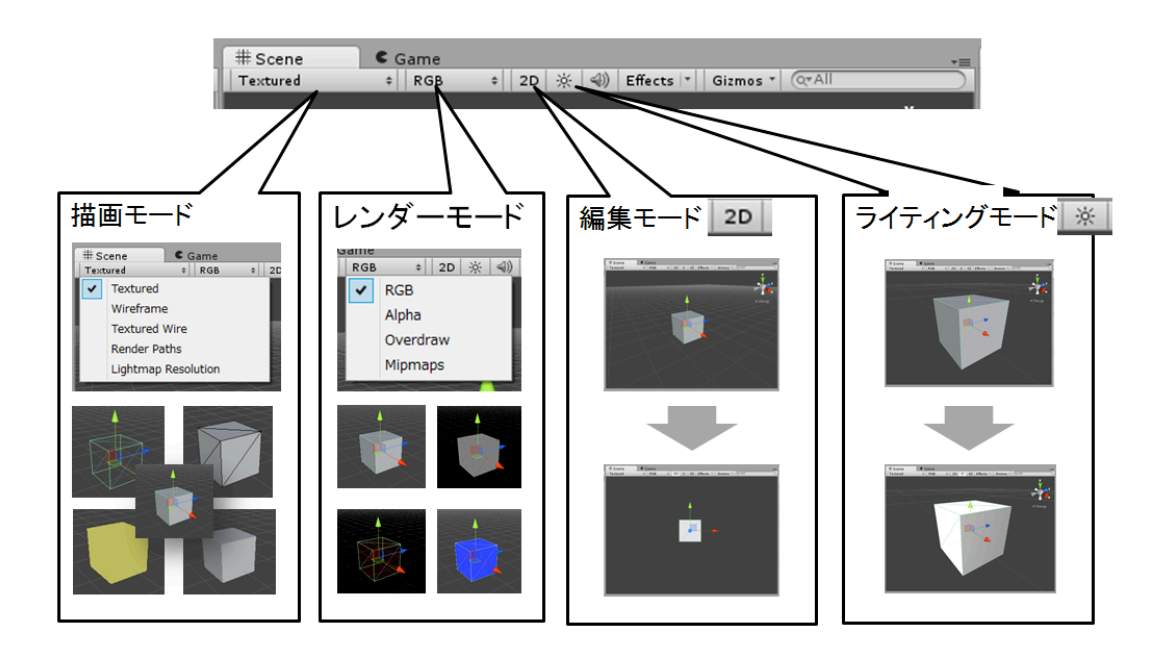

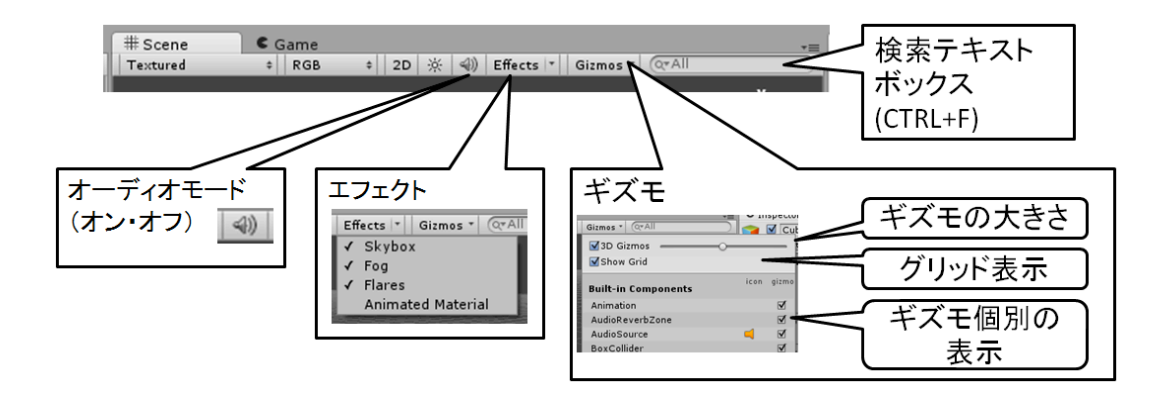

図 A02\_04\_005 「シーンビューコントロールバー」の機能

・ 描画モード (Draw Mode)

シーンビュー内の表示方法を切り替えます。テクスチャ表示の他に、ワイヤーフレー ムなど、シーン編集に最適な表示方法が選択できます。

・ レンダーモード (Render Mode)

ゲーム画面をレンダリングする場合の中間情報を表示できます。画像のアルファやミップマップレベルなどを見ることができます。2D ゲーム制作ではあまり気にしなくて もよい機能です。

#### ・ 編集モード

2D/3D の編集モードの切り替えができます。2D ゲームの場合は「2D」、3D ゲームの 場合は「3D」にすると編集しやすくなります(本書では Unity2D の機能だけを説明 するため 3D の編集モードについては説明しません。3D の編集モードについても知り たい方は、Unityの公式サイトに解説がありますので、そちらを参考にしてください)。

・ ライティングモード

「シーンを編集しやすいライティング」と「ゲーム実行中の実際のライティング」を 切り替えることができます。

・ オーディオモード

シーンに BGM や SE などのゲームオブジェクトを設定している場合、このサウンドを シーンビューでもチェックできるようにオンオフします。

・ エフェクト

Skybox や Flare など、Unity が持っているエフェクト機能をオンオフします。 三角のマークを押すことで、ドロップダウンリストから個別にチェックすることも可 能です。

・ ギズモ
 「ギズモ」とは、ゲームオブジェクトを操作するための矢印やアイコンのことです。

各種ギズモの表示や操作のオンオフ、アイコンの大きさなどを設定できます。 シーンビューに表示されているグリッドのオンオフも可能です。

#### 検索テキストボックス

シーンビュー内のゲームオブジェクトを検索します。検索したいゲームオブジェクト 名を入力すると、そのゲームオブジェクトが表示されます。また、三角のマークをク リックするとゲームオブジェクト名の他に、コンポーネント名(Type)による検索も 指定できます。なお、ショートカットの CTRL+Fを押すと、すぐに検索テキストボッ クスに文字を入力することができます。

これらのシーンビューのカスタマイズは、2Dゲームを開発する場合は、最初から必要に なることは、ほとんどありません。しかし、ステージが見づらかったり編集しづらいと思 ったら、これらの機能を思い出してみてください。

「ヒエラルキー」でゲームオブジェクトを選択する

シーンビューにどのようなゲームオブジェクトが設置されているのか、ツリーリスト形 式で分かりやすく見ることができるのが「ヒエラルキー」です。

シーンビューでゲームオブジェクトを選択すると、ヒエラルキーにも反映されます(図A 02\_05\_001)。

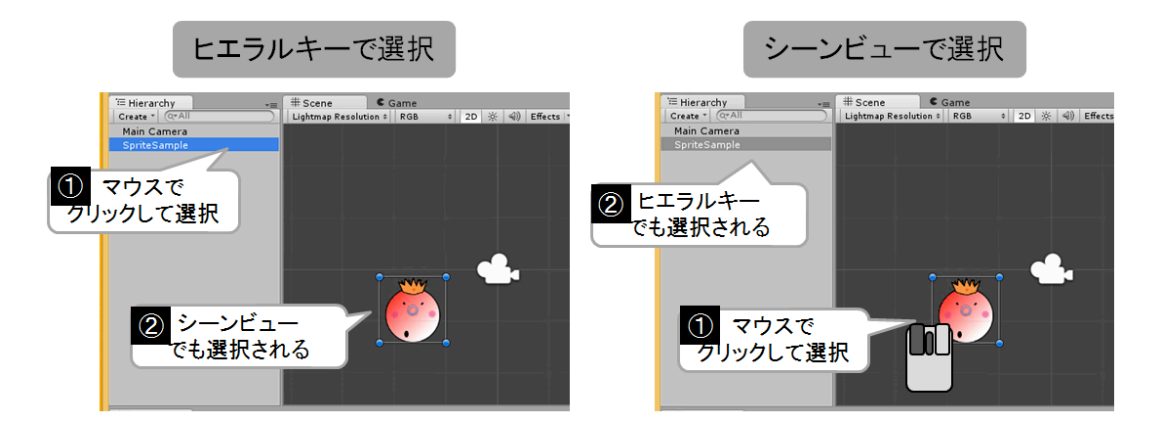

図 A02\_05\_001 「ヒエラルキー」でのゲームオブジェクト選択

逆に、ヒエラルキーからゲームオブジェクトを選択することも可能です。シーン内に映っていないゲームオブジェクトも、ヒエラルキーのゲームオブジェクトをダブルクリックするだけで、シーンビューのカメラが移動して表示してくれます(図 A02\_05\_002)。

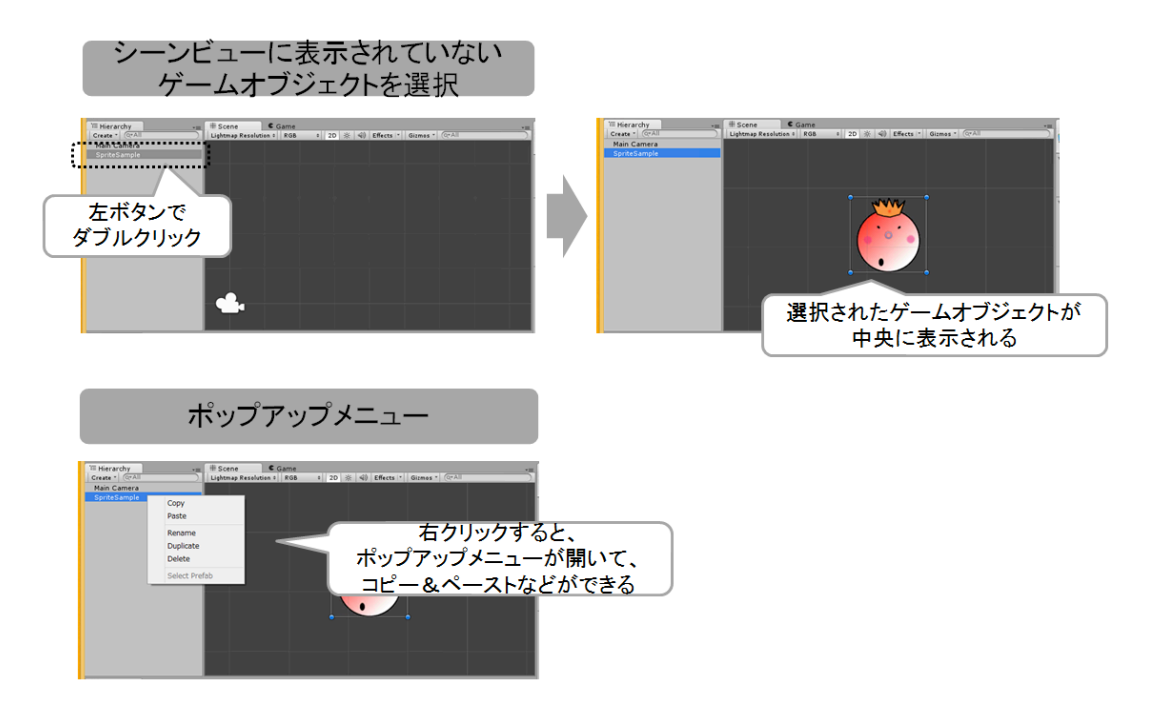

図 A02\_05\_002 シーンビューでのカメラ操作

また、ヒエラルキーでは、ゲームオブジェクトをコピーしたり階層化することができます。

例えば、次のようにゲームオブジェクトをコピーして、コピー元のゲームオブジェクト にドラッグ&ドロップすることで、ゲームオブジェクトが階層化され親子関係ができます (図 A02\_05\_003)。

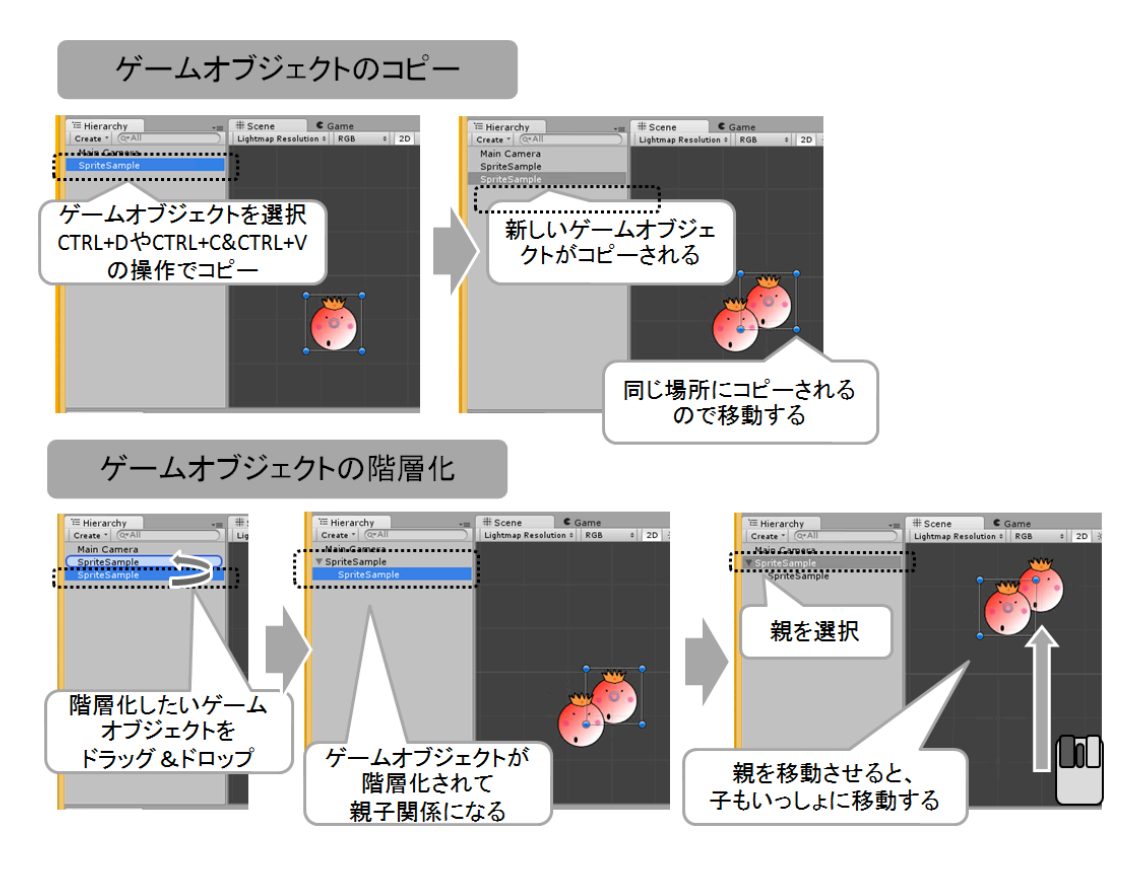

図 A02\_05\_003 シーンビューでのゲームオブジェクトのコピーと階層化

なお、不要なゲームオブジェクトは、ヒエラルキーで選択して DELETE キーで削除できます。

このようにヒエラルキーは、シーンにおけるゲームオブジェクトの構成や構造を編集することができます。

「インスペクタ」でプロパティを設定する

スプライトをはじめ、シーンビューで扱えるゲームオブジェクトには、座標などが設定 できる様々なプロパティが存在します。これらのプロパティを直接編集できるのが「イン スペクタ」です。シーンビューかヒエラルキーでゲームオブジェクトを選択すると、イン スペクタにそのゲームオブジェクトのプロパティが表示されます(図 A02\_06\_001)。

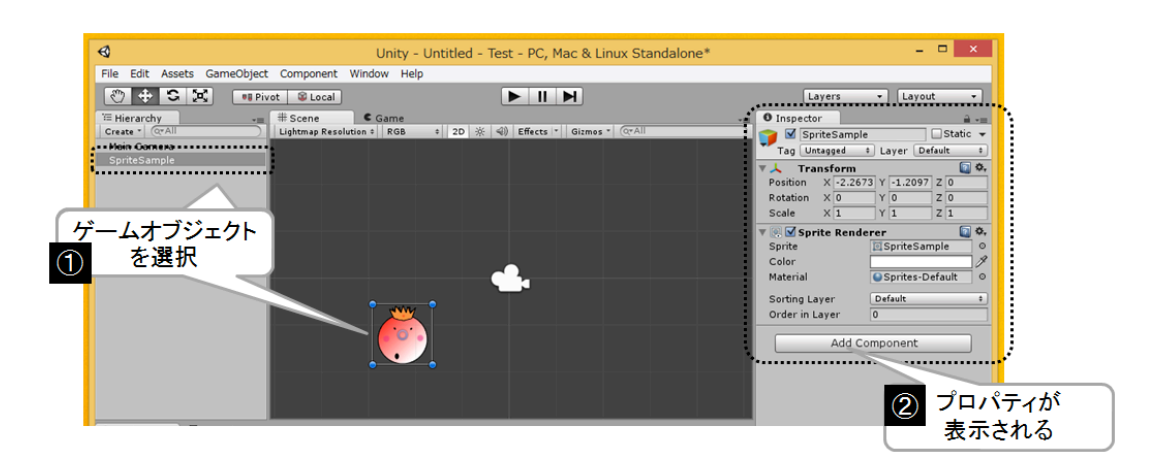

図 A02\_06\_001 「インスペクタ」にゲームオブジェクトのプロパティを表示する

試しに、Transformのx,y値に直接数値を入力してみてください。シーンビューにその 結果が即座に反映されます。また、各値の名前で、マウスをクリックして左右にドラッグ すると数値入力しなくても数値が変わります(図A02\_06\_002)。

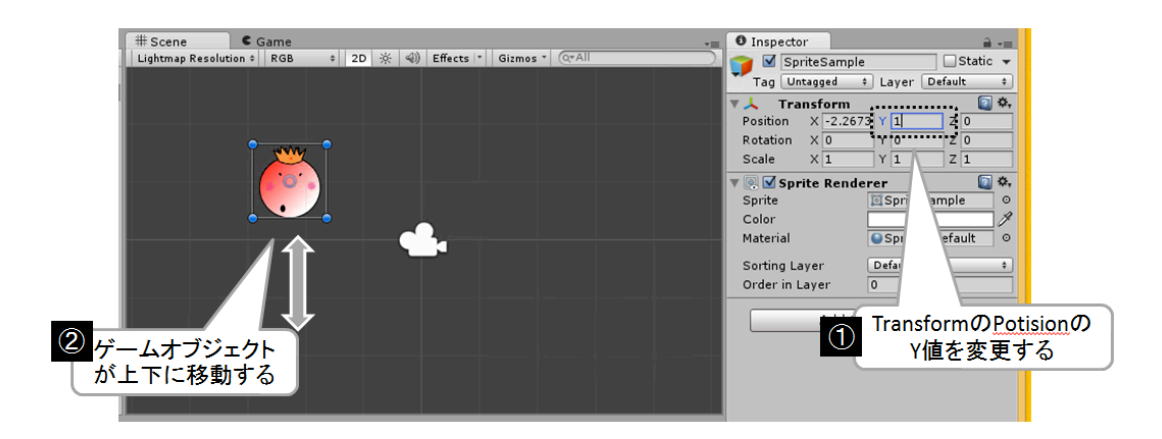

図 A02\_06\_002 インスペクタでのプロパティの操作

このインスペクタの能力は非常に強力で、ゲーム実行中でもインスペクタでプロパティ を編集して実験することが可能です(ただし、編集した値はゲーム終了と同時に元に戻り ます)。

# MonoDevelop でスクリプトをプログラミングする

Unity でゲームをプログラムする場合は、「MonoDevelop」と呼ばれるツールを使って スクリプトを作成します。その手順は、ちょっとだけ複雑です。 まず、プロジェクトブラウザの「Create」ボタンを押して「C# Script」を選択します。 新しいスクリプトが作成されるので、名前を"Move"に変更しましょう(図 A02\_07\_001)。

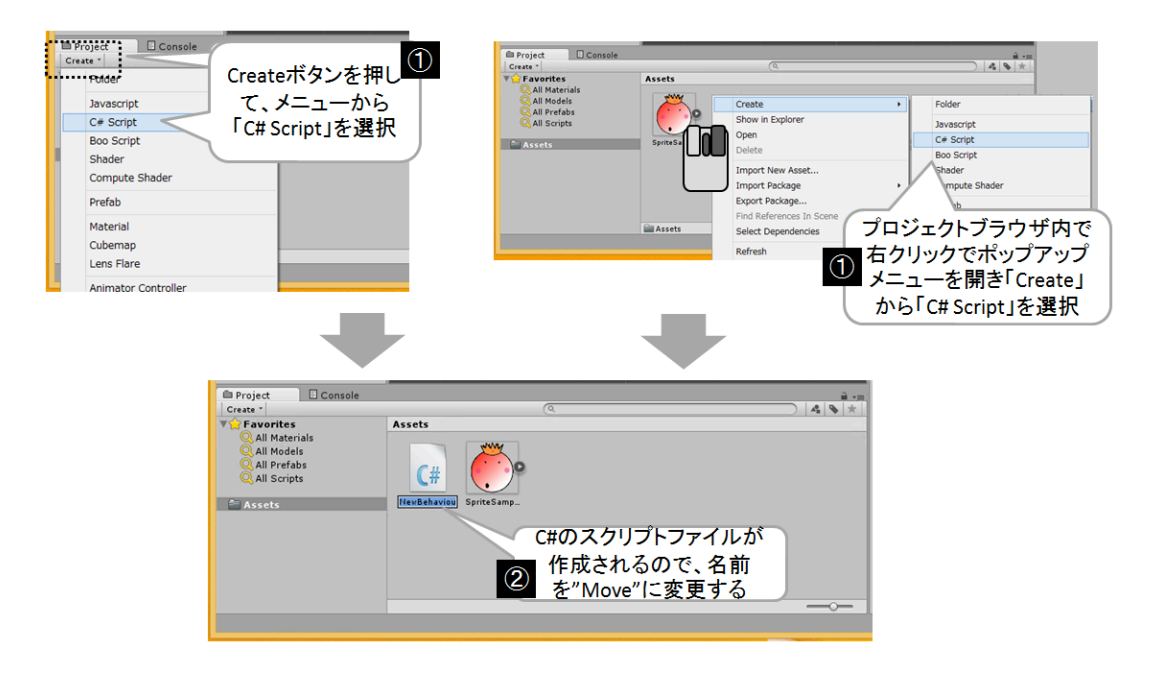

図 A02\_07\_001 スクリプトの作成

次に作成した Move スクリプトをヒエラルキーかシーンビュー、またはインスペクタに ドラッグ&ドロップして追加します(コンポーネントの数が多い場合は、インスペクタ以 外のビューでアタッチする方が簡単です)。これで、Move スクリプトがどのゲームオブジ ェクトのプログラムなのかアタッチして関連付けされました(図 A02\_07\_002)。

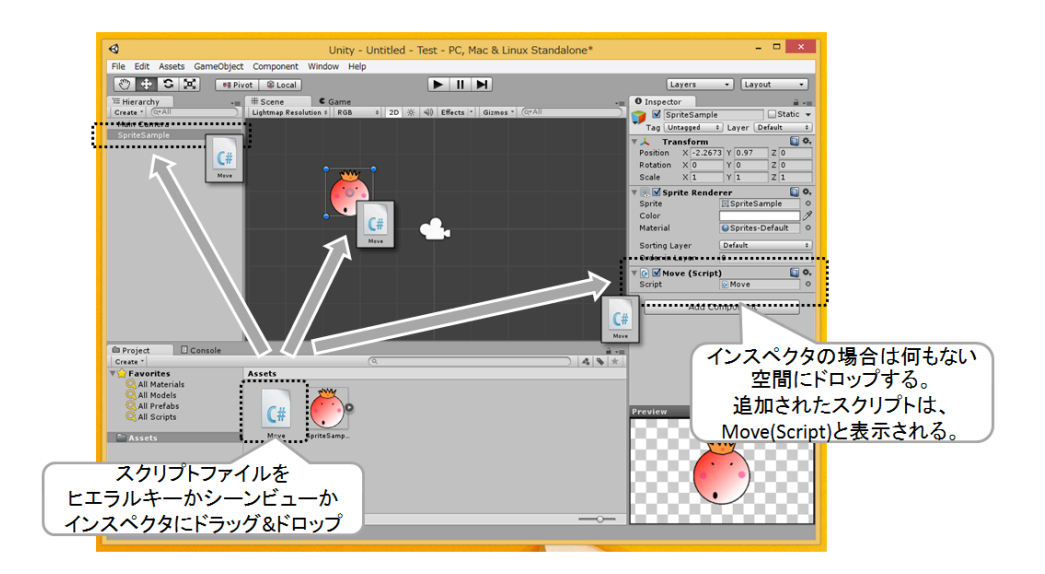

図 A02\_07\_002 スクリプトのアタッチ

最後に、スクリプトにプログラムを記述します。

アセットブラウザの Move.cs をダブルクリックして MonoDevelop を起動します (図 A0 2\_07\_003) 。

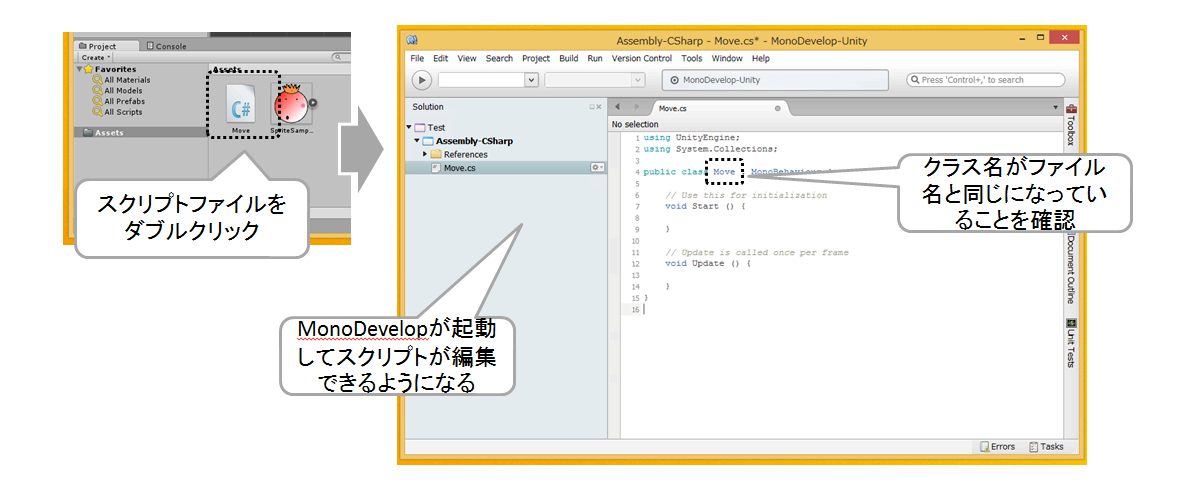

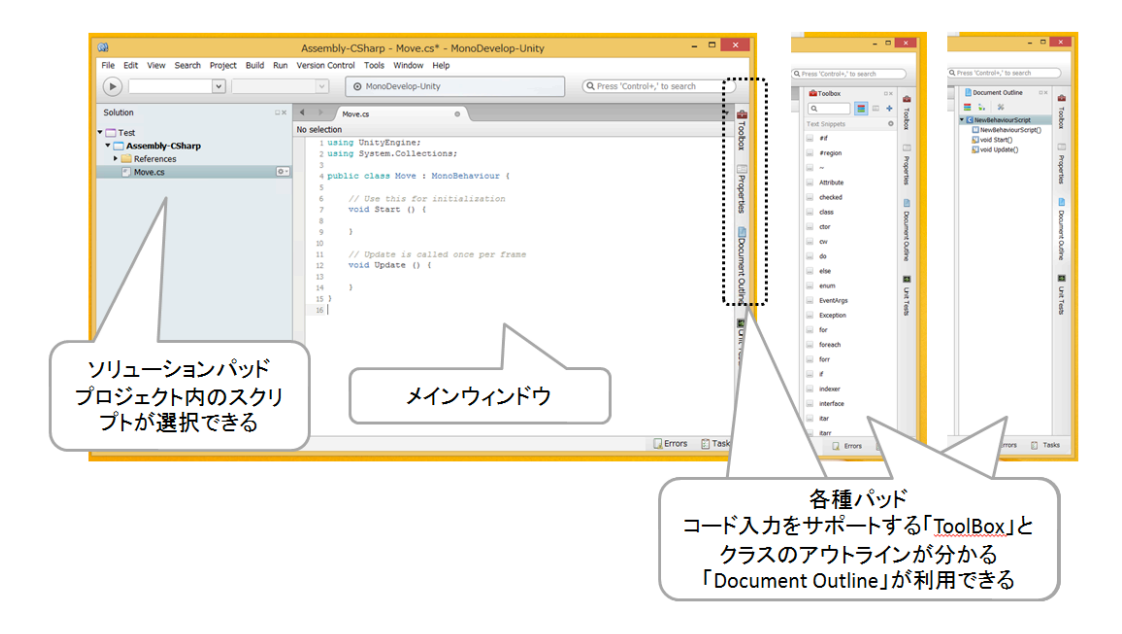

図 A02\_07\_003 スクリプトを MonoDevelop で編集する

Monodevelop が起動できたら、次のスクリプトを入力してください。

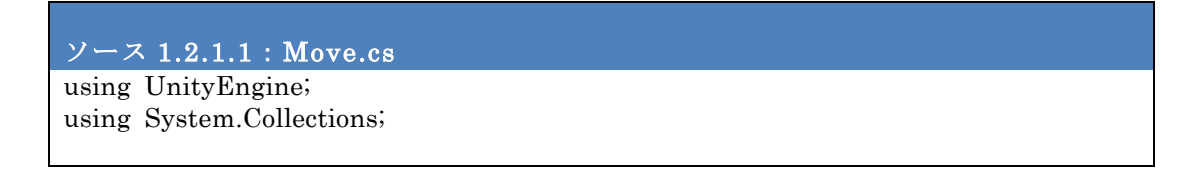

```
public class Move : MonoBehaviour {
    // Use this for initialization
    void Start 0 {
    // Update is called once per frame
    void Update 0 {
        // ここから……
        float vx = Input.GetAxis ("Horizontal");
        float vy = Input.GetAxis ("Vertical");
        transform.Translate(new Vector3 (vx, vy, 0.0f));
        // ここまでを追加する
    }
}
```

これでプログラムは完成しました。

※スクリプトの名前を変更する場合、一度、名前を確定した後に名前を変更してもクラス 名は変更されません。そのため、例えば初期値として設定されるファイル名"NewBehavio urScript"で決定すると、その後にファイル名を変更しても、ファイル名は"Move"になりま すが、Monodevelopでスクリプトファイルを見るとクラス名は"NewBehaviourScript"のま まになります。Unityではファイル名とクラス名が異なる場合はエラーとなるため、このよ うな場合は MonoDevelop でクラス名を手動で"Move"に修正してください。

#### コラム:MonoDevelop と日本語の対応状況

Unity から起動される MonoDevelop ですが、Unity のゲームエディタと同じく日本語の対状況はあまりよくあり ません。特に Windows8/8.1 や Mac から MonoDevelop のエディタで日本語を入力をしようとしても、変換中の 漢字が見えなかったり、時には入力できなかったりと、日本語変換の FEP が正常に動作しません。 また、Unity のバージョン (正しくは、その Unity といっしょにインストールされる MonoDevelop のバージョン) によっては、ソースコードにおける日本語データの扱いが異なっています。

#### ・Unity 4.1.2まで

Unity4.1.3 までのバージョンでは、プロジェクトブラウザで作成したスクリプトファイルが「BOM 無し UTF-8」 という文字コードの形式で保存されます。しかし、この文字コードの場合、いっしょにインストールされた Mon oDevelop や Mono が正しく日本語コードを解釈できません。そのため、日本語入力がおかしくなるだけでなく、 特定の日本語文字では、コンパイルエラーになったり、次のステート(命令文)がコメントとして扱われ動作し ないなどの問題が発生します。

これを回避するには、Unity で作成されたスクリプトファイルを「BOM 無し UTF-8」から「BOM 有り UTF-8」 に変換する必要があります。Windows であれば、フリーソフトの「文字コード判定&変換ツール.NET」などで変 換可能です。

#### ・Unity 4.1.3 以降

Unity4.1.3 以降では、プロジェクトブラウザで作成したスクリプトファイルが「BOM 有り UTF-8」で自動的に 作成されるにようになりました。そのため、以前のバージョンにあったような日本語コードにおけるコンパイル エラーなどの問題が解消されました。

ただし、MonoDevelopの日本語入力の問題自体が解消されたわけではないため、FEP入力は本来求められる正常 な動作をしていません。そのため、変換中の漢字がエディタ上で確認できない他に、FEPでの入力・編集中にソ ースの表示がおかしくなる(見えないおかしな文字コードが入力されるなど)が、たまに発生する場合がありま す。

また、MonoDevelopのリファクタリング機能で、複数のファイルに変更を加えるような操作を行うと、BOM 無し UTF-8 に戻ってしまうようです。

このように、MonoDevelopの日本語対応は不完全ですので、こまめにバックアップを取っておきましょう。また、 スクリプトファイルの編集中におかしな動作をするようになったら、Windows であれば「秀丸」など他のエディ タを使って改行コードなどを確かめて正しい内容に変換して見てください。

なお、現在、Unity Japan では、この問題に対応中とのことですので、将来的には MonoDevelop の日本語問題 は解消されるでしょう。 では、ゲームを実行してみましょう。

ツールバーの「実行」ボタンを押してゲームを実行します。「ゲームビュー」に切り替わり、ゲーム画面が表示されます(図 A02\_08\_001)。

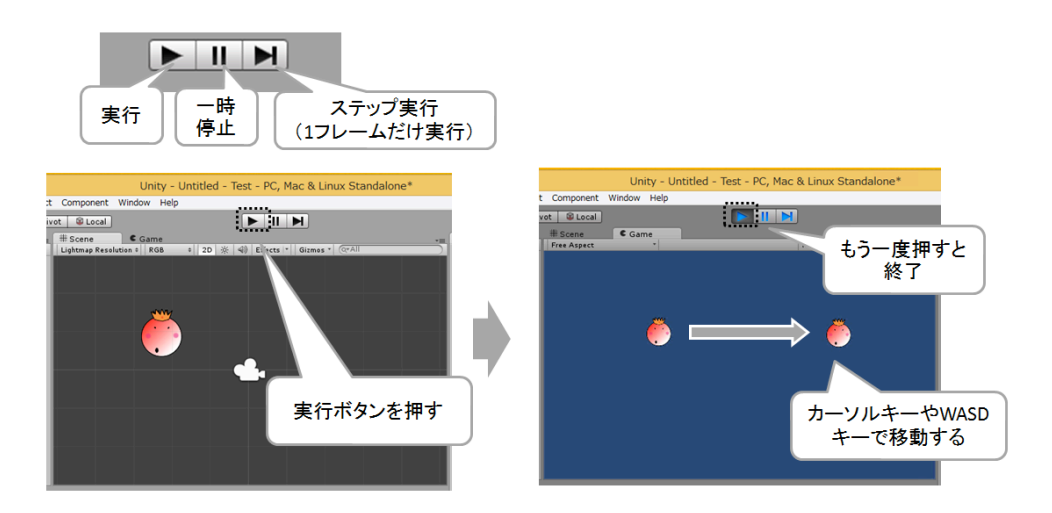

図 A02 08 001 ゲームの実行とツールバー

スクリプトにエラーがなければ、キーボードのカーソルキーか WASD でゲームオブジェ クトが上下左右に移動します。

なお、ゲームビューのコントロールバーからは、画面の表示方法やゲーム情報の表示の 設定ができます(図 A02\_08\_002)。

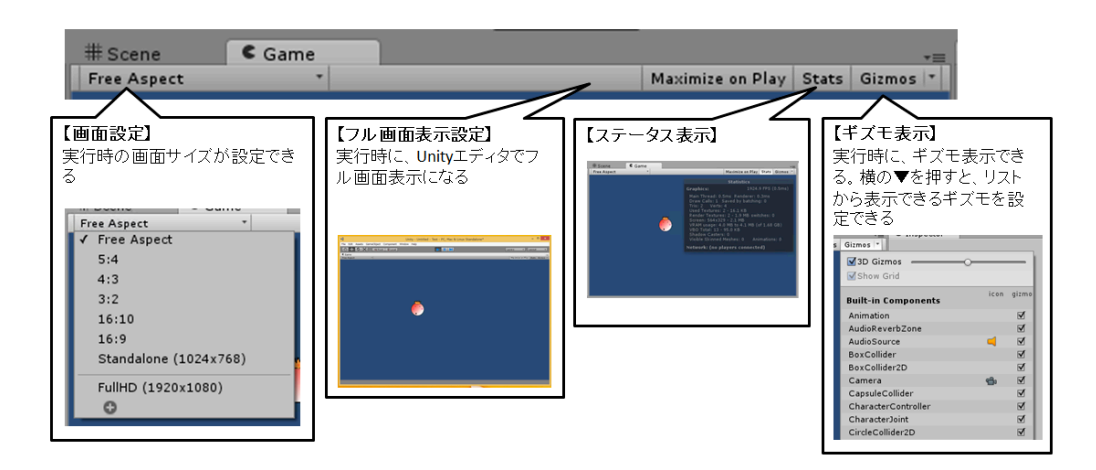

図 A02\_08\_002 「ゲームビューコントロールバー」の機能

フル画面で確認したい場合は、実行前に「Maximize On Play」ボタンを押してください。次回から、フル画面でゲームが実行されます。

「コンソール」でエラーを確認する

もし、うまくゲームが動作しない場合は、「Window」メニューから「Console Ctrl+Sh ift+C」を選択して、「コンソール」を開いてください。何かエラーがあれば、このコンソールにエラーが表示されます(図 A02\_09\_001)。

| Project Console<br>Clear Collapse Clear on Play Error Pause<br>ログのクリア 同じログを<br>表示しない タリアする エラーでポーズする メッセージの 著告の<br>オンオフ オンオフ                                                                                                    | <b>○●▲</b> 1 <b>●</b> 6<br>エラーの<br>オンオフ |
|----------------------------------------------------------------------------------------------------|-----------------------------------------|
| Char (Cellapse Clear on Bay, Errer Passe     Char (Cellapse Clear on Bay, Errer Passe     Char (Cellapse Clear on Bay, Errer Passe)     Char (Cellapse Clear on Cellapse Clear on Cellapse Clear on Cellapse Clear on Cellapse Clear on Cellapse Clear on Cellapse Clear on Cellapse     Char (Cellapse Clear on Cellapse Clear on Cellapse Clear on Cellapse Clear on Cellapse Clear on Cellapse Clear on Cellapse     Char (Cellapse Clear on Cellapse Clear on Cellapse     Char (Cellapse Clear on Cellapse Clear on Cellapse Clear on Cellapse Clear on Cellapse Clear on Cellapse Clear on Cellapse Clear on Cellapse Clear on Cellapse     Char (Cellapse Clea |                                         |
| <ul> <li>Assets/Move.cs(16,63): error CS1502: The best overloaded in the for エラーや警告、</li> <li>Assets/Move.cs(16,63): error CS1503: Argument *1' cannot convert "obje</li> <li>Assets/Move.cs(16,63): error CS1503: Argument *1' cannot convert "obje</li> <li>State of the set of the set overloaded in the current convert convert</li></ul>    | 示される<br>pが起動して、<br>される                  |
| 下部のステータス領域にも、最新のエラーや警告、<br>実行時のログなどが表示される<br>ダブルクリックでMonoDevelopが起動して、<br>エラーの箇所が表示される                                                                                                    |                                         |

図 A02\_09\_001 コンソール

なお、Unity では、Monodevelop でスクリプトを編集した後、Unity エディタに切り替 えた時点で自動的に C#のコンパイルを行っています。そのため、コンパイルエラーがコン ソールに出るまでに、数秒~数十秒の時間差がありますので注意してください。

デバッグする

ゲームの開発中にバグが発生し、プログラムをデバッグしたいこともあるでしょう。 そこで、Unityのデバッガを使ったデバッグ方法をご説明します。

まず、デバッグを行うときは、「Assets」メニューから「Sync MonoDevelop Project」 を選んで実行します。MonoDevelop が起動して Unity デバッグ情報をやり取りできるよう になります(なお、これは Unity を初めて実行するときに必要な操作で、2回目以降は不 要です。もし、うまくデバッグできないときは、この操作をもう一度繰り返してください)。 デバッグの方法は簡単です。ブレークポイントでプログラムを止めたい場合は、そのソ ースコードの左側をマウスでクリックしてブレークポイントでマークします。実行ボタン を押すとターゲットの選択になるので、"Unity Editor"が選択されていることを確認して 「Attach」ボタンを押してください。さらに、Unity エディタで実行ボタンを押すと、ブ レークポイントで停止します(図 A02\_10\_001)。

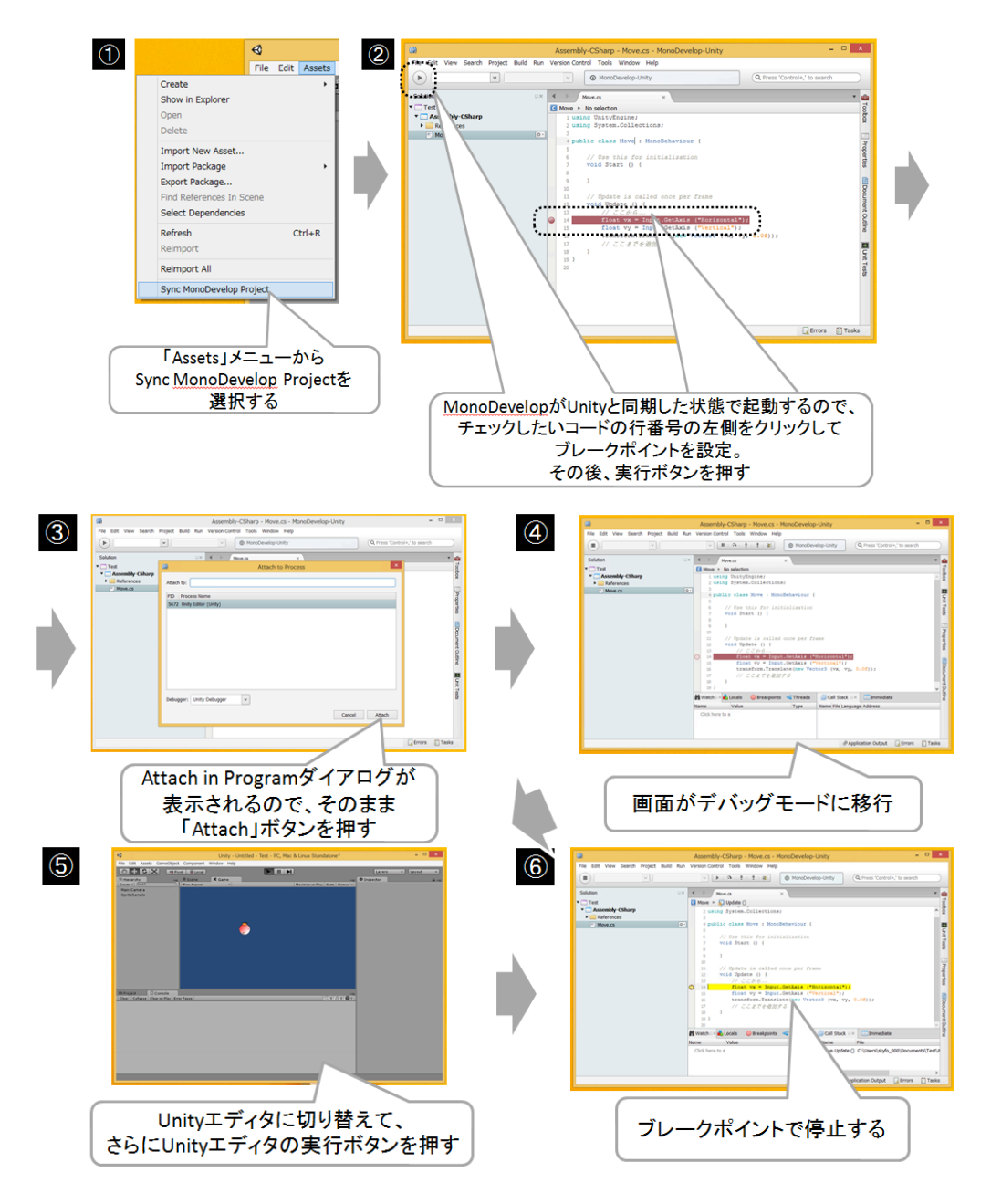

図 A02\_10\_001 デバッグの手順 その1

これで MonoDevelop がデバッグモードに移行して、ツールバーからトレース、ステップ、 ステップオーバーなどの実行が可能になります。また、「Watch」パッドや「Locals」パ ッドで変数を確認したり、「Call Stack」パッドでどのようにコードが実行されたのか確 認することができます(図 A02\_10\_002)。

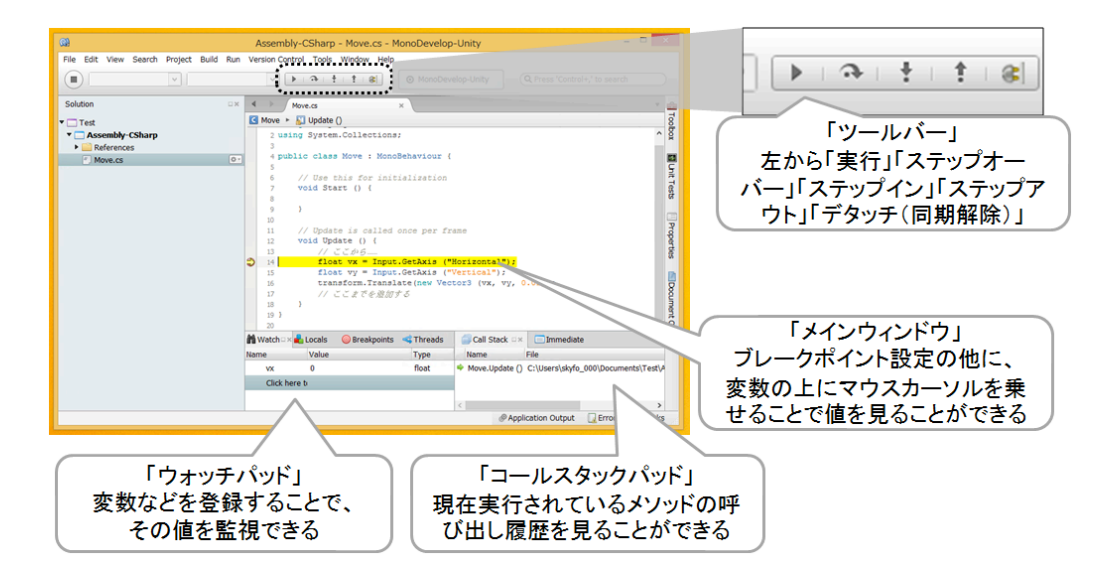

図 A02\_10\_002 デバッグの手順 その 2

Unityの開発マシンで実行している環境では、このデバッガが自由に使えますので、ぜひ 活用してみてください。

なお、iPhone や Android などの他のプラットフォームでも、実機で動作させてデバッガ でデバッグすることが可能です(なんと、無線 LAN で接続してデバッグも可能です)。ま た、Debug.Log などの API を使用して、コンソールやログモニタツールなどに出力して確 認することもできます(各プラットフォームでログを確認できるツールを起動しておく必 要があります)。

各プラットフォームでのデバッグについては、Google などで"Unity 実機 デバッグ"で検索して、解説サイトなどを参考にしてください。

シーンを保存する

最後に、これまで作成してきたシーンの内容を保存しましょう。 「File」メニューの「Save Scene」か CTRL+S キーで保存できます(図 A02\_11\_001)。

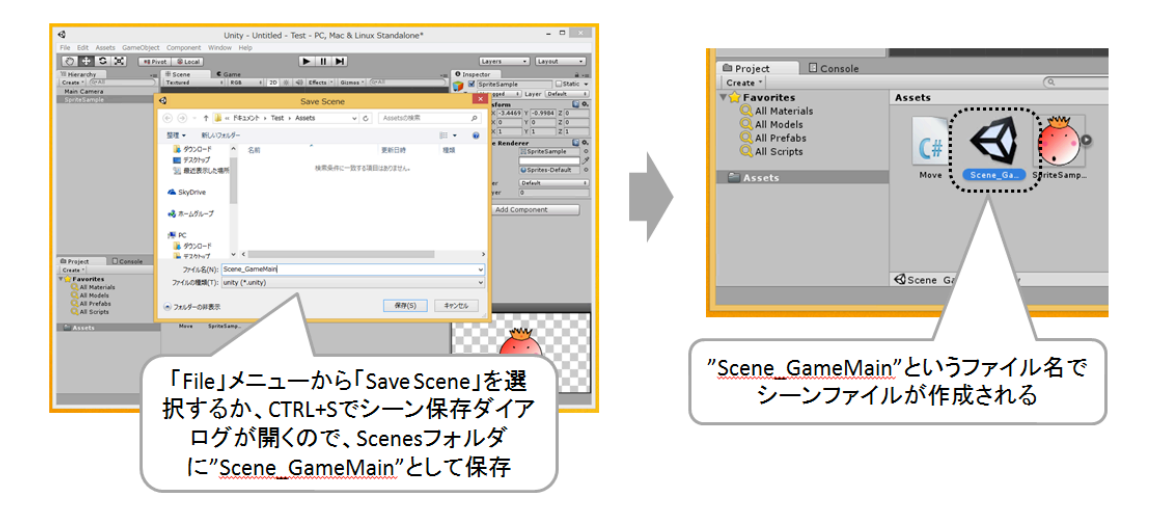

図 A02\_11\_001 シーンの保存

Unity は比較的安定したツールですが、それでもたまにフリーズしたりすることがありま す。こまめに CTRL+S キーで保存するクセをつけておきましょう。

ビルドしよう!

作ったゲームは、他の人にも遊んでほしいですよね。

そこで、他のパソコンでも遊べるように、このゲーム(プロジェクト)をビルドします。 まずは、「File」メニューの「Build Settings...」を選んで、現在のシーンを登録します (図 A02\_12\_001)。

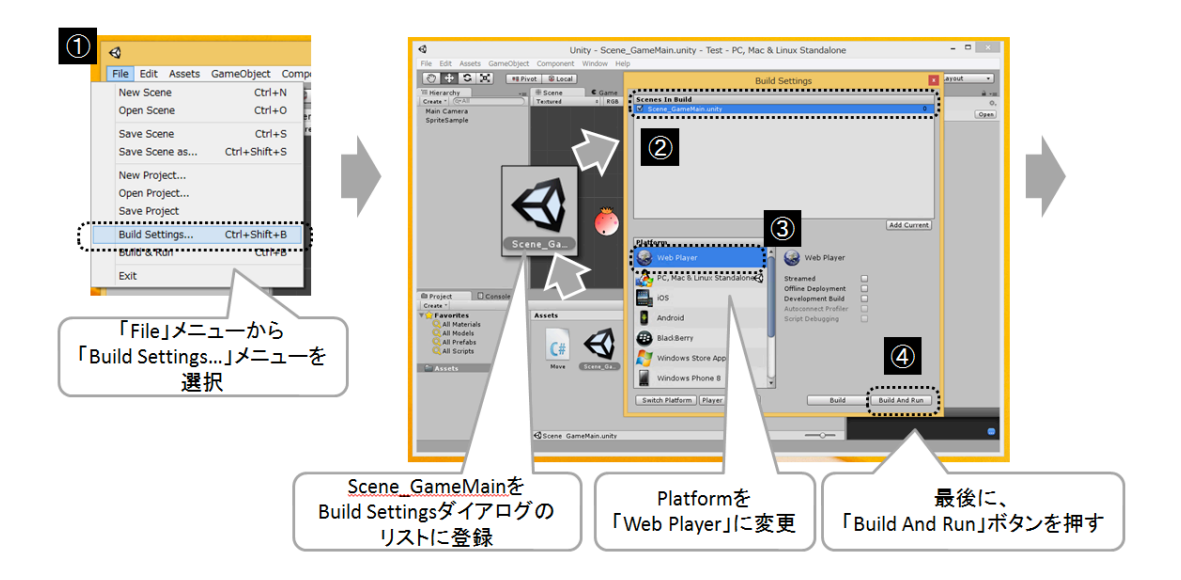

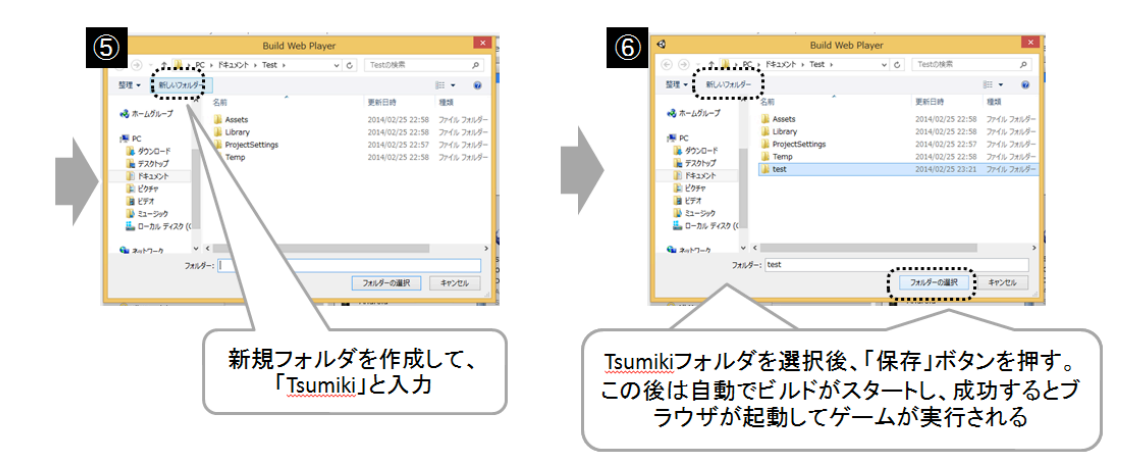

図 A02\_12\_001 ゲームをビルド その1

この「Build Setting」ダイアログで先頭に登録されたシーンが、ゲームアプリを実行し た最初のシーンとなります。また、現在デフォルトでプラットフォームが「PC,Mac & Li nux Standalone」になっています。これは、Windows なら EXE ファイルといったように 各プラットフォームの実行ファイルを作成します。より多くの人に遊んでもらうなら、プ ラットフォームはウェブブラウザの方が良いでしょう。「Platform」を「Web Player」に 切り替えて、「Build And Run」ボタンを押してください。ファイル名入力のダイアログ が表示されるので、適当な名前を入力して OK ボタンを押すとビルドが実行されます。ビ ルドに成功したら、ウェブブラウザが起動してゲームを遊べます(図 A02\_12\_002)。

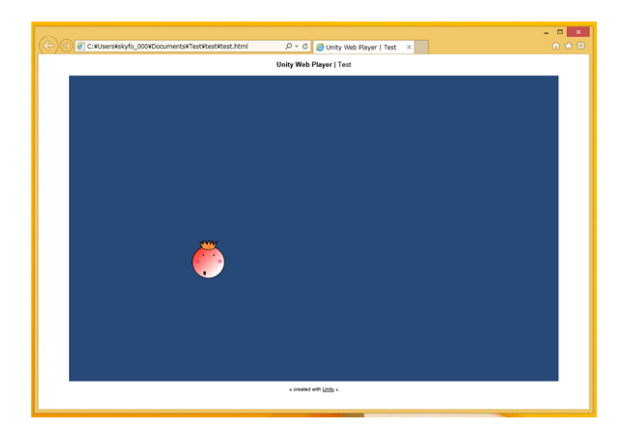

図 A02\_12\_002 ゲームをビルド その2

実際に、ゲームを他の人にも遊んでもらうには、作成したファイルをインターネットに アップロードする必要があります。レンタルサーバーサービスなどを利用していない方は、 オンラインストレージサービスの Dropbox などでも URL 付きで公開可能ですので、利用 してみてください。 Unity には、ゲーム開発をサポートする強力な仕組があります。

それが「アセットストア(Asset Store)」です。アセットストアは、ゲームのキャラモ デルやステージモデル、便利なプログラムや開発ツールなど、ゲームに必要な様々なアセ ットがダウンロードできるサービスです。

Asset Store は、「Window」メニューの「Asset Store」を選んで実行し、Asset Store ビューを開いて利用します (図 A02\_13\_001)。

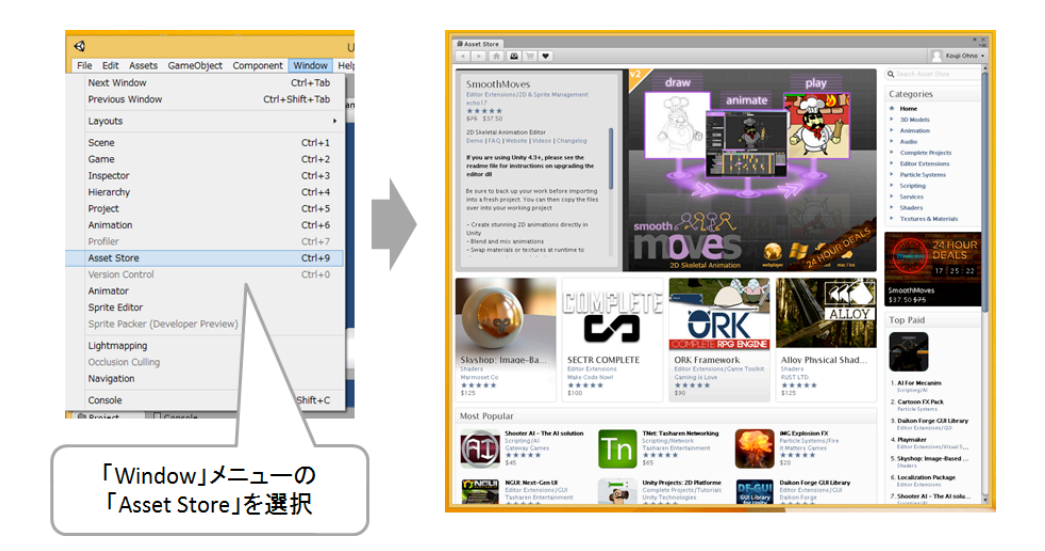

X A02\_13\_001 Asset Store

無料のアセットはそのまま利用できますが、有料のアセットを購入する場合は、ユーザ ー登録やクレジットカード登録などが必要です。

本書では基本的にアセットストアは利用しませんが、ゲーム開発で悩んだときは、この アセットストアを訪れて見るのも良いでしょう。問題を解決してくれるアセットがあるか もしれません。
# 困ったら……

ここまで、Unityの初歩の初歩を解説してきました。 もっと入門用の知識が欲しい方は次のページを参考にしてみてください。

#### ・Unity Japan デベロッパーページ

http://japan.unity3d.com/developer/

開発者向けのページです。ドキュメントから勉強会のイベント情報まで、様々な情報がこのページに集約されています。

#### ・Unity Japan チュートリアル

<u>http://japan.unity3d.com/developer/document/tutorial/</u> 日本語で読める Unity のチュートリアルページです。

#### • Unity Learn Tutorials

#### http://unity3d.com/learn/tutorials/modules

本家 Unity の学習ページです。英語ですが、一部ビデオは Unity Japan によって日本語字幕が付けられています。 ビデオ視聴の際に、字幕を「日本語」に選択してみてください。

#### ・Unity Japan ドキュメント

#### http://docs-jp.unity3d.com/

Unityのドキュメントが一覧できるページです。Unityの使い方から、スクリプトリファレンスまで、日本語で読 むことができます。

また、本書の巻末にも、Unity でゲームを作る上で参考になるサイトを紹介していますの で、ぜひチェックしてみてください。

### 1.3. Unity の仕組

さて、Unityの基本的な使い方は分かりました。次は、Unityの仕組と構造に説明しましょう。

Unity の開発スタイル

最初に、ゲーム開発における「プログラミングスタイルの違い」について説明します。 現在、ゲーム開発におけるプログラミングスタイルは、筆者の考えでは大きく分けて3 つあります。

1つ目は、ゲームの仕様や動作に基づいて、ゲームの流れをプログラムで記述し、 それに合わせてデータを用意して動作させる「フロー駆動型プログラミング」です。 メインループと呼ばれるプログラムの大きな流れがあり、その流れの中にキャラ移動など の各種処理を記述します。昔のゲームは、基本的にフロー駆動型プログラミングが主流で した(図 A03\_01\_001)。

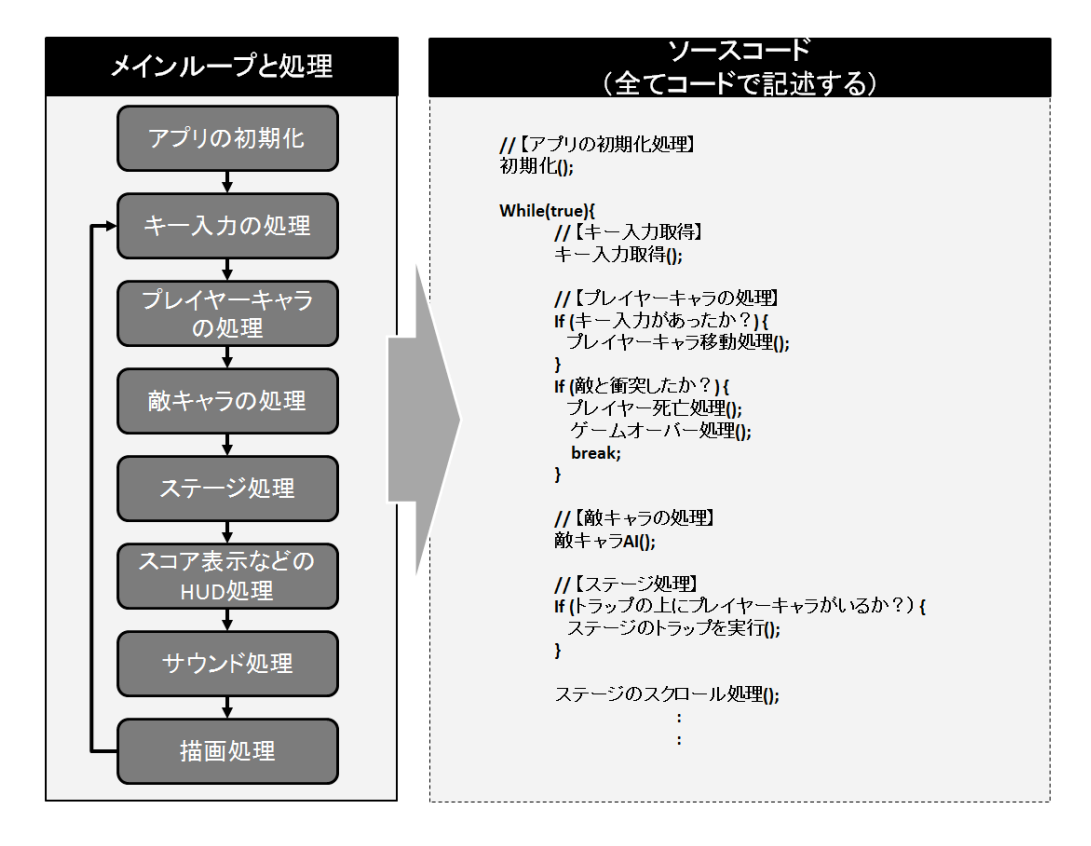

図 A03\_01\_001 フロー駆動型プログラミング

2 つ目は、プログラムの大きな流れはフレームワークやゲームエンジンが処理し、 個々の対応したイベントのみをプログラムで記述する「イベント駆動型プログラミ ング」です。GUIを使用した OS のアプリケーション開発などでは一般的なスタイルです (図 A03\_01\_002)。

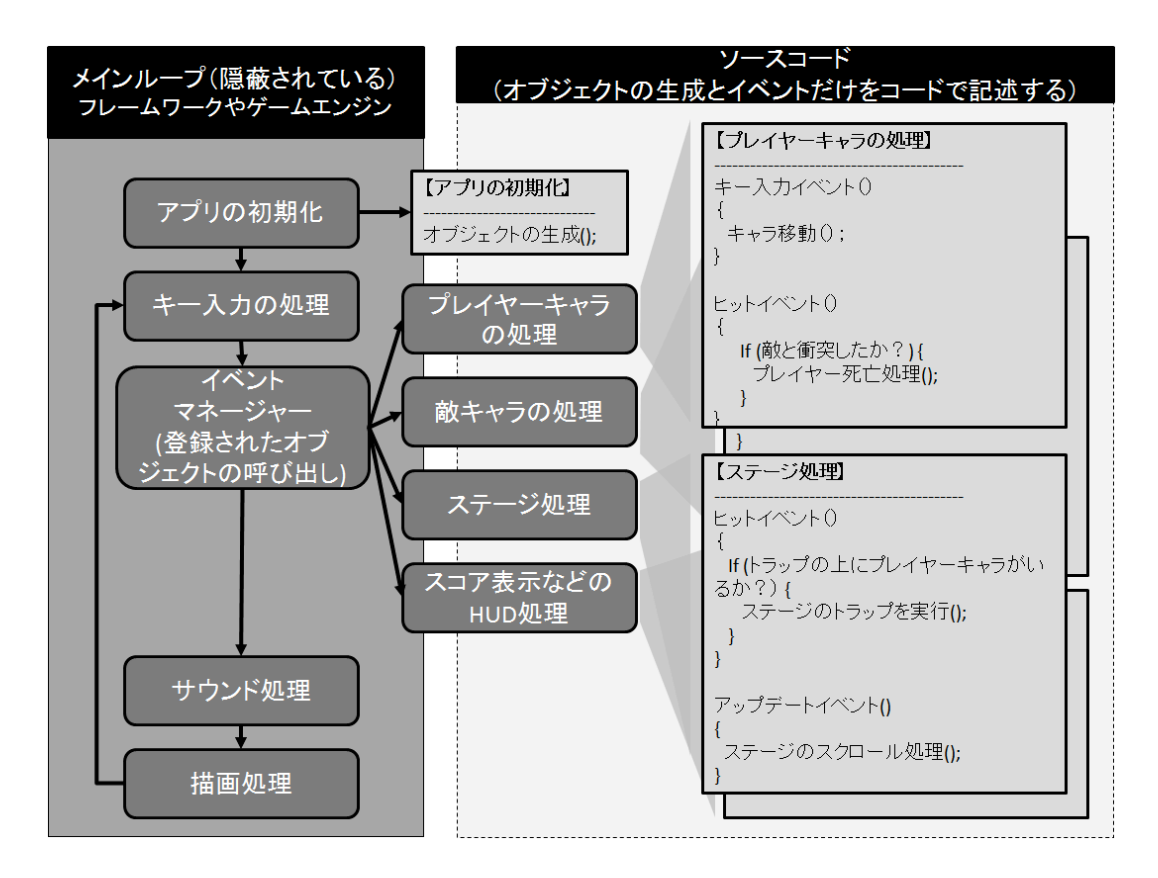

図 A03 01 002 イベント駆動型プログラミング

イベント駆動型プログラミングでは、メインループは隠蔽されています。ユーザーはフ レームワークのオブジェクトを継承して作成し、必要に応じたイベントに対してプログラ ムを記述します。オブジェクト指向プログラムが浸透し、フレームワークやゲームエンジ ンの再利用が活発に行われるようになると、このイベント駆動型プログラミングがゲーム でも使われるようになりました。ただし、ゲームでは特別な処理が多いので、フロー駆動 型プログラミングとイベント駆動型プログラミングが混在することも少なくありません。

**3 つ目は「データ駆動型プログラミング」です。これは、ユーザーによって作られたデータ(オブジェクト)が主導となって駆動するプログラムです。**データドリブンなプログラムとも言います。Unity の場合は、このデータ駆動型プログラミングに近い開発スタイルです。Unity ユーザーは、まず、シーンの中にキャラや背景などのゲームオブジェクトを作成し、それらのデータがどのような振る舞いをするのかプログラミングしていきます。

(⊠ A03\_01\_003) 。

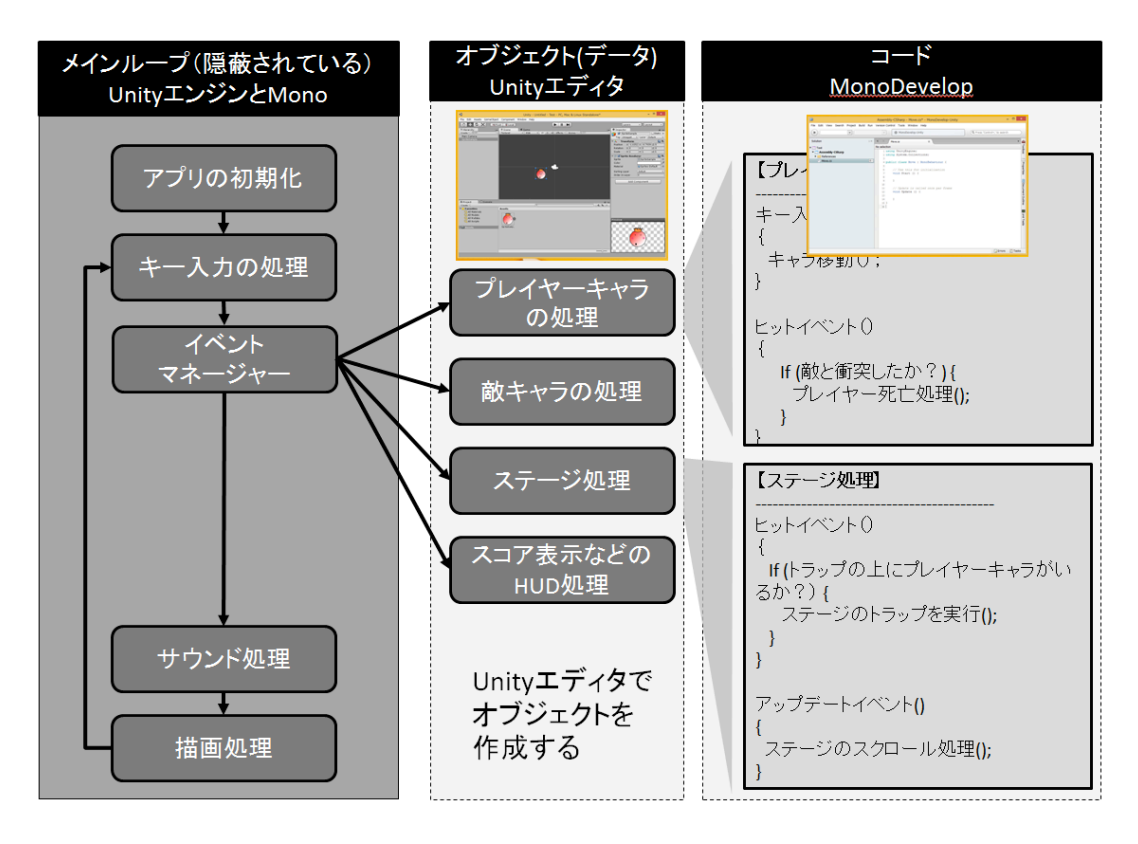

図 A03\_01\_003 データ駆動型プログラミング

さらに、個々のゲームオブジェクトがイベント駆動型プログラミングによって動作しま す。メインループは隠蔽され、オブジェクト(ゲームオブジェクト)は Unity エディタの 編集で作成されます。オブジェクトのパラメータ(プロパティ)も Unity エディタから入 力することができるため、イベントの記述が不必要な処理であれば、コードさえも書かな くて済むのです。

今回紹介した3つのゲーム開発スタイルのうち、「フロー駆動型プログラミング」の経 験しかない方は、Unityの「データ駆動型プログラミング」に戸惑うかもしれません。最初 に、「メインループはどこで記述すればいいんだ?」と思われることでしょう。Unityでは メインループは Unity エンジンの中にあるため、メインループをプログラムで記述する必 要はありません。また、プレイヤーの移動スクリプトを作成するには、まずプレイヤーの データ(オブジェクト)を作成してから記述する必要があります。このように、コードが主体 のフロー駆動型プログラミングに慣れている方であればあるほど、Unity の場合は最初のと っかかりで悩むことになるかもしれません。

※なお、ここで紹介した「フロー駆動型プログラミング」「イベント駆動型プログラミング」「データ駆動型プロ グラミング」の用語の使い方は、専門の方から見ると相応しくないかもしれません。ただ、分かりやすく理解を速 めるために、あえて大ざっぱな括りで今回はこのような説明をしています。 Unity では、ゲームを作る場合、まず「シーン」と呼ばれるゲーム空間を作ることからス タートします。1つのプロジェクトに複数のシーンを作ることで、ゲームのタイトルやメニ ューやステージなどを分けて作ることができます(図 A03\_02\_001)。

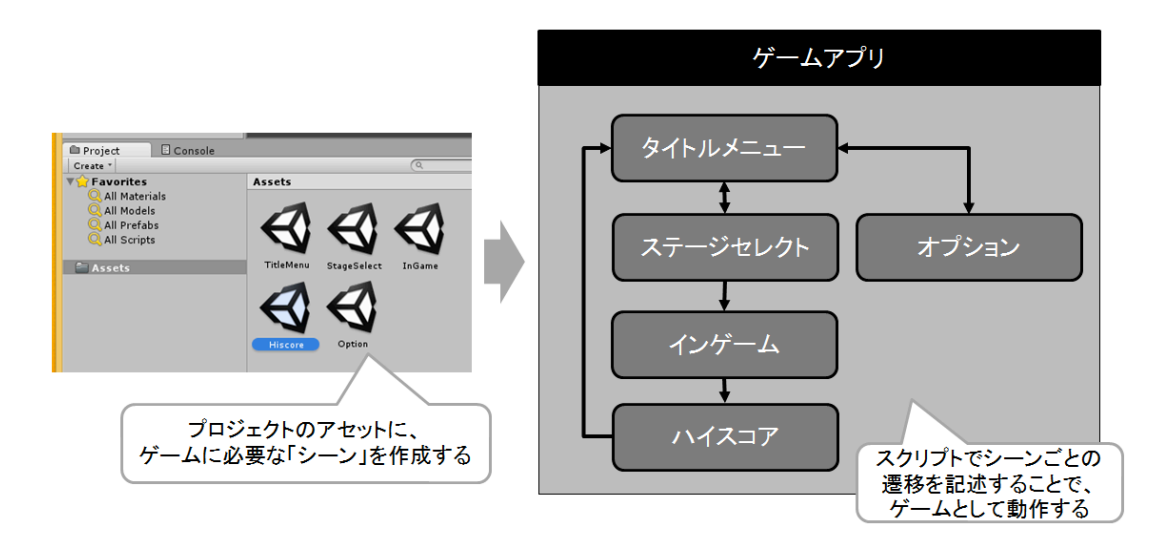

図 A03\_02\_001 プロジェクトとシーンの関係

新しいシーンには、デフォルトで"Main Camera"と呼ばれるカメラだけが設置されてい ます。3D ゲームであれば、必要に応じてライトや 3D オブジェクトなどを追加で作成して 設置します。2D ゲームの場合は、ライトは不要で、「スプライト」と呼ばれる 2D 表示の オブジェクトだけで画面を作ることができます(図 A03\_02\_002)。

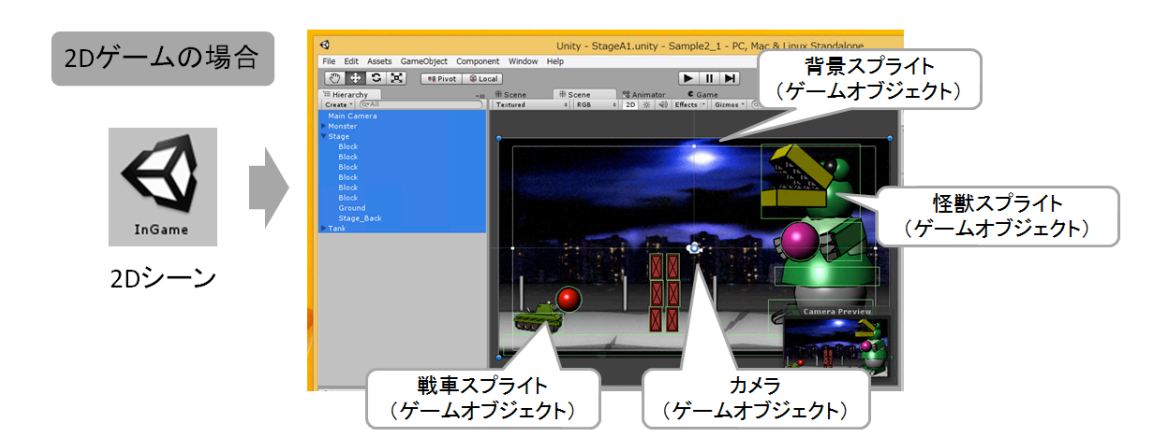

図 A03\_02\_002 シーンとゲームオブジェクトの関係

また、これらシーンに設置されるものは、すべて「ゲームオブジェクト(GameObject)」 から作られています。

ゲームオブジェクト

Unity でゲームを作る場合、シーンに「ゲームオブジェクト」を作成して配置していきます。

ゲームオブジェクトは、「GameObject」メニューから作成できます。2D スプライトで あっても 3D のキューブであっても同じです。

試しに 3D ゲームオブジェクトをを一つ作って、シーンに配置してみましょう。

まずは、シーンビューの「2D」ボタンを押して、「3D」に切り替えてください。続けて、 「GameObject」メニューから「Create Other」を選び、「Cube」を実行します。すると、 画面に箱(Cube)が表示されます(図 A03\_03\_001)。

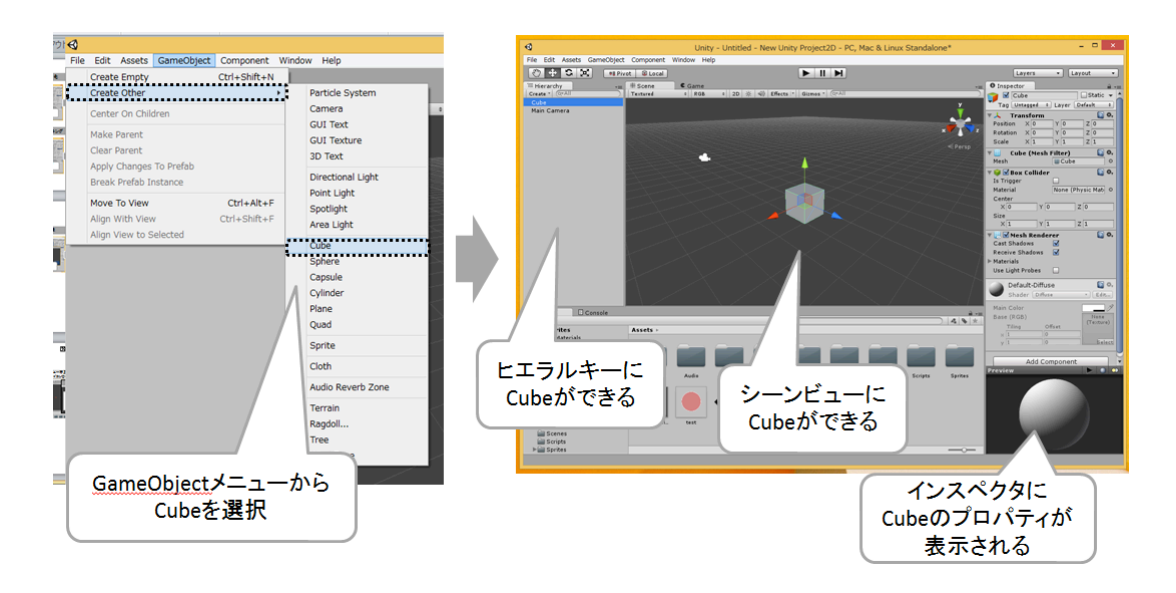

図 A03\_03\_001 ゲームオブジェクトの作成

もし、作成した Cube が見えない場合は、シーンビューのカメラの位置が離れています。 ヒエラルキーに「Cube」が作られているので、これをダブルクリックしてください。自動 的にカメラが移動して、シーンビューの中央に Cube が表示されます。

ゲームオブジェクトから作成できるものには、図A03\_03\_002のようなものがあります。

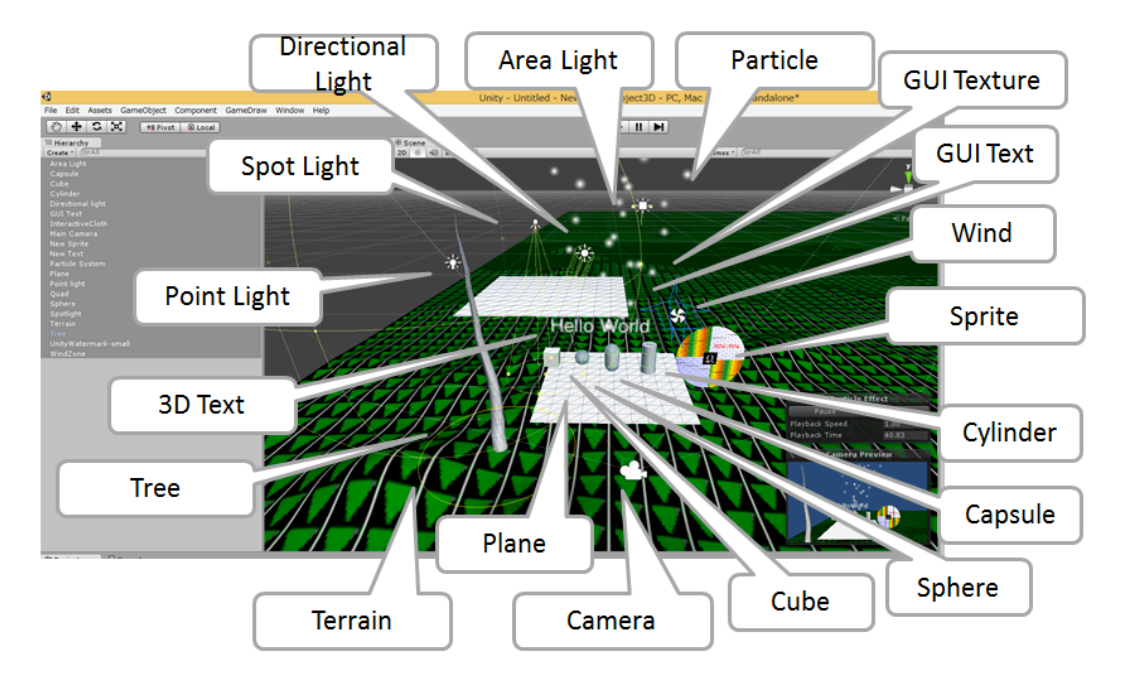

図 A03\_03\_002 ゲームオブジェクトの種類

| 表 1.3.3.1 メニュー  | ーから作れる GameObject の種類               |
|-----------------|-------------------------------------|
| オブジェクト名         | 説明                                  |
| Particle Syste  | エフェクトを作るためのゲームオブジェクト。Unity3.5 からは新パ |
| m               | ーティクルシステムの「Shuriken」が利用される。         |
| Camera          | ゲーム中にシーンを撮影するカメラ。複数設置して切り替えることも     |
|                 | 可能。                                 |
| GUI Text        | GUI 用のテキストを表示するためのゲームオブジェクト。        |
|                 | 常に 2D として表示される。                     |
| GUI Texture     | GUI 用の背景などのグラフィックを表示するためのゲームオブジェ    |
|                 | クト。常に 2D として表示される。                  |
| 3D Text         | テキストをシーン内の3Dオブジェクトとして表示するゲームオブジ     |
|                 | ェクト。                                |
| Directional Lig | 太陽のようにシーンを一方向から無限に光を照らすライト(無限光、     |
| ht              | 無限遠光源)。                             |
| Point Light     | 豆電球のように一点から光を放つライト(点光源)。            |
| Spotlight       | その名の通り一定範囲を照らす「スポットライト」。            |
| Area Light      | 一定の四角形の範囲を柔らかリアルに表現するライト。ただし、この     |
|                 | ライトはライトマップへの焼き込み情報用で、リアルタイムに光源計     |
|                 | 算はされない。また、Unity PRO ライセンスのみ利用可能。    |
| Cube            | キューブ形状のゲームオブジェクト。                   |

| Sphere       | 球体のゲームオブジェクト。                        |
|--------------|--------------------------------------|
| Capsule      | 薬のカプセルのような形状のゲームオブジェクト。              |
| Cylinder     | 円柱のゲームオブジェクト。                        |
| Plane        | 厚みのない「板」のゲームオブジェクト。複数の格子状のポリゴンで      |
|              | 作らている。                               |
| Quad         | 一枚の板ポリゴンのゲームオブジェクト。                  |
| Sprite       | 2D 画像を高速に表示できるスプライトのゲームオブジェクト。       |
| Cloth        | 布のように柔らかく揺らめくクロス物体を表現できるゲームオブジ       |
|              | ェクト。                                 |
| Audio Reverb | サウンドが反響するゾーンを指定するゲームオブジェクト。          |
| Zone         |                                      |
| Terrain      | 自然の地形を作成し表示するためのゲームオブジェクト。           |
| Ragdoll      | 物理演算によって計算される人型の形状を扱うゲームオブジェクト。      |
| Tree         | 「樹木」を自動的に生成し表示するゲームオブジェクト。           |
| Wind Zone    | 物理エンジンを使って「風」が吹いているゾーンを設定するゲームオ      |
|              | ブジェクト。RigidBody コンポーネントのゲームオブジェクトのみ影 |
|              | 響を受ける。                               |

このように、Unityのゲームオブジェクトには、様々な機能があります。

ただし、2D ゲームを作るだけであれば、使用するゲームオブジェクトは「Sprite」と「C amera」のみです(エフェクトも使うなら「Paricle System」も)。なので、種類が多い からといって臆することはありません。

なお、前に説明したスプライト作成方法の手順では、プロジェクトブラウザからスプラ イト画像を直接シーンビューへドラッグ&ドロップする方法でした。実は、この操作を行 うと、自動的に Unity が Sprite ゲームオブジェクトを作成してシーンビューに配置してく れていたのです。便利機能が最初から実装されているわけですね。

コンポーネント

さて、この「ゲームオブジェクト」ですが、Sprite や Camera といった種類ごとに、各 ゲームオブジェクトの種類が存在しているわけではありません。ゲームオブジェクトは、 シーンの中でオブジェクトを扱うためのもっとも基本的な「器」です。それに「機能」が 実装された「コンポーネント」を追加することで、「Sprite」や「Camera」などのゲーム オブジェクトになるのです(図 A03\_04\_001)。

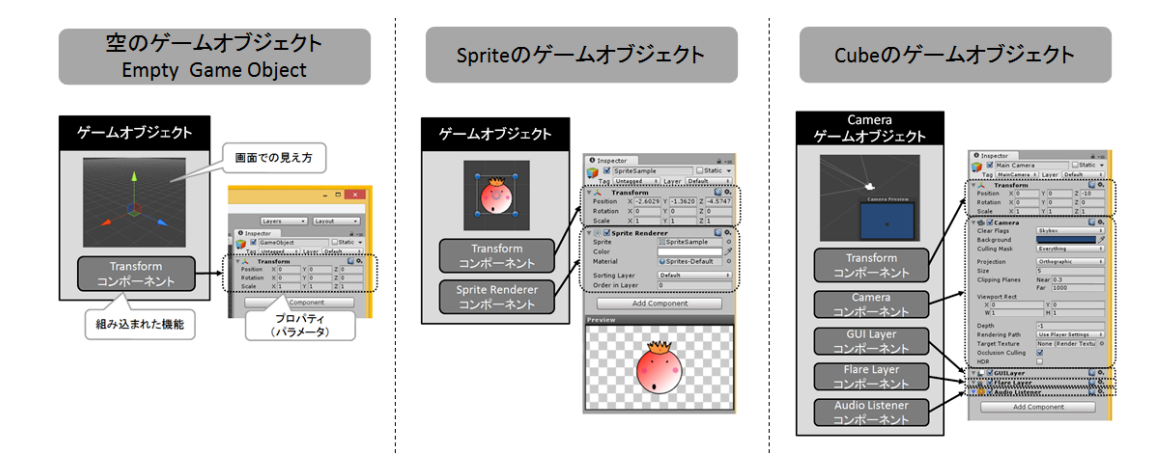

図 A03\_04\_001 ゲームオブジェクトとコンポーネント

このような仕組から、機能(コンポーネント)を持たない「空のゲームオブジェクト」 を作ることもできます。

「Game Object」メニューから「Create Empty」を選択すると、何も機能を持たない「空のゲームオブジェクト」が作成されます。この「空のゲームオブジェクト」は、座標とスケール情報を持つ「Transform Component」だけしかありません。この「空のゲームオブジェクト」にコンポーネントを追加することで、既存のゲームオブジェクトを作ることもできます。

例えば、Sprite オブジェクトであれば、次の手順で作成できます。

1. 「Game Object」メニューから「Create Empty」を選択して、「空のゲームオブジェ クト」を作成する(図 A02\_04\_002)。

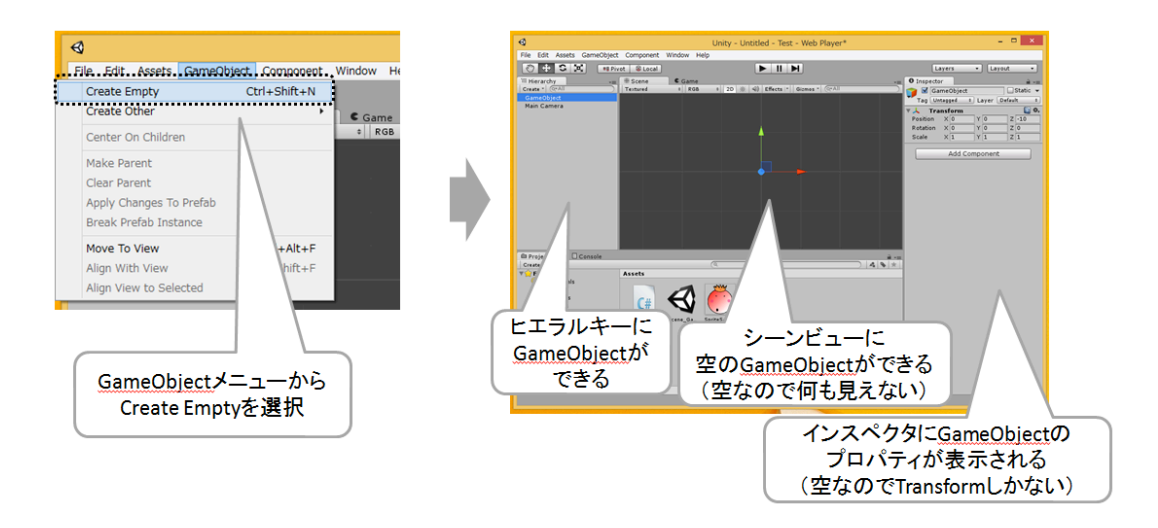

図 A03\_04\_002 空のゲームオブジェクトの作成

2. ヒエラルキーで「空のゲームオブジェクト」を選択して、インスペクタから「Add Component」ボタンを押す。そして、「Spirte Rendarer」を選択する(図 A02\_04\_003)。

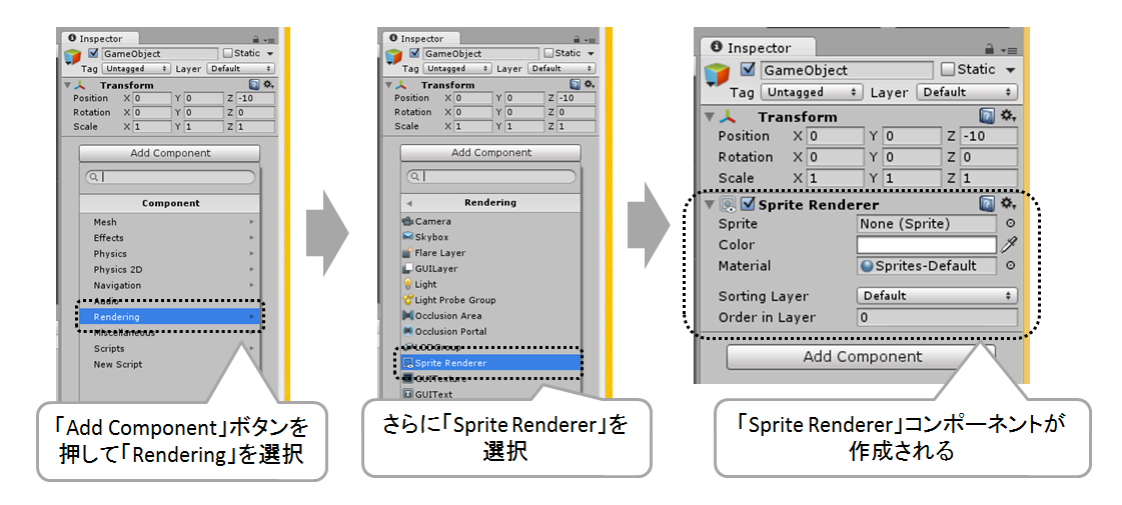

図 A03\_04\_003 コンポーネントの追加

3. インスペクタの「Spirte Rendarer」の中にある「Sprite」に、スプライト画像を指定 する(図 A03\_04\_004)。

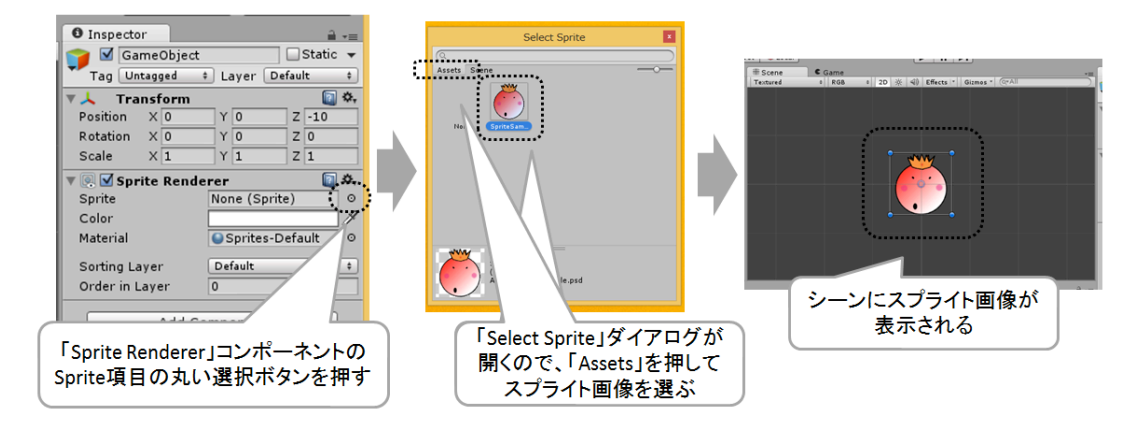

図 A03\_04\_004 「Sprite Randare」にスプライト画像を設定 r

これで、Sprite ゲームオブジェクトが作成できました。 このように、様々な機能をゲームオブジェクトに持たせることができるのが「コンポー ネント」なのです1。

<sup>1</sup> コンポーネントは、コンポーネント名の横の▼アイコンをクリックすることで、コンポーネントのプロパティ リストを表示・非表示を切り替えられます。ただし、コンポーネントを非表示(閉じた)場合、シーンビューのギ ズモも非表示になります。そのため、Sprite Renderer を非表示にした場合、スプライトをシーンビューで移動さ せることができなくなります。もう一度、Sprite Renderer の▼アイコンをクリックして表示すれば編集可能にな ります。

スクリプト

Unityのおもしろい点は、スクリプトさえもコンポーネントであるということです。 そのため、最初に説明したスクリプトファイルをドラッグ&ドロップする方法以外にも、 インスペクタで直接スクリプトを指定して追加することもできます。

インスペクタの「Add Component」ボタンを押して「Script」を選択すると、コンポー ネントとして追加できるスクリプトの一覧が表示されます。使いたいスクリプトを選択す ると、そのスクリプトがコンポーネントとして追加されます(図 A03\_05\_001)。

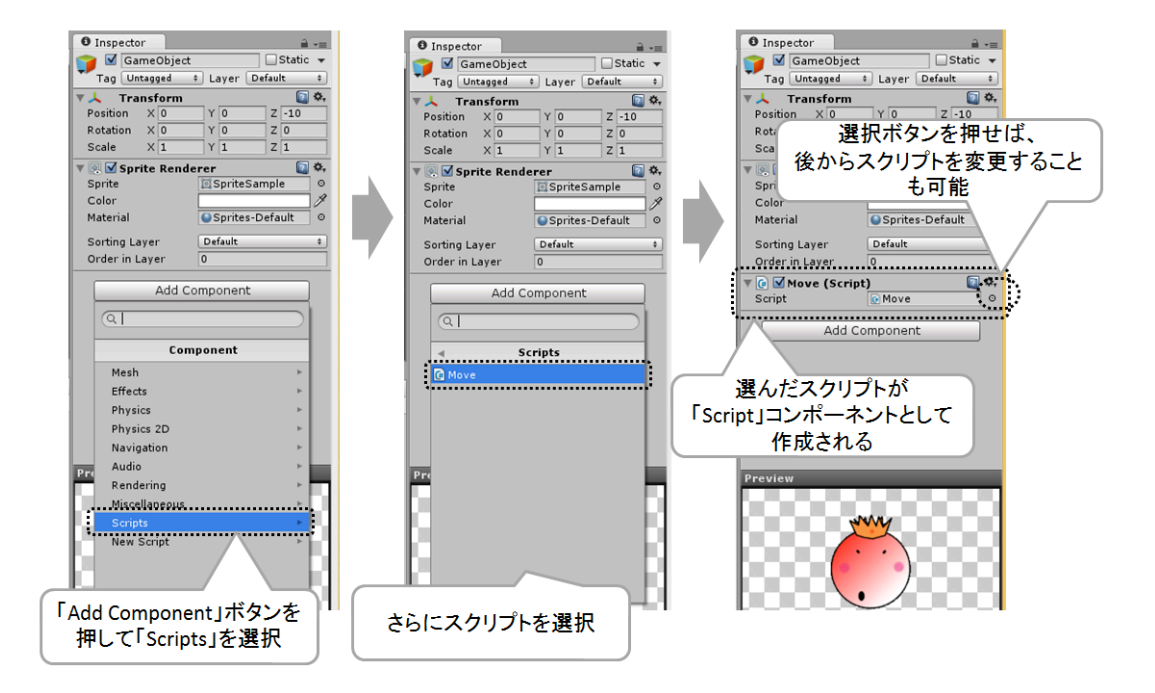

図 A03\_05\_001 スクリプトコンポーネント

なお、コンポーネントに追加できるスクリプトは、基本的に MonoBehaviuor ク ラスを継承したクラスだけです。その代り、スクリプトコンポーネントは、1 つのゲ ームオブジェクトに何個でも追加することができます。

Unity でゲームを作るコツは、すでに Unity が持っている機能についてはコンポーネントを追加して実装することです。逆に、各ゲーム特有のゲームオブジェクトの動かし方や機能については、スクリプトをプログラムして実装します。

汎用性の高いスクリプトを作ってしまえば、既存のコンポーネントと同じく、様々な場面でゲームオブジェクトに利用できるため、プラモデルを作るように簡単にゲームを作る ことができます(図 A03\_05\_002)。

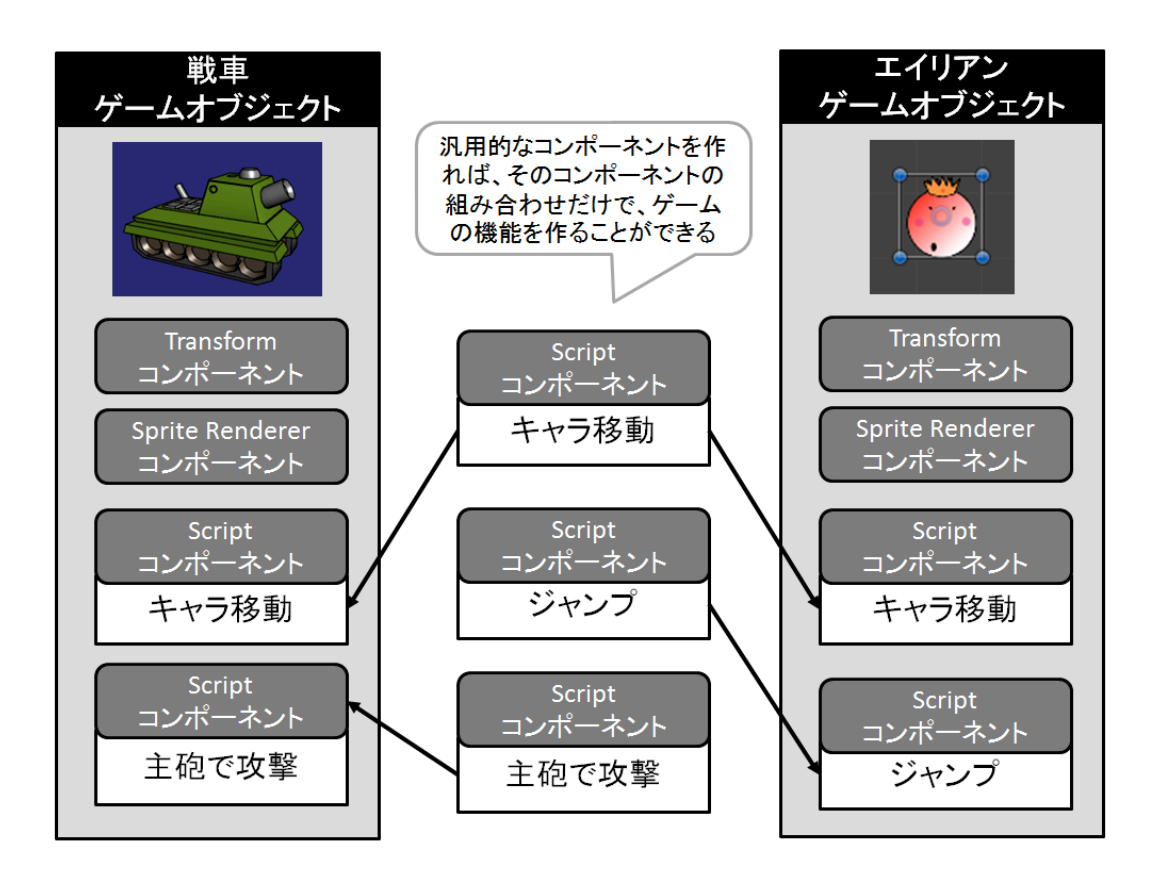

図 A03\_05\_002 汎用性の高いスクリプトの組み合わせ

これは、Unity の素晴らしい仕組みです。

スクリプトコンポーネントを使いこなすことで、Unity でのゲーム開発が効率的に、かつ 楽しくなるのです。 ゲームオブジェクト(MonoBehaviour)では、状態にあわせて Unity エンジンからメッ セージが送信されます。この各メッセージの呼び出し順番ですが、Unity Manual では、 図 A03\_06\_001 のように紹介されています。

## Script Lifecycle Flowchart

The following diagram summarises the ordering and repetition of event functions during a script's lifetime.

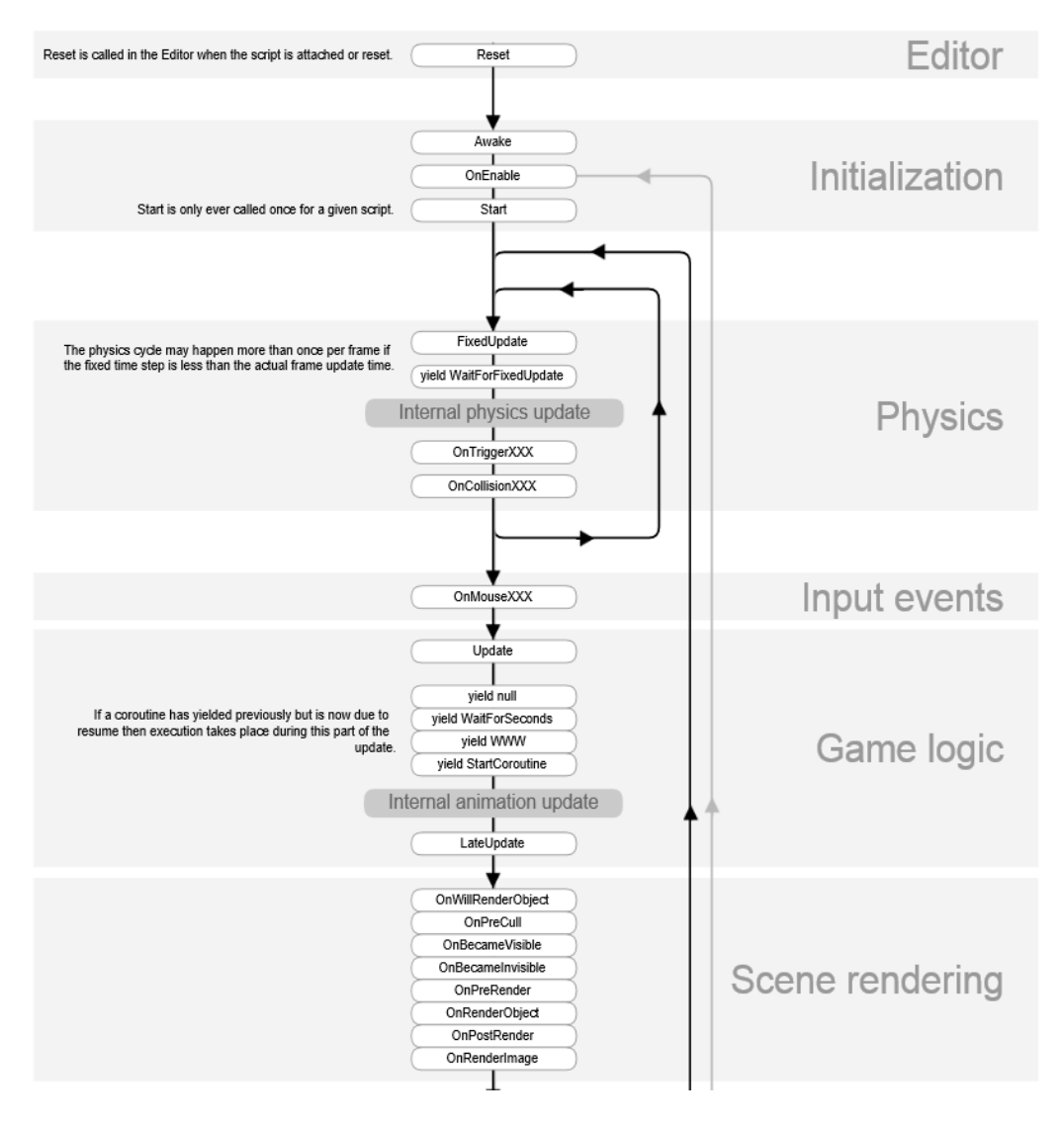

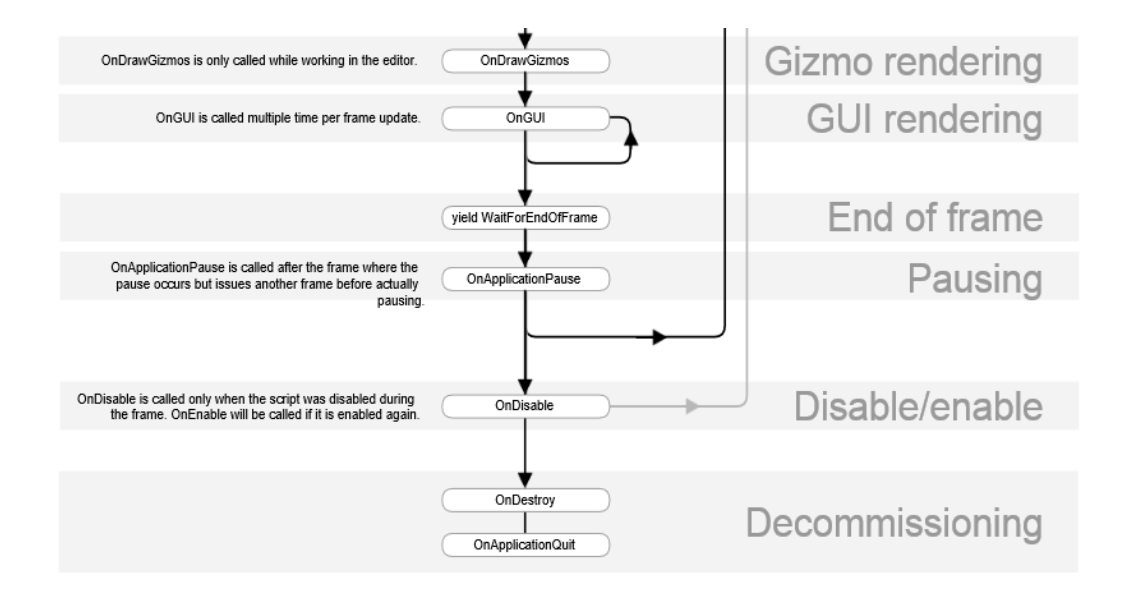

図 A03\_06\_001 スクリプトライフサイクルフローチャート

※Unity Manual : Execution Order of Event Functions より (<u>http://docs.unity3d.com</u> /<u>Manual/ExecutionOrder.html</u>)

### スクリプトの実行順番

1つのゲームオブジェクトに複数のスクリプトが設定できることを紹介しました。ところ で、これらのスクリプトは、どのような順番で実行されるのでしょうか? 実は、Unity ではこれらのスクリプトの順番は決まっていません。通常は、ゲームオブジェクトを参考 にロードしたスクリプトの順番で実行されるのですが、シーンが再ロードされるごとに、 キャッシュなどの機能が働いて、ゲームオブジェクトのロード順番が毎回同じになりませ ん。ほぼランダムだと言って良いでしょう。

そのため、ゲームオブジェクトの参照などは、すべてのゲームオブジェクトやコンポー ネントがロードされた Start メッセージで行うのが安全です。また、一つのゲームオブジェ クトに複数のスクリプトを設定した場合は、どちらのスクリプトが先に実行されても問題 ないように作っておく必要があります。しかし、どうしてもスクリプトの実行順番を決め たい場合もあるでしょう。

そこで、Unity には、スクリプトを優先的にどの順番で実行させるかという機能がありま す。Unity エディタのメニューから「Edit」の「Project Settings」を選択して、「Script Excution Order」を選びます。インスペクタに「MonoManager」が表示されるので、優 先して実行したいスクリプトをプロジェクトブラウザからドラッグ&ドロップしてくださ い。スクリプトを登録すると、上から下に向かって優先的にスクリプトが実行されます。 スクリプト名をドラッグして順番を変えることができます。「Default Time」よりも上に 配置すれば、一般的なスクリプトよりも早く実行されます。下に配置すれば遅く実行され ます。また、表示されているスクリプト名の横の数値を変えることで、スクリプト優先度 を変えたり、実行時間のタイミングを変えることができます(図 A03\_07\_001)。

| ♦    |                      |                   |                     |            |           |                                                  | Inspector                                                    | <b>∂</b> .=                   |
|------|----------------------|-------------------|---------------------|------------|-----------|--------------------------------------------------|--------------------------------------------------------------|-------------------------------|
| File | Edit Assets Gam      | eObject Component | zFoxTools           | Window     | Help      |                                                  | MonoManager                                                  | Ö.                            |
|      | Undo Selection Chan  | ge Ctrl+Z         |                     |            |           |                                                  | Monomanager                                                  |                               |
|      | Redo                 | Ctrl+Y            | # Scene             |            | Animator  | c                                                | all'.                                                        |                               |
|      | Cut                  | Ctrl+X            | Textured            |            | * RGB * 2 | Add scripts to the custom order and drag them to | reorder.                                                     |                               |
|      | Сору                 | Ctrl+C            |                     |            |           |                                                  | Scripts in the custom order can execute before o             | r after the default time and  |
|      | Paste                | Ctrl+V            |                     |            |           | N                                                | are executed from top to bottom. All other scripts           | s execute at the default time |
|      | Duplicate            | Ctrl+D            |                     |            |           | ΓN                                               | in the order they are loaded.                                |                               |
|      | Delete               | Shift+Del         |                     |            |           |                                                  | (Changing the order of a script may modify the m<br>script.) | eta data for more than one    |
|      | Frame Selected       | F                 | -                   |            |           | Л                                                |                                                              |                               |
|      | Lock View to Selecte | d Shift+F         |                     |            |           |                                                  | = ApplicationStartup                                         | -100 –                        |
|      | Find                 | Ctrl+F            |                     |            |           |                                                  | Default Time                                                 |                               |
|      | Select All           | Ctrl+A            |                     |            |           |                                                  | Delagerine                                                   |                               |
|      | Preferences          |                   |                     |            |           |                                                  | = AppSound                                                   | 200 -                         |
|      | Modules              |                   | Input               |            |           |                                                  |                                                              | + -                           |
|      | Play                 | Ctrl+P            | Tags a              | ind Layers | 5         |                                                  |                                                              | Revert Apply                  |
|      | Pause                | Ctrl+Shift+P      | Audio               |            |           |                                                  |                                                              | (Kevert Apply)                |
|      | Step                 | Ctrl+Alt+P        | Dimor               |            |           |                                                  |                                                              |                               |
|      | Selection            | •                 | Physics             |            |           | 「+」ボタンを押すと、クラスを選                                 | 択できる。Default                                                 |                               |
|      | Design Cathorn       |                   | Physic              | Physics 2D |           |                                                  | Timeより後ろにあれば、標準よ                                             | り遅く実行される。                     |
|      | Project Settings     | •                 | Quality<br>Graphics |            |           |                                                  | 数値をマイナスにするか、ドラッ                                              | ッグしてDefault Time              |
|      | Render Settings      |                   |                     |            | Graphics  | の前に移動すれば 挿進トリタ                                   | にまたされる                                                       |                               |
|      | Network Emulation    | •                 | Netwo               | ork        |           |                                                  |                                                              | コー夫1」でれる。                     |
|      | Graphics Emulation   | •                 | Editor              |            |           |                                                  | 最後に「Apply」ホタンを押して》                                           | 犬正する                          |
|      | Snap Settings        |                   | Script              | Execution  | Order     |                                                  |                                                              |                               |

図 A03\_07\_001 スクリプトの実行優先度を変更する

なお、このインスペクタに表示されていないスクリプトは、ランダムに実行されると考 えてください。

この機能は、あくまで最終手段です。基本的にはスクリプトの実行順番に影響されない 方法でプログラミングしましょう。

# Unity がゲームを動作させる仕組み

さて、Unity でゲームを作る場合の、ざっくりとした流れが理解できたかと思います。

では、実際に Unity では、これらのゲームオブジェクトやコンポーネント、そして、ス クリプトをどのように動作させているのでしょうか?

まず、Unity が持つ 3D や 2D 機能についてですが、プラットフォームごとにネイティブ に動作する Unity エンジンが用意されており、ゲームオブジェクトやコンポーネントなど を実行しています。

次にスクリプトですが、こちらは Mono と呼ばれるマルチプラットフォーム向けの言語 エンジンが処理しています(図 A03\_06\_001)。

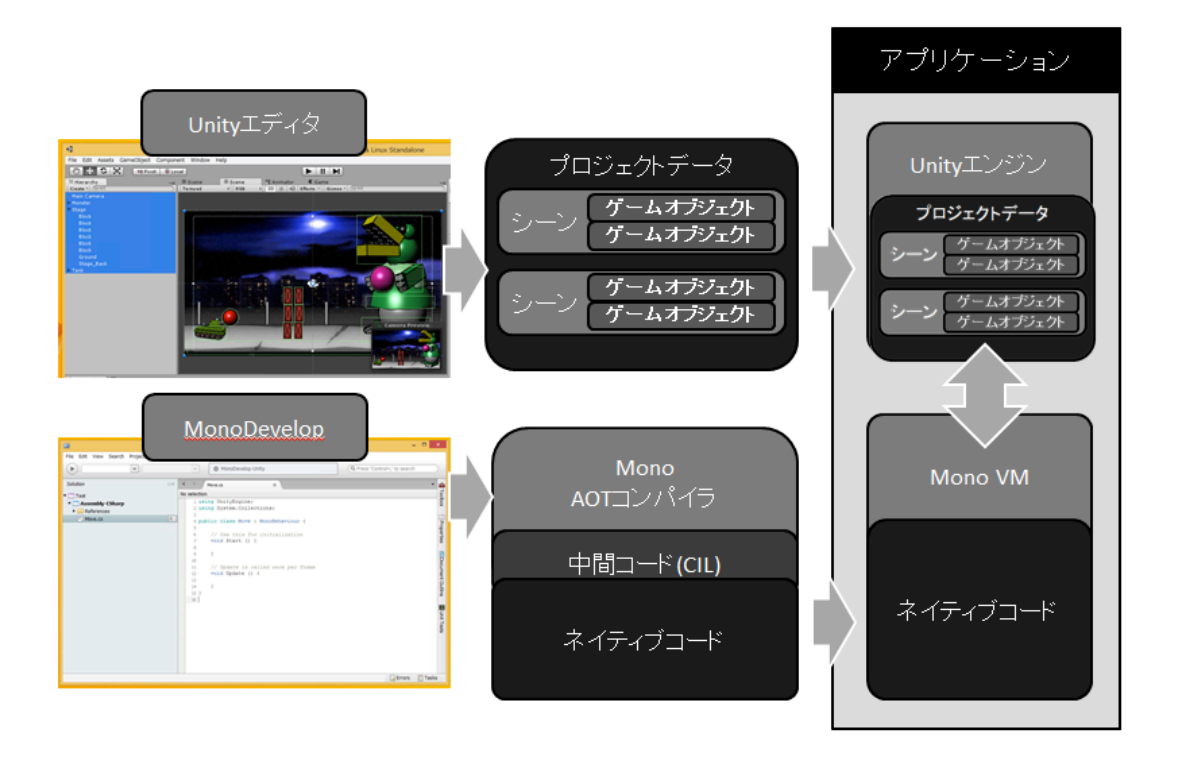

図 A03\_06\_001 Unity と Mono の関係

Unity が扱う Mono では AOT コンパイラというものが搭載されており、MonoDevelop で開発した C#や Java スクリプトは、共通中間コードの CLI に変換された後、さらに各プ ラットフォームで高速に動作するネイティブコードに変換されてビルドされます。そのた め、スクリプトでゲームを開発しても、高速に動作させることが可能なのです。

とは言っても、プログラムの仕方によっては、C++の10倍以上遅くなることもあります (図 A03\_06\_002)。

そこで、ポイントとなるのが、Unity エンジンから提供される機能やコンポーネント、そ して、API などの活用です。これらの機能は、ネイティブな環境で動作する Unity エンジ ンの一部であるため、高速に動作します。例えば、アタリ判定や物理シミュレーションな どは、C#でオリジナルのプログラムを作るよりも Unity の物理シミュレーションを利用す るほうが圧倒的に高速です。C#で高速なアルゴリズムを開発するよりも、手っ取り早く高 速化の近道となります。

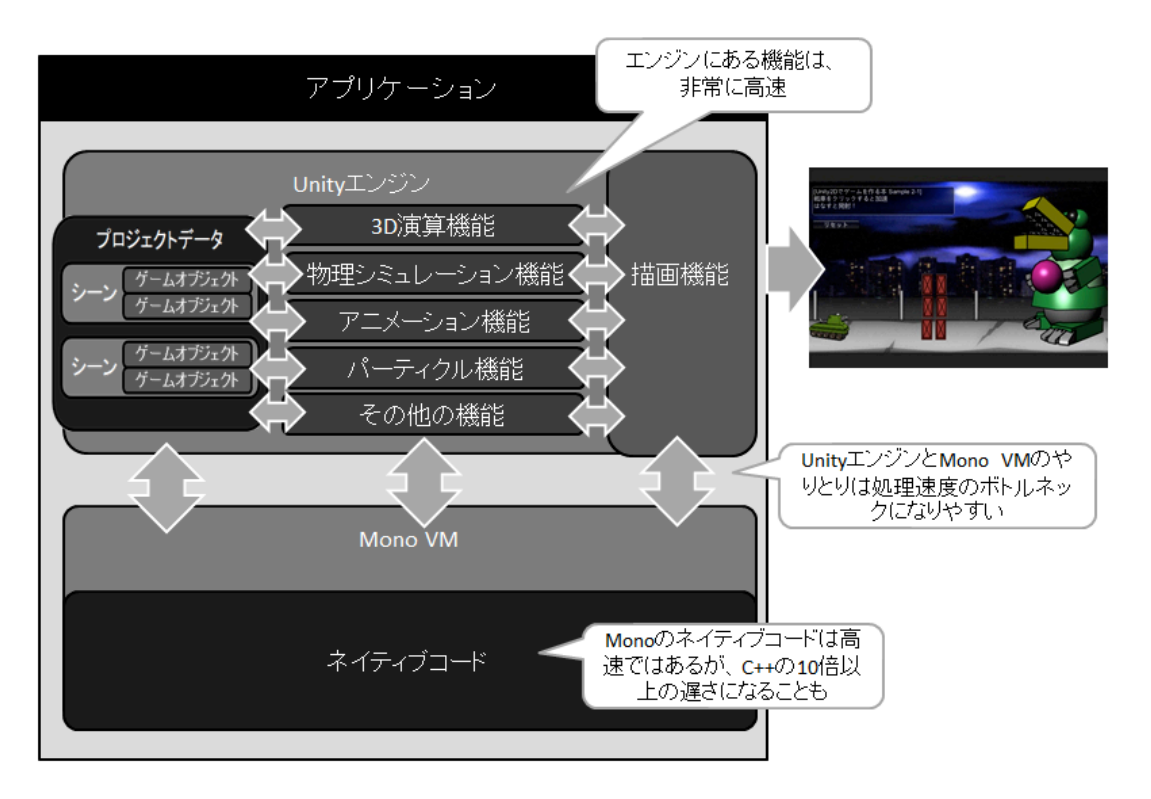

図 A03\_06\_002 Unity を効果的に高速に動作させる方法

Unity で短時間に、かつ、レスポンスの良い高速なゲームを作るなら、Unity の機能を隅々 まで知り尽くして使いこなすことがポイントとなりますので、覚えておいてください。

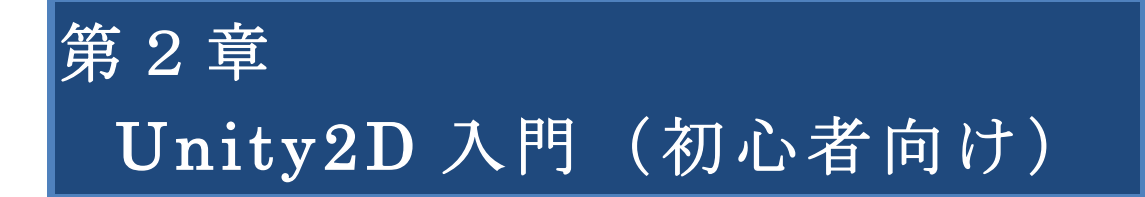

# 2.1. Unity2D とスプライト画像

Unityの基本を理解したら、いよいよ Unity2Dの機能についてご紹介しましょう。

## プロジェクトを作成する

まずは、プロジェクトを作りましょう。作り方は覚えていますか?

「File」メニューから「New Project...」を選択して、Project Wizardを開きます。続け て、プロジェクト名を入力したら、「Setup defaults for:」のリストボックスに表示され ている「3D」を「2D」に変更して、「Create」ボタンを押します。Unity エディタが Uni ty2D に特化したモードで再起動し、新しいプロジェクトが開きます(図 A03\_01\_001)。

| ① 新規作成のときは、<br>Create New Projectタブ<br>をクリック    | Unity - Project Wizard (4.3.1f1) × Unity - Project Wizard (4.3.1f1) × Unity - Project Ucation: C:#UsersVksyfo_000WocumentsWiew Unity Project Browse                                                                                                    | ② フォルダ<br>(ディレクトリ)の<br>場所を変えるときは、<br>Browsseボタンを押す |
|-------------------------------------------------|----------------------------------------------------------------------------------------------------|----------------------------------------------------|
|                                                 | Import the following packages:<br>Character Controller.unityPackage<br>Upht Codies.unityPackage<br>Partices.unityPackage<br>Physic Materials.unityPackage<br>Societors.unityPackage<br>Societors.unityPackage<br>Soc | <ul><li>③ プロジェクト名を<br/>入力</li></ul>                |
| ④ Setup defaults for:<br>が「2D」に設定されて<br>いることを確認 | Create                                                                                                    | ⑤ Createボタンを押し<br>て、プロジェクト作成                       |

図 B01\_01\_001 Unity2D 用のプロジェクトを作成

これで準備ができました。

# Assets にフォルダを作る

Unity でプロジェクトを作成したら、最初にプロジェクトブラウザで assets フォルダの 下に作業用の「フォルダ」を作成しましょう。

Unity では、どのようにフォルダを作っても良いのですが、一部「Plugin」フォルダや 「Resources」フォルダは、その名前で「機能」が決定します。そのため、最初に Unity で 一般的に「お作法」として使われているフォルダ名でフォルダを作成しておくことで、安 全にプロジェクトを作成・編集することができます。 Unity でフォルダを作成する場合、まずは、プロジェクトブラウザでフォルダを作成した い親フォルダを選択して、「Create」のドロップダウンリストから「Folder」を選択しま す。親フォルダを右クリックして、ポップアップメニューの「Create」から「Folder」を 選択することも可能です(図 A02\_03\_001)。

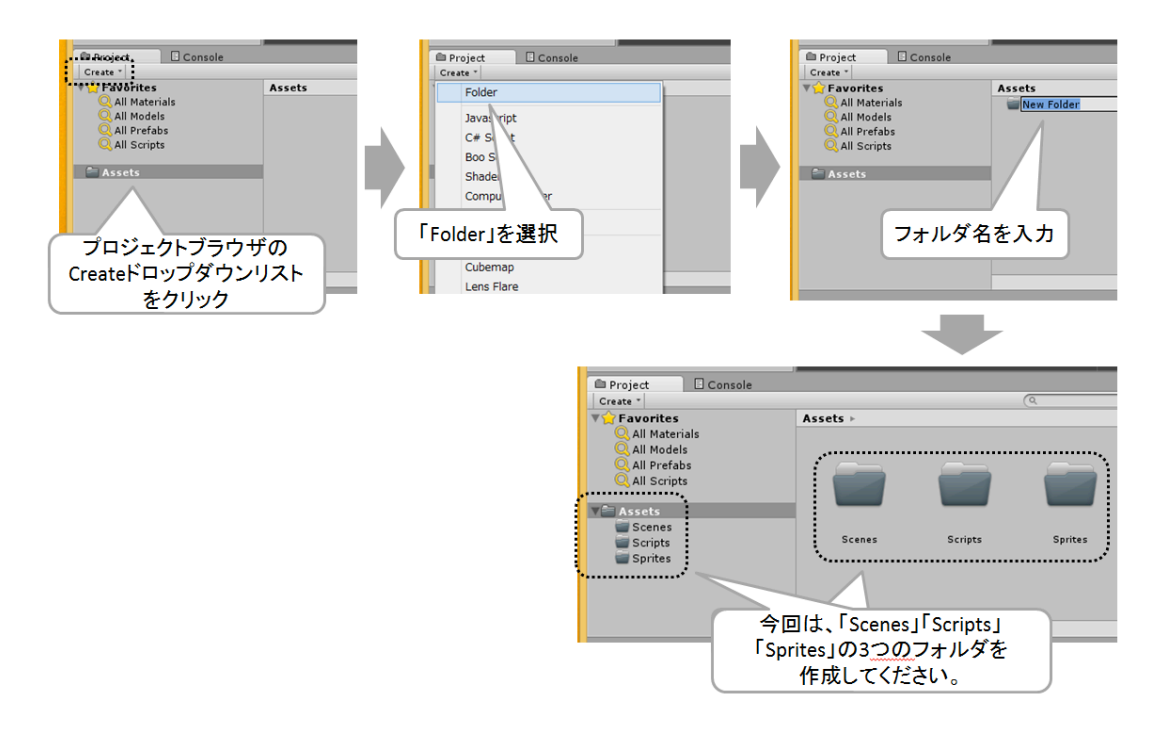

図 B01\_02\_001 プロジェクトブラウザで Assets にフォルダを作る

新規フォルダを作成した後は、フォルダ名を付けます。 フォルダ名ですが、Unity では次のような基本ルール (お作法) で付けます (表 2.1.2.1)。

| 表 2.1.2.1 Unity のフォルダ名 |                                    |  |  |
|------------------------|------------------------------------|--|--|
| フォルダ名                  | 説明                                 |  |  |
| Scenes                 | ゲームの一画面を構成するシーン(*.scn)を保存するフォルダ。   |  |  |
| Prefabs                | ゲームで何度も使われるオブジェクトを「プレハブ」として保存する    |  |  |
|                        | フォルダ。                              |  |  |
| Scripts                | ゲームで使うスクリプトを保存するフォルダ。              |  |  |
| Sprites                | ゲームで使う 2D グラフィックのスプライトデータを保存するフォル  |  |  |
|                        | ダ。このフォルダ名のフォルダに画像を追加すると、自動的にテクス    |  |  |
|                        | チャタイプが Sprite として登録される。            |  |  |
| Animation              | ゲームで使うアニメーションデータを保存するフォルダ。         |  |  |
| Materials              | ゲームの 3D モデルデータに設定するマテリアルデータ (テクスチャ |  |  |
|                        | データ)を保存するフォルダ。                     |  |  |
| Physics Materi         | ゲームの物理エンジンで使用するフィジカルマテリアルを保存する     |  |  |

| als       | フォルダ。                                      |
|-----------|--------------------------------------------|
| Fonts     | ゲームで使用するフォント画像データを保存するフォルダ。                |
| Audio     | ゲームで使用する BGM や SE などのサウンドデータを保存するフォ        |
|           | ルダ。                                        |
| Resources | ゲームプログラム内ではなく、ゲームプログラムから別ファイルとし            |
|           | てデータをロードして扱うフォルダ。Resources.Load という API で  |
|           | ロードすることができる。                               |
| Editor    | Unity のエディタ機能を拡張するためのスクリプトを保存するフォ          |
|           | ルダ。なお、ゲームを作るだけであれば、このフォルダを作成する必            |
|           | 要はありません。                                   |
| Plugins   | Unity で作成したゲームを、iPhone や Android など個々のプラット |
|           | フォームで動作させるためのネイティブプラグインを保存するフォ             |
|           | ルダ。このフォルダでは、さらに iPhone なら"iOS"、Android なら" |
|           | Android"というように個々の名前が決まっている。なお、ゲームを作        |
|           | るだけであれば、このフォルダを作成する必要はありません。               |

ちょっと量が多いですが、先に必要なフォルダを作って置けば、ゲーム開発中にファイルが増えて収集が付かなくなるといったことが未然に防げます。今回のサンプルプログラムであれば、"Scenes"、"Scripts"、Sprites"の3つのフォルダを作成しておきましょう。

なお、機能が決まっている「**Resources**」「**Editor**」「**Plugins**」の3つ以外のフォ ルダは、自由にフォルダ名を付けられますが、Unityのサンプルプログラムや、多くの開発 者がこの「お作法」に乗っ取って作られています。他の資料やプログラムを参考にすると きにも便利ですので、このガイドラインに沿った名前を付けて置いた無難です。

一方、「Resources」「Editor」「Plugins」の3つのフォルダ名はUnityで機能が 予約されており、別の意味のフォルダとして扱うことはできません。特に「Editor」「Pl ugins」は、Unityの動作に影響を及ぼすフォルダです。基本的にゲームだけを作る場合は、 編集の必要のないフォルダなので、同名のフォルダを違う目的で作ったり、スクリプトを 保存しないようにしましょう(これらのフォルダは、"Scenes/Editor"といったように孫フ ォルダの名前で使ったとしても、Editor機能が働くので注意が必要です)。なお、「Edit or」「Plugins」のフォルダは、Asset Store でプラグインを購入すると自動で作成され る場合があります。このように自動で作成された「Editor」「Plugins」は削除しないよ

うに注意してください。

また、フォルダ名やファイル名には日本語を付けないほうが無難です。開発している環 境によっては正常に動作しなくなる場合があります。

また重要なことなので、もう一度言いますが、プロジェクトブラウザで管理する この Assets フォルダは、プロジェクトブラウザ以外で、ファイルの移動・削除・リ ネームなどを行うと、Unity がプロジェクトを構成するために管理している「メタ データ」が破損する原因となります。ファイル・フォルダの移動・削除・リネーム などは、必ずこのプロジェクトフォルダで行ってください。

ただし、ファイルの上書きは、エクスプローラから行う必要があります。プロジェクト ブラウザで同名のファイルをドラッグ&ドロップしても上書きにはならず、ファイル名の 末尾に番号を付けられてアセットが新規追加されてしまいます。

なお、メタデータが壊れると、設定していたゲームオブジェクトのプロパティがリセットされてたり、プロジェクトブラウザの挙動がおかしくなることがあります。このような 場合は、「Assets」メニューから「Reimport All」を実行することで回復することがあり ます。が、逆に、プロジェクトがさらに破損することもあります。とにかく慣れるまで、 プロジェクトブラウザ以外で Assets フォルダの中を編集しないように気を付け、もし、お かしくなったら、プロジェクトフォルダのバックアップを取ってから、「Reimport All」 することを覚えておきましょう。

### スプライト画像の作成方法

さて、Assets フォルダの準備ができたら、次はスプライト画像を用意しましょう。 スプライト画像は、簡単に分けると「抜きのないベタ画像」「抜き(透過色)のある画 像」「アルファブレンドする画像」の3種類に分けることができます(図 A03\_03\_001)。

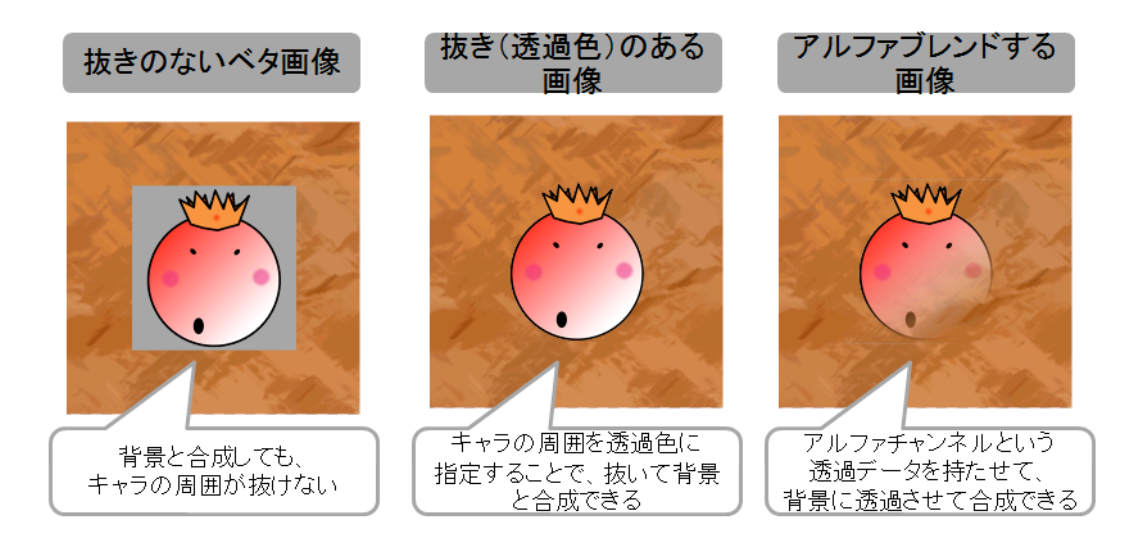

図 B01\_03\_001 スプライト画像の種類

#### 抜きのないベタ画像

背景と合成してもキャラの周囲が抜けないベタな画像です。一番高速に描画できる画 像です。また、BMP から PSD ファイルまで、どのファイルフォーマットでも保存で きます。

# ・ 抜き(透過色)のある画像

透過色(抜き色)を指定して、画像の不要な部分を抜いて背景と合成できる画像です。 単純な合成なので、高速に描画できます。ただし、保存できるファイルフォーマット は、PNGや PSD ファイルなど、透過色を保存可能なファイル形式のみとなります。

## アルファブレンドする画像

透過色を「抜き」だけでなく、段階を持った「透明度」として情報を持っている画像 です。このような画像を背景と合成することを「アルファブレンド(またはアルファ ブレンディング)」と言います。幽霊のような半透明なキャラを表現できる他に、画 像の輪郭を少し透過させることで綺麗な合成を実現することができます。ただし、ア ルファブレンドできる画像には、「アルファチャンネル」という画像情報を付加でき るファイルフォーマットでなければいけません。PSD ファイル,PNG ファイルで保存 できます(筆者のお勧めは、編集がしやすい PSD ファイルです)。

「抜きのないベタ画像」は、どんな画像編集ソフトでも作成できます2。

しかし、「抜き(透過色)のある画像」「アルファブレンドする画像」については、Ph otoshop か GIMP などの透過色やアルファチャンネルが編集できるソフトでなければ作成 できません。

まず、「抜き(透過色)のある画像」の場合ですが、PhotoshopやGIMPでは、透明な レイヤーを作成し、この上に画像のレイヤーを作成して、透過する部分を抜いて画像を PS Dファイルで保存します(図 A03\_03\_002)。

<sup>&</sup>lt;sup>2</sup> Photoshop で「抜きのないベタ画像」を確実に作成する場合は、「レイヤー(F)」メニューの「画像を統合(F)」 を実行します。このレイヤーの画像統合をしなかった場合、例えレイヤーが1枚であっても、目に見えないアル ファ情報が残ってしまうことがあります。Unity で「抜きのないベタ画像」をインポートしたときに圧縮画像とし て認識されないときは、画像統合をしてみてください。

#### Photoshop

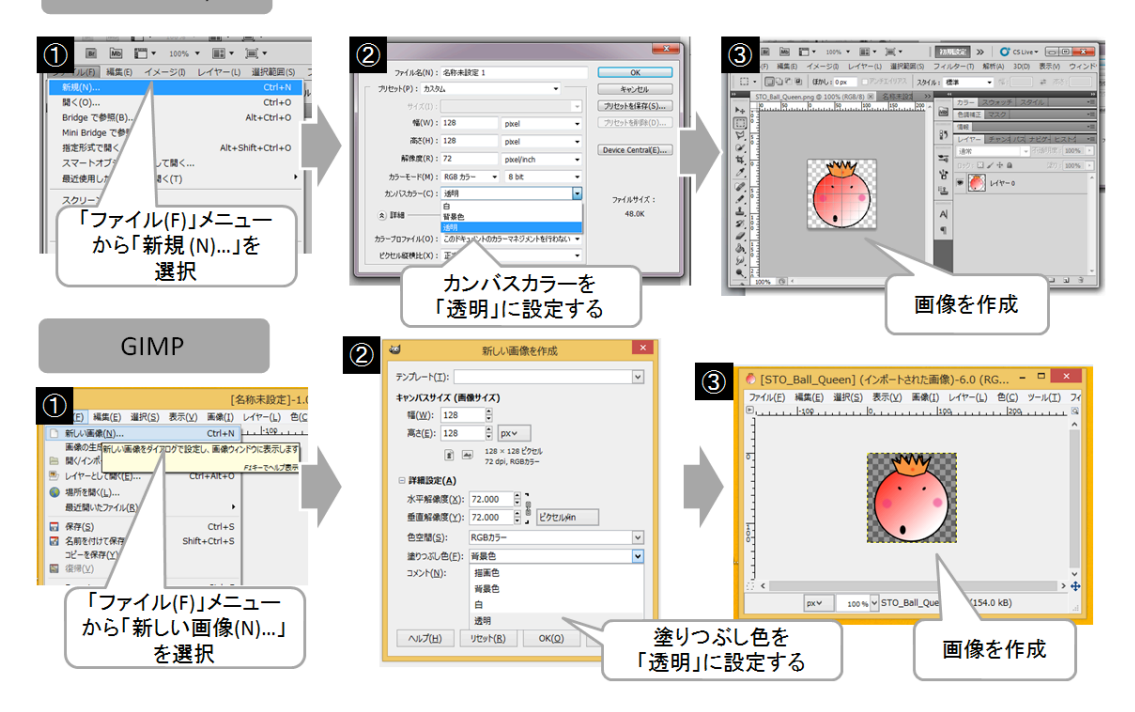

図 B01\_03\_002 「抜き(透過色)のある画像」の作成方法

一方、「アルファブレンドする画像」の場合は、もう少し複雑になります。

Photoshop や GIMP で、まず透明なレイヤーを作成し、その後べた塗りのマスクを作成 します (Unity では、このベタ塗のマスクがないと正しくアルファブレンディングできない ので注意してください)。できたら、このレイヤーの上に画像を作成します。さらに、こ こから、どれくらい画像を透過させるのか「チャンネル」に「アルファチャンネル」を追 加して編集します。「アルファチャンネル」が作成できたら、PSD ファイルで保存します。 GIMP の場合は、「File」の「Export as...」メニューから PSD ファイルでエクスポート してください (図 A03 03 003)。

#### Photoshop

电

ベクトルマスクを作成

.

## A| ¶

> fs. 🖬 O. 0. コ コ 3

٥

50

S II II

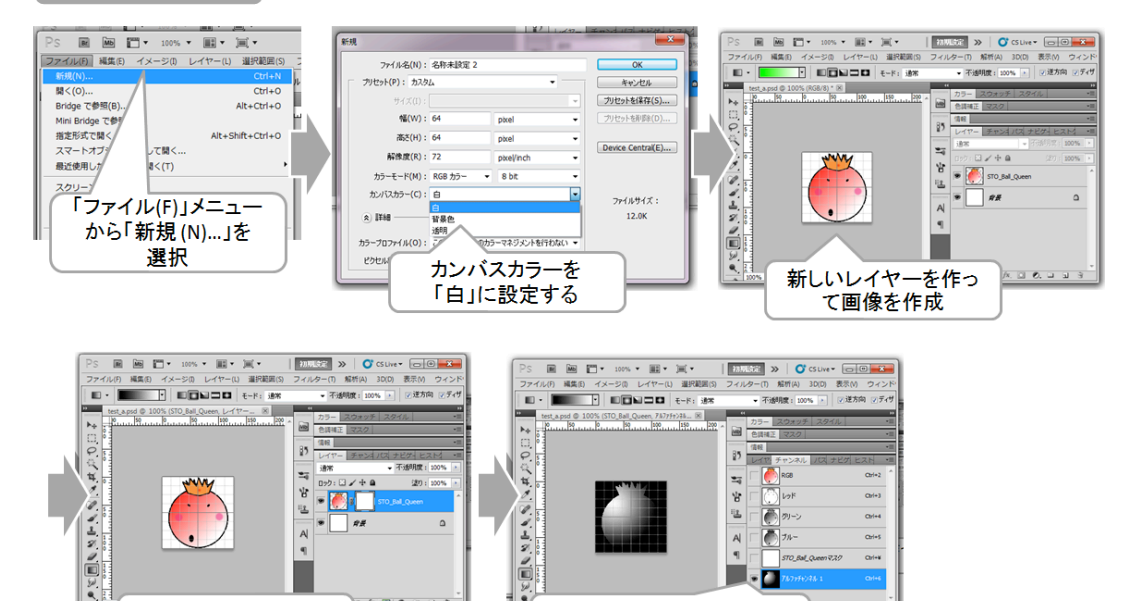

1

アルファチャンネルを追加し

て透過データを作る

71-A ¶ 

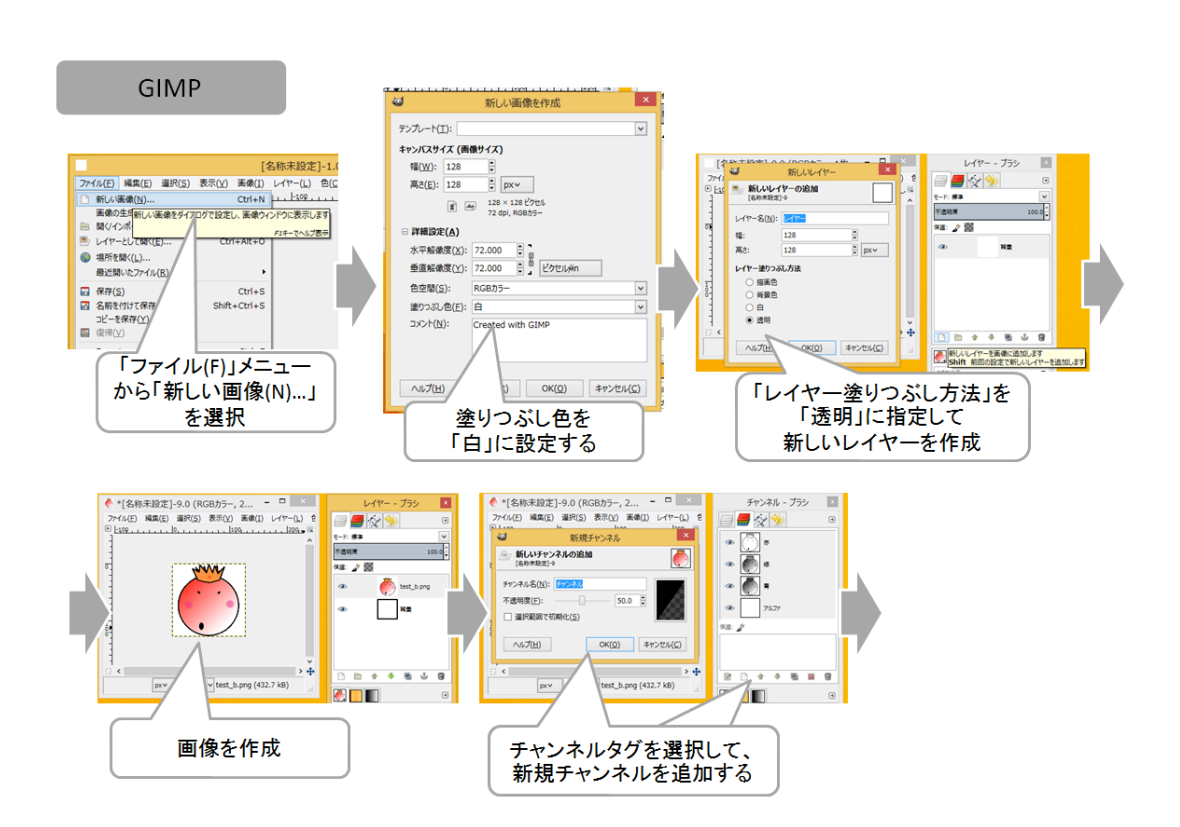

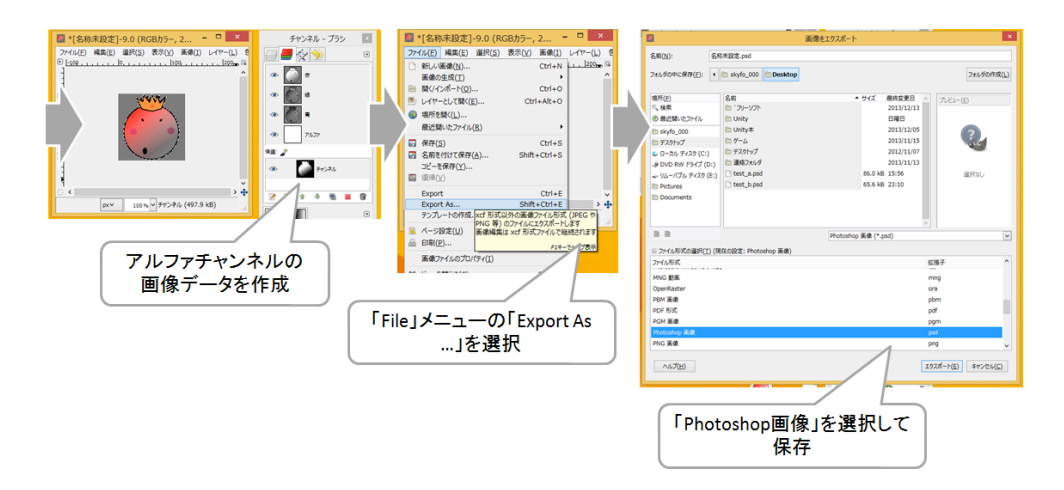

図 B01\_03\_003 「アルファブレンドする画像」の作成方法

この「アルファブレンドする画像」の場合、単純にキャラを幽霊のように透過させるこ とができる他に、図 B01\_03\_004 のように輪郭線のアンチエイリアス部分を透過させて、 キャラと背景の境界線を綺麗にすることもできます。

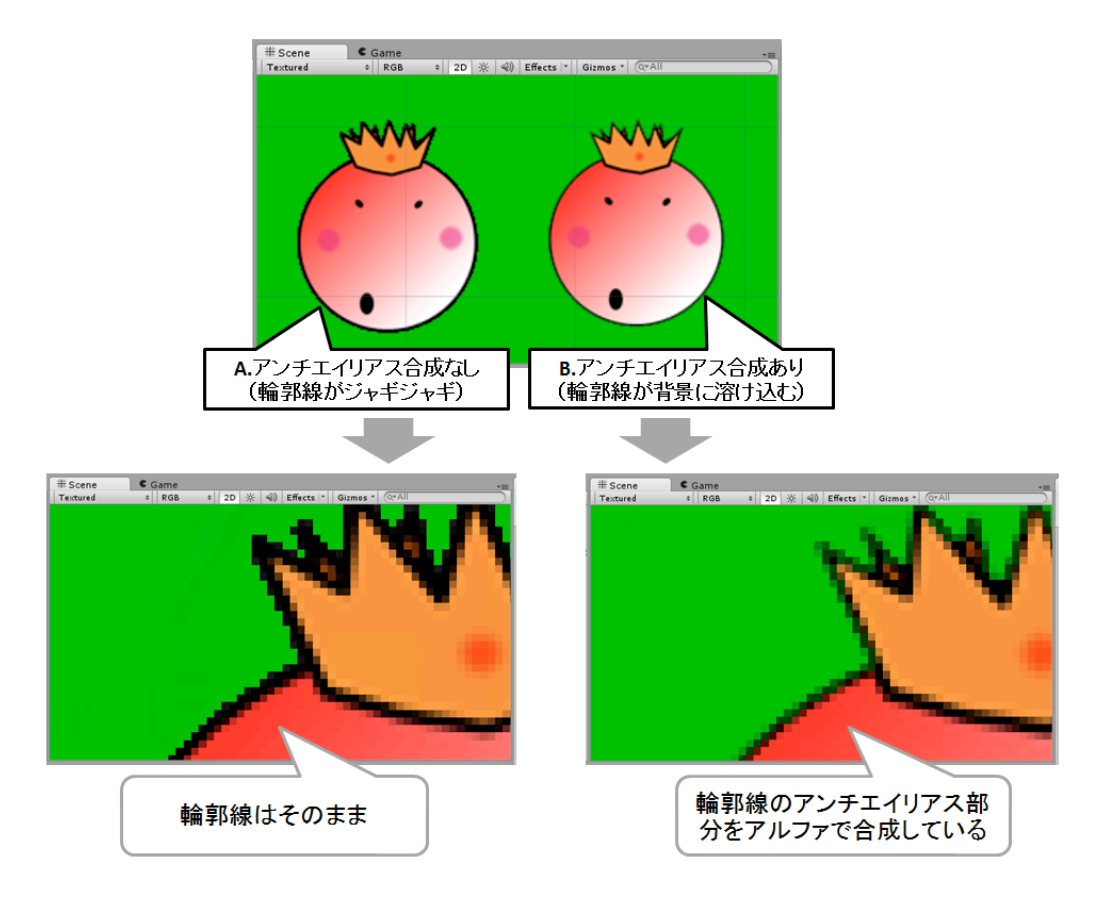

図 B01\_03\_004 アンチエイリアス合成

特にアドベンチャーゲームのように、アニメ絵の美しいキャラと背景を合成する場合は、 この処理が必須となります。このようなアルファチャンネルのデータの作り方には、様々 な方法がありますが、筆者は Photoshop を使って図 B01\_03\_005 の方法でやっています。

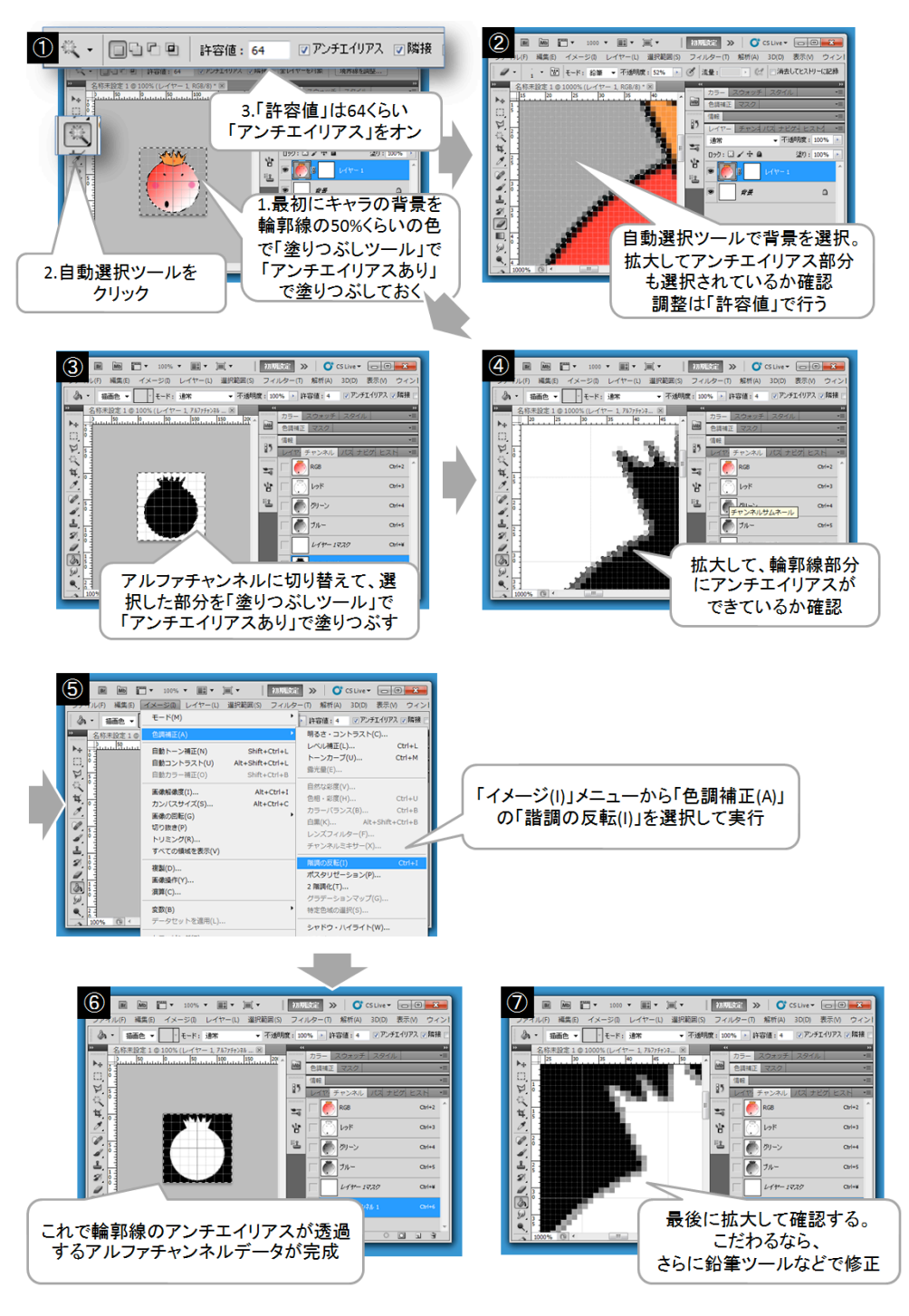

図 B01\_03\_005 Photoshop による背景とアルファブレンドするアンチエイリアスの作り方

この方法は、GIMP でも可能です。操作は変わりますが、データ作成の流れはだいたい 同じなので、GIMP を使っている方は挑戦してみてください。

なお、アニメ絵のような「線」と「塗り」で描ける絵については、Photoshop のような ビットマップツール(ドットを編集することがメインのツール)ではなく、Illustrator やフリ ーで公開されている Ink Space などのベクトルツール (ドットではなく線や塗を編集する ことがメインのツール。ドローツールとも言う)を使えば、PNG ファイルでセーブするだ けで、自動的に輪郭線のアンチエイリアスがアルファチャンネルで透過色として設定され ます。ベクトルツールで絵を描くほうが得意な方は、ぜひ試してみてください。

# 2.2. Unity2Dとは?

次は、Unity2D について、もう少し大きな視点から説明していきましょう。

#### Unity2D の構成

Unity2D は、大きく分けて「スプライト」「スプライトインポータ(Texture インポー タ)」「Physics2D」「Mecanim」の4つの機能として考えることができます。

まず1つ目は、画面に2D画像を表示する「スプライト」です。

このスプライト機能は SpriteRendarer コンポーネントによって実現されており、スプラ イトの高速表示だけでなく、ソーティングレイヤーやオーダー機能によって、スプライト の前後関係を個別に指定することができます。また、3D ゲームオブジェクトと同様に、Tr ansform コンポーネントのz値を指定することでも、前後関係を付けることも可能です(図 B02\_01\_001)。

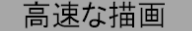

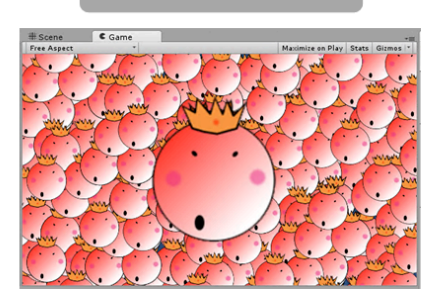

スプライト描画に特化した高速シェーダや スプライトバッチング機能による高速化など

図 B02 01 001 Unity2Dの「スプライト」

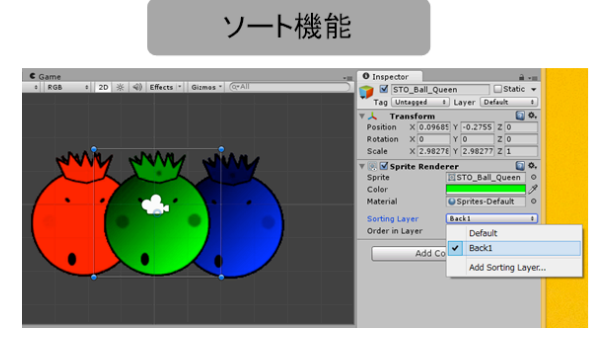

ソーティングレイヤーやオーダー値、 Z値指定によるソート機能

2つ目は、このスプライトを表示するための「スプライトインポータ(従来のTexture インポータを拡張したスプライト画像取り込み機能)」です。Unity2Dのスプライトイン ポータでは、1枚の画像から1枚のスプライトを設定できる他に、1枚の画像から複数のス プライト画像を設定することもできます、逆に、複数のスプライト画像を結合して1枚の アトラス(スプライトが集まった1つの画像データ。スプライトシートとも言います)と して扱うこともできます。ただし、この機能はUnity PRO ライセンスのみで使えます(図 B02\_01\_002)。

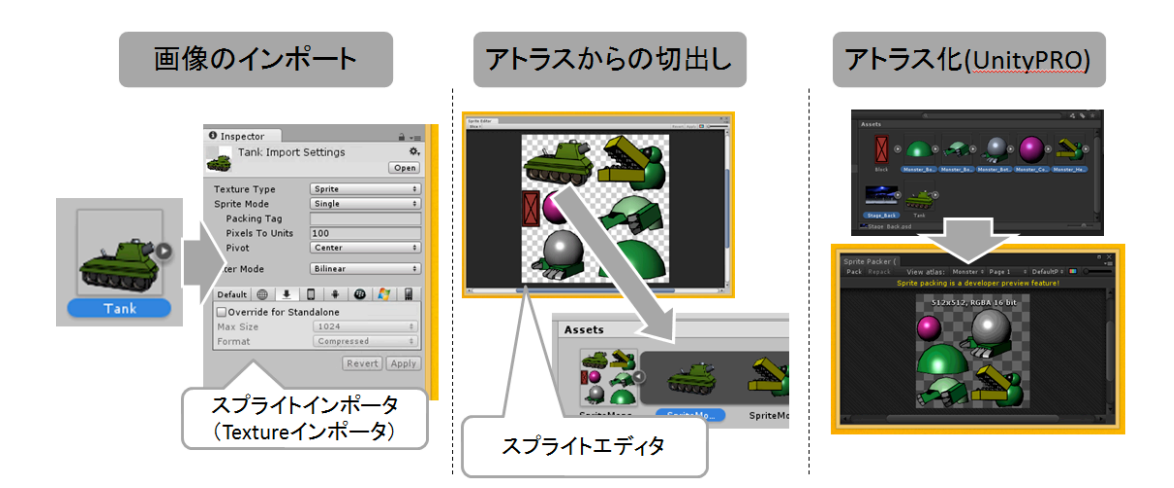

図 B02\_01\_002 Unity2D の「スプライトインポータ」

3 つ目は、スプライト画像を 2 次元の物理シミュレーションで動かせる「Physics2D」で す(図 B02\_01\_003)。

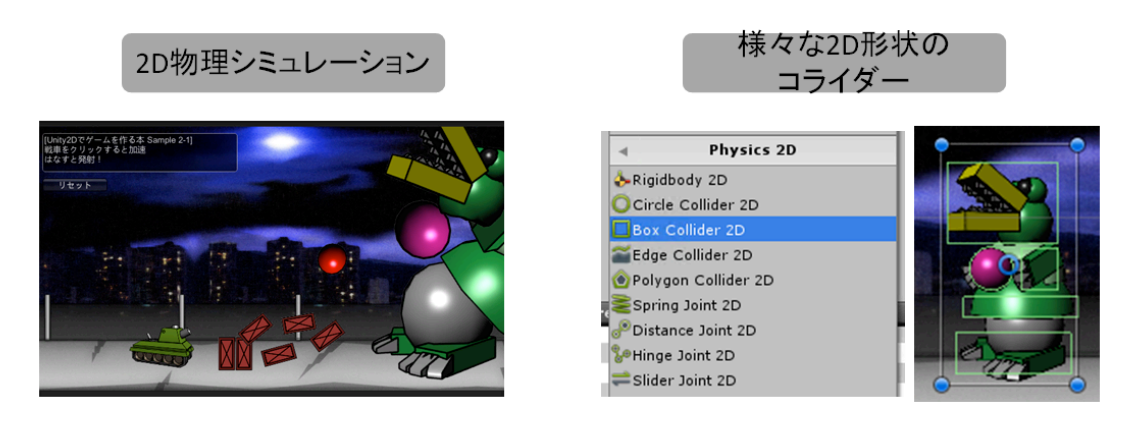

図 B02\_01\_003 Unity2D Ø 「Physics2D」

Unity には、元々3D ゲーム用の「Physics」と呼ばれる 3D 物理シミュレートを実現する コンポーネントが実装されています(本書では、以後 3D 物理シミュレーションを「Physi cs3D」と表記します。ただし、3D 物理シミュレーションを実現する Physics コンポーネン トはそのまま「Physics」と表記します)。これを使って 2D の物理シミュレートを行うこ ともできるのですが、Unity2D では、さらに高速に処理できる Physics2D が搭載されまし た。

最後に4つ目ですが、「Mecanim」のスプライト対応です。

Mecanim とは、元々は Unity4.0 から追加された 3D キャラクタのアニメーション機能で す。3D キャラクタモデルや 3D オブジェクトを、アニメーター(Animator ビュー)とア ニメーションビュー(Animation ビュー)で自由自在に編集できるのできます。この強力な M ecanim が Unity2D にも対応しました(図 B02\_01\_004)。

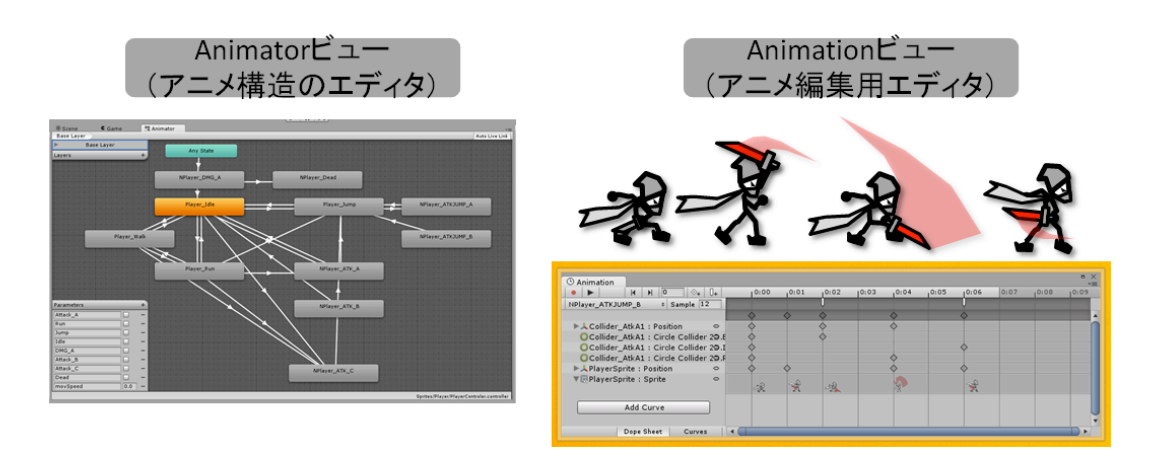

図 B02\_01\_004 Unity2Dの「Mecanim」

これにより、Unity でも簡単に 2D アニメーションを作れるようになっただけでなく、多 関節キャラなどの複数のパーツを用いた 2D キャラのアニメーションも Unity だけで可能 となったのです。

# Unity3Dと Unity2Dの関係

さて、Unity2D の基本的な構造が分かったところで、次はこの Unity2D が本来の 3D ゲームを作る Unity とどのように関係しているのか説明しましょう。

Unity2Dは、Unityの機能の一部であり、ゲームオブジェクトにUnity2Dの機能を実装 したコンポーネントを追加することで、スプライト機能などを実現しています。おもしろ いことに、Unityの3Dゲームを実現する機能(以後、本書ではこれを「Unity3D」と表記 します)とUnity2Dは共存可能です(図 B02\_02\_001)。

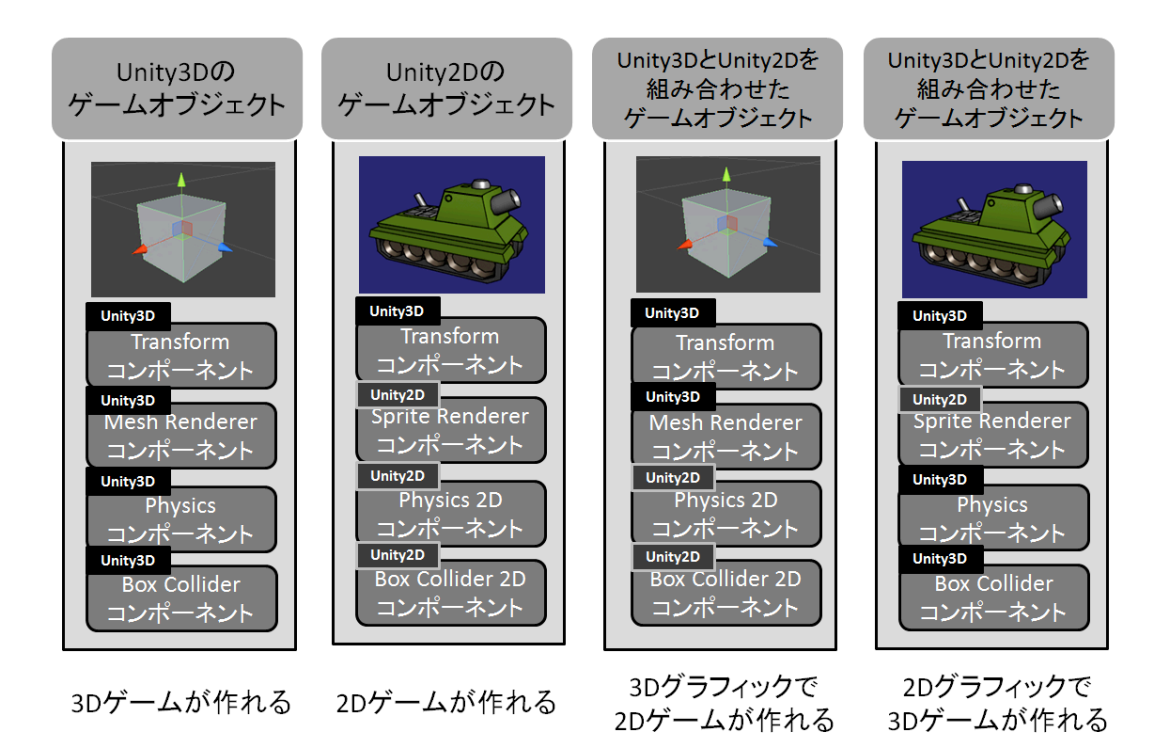

図 B02\_02\_001 Unity2D と Unity3D の組み合わせ

そのため、Unity2D で表示しているスプライトを Unity3D の 3D 物理シミュレーション で動作させることもできれば、Unity3D で球体などの 3 次元のゲームオブジェクトを表示 しながら、2D 物理シミュレーションで動作させることも可能です。

つまり、Unity3DとUnity2Dは、その組み合わせで様々なことが行えるのです。 簡単にUnity3DとUnity2Dの機能の対応ついて表 2.2.1.1 にまとめてみました。

| 表 2.2.1.1 Camera コンポーネントのパラメータ |              |                                                                                                    |  |
|--------------------------------|--------------|----------------------------------------------------------------------------------------------------|--|
| Unity3D                        | Unity2D      | 備考                                                                                                    |  |
| Quad                           | Sprite       | スプライトは Unity2D の機能。ただし、Unit<br>y3D でも Quad ゲームオブジェクトで1枚のマ<br>テリアル画像をスプライトのように表示する                                                          |  |
| Texture インポー<br>タ              | Sprite インポータ | ことは可能<br>1枚のスプライト画像から複数のスプライトを<br>指定するといった Sprite インポータは Unity2                                                                            |  |
| Physics                        | Physics2D    | Dのみの機能<br>3次元物理シミュレーションはPhysics コンポ<br>ーネントで、2次元物理シミュレーションは P<br>hysics2D コンポーネントで実現可能。1つのシ<br>ーンで同時に使用することもできるが、1つの<br>ゲームオブジェクトで共存はできない。 |  |

| Collider | Collider2D | アタリ判定用のコライダー。3 次元のアタリ判<br>定は Collider コンポーネントで、2 次元のアタ<br>リ判定は Collider2D コンポーネントで判定可<br>能。1 つのシーンで同時に使用することもでき<br>るが、1 つのゲームオブジェクトで共存はでき<br>ない。 |
|----------|------------|----------------------------------------------------------------------------------------------------|
| Mecanim  | なし         | Unity2D にはアニメーション機能はない。                                                                                                    |
|          |            | Unity3D の Mecanim が Unity2D に対応して                                                                                                    |
|          |            | いるので、これを利用する。                                                                                                    |
| Camera   | なし         | Unity2D 専用のカメラはない。                                                                                                    |
|          |            | Unity3D のカメラコンポーネントが、3D も 2                                                                                                    |
|          |            | D も対応しているので、これを利用する。                                                                                                    |
| Light    | なし         | Unity2D 専用のライトはない。                                                                                                    |
|          |            | Sprite は基本的にライトの影響を受けない。た                                                                                                    |
|          |            | だし、シェーダを切り替えることで、ライトの                                                                                                    |
|          |            | 影響を反映することが可能                                                                                                    |
| Sound    | なし         | Unity2D 用のサウンド機能はない。                                                                                                    |
|          |            | ただし、Unity3D のサウンド機能が、3D も 2                                                                                                    |
|          |            | D も対応しているので、これを利用する。                                                                                                    |

特に覚えておいてほしいのが、Unity3Dの Physics3D と Unity2D の Physics2D の関係です。

3 次元物理シミュレーションは Physics コンポーネントで、2 次元物理シミュレーション は Physics2D コンポーネントで実現可能です。また、1 つのシーンで同時に Physics と Ph ysics2D は共存して使用することができます。ただし、Physics の 3 次元物理シミュレーシ ョン(Rigidbody コンポーネント)と Physics2D の 2 次元物理シミュレーション(Ridibody2D コンポーネント)は、お互いに影響することはありません(図 B02\_02\_002)。

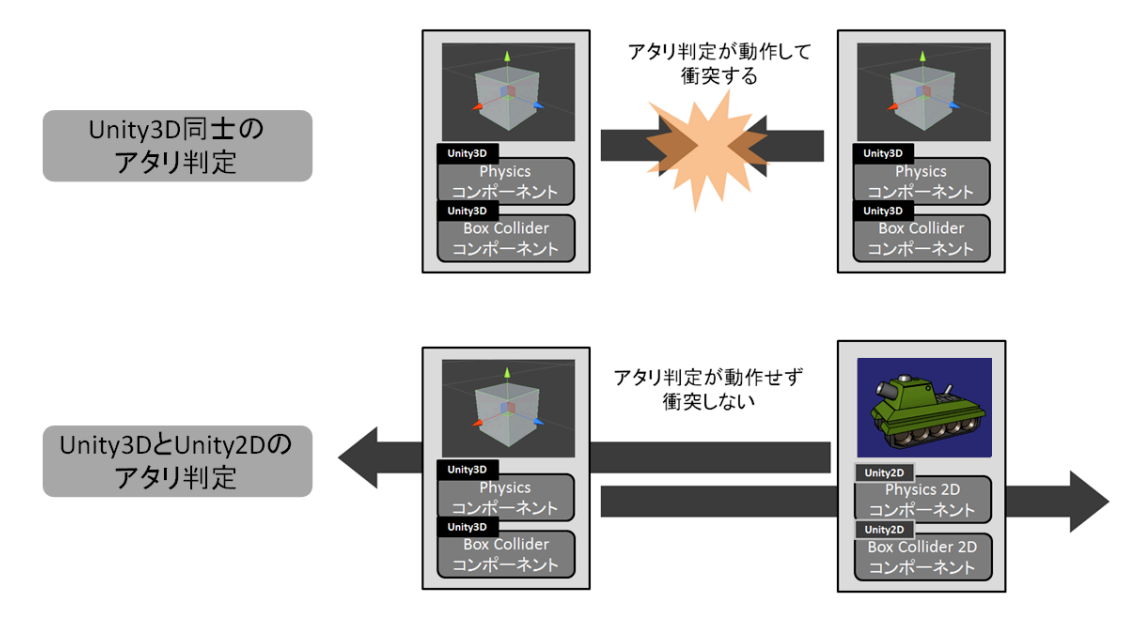

図 B02\_02\_002 Unity3D と Unity2D のアタリ判定の組み合わせと、その結果

また、1 つのゲームオブジェクトで Physics3D と Physics2D 共存はできません。インス ペクタでコンポーネントを追加しようとすると、エラーがでます。Collider コンポーネン トも同様です(図 B02\_02\_003)。

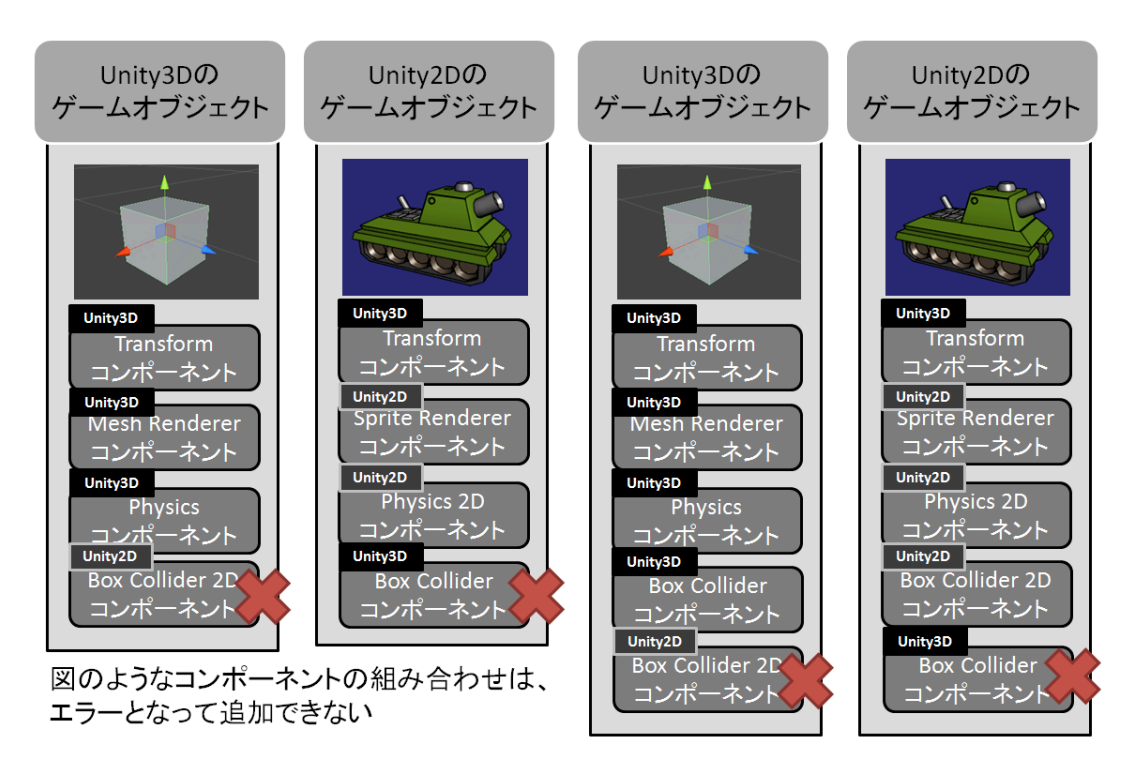

図 B02\_02\_003 共存できない Unity3D と Unity2D の組み合わせ
このような仕組であるため、Physics3Dの3次元物理シミュレーションとPhysics2Dの2次元物理シミュレーションにおいては、ゲームを作る前にどちらを利用するか、最初に決めて置く必要があります。

#### Physics3D と Physics2D の特性の違い

Unity に実装されている 2 つの物理エンジンの Physics3D と Physics2D は、Unity 社が 独自に開発したエンジンではありません。Physics2D は「Box2D」というオープンソース の 2D 物理エンジンを採用しています。一方、Physics3D はビデオカードメーカーで有名な NVIDIA 社の 3D 物理エンジン「PhysX」を採用しています。

つまり、同じ「物理エンジン」というプログラムではあるものの、そのバックボーンが 大きく違うわけです。そのため、物理エンジンを使用した結果においても、特性の違いが 如実に現れます。

例えば、図 B02\_02\_003 のように物体を急激に拡大した場合、Physics2D と Physics3D では、その結果がことなります。Physics3D(PhysX)では、ゲームオブジェクトを瞬間的に 拡大させるとそのちからによって、大きく弾けます。Physics2D(Box2D)では、ゲームオブ ジェクトを急激に拡大するとヌルっと他のゲームオブジェクトが移動します。はじけた力 で他のゲームオブジェクトが飛んでくれないのです。

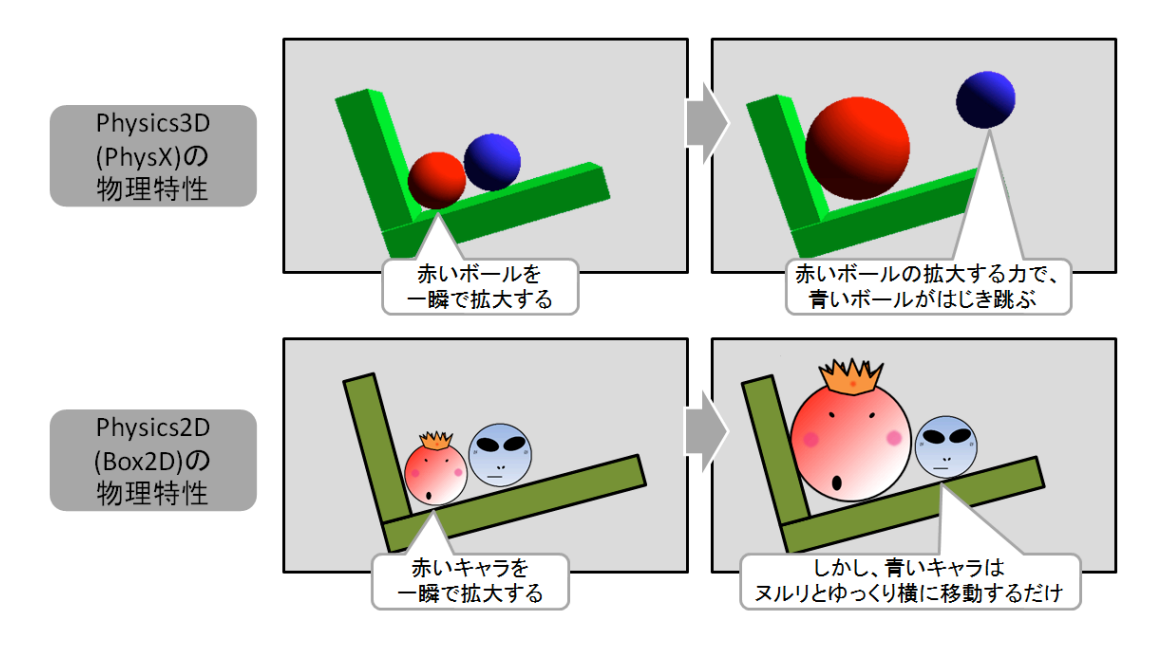

図 B02\_03\_001 Physics3D(PhysX)と Physics2D(Box2D)の物理特性の違いの一例

Physics2D でも、拡大するときにスクリプトで周囲に力を加えて弾き飛ばすことができ ますが、簡単によりリアルに実現するなら Physics3D の方が最適でしょう。

この他にも、物体が落下したり、移動して他の物体と衝突した場合の「物体の接触状態」

でも、Physics2D と Physics3D で特性が変わります。

Physics3Dでは、物体が他の物体と接触した場合は、コライダー同士がちょっとだけめり込みます。しかし、Physics2Dでは、接触後(めり込んだ後)にコライダー同士に隙間ができます(図 B02\_02\_003)。

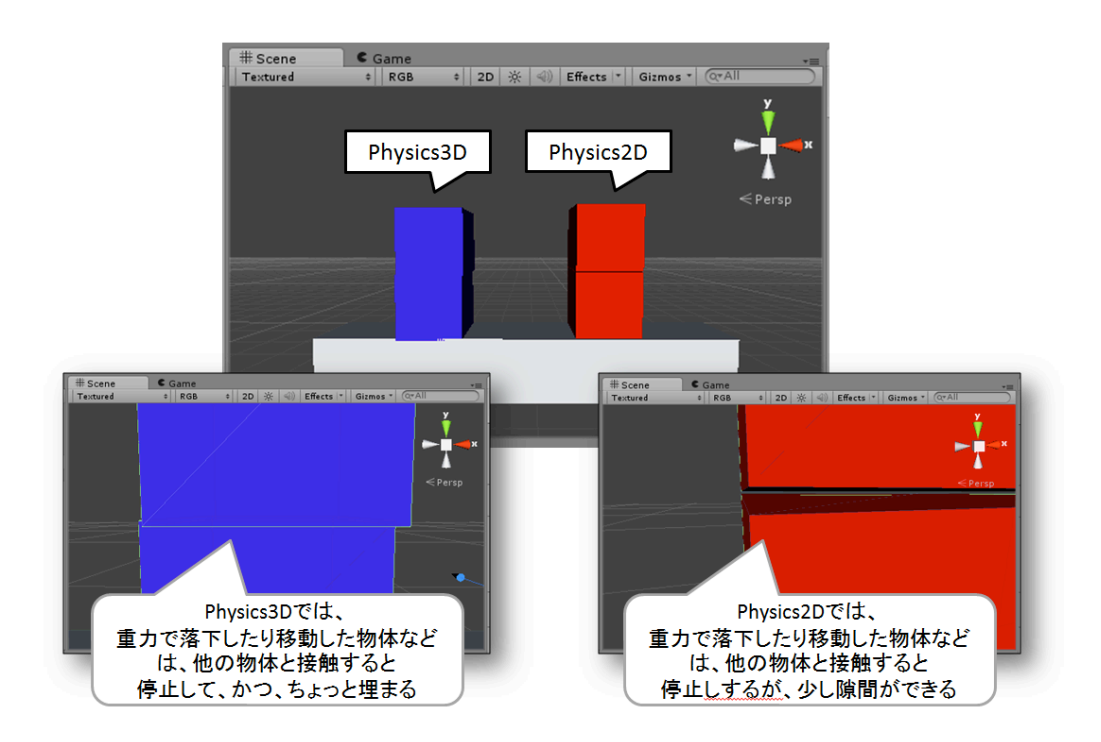

図 B02\_03\_001 Physics3D(PhysX)と Physics2D(Box2D)の物理特性の違いの一例

そのため、Box2Dでコライダーの形状で接触点を自前で計算して取得しようとしても、 隙間があって離れているため接触点は求まりません。

どんな状況でも必ずこのような結果になるわけではありませんが、基本的にはこのよう な動作になるので、Physics2D と Physics3D で特性としてぜひ覚えておいてください。

# Physics3D と Physics2D の機能の違い

Physics2D は Physics3D の Physics のクラス構造をベースに作られているため、Physic s2D か Physics のどちらか一方が分かっていれば、どちらに移行してもすぐに扱うことができます。

ただし、実装されている機能には大きな違いがあります。例えば、Physics には爆発をシ ミュレートする Physics.Explotion というメソッドがありますが、Physics2D にはありませ ん。Physics2D の元となった Box2D は 2D ゲーム用に最小限の物理シミュレートを高速に 実現するためのエンジンです。一方、Physics3D の PhysX は、リッチなプラットフォーム で実行されることを前提とした強力な物理エンジンです。用意されているパラメータも多 く、様々な調整が可能ですが、逆に Box2D に比べると処理が重たいという問題があります。 そのため、Physics3D と Physics2D の「どちらが優れているか?」という視点で物理エン ジンを選択するのではなく、「作ろうとしているゲームに最適な物理エンジンはどちら か?」という視点から考えなければなりません。

そこで、物理エンジンの機能の違いを表 2.4.1.1 のリストにしましたので、参考にしてく ださい。

| 表 2.4.1.1 物理エンジンの機能の違い         |            |                  |
|--------------------------------|------------|------------------|
| 機能                             | Physics3D  | Physics 2D       |
| 速度                             | 普通         | 高速               |
| Gravity Scale によるオブジェクトごとの重力変更 | ×          | 0                |
| 物体をスケーリングしたときの反発               | $\bigcirc$ | ×                |
| ジョイントコライダーのジョイントに一定の力が加わ       | $\bigcirc$ | ×                |
| った場合の自動破壊                      |            |                  |
| 移動軸のコンストレイン(固定)                | $\bigcirc$ | ×                |
| 回転軸のコンストレイン(固定)                | $\bigcirc$ | $\bigtriangleup$ |
| Slider Joint(スライドするジョイント)      | △(作れる)     | $\bigcirc$       |
| オリジナルジョイントの作成                  | $\bigcirc$ | ×                |
| 物理特性マテリアルにおける一定方向からの摩擦係数       | $\bigcirc$ | ×                |
| 設定                             |            |                  |

Unity2D で扱う Camera コンポーネントの設定

Unity2D でゲームを作るために、Project Wizard の「Setup defaults for:」を「2D」 で設定して作成したプロジェクトでは、シーンの"Main Camera"が自動的に 2D ゲームに 最適な状態で設定されます。そのため、Unity で 2D ゲームを作る場合は、特にカメラコン ポーネントの細かい設定を知らなくても問題ありません。しかし、その内容を知って置け ば、何か困った時に役立つこともあります。そこで、Camera コンポーネントの機能を設定 するプロパティについて説明しましょう(図 B02\_05\_001)。

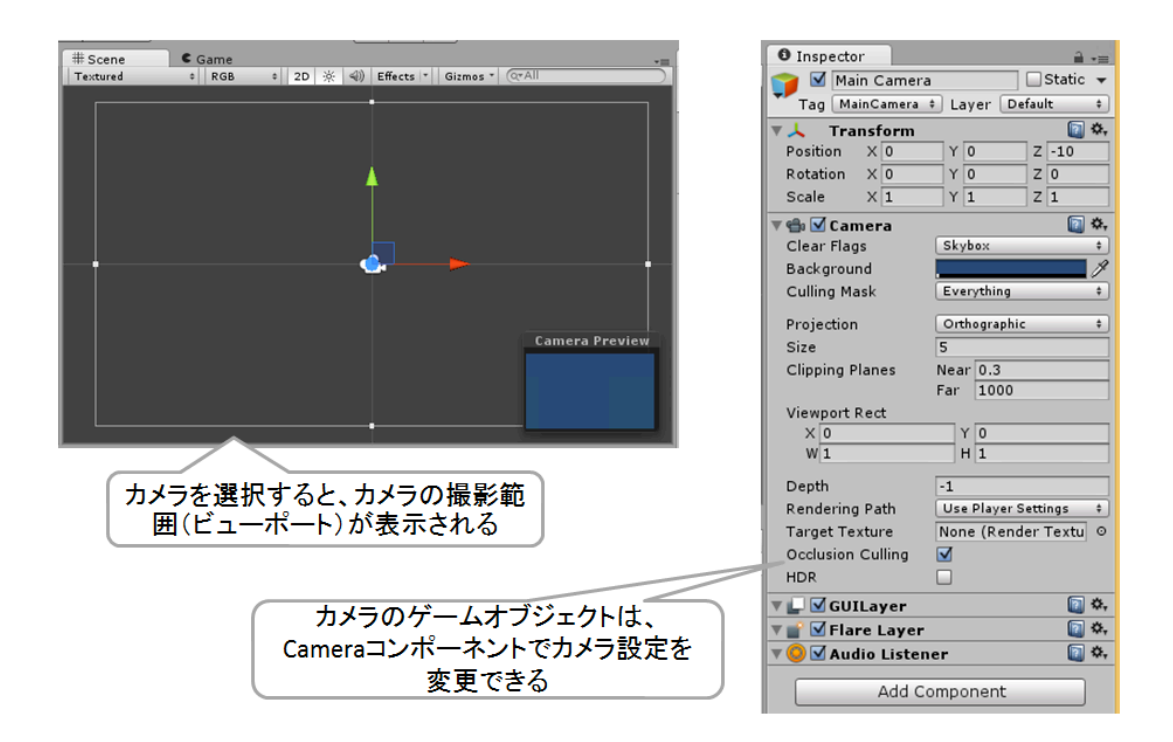

図 B02\_05\_001 カメラコンポーネントとプロパティ

Camera コンポーネントのプロパティは表 2.2.5.1 の通りです。

| 表 2.2.5.1 Camer | a コンポーネントのプロパティ                        |
|-----------------|----------------------------------------|
| プロパティ名          | 説明                                     |
| Clear Flags     | 描画ごとに画面をどのようにクリアするか指示するフラグです。          |
|                 | 複数カメラがある場合に効率的に画面をクリアように設定もできま         |
|                 | す。デフォルトは"Skybox"になっており、Skybox コンポーネントが |
|                 | カメラにない場合は、バックグラウンドカラーでクリアされます。         |
| Background      | 画面をクリアするときのカラーです。クリックするとカラーとアルフ        |
|                 | ア値(透明度)を設定できます。                        |
| Culling Mask    | カメラがどのレイヤーをレンダリングするか設定します。             |
|                 | デフォルトは"Everything"(すべて)になっています。        |
| Projection      | プロジェクションは、 どのように 3D オブジェクトを画面に投影する     |
|                 | が設定します。デフォルトの"Perspective"(パースペクティブ)は、 |
|                 | 3D オブジェクトを立体感のある透視投影で表示します。一方、"Or      |
|                 | thographic"(オルソグラフィック)は、距離感を感じさせない正投   |
|                 | 影(平行投影)で表示します。                         |
| Field of view   | カメラの視野角です。0~180 度の範囲で指定します。また、視野が      |
|                 | 狭くなればズームイン、視野が広ければズームアウトのように感じら        |
|                 | れるでしょう。ただし、視野角が広くなるほど表示されるものが多く        |

|                 | わてたみ、知田が屋くわります                           |
|-----------------|------------------------------------------|
|                 | なるため、処理が遅くなります。                          |
| Clipping Plane  | カメラがオブジェクトを撮影(レンダリング)できる距離です。Nea         |
| S               | r がカメラ手前方向の限界距離で、Far が奥行方向の限界距離です。       |
|                 | Near が近く Far が遠い距離になるほど表示されるもが多くなり、処     |
|                 | 理が遅くなります。                                |
| Viewport Rect   | 投影面の原点座標と大きさです。デフォルトは X:0 Y:0 W:1 H:1と、  |
|                 | 中央の原点が(0,0)で大きさは縦横ともに1になっています。なお、実       |
|                 | 際に表示される画面の大きさは、本書で後程説明する Build Settein   |
|                 | gで設定します。                                 |
| Depth           | 複数のカメラを設定した場合に、カメラの描画順を決めるための位置          |
|                 | の深さです。                                   |
| Rendering Path  | このカメラが使用するレンダリングパス (レンダリング方法)を指定         |
|                 | します。デフォルトは、"Use Player Settings"になっています。 |
| Target Texture  | カメラで撮影した画像を、指定したターゲットテクスチャにのみレン          |
|                 | ダリングする機能です。Unity Pro ライセンスのみ使えます。        |
| Occlusion Culli | カメラから見て隠れているオブジェクトをレンダリングしないこと           |
| ng              | で、高速化する機能です。Unity Pro ライセンスのみ使えます。       |
| HDR             | HDR(High Dynamic Range)機能を使って、ブルームやグローとい |
|                 | った光のエフェクトを実現します。                         |

分かりやすく 3D カメラの設定と比較してみましょう。

| 表 2.2.5.2 Camera コンポーネントの 2D カメラと 3D カメラの比較 |                     |                     |  |
|---------------------------------------------|---------------------|---------------------|--|
| パラメータ名                                      | 2D カメラ              | 3D カメラ              |  |
| Clear Flags                                 | Skybox              | Skybox              |  |
| Background                                  | 青(RGBA=49,77,121,5) | 青(RGBA=49,77,121,5) |  |
| Culling Mask                                | Everything          | Everything          |  |
| Projection                                  | Orthographic        | Perspective         |  |
| Size                                        | 5                   | なし                  |  |
| Field of view                               | なし                  | 180                 |  |
|                                             |                     | (ただし 2D プロジェクト      |  |
|                                             |                     | の場合は 60)            |  |
| Viewport Rect                               | X:0 Y:0 W:1 H:1     | X:0 Y:0 W:1 H:1     |  |
| <b>Clipping Planes</b>                      | Near:0.3 Far:1000   | Near:0.3 Far:1000   |  |
| Depth                                       | -1                  | -1                  |  |
| <b>Rendering Path</b>                       | Use Player Settings | Use Player Settings |  |
| Target Texture                              | None                | None                |  |
| Occlusion Culling                           | オン                  | オン                  |  |
| HDR                                         | オフ                  | オフ                  |  |

この通り、2D カメラと 3D カメラの違いは、Projection のタイプとそれに付随する Size, Field of View パラメータだけです。2D カメラでも Projection のタイプを「Perspectiv e」に設定すれば、3D カメラになります。なお、2D カメラの描画領域の大きさは「Size」 プロパティで設定できます。Size プロパティの値が小さいほど、表示できる 2D 空間の大 きさは小さくなり、画面には大きく表示されます。逆に、Size プロパティの値が大きくな れば表示できる 2D 空間の大きくなるので、スプライトは小さく表示されます。また、プロ ジェクトを Unity2D で作成しても、座標系は中央を原点(0,0)とした左手座標系のままです。 座標の単位も、画面を正方形にした場合、カメラの端がビューポートの w,h に size を掛け た大きさ(デフォルトなら 1×5=5.0)になります(図 B02\_05\_002)。

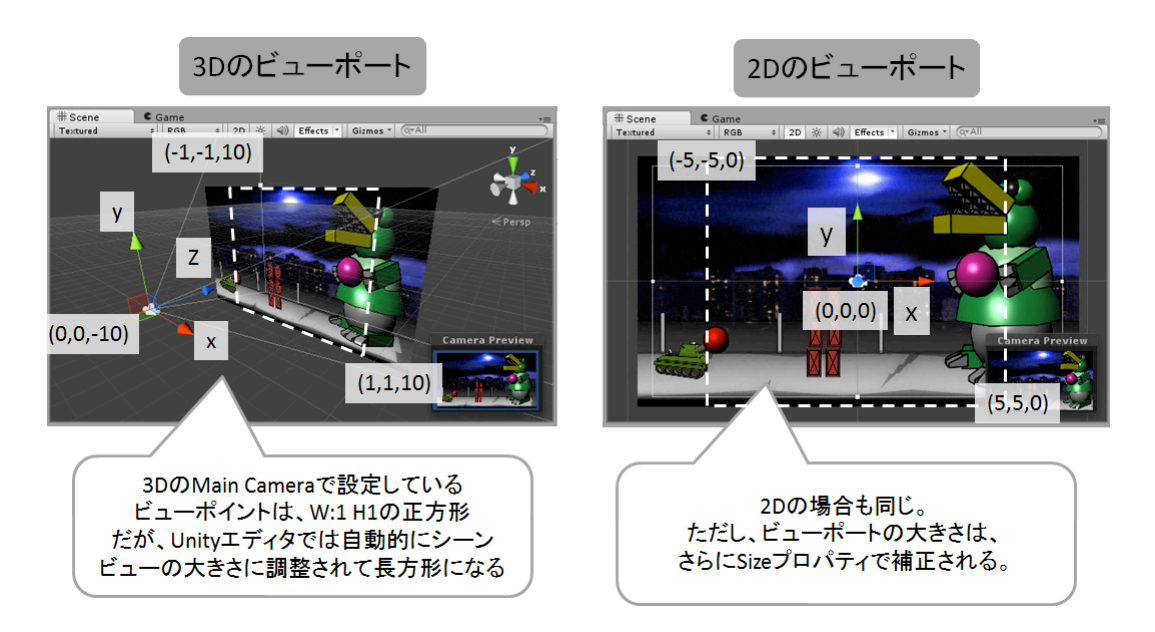

図 B02\_05\_002 ビューポートのサイズ

Vireport Rect の X,Y,W,H を実寸の画面サイズ(640x480 など)で指定すれば、2D 画 面の解像度で座標を指定できるようになりますが、Unity では左手座標を変更できない他、 物理エンジンが座標の大きな値で調整されていないため、思わぬバグの原因になる可能性 があります。

また、ライトに関しては、Unity2DのSpriteゲームオブジェクトを使う場合は、ライトの影響を受けませんので、作成して設置する必要はありません。

特にこだわりがなければ、カメラとライトの設定は、プロジェクト作成時のままで問題 ないでしょう。

# 2.3. Unity2D をもっと使いこなす

次は、これまでに紹介しきれなかった Unity2D の機能について解説しましょう。

Multiple モードを使う

本書では、データ構造が分かりやすいように1画像に付き1スプライトでデータを扱っています。

しかし、この方法では、ドローコールと呼ばれる処理が増えてゲームが遅くなる可能性 があります。また、デザイナーによっては、1つの画像に複数のスプライト画像を持たせた 方が編集しやすいという方もいるでしょう。

このような場合は、スプライト画像を Assets フォルダにインポートした後に、スプライ トインポータの Sprite Mode から「Multiple」を選択することで、1 つのスプライト画像 から複数のスプライトを切出すことができます。スプライトの切出しをするには、「Open Sprite Editor」ボタンを押して「スプライトエディタ(Spirte Editor)」を開きます(図 B03 01 001)。

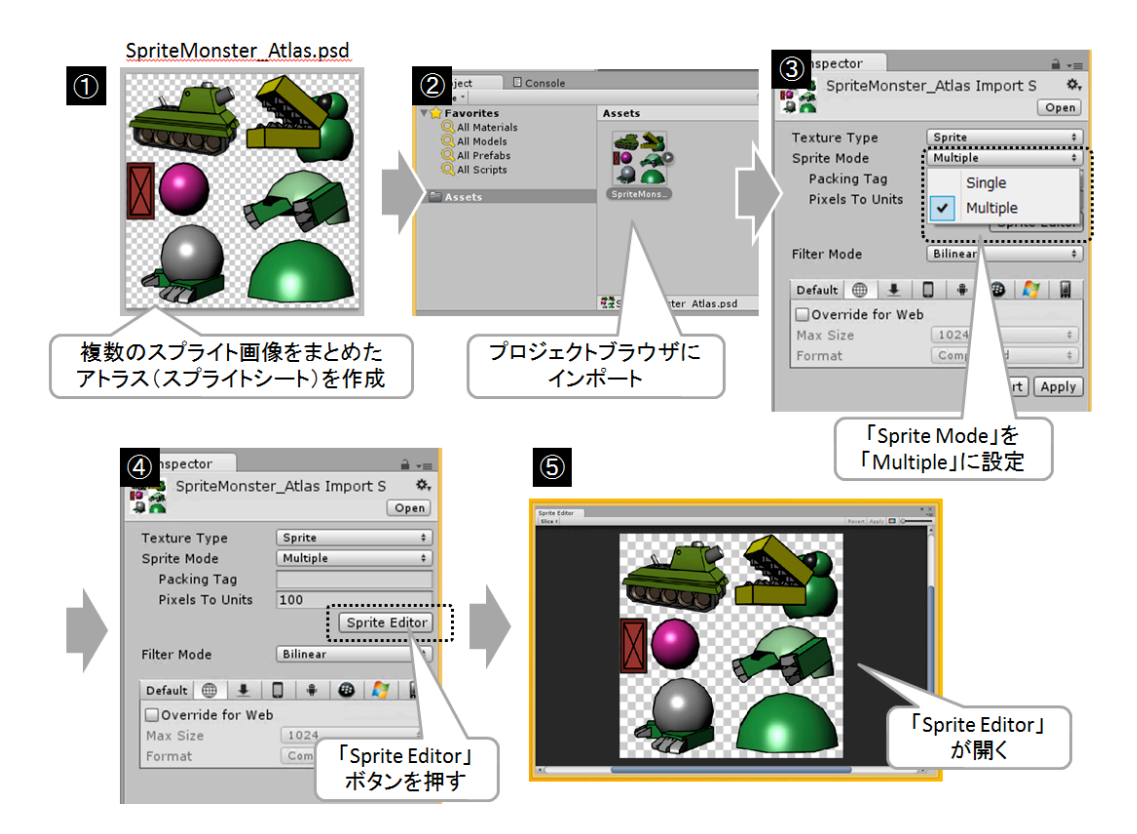

図 B03\_01\_001 Sprite Editor を開く

スプライトエディタは、1枚のスプライト画像から複数のスプライトを切出すためのツー ルビューです(図 B03\_01\_002)。

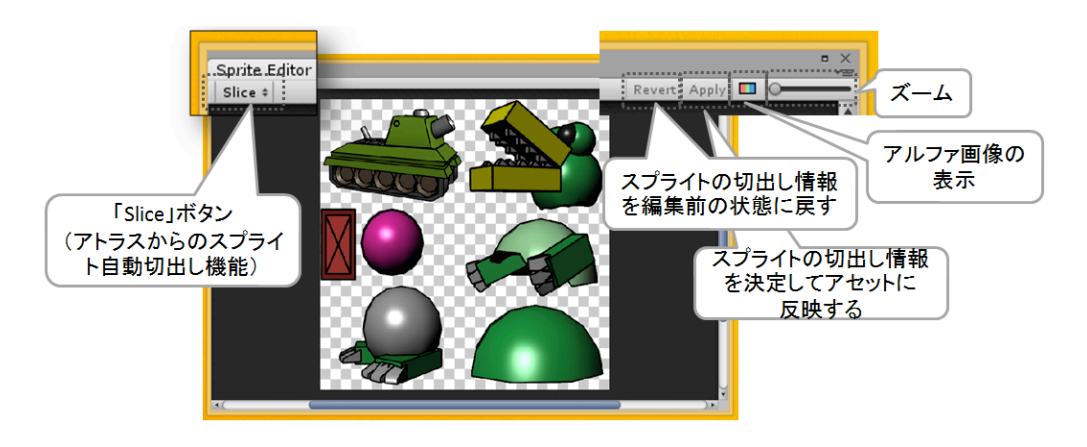

#### 図 B03\_01\_002 Sprite Editor の画面

スプライトを切出すには、マウスで切出したい画像の範囲をドラッグして指定するだけ です。すると Sprite ダイアログが開いて、スプライトの名前やサイズなどのスプライト情 報が入力できるようになります。初期設定のままでよければ、そのまま画像の範囲の設定 を繰り返します。最後に、「Apply」ボタンを押せば、プロジェクトブラウザの選択したス プライト画像の子オブジェクトとして、スプライトが登録されます(図 B03\_01\_002)。

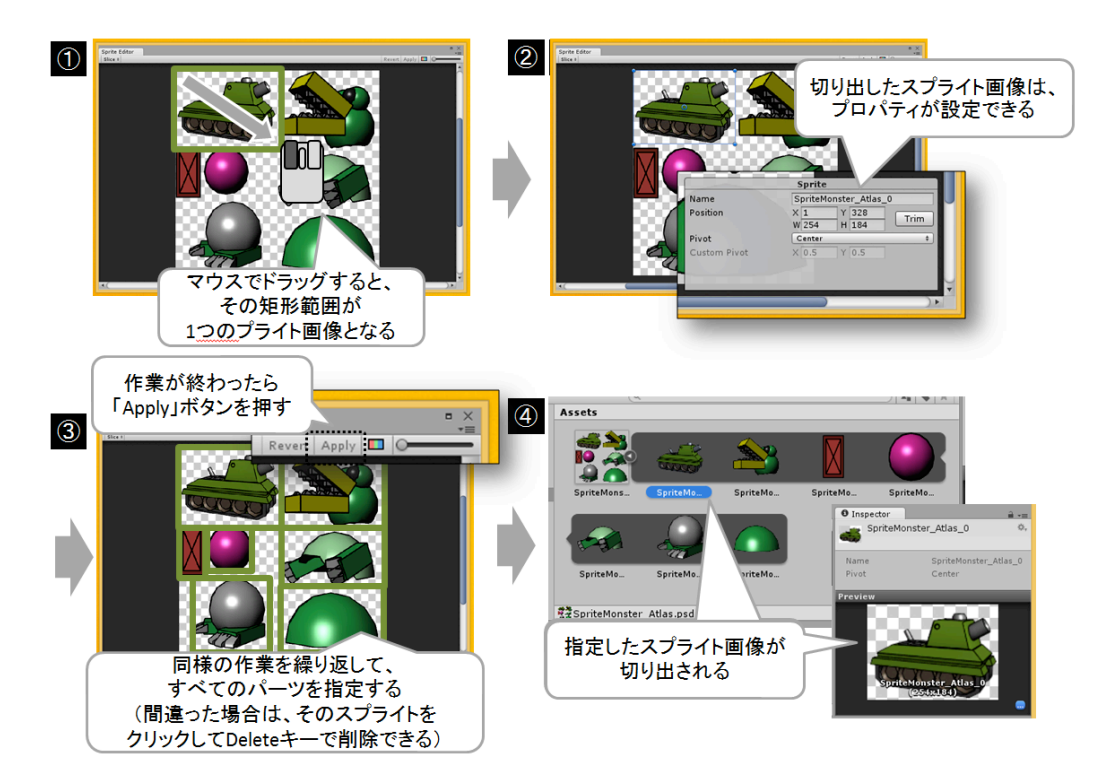

図 B03\_01\_003 スプライトの切出し

切出す画像や設定を間違った場合、「Revert」ボタンを押すと、編集前のアセット情報 に設定が戻ります。

なお、途中で表示される Sprite ダイアログの各プロパティは、表 2.3.1.1 の通りです。

| 表 2.3.1.1 Sprite | ダイアログのプロパティ                           |
|------------------|---------------------------------------|
| プロパティ名           | 説明                                    |
| Name             | スプライトの名前。ここで変更しなくても、プロジェクトブラウザか       |
|                  | らも変更可能。                               |
| Position         | スプライトの切出し位置(X,Y)とサイズ(W,H)。            |
|                  | 下にある「Trim」ボタンを押すと、画像の透明領域を最適化するこ      |
|                  | とが可能。                                 |
| Pivot            | スプライトを表示するときの基準点を設定。デフォルトは Center。    |
|                  | 8 方向指定できる他に、Custom を選べば自由な位置に基準点を設定   |
|                  | することができる。                             |
| Custom Pivot     | Pivot で「Custom」を選択した場合に指定できる基準点の指定方法。 |
|                  | 他の Pivot 設定とは違い、X,Y 座標で指定できる。         |

これらの設定は作成した後も、スプライトの領域を選択することで、再度編集することができます。

さて、切り出した複数のスプライトはプロジェクトブラウザで階層構造になっており、 プロジェクトブラウザで確認することができます(図 B03\_01\_002)。

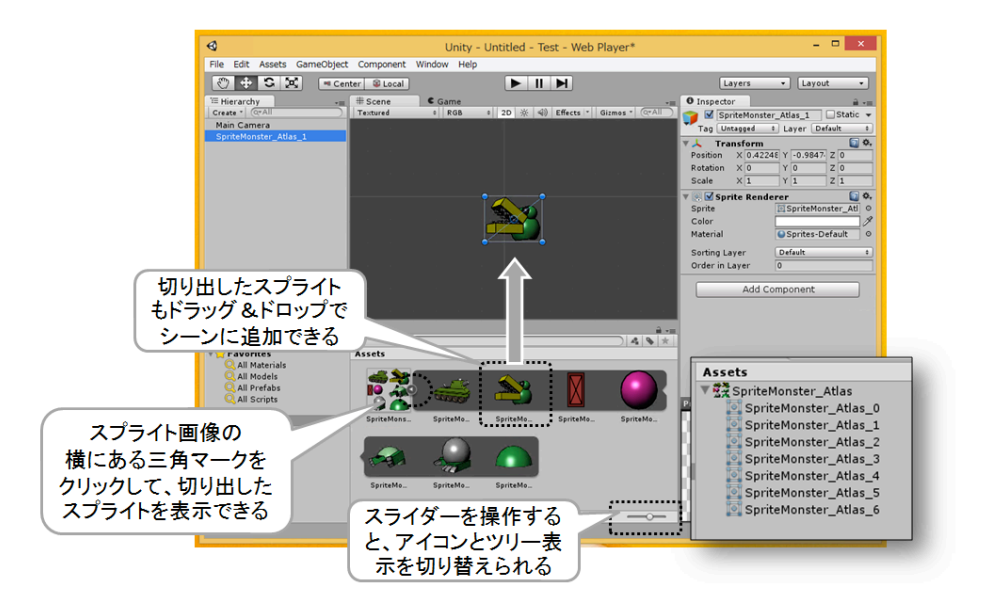

図 B03\_01\_004 スプライト画像の階層構造

ゲームで高速な処理が必用なのであれば、スプライトを Multiple モードで作成するのは 必須になります。ぜひ、覚えておいてください。 Multiple モードでスプライトを作成する場合、もう一つ便利な機能があります。 それが「Slice」ボタンです。このボタンを押して Automatic モードで切出しを行うと、 画像を解析して、自動でスプライトをスライス(切出し)してくれます(図 B03\_02\_001)。

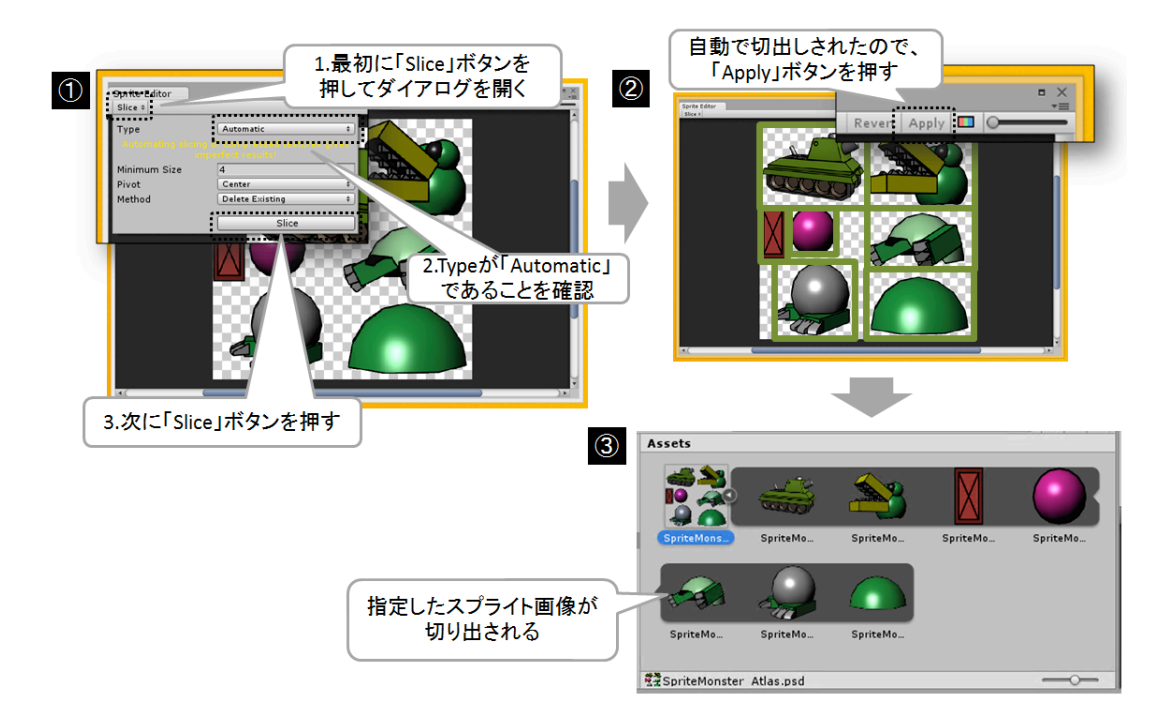

図 B03\_02\_001 Slice 機能の使い方

ダイアログに表示されるプロパティの内容は表 2.3.2.1 の通りです。

| 表 2.3.2.1 Slice ダイアログのプロパティ(Automatic の場合) |                                        |  |
|--------------------------------------------|----------------------------------------|--|
| プロパティ名                                     | 説明                                     |  |
| Туре                                       | 切出し方法。「Automatic(自動)」と「Grid(サイズ指定)」の   |  |
|                                            | 2つの方法を選べる。                             |  |
| Minimum Size                               | 切出しするスプライトの最小サイズ。うまく使えば、「泡」などの         |  |
|                                            | 小さく分断している複数のパーツで構成された画像でも1つのパー         |  |
|                                            | ツとして自動で切出せる。                           |  |
| Pivot                                      | スプライトを表示するときの基準点を設定。デフォルトは Center。     |  |
|                                            | 8方向指定できる他に、Custom を選べば自由な位置に基準点を設      |  |
|                                            | 定することができる。自動で切出したスプライトはすべてこの Piv       |  |
|                                            | ot 属性になる。                              |  |
| Method                                     | 自動で切出すときに、すでに設定されているスプライトについての         |  |
|                                            | 処理方法。「Delete existing」はすでに設定されているスプライト |  |

もリセットして置き変える。「Smart」の場合は、すでに設定した スプライトはそのまま保持するか、または画像の矩形指定を調整し つつ、未選択の画像を追加で設定する。画像を更新した場合に便利。 「Safe」は、すでに設定したスプライトはそのまま保持して変更を 加えず、未選択の画像を追加で設定する。

なお、Typeを「Grid」にすれば、同じサイズのキャラや 2D RPG などで使うマップパ ーツ(マップチップ)を自動で確実にスライスすることもできます(図 B03\_02\_002)。

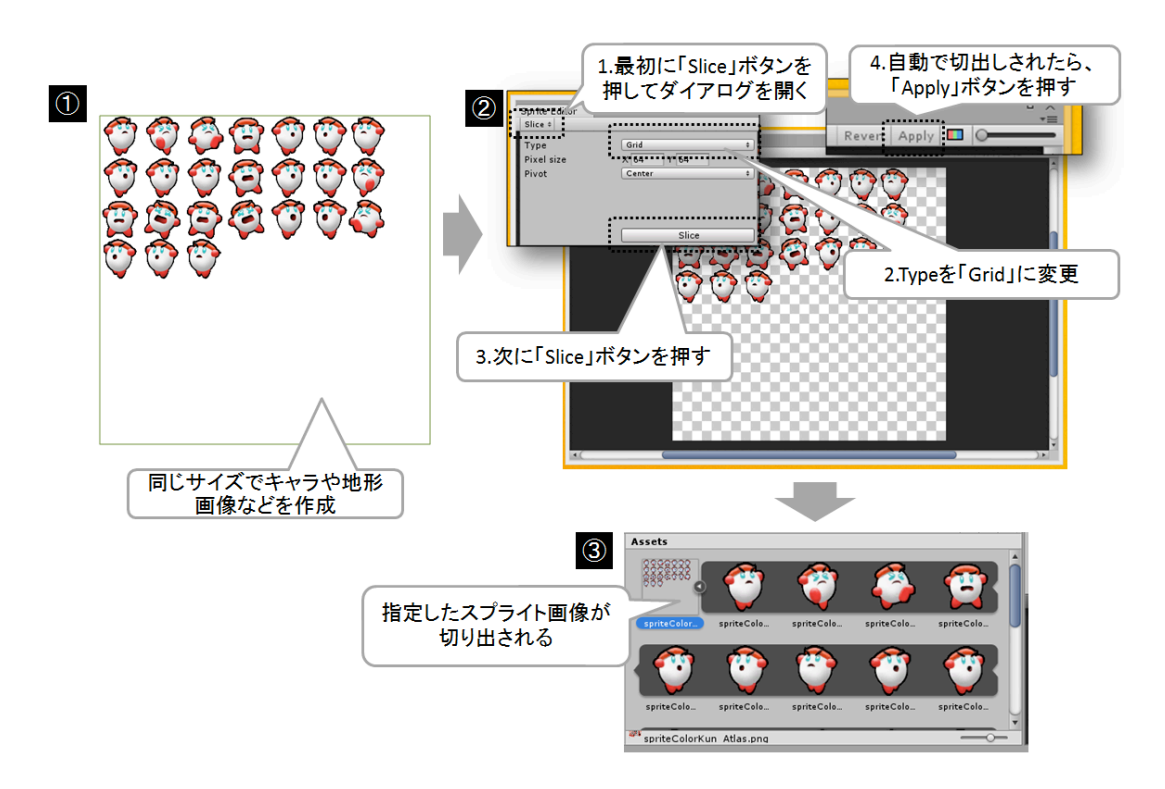

図 B03\_02\_002 Grid 機能の使い方

なお、Grid では、切出した画像が透明なスプライト(何も表示すべきものがない画像) については自動で除外されます。

特に RPG のようなマップパーツを使うゲームでは、この「Grid」が重宝するでしょう。

# 最適なアトラスのサイズは?

さて、これまで画像ファイルから、スプライトを切り抜く方法について説明してきました。このように複数のスプライトが1つの画像ファイルに保存されているファイルのことを「アトラス(またはスプライトシート)」と呼びます。このアトラス画像は、ターゲットとなるプラットフォームのメモリ容量(または最大のアプリサイズ)まで複数枚持たせることができます。

さて、このアトラスですが、プラットフォームごとにメモリに読み込める1枚の適切な

アトラスサイズ(最大テクスチャーサイズ:Max Texture Size)が決まっています。例えば、 現在の iPhone や Android の最新機種では、2048x2048 まで問題ありません。少し古い機 種だと 1024x1024 になります。これらの画像データの大きさは、GPU のチップ仕様で決 まっており、このサイズをオーバーすると画像が VRAM に転送できません(図 B03\_02\_0 02)。

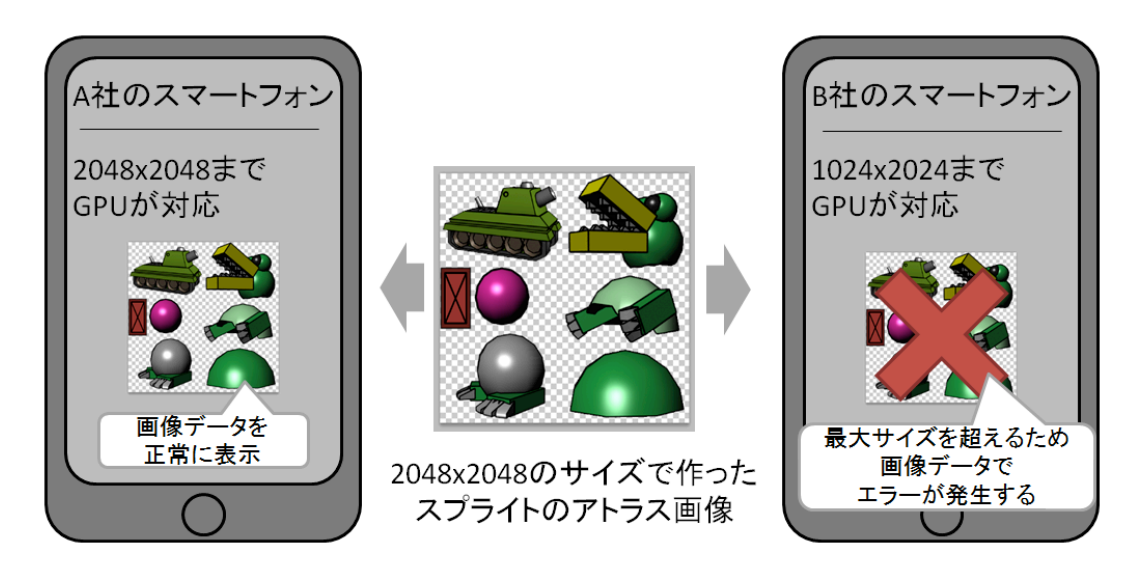

図 B03\_03\_001 アトラスサイズの問題

そのため、ターゲットのプラットフォームを決めたら、アトラスの最大サイズを最初に 決めて、テクスチャーインポータで設定しておくのが無難です(図 B03\_02\_002)。

| O Inspector 🔒 -≡                                                                       | O Inspector                                                               |
|----------------------------------------------------------------------------------------|---------------------------------------------------------------------------|
| SpriteMonster_Atlas Import S 🔅                                                         | SpriteMonster_Atlas Import S 💠                                            |
| Texture Type     Sprite     \$       Sprite Mode     Multiple     \$       Packing Tag | Texture Type Sprite #<br>Sprite Mode #<br>Packing Tag Pixels To Units 100 |
| Sprite Editor<br>プラットフォームを選択<br>Default ● ま □ マ @ た @                                  | Sprite Editor<br>Filter Mode Bilinear :<br>Default 🜐 🗜 🗋 🕈 🚳 灯 📓          |
| Override for Android<br>Max Size 1024 ¢<br>Format Compressed ¢                         | Voverride for Android<br>Max Size<br>Form<br>32<br>64<br>V                |
|                                                                                        | トグルをオンにする<br>256<br>512 サポートする予定                                          |
|                                                                                        | ✓ 1024 のサイズに設定<br>2048<br>4096 万                                          |

図 B03\_03\_002 テクスチャーインポータでのサイズ設定

参考までに、iPhone や Android の主要な機種のアトラスサイズを表 2.3.1.1 に抜き出し てみたので、ゲーム作成前にチェックしてみてください。

| 表 2.3.1.1 iPhone と Android のアトラスサイズの目安 |                   |  |
|----------------------------------------|-------------------|--|
| iPhone                                 | Android           |  |
| iPhone~iPhone3,iPodTouch 第3世代          | Android2.0~3.0    |  |
| でま                                     | 1024x1024         |  |
| 1024x1024                              |                   |  |
|                                        |                   |  |
| iPhone3GS,iPhone4,                     | Android3.0~4.0    |  |
| iPad,iPad 2,iPodTouch 第 4 世代           | 2048x2048         |  |
| 2048x2048                              |                   |  |
| iPhone5,iPhone4S,iPad 2(iOS5.1),iP     | Android4.0 $\sim$ |  |
| ad 3, iPodTouch 第 5 世代                 | 4096x4096         |  |
| 4096x4096                              |                   |  |

上記の表では Android の OS バージョンごとにアトラスサイズを記載していますが、あ くまで筆者が調べて作成した目安のサイズです。実際には Android は OS に関係なく様々 な GPU が搭載されているため、Android2.3 で 2048x2048 が問題ない機種もあれば、And roid3.1 で 1024x1024 しか受け付けないできない機種もあります。これは最新の Android4. 0 以降でも同じで、Android4.0 だからといって 4096x4096 のアトラスが使えるとは限りま せん。低価格の Android4.0 機種では、2048x2048 であることも十分ありえるのです。 機種ごとの GPU のスペックが知りたい方は、下記のサイトで検索することができます。

#### GFXBench

#### http://www.glbenchmark.com/

なお、スプライト画像、およびアトラスのサイズは、縦横ともに2のべき乗(2,4,8,16,3 2,64,128,256,512,1024,2048~)がお勧めです。ゲームを表示するためのグラフィックチッ プである GPU の多くは、スプライト画像サイズが2のべき乗で高速に表示されるようにな っています。また、画像データを圧縮してをメモリに保存する場合は、画像サイズが2の べき乗でないと、プラットフォームによっては画像データが圧縮されません。スプライト 画像を表示したときに、画像が崩れる場合は、切り出したスプライトサイズやアトラス画 像のサイズが2のべき乗になっているか確認してみてください(ちなみに、スプライト画 像をインスペクタで表示して「NPOT」と表示される場合は、Not Power Of Two、つま り2のべき乗になっていません)。どうしてもアトラス画像のサイズを2のべき乗にでき ないときは、最低でも16の倍数にしておくのが安全です(16の倍数でないない場合、GP Uによっては画像にゴミやノイズが出る場合があります)。

このアトラスサイズの問題は、スマートフォンなどでは特にゲームが動作しない主な原 因になりがちなので、ぜひ覚えておいてください。 スプライト画像をインポートする場合、もう1つ大きな問題があります。

それは、画像の色数フォーマットです。

例えば、次のようなグラデーション画像を Assets フォルダにインポートすると、ターゲットにしているプラットフォームが Windows の場合は何も問題ありませんが、iPhone や Android に切り替えると、グラデーションの諧調がおかしくなります。このような画像の 諧調がおかしくなる現象を「マッハバンド」と呼びます(図 B03\_04\_001)。

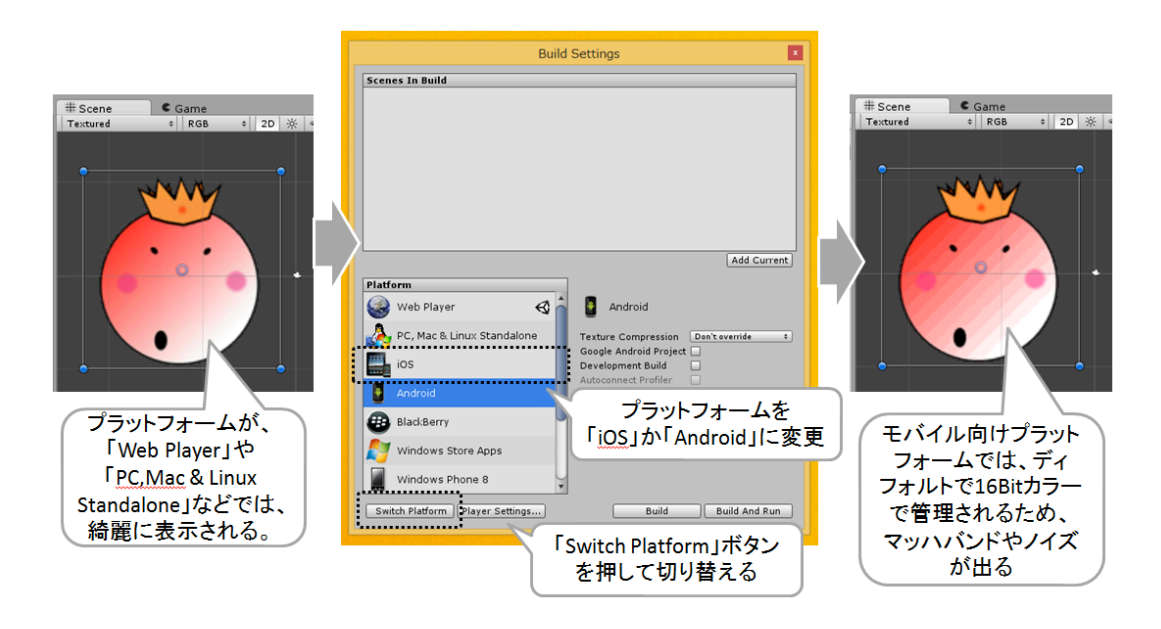

図 B03\_04\_001 プラットフォームにおけるマッハバンドの問題

Unity でマッハバンドが発生する理由は、各プラットフォームのインポータで指定している画像の色数フォーマットが原因です。

プラットフォームが Windows の場合、Unity はインポータでテクスチャをフルカラーと して扱います。しかし、iPhone や Android では、16 ビットカラーとして設定されており、 色数の現象に合わせて画像も自動で減色されるため、マッハバンドが出てしまうのです。 とくに、キャラのイラストでは致命的な問題となります。

これを解決するには、3つの方法があります。

1つは、インポータの「Format」プロパティを Truecolor にすることです。減色されないので、マッハバンドがでなくなります。しかし、当然ながらビルドされる画像データは大きくなるため、メモリを圧迫します(図 B03\_04\_002)。

| ● Inspector<br>SpriteSample_PSD_128x128_ ◆<br>Open<br>Texture Type Sprite +<br>Sprite Mode Single +<br>Packing Tag<br>Pixels To Units 100<br>Override for ~J<br>F/ブルをオンにする ear +<br>Format Compressed 1<br>16 bits<br>Truecolor | Inspector     SpriteSample_PSD_128x128     Open     Texture Type Sprite     Sprite Mode Single     Packing Tag     Pixels To Units     I00     Pivot Center     S     Filter Mode Bilinear     S     Filter Mode Inter     Center     Second Conter     Second Con | Scene Came<br>Textured 0 RGB 0 2D % 0 |
|----------------------------------------------------------------------------------------------------|----------------------------------------------------------------------------------------------------|---------------------------------------|
| 16 bits<br>Truecolor<br>「Format」を<br>「Truecolor」にする                                                                                                    | <br>「Apply」ボタンで<br>反映する                                                                                                    |                                       |

図 B03\_04\_002 インポータから各プラットフォームにあわせて設定を変える

圧縮可能な画像データであれば、Format を「Compressed」に設定することで解決でき ます。ただし、iPhone の場合であれば、アルファチャンネルのある画像だと、透明な領域 と色のある領域の境目にノイズがでたりボケたりすることがあります。Android の場合で は、アルファチャンネルのある画像は圧縮できません(Format プロパティの表示は Comp ressed ですが、実際には圧縮されません)。

指定した画像フォーマットの状態は、インスペクタの Preview で確認できます(図 B03\_04\_003)。

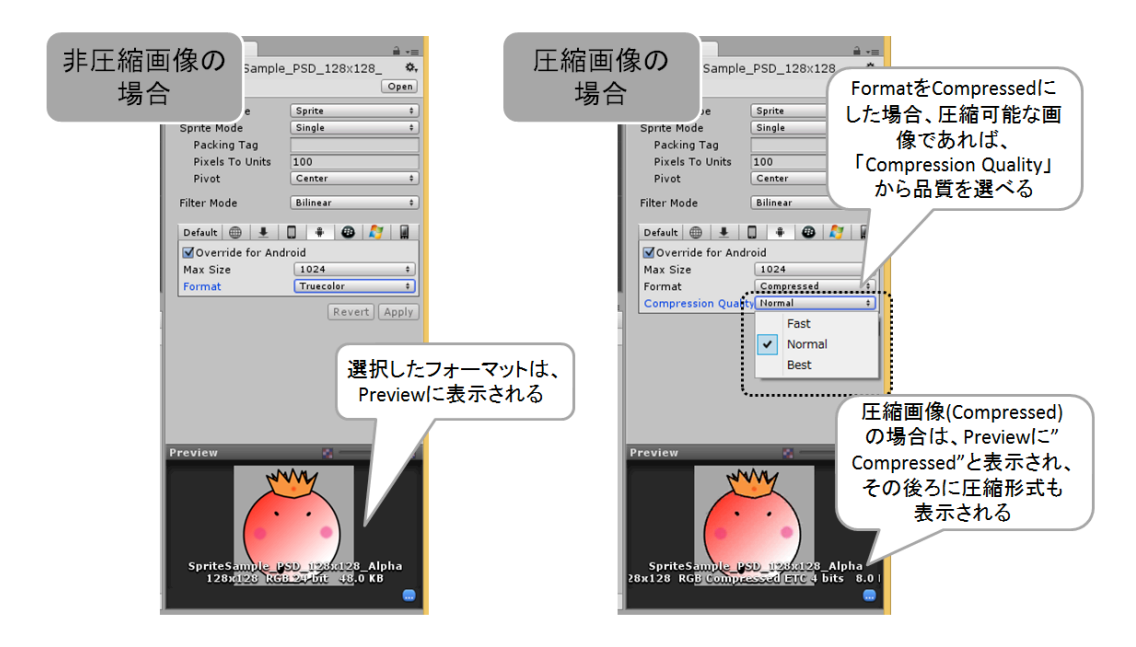

図 B03\_04\_003 指定した Format のタイプを Preview で確認

なお、この Format プロパティで指摘できるフォーマットは表 2.3.4.1 の通りです。

| 表 2.3.4.1 Format のプロパティ |                                           |  |
|-------------------------|-------------------------------------------|--|
| プロパティ名                  | 説明                                        |  |
| Compressed              | 画像を1ピクセルあたり 4bit ほどで表現する圧縮データ             |  |
|                         | iPhone では「PVRTC」、Android では「ETC」と呼ばれる     |  |
|                         | 形式が採用される。また、PVRTCの場合は、2の二乗でかつ             |  |
|                         | 正方形サイズ、ETC の場合は 2 の二乗でアルファチャンネル           |  |
|                         | なしでなければ圧縮できない。なお、圧縮された画像はボケ               |  |
|                         | たりノイズが入ることがある。圧縮可能な画像では「Compr             |  |
|                         | ession Quality」プロパティで「Fast」「Normal」「Best」 |  |
|                         | から画像品質を選択できる。                             |  |
| 16bits(デフォルト)           | 画像を1ピクセルあたり 16bit で表現するデータ                |  |
|                         | RGBA16(RGBA4444)フォーマットと呼ばれる形式             |  |
| Truecolor               | 画像を1ピクセルあたり 32bit で表現するデータ                |  |
|                         | RGBA32(RGBA8888)フォーマットと呼ばれる形式             |  |

もう1つの方法は、Unityの16bitカラー(RGBA16)で読めるファイルとして画像ファイルを保存して Unity にインポートする方法です。

ただ残念なことに、Photshop や GIMP でサポートしている Unity で扱える有力な画像 フォーマットは表 2.3.4.2 に限られており、16bit カラー(RGBA16)で、かつ、透過色とアル ファチャンネルに対応したフォーマットがありません。

| -<br>表 2.3.4.2 Unity で扱える主な画像フォーマット |                                    |  |
|-------------------------------------|------------------------------------|--|
| 画像フォーマット                            | 説明                                 |  |
| Photoshop,GIMP:                     | PhotoshopやGIMPで保存できるマルチレイヤー形式の画像   |  |
| PSD                                 | フォーマット                             |  |
|                                     | 透過色・アルファチャンネルを指定可能                 |  |
| Photoshop,GIMP:                     | PhotoshopやGIMPで保存できるマルチレイヤー形式の画像   |  |
| PSDインデックスカラー                        | フォーマット                             |  |
|                                     | 指定した色をカラーインデックスとして保存できる。           |  |
|                                     | 透過色・アルファチャンネルは指定できない               |  |
| PNG-8                               | 色数 256 色までのインデックスカラー形式の画像フォーマッ     |  |
|                                     | ト。透過色は指定可能、アルファチャンネルは指定できない        |  |
| PNG-24                              | RGB を 24Bit で表現できる画像フォーマット         |  |
|                                     | 透過色を指定できるが、アルファチャンネルは指定できない        |  |
|                                     | なお、Photoshop の「ファイル」メニューから選べる「web  |  |
|                                     | およびデバイス用に保存」で保存できる PNG-24 は、アルフ    |  |
|                                     | ァチャンネルがある場合、PNG-24 ではなく PNG-32 で保存 |  |
|                                     | されるので注意が必要                         |  |
| PNG-32                              | RGBA を 32Bit で表現できる画像フォーマット        |  |

|     | PNG-24 にアルファチャンネルの 8bit を追加している。  |
|-----|-----------------------------------|
|     | 透過色・アルファチャンネルを指定可能                |
| TGA | Photoshop や GIMP で保存できる画像フォーマット   |
|     | 16bit での保存が可能なため、あらかじめディザリングした画   |
|     | 像などはそのままデータを Unity へ持って行ける。ただし、   |
|     | TGA の 16bit は透過色・アルファチャンネルに対応していな |
|     | いため指定できない                         |

そこで、クオリティの高い自動減色アセットを使って、プラットフォームのビルド時に マッハバンドが出ないように圧縮することが可能です。この方法の場合は、自動での減色 に失敗しない限り、高いクオリティで色数を減らせるので、マッハバンドが綺麗に消えて ノイズもでません。有料ツールであれば、高機能な総合スプライトツール「OPTPiX imes ta 7」や、安価な「Texture Packer」などがあります。

最後の方法は、最初から16bit カラー(RGBA16)としてイラストレータに絵を描いてもら いインポートする方法です。グラデーションについては、「ディザリング」と呼ばれる近 い色を複数使用して表現する方法で描いてもらい色数を16bit カラーに収まるようにしま す。ただし、手動で16bit カラーに対応したディザリングを行うのは大変な労力です。幸い Photoshop には、無料で使える「12bits Filter」というプラグインがネットからダウンロ ードできます。

#### **Telegraphics:** 12bits Filter

http://www.telegraphics.com.au/sw/product/12bits

「12bits Filter」は、Photoshop の 32bit 版のプラグインです。ファイルをダウンロード して、ZIP ファイルの中の dist フォルダを、Photoshop をインストールしたプラグインフ ォルダ (Windows7 なら"C:¥Program Files (x86)¥Adobe¥Adobe Photoshop CS5.1¥Pl ug-ins"など) にコピーするだけです。

後は、Photoshop を起動して、「フィルタ(T)」メニューの「Telegraphics」から「12bi ts(dither)」を選択して実行するだけです。後は、PSD か PNG-24 で保存すれば Unity で マッハバンドが出なくなります(図 B03\_02\_004)。

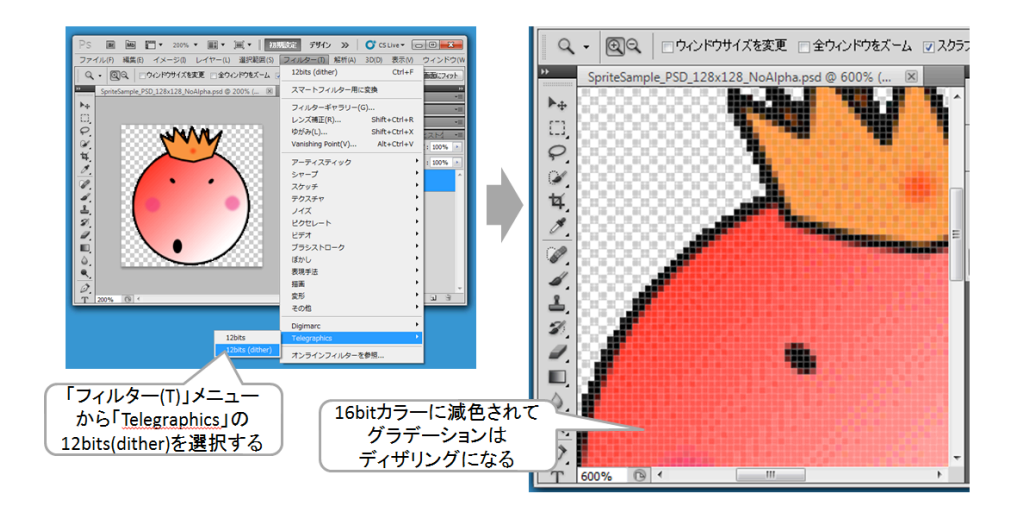

図 B03\_04\_004 12bits Filter を使ったフィルタリング処理

ただし、ディザリングで減色しているため、スプライトを拡大すると画像のディザリン グが見えてしまいます。こればかりはどうしようもないので、頻繁に拡大が必用なスプラ イト画像などは、サイズが大きくなるのを覚悟でインポータの Format プロパティを True color にしましょう。

なお、ここで紹介した他にも Unity 用画像の減色に対応したアセットや様々ツールがありますので興味のある方は調べてみてください。

#### iPhone,Android のその他の問題

スプライト画像のインポートについては、その他にも様々な問題が発生します。

本書ですべて扱うにはページ数が足りないため、症状別にその問題と解決策を解説した サイとをご紹介します。

#### **OPTPiX Labs Blog**:

Unity で、もっとキレイな 16bit カラーテクスチャを使おう!

http://www.webtech.co.jp/blog/game-develop/2562/

(Unity における 16bit カラー問題を解説)

# CEDEC 2014『工程の手戻りを最低限に 2D エンジン活用における傾向と対策』発表資料

http://www.webtech.co.jp/blog/game-develop/7179/

(Unity をはじめ様々な 2D エンジンやプラットフォームの画像の扱いを解説)

# KAYAC DESIGNER'S BLOG :

#### Unity やるには必須!RGBA 画像減色の基礎をまじめに書いてみた

http://design.kayac.com/topics/2014/02/unity-RGBA4444.php

(Unity における 16bit カラー問題を解説、また Photoshop のプラグイン 12bits Filter:

Telegraphics を使っての減色方法を解説)

# Unity Japan の高橋氏が開発したインポータなどが公開されているサイト: Unity iOS/Android におけるテクスチャ画質の改善

http://keijiro.github.io/posts/mobile texture compression/

(アルファチャンネル付きだと、境界線にノイズが入る問題などを解説。また Unity だけ でなく減色できるプラグインも公開されているが、Unity2D で使うには改造が必用。)

# テラシュールウェア

[Unity3D]ios アプリサイズを節約する

http://terasur.blog.fc2.com/blog-entry-140.html

(Unity における減色方法などを解説)

[Unity3D]フルカラーなテクスチャを16ビットに原色

http://terasur.blog.fc2.com/blog-entry-204.html

(Unity における減色方法などを解説)

[Unity]アプリサイズを減らす 2

http://terasur.blog.fc2.com/blog-entry-384.html

(Unity における PNG 圧縮ツール TinyPNG を使った方法を解説)

# mieki256's diary

# #4 [unity][cg\_tools] RGBA4444 に変換できるツール

http://blawat2015.no-ip.com/~mieki256/diary/201402154.html

(Unity における減色方法などを解説。GIMP 専用の 16-bit (was ARGB4444) Dither Sc ript を紹介)

# 2.4. Unity 2D のちょっとしたテクニック

もう一つ、Unity2D のちょっとしたテクニックについてご紹介しましょう。

ピクセルパーフェクト

本書で紹介してきた 2D ゲームを作る方法では、ターゲットのプラットフォームにあわせ て表示する画面サイズを調整する方法でした。しかし、この表示方法では、スプライト画 像が拡大縮小されるため、ドット絵を綺麗に出したい場合は、思ったように表示されない こともあります(ただし、このような状況によるクオリティの低下は、ほとんど目立ちま せん)。ゲームによっては、スプライト画像の1ドットをターゲットプラットフォームの ディスプレイの1ドットで表示したい場合もあります。このような表示方法を「ピクセル パーフェクト」と言います。

Unity2D でピクセルパーフェクトを実現するには、Camera コンポーネントの Projectio n プロパティを「Orthographic」に設定します。そして、下記のコードを実装します。

#### ソース 2.4.1.1: PixelPerfectCamera

[ExcutableInEditMode] public class PixelPerfectCamera : MonoBehaviour {

```
Public float pixelsToUnits = 100;
```

```
void Update() {
    camera.orthographicsSize = Screen.height / pixelsToUnits / 2;
}
```

このコードを適当なカメラゲームオブジェクトに追加すれば、ピクセルパーフェクトが 実現できます。

なお、表示するスプライト画像は、必ずインポータの PixelsToUnits プロパティが 100 でなければピクセルパーフェクトにならないので注意してください。また、スプライト画 像のシェーダーを Spirte/Default,Sprite/Diffuse など手動で設定した場合は、PixelSnap の チェックをオンにする必要があります。

この他、2Dに関するカメラ設定などは、Unite2014の講演ビデオなどを参考にしてみて ください。

Unite 2014: Unity2Dのよくある問題と解決方法 http://japan.unity3d.com/unite/unite2014/schedule

# 2.5. Unity PRO の機能

最後に、Unity PRO で使える Unity2D の機能についてご紹介しましょう。

#### 自動でアトラス化

これまで手動でアトラスを作成する方法について説明してきました。

しかし、実際にゲームを開発していくと、何度も仕様を変更したくなるため、最後まで アトラスが綺麗に決まらないということも少なくありません。

そこで、Unity PRO には、アトラスを自動で作成してくれる機能があります。

このアトラスの自動化ですが、仕組みは簡単です。1つのアトラスにまとめたい複数のス プライトに、テクスチャーインポータからタグを付けるだけです。同じタグ名のスプライ トは、ビルド時に1つのアトラス画像として結合されます(図 B04\_01\_001)。

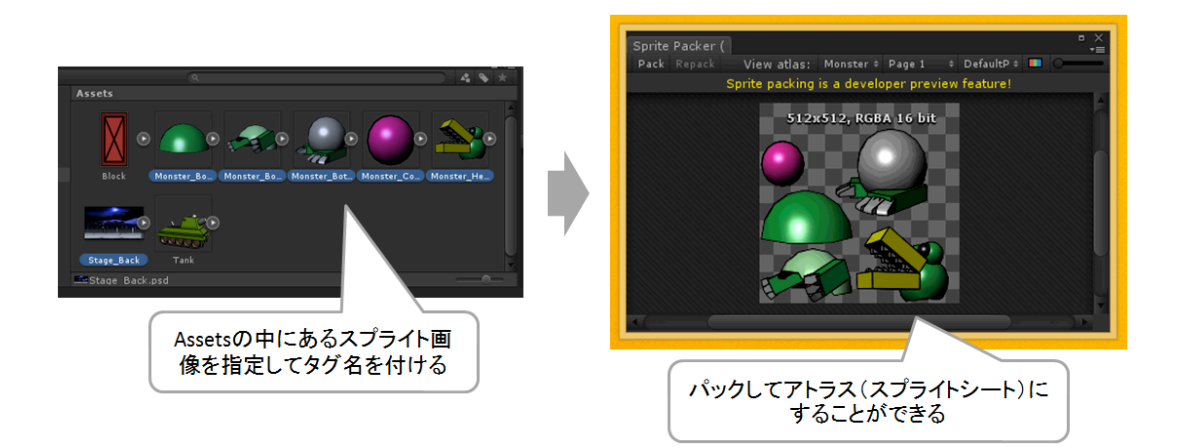

図 B04\_01\_001 スプライト画像からアトラスを作成する

では、実際にやってみましょう。

まず、Unity PRO の Sprite Packer 機能をオンにします。「Edit」メニューから「Proj ect Settings」の「Editor」を選んでください。インスペクタに「Editor Settings」が表示 されるので、Sprite Packer の項目の Mode プロパティを「Enabled For Builds」か「Al ways Enabled」に設定します(図 B04\_01\_002)。「Enabled For Builds」では、ビル ド時にスプライト画像をパックします。そのため Unity エディタで再生ボタンを押してゲ ームを実行しているときは、パックしたアトラス画像は使用されません。何かバグがあっ た場合は、実機で確認することになります。一方、「Always Enabled」では、Unity エデ ィタでゲームを実行するときも、パックしたアトラス画像が使用されます。パックに関し て何か問題があれば、すぐに見つけることができるでしょう。

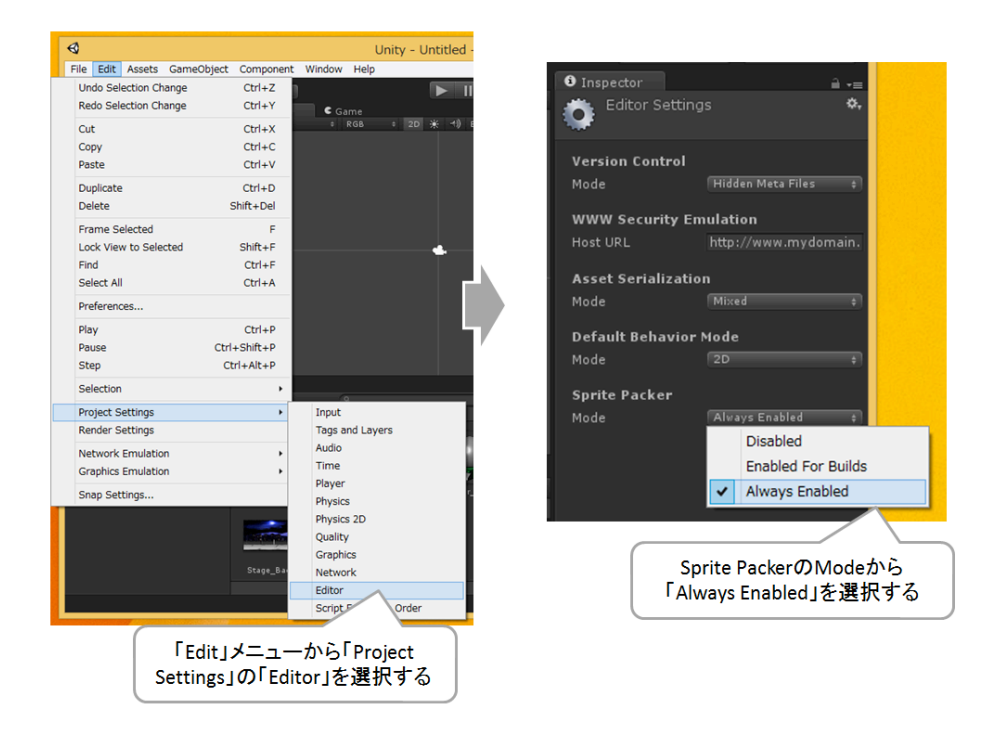

図 B04\_01\_002 Sprite Packer を有効にする

次は、スプライト画像のパック手順です。まず、プロジェクトブラウザから、パックしたいスプライト画像を複数選びます。SHIFT キーを押しながら選択すると、一括選択。C TRL キーを押しながら選択すると、個々のスプライト画像の選択をオンオフできます。選 択できたら、インスペクタの「Packing Tag」にタグ名を入力して、Apply ボタンを押し ます(図 B04\_01\_003)

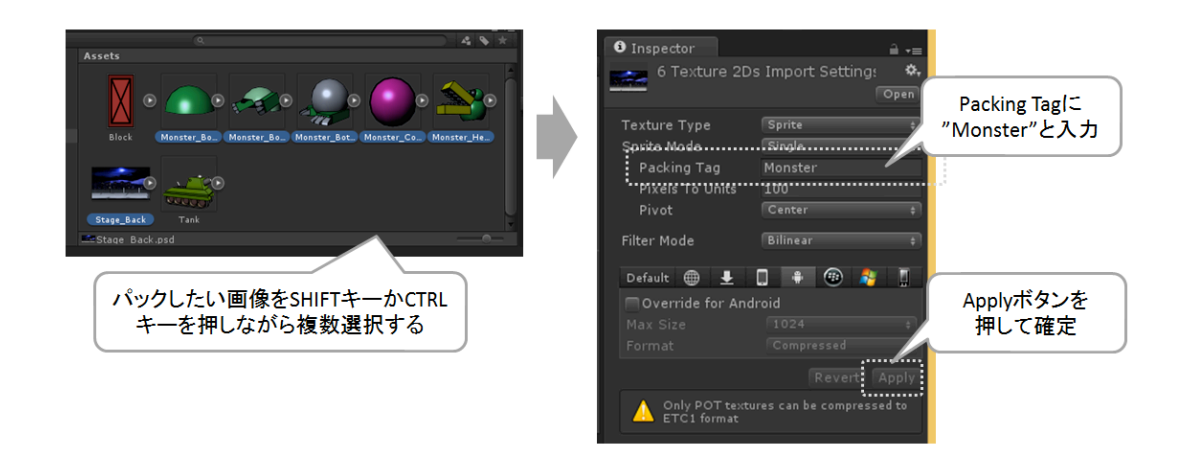

図 B04\_01\_003 スプライト画像にタグ名を付ける

タグ名を付けることができたら、次は「Window」メニューの「Sprite Packer」を選ん で Sprite Packer ビューを開きます。そして、左上にある「Pack」ボタンを押してパック を実行します。成功すればビューにパックしたアトラス画像が作成されます(図 B04\_01\_ 004)。

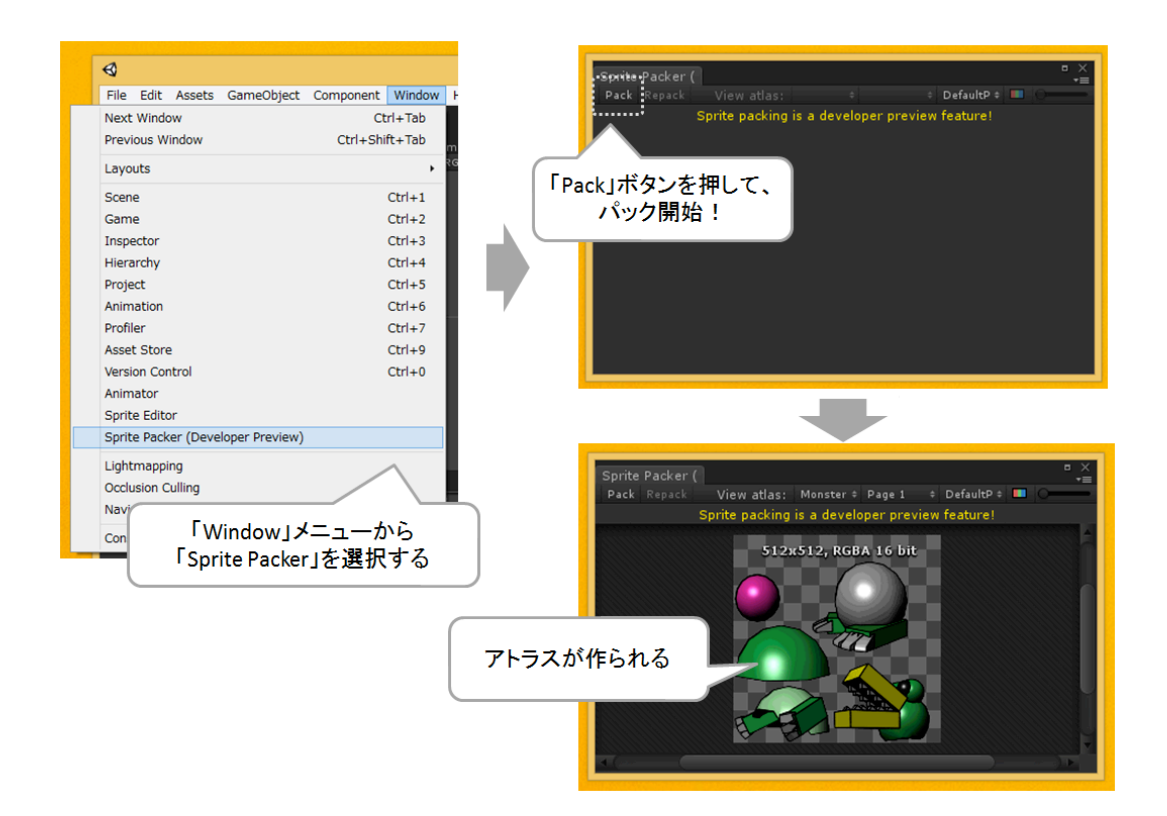

図 B04\_01\_004 スプライト画像をパックする

Sprite Packer ビューの機能は図 B04\_01\_005 の通りです。

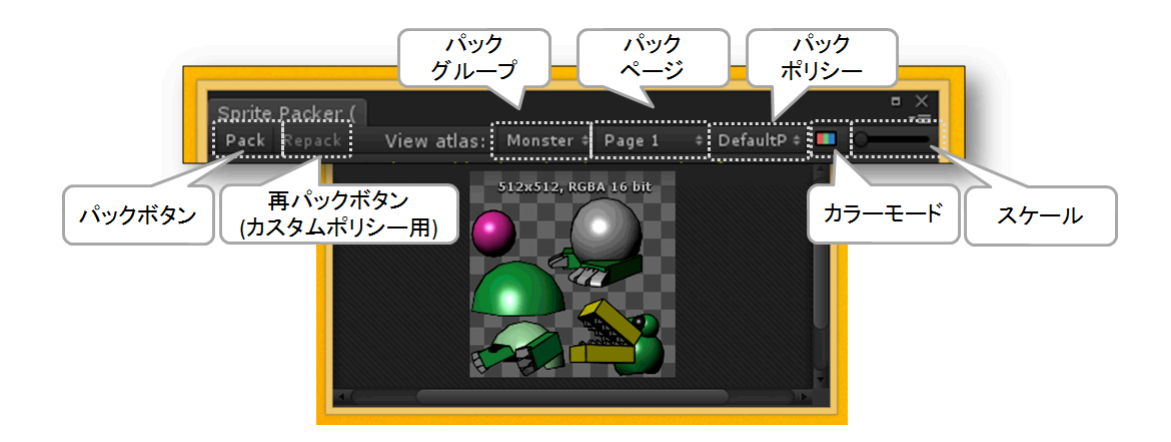

図 B04\_01\_005 Sprite Packer の画面

まず、スプライト画像のパックは「Pack」ボタンで行います。

パックされたアトラス画像はタグ名から「パックグループ」に分かれます。"Monster" というタグ名を付けたら"Monster"というグループにアトラスが作られます。

なお、スプライト画像をパックする場合は、基本的に同じテクスチャーフォーマット(インスペクタでスプライト画像を表示したときの Format プロパティのタイプ)でまとめら れます。そのため、同じ Monster タグの画像であっても、「足」だけが Truecolor で、そ れ以外が 16bits であれば、"Monster(Group0)","Monster(Group1)"というようにグループ が分けられ、アトラスも分割されます。また、アルファチャンネルの有無でもグループが 分かれます。パックグループは図 B04 01 005 のドロップリストボタンで確認できます。

さらに、パック処理中にデフォルトで指定されている最大アトラスサイズ(2048x2048) を超えると、今度は「パックページ」で分けられます。こちらも図 B04\_01\_005のドロッ プリストボタンで確認できます。

さて、このようなパックの「パッキングポリシー(ルール)」ですが、通常はデフォル トの「Default Packer Policy」が適用されています。アトラスの最大サイズが 2048x2048 などを変えた場合は、「カスタムポリシー」を作成する必要があります。カスタムポリシ ーは Unity エディタで設定するのではなく、Assets フォルダの Editor フォルダにスクリプ トを作成して指定します。詳しくは、下記の URL のマニュアルをご覧ください。

#### Unity 公式マニュアル:Sprite Packer

http://docs-jp.unity3d.com/Documentation/Manual/SpritePacker.html

なお、Sprite Packer は Resources フォルダの中にある Sprite アセットはパックできま せん。また、パックしたアトラス画像は、"Project¥Library¥AtlassCache."に保存されて います。

さて、この便利なアトラス化の機能ですが、アセットストアで販売されている 2D Tool kit などでも利用することが可能です。Unity のライセンスは、パッケージとして購入する と結構高額なので、Unity PRO の機能が必用ない方は、2D Toolkit などのアセットの利 用を検討されても良いでしょう。逆に、会社などで中規模から大規模のゲームを開発され る方は、「アセットバンドル」と呼ばれるネットを介してアセットデータのロード機能が 必須となるので、Unity PRO のパッケージ版か、月ごとにお手軽な値段で利用できるサブ スクリプションライセンスの購入を検討してみてください。

# コラム:便利な SpritePacker アセット

Unity PRO の機能である Sprite Packer ですが、Unity ユーザーによって独自の Sprite Packer アセットもいく つか公開されています。

まず、単純に Assets フォルダの中のスプライト画像をパックしたいのであれば、「ケットシーウェア」さんの「S pritePacker」がお手軽で便利です。パックしたい Sprite い画像を選択して Sprite Packer の Create ボタンを押 すだけでアトラス画像を作成してくれます。

#### ケットシーウェア

#### 【Unity】スプライトを1枚にまとめる簡易 SpritePacker

http://caitsithware.com/wordpress/?p=263

有料のアセットであれば、アセットストアから購入できる「2D Toolkit」があります。 Unity2D に対応したスプライトパック機能の他に、フォント表示などにも対応しています。

# Unikron SOFTWARE : 2D Toolkit

http://www.unikronsoftware.com/2dtoolkit/

また、様々なゲームエンジンで利用できる「TexturePacker」というスプライトツールもあります。 シンプル操作ながらも非常に強力なスプライトパックツールで、プロも多く利用しています。 TexturePacker 作者の公式インポートアセットがアセットストアで提供されているので、これを利用することで、 Unity に TexturePacker で作成したスプライトシート (アトラス)をインポートすることが可能です。 有料ですが、無料で試せる体験版もあります。

#### CodeAndWeb : TexturePacker

http://www.codeandweb.com/texturepacker

Sprite Packer 機能を使いたいけど、Unity PRO や 2D Toolkit などの購入を躊躇われている方は、これらのア セットの利用も検討してみると良いでしょう。

# 2.6. 罠・罠・罠

Unity と C#でゲームを作る上で、ハマりやすい罠についてご紹介します。

#### Unity の物理エンジンと単位の問題

Unityの物理エンジンを利用してゲームを作る場合、ぜひとも注意しなければならいない ことがあります。それは「単位」です。

Unity はシーン中の大きさを「Unit」という単位で表現しています。Tranform で指定した座標やスケールが 1.0 であれば 1.0Unit になります。また、物理エンジンは 1Unit を 1 m として扱います。一方、重さは Mass1.0 で 1kg です。

この「単位」を念頭においてプログラムしないと、物理エンジンを利用して思ったよう なゲームを作ることができなくなります。その理由は簡単です。物理エンジンを利用した ゲーム開発では、移動などにおいて「エネルギー」の概念が必用だからです。

例えば、1kg の重さのものを 1m 移動させるのと、1g のものを 1m 移動させるには、必 要なエネルギーが違います。特に摩擦がある場合では、物体が動き出すまでに必要なエネ ルギーに差がでます。そのため、Rigidbody2D.AddForce で力を加える場合は、同じエネル ギーでも、物体の質量によって移動できる物体と移動できない物体ができてしまいます。 例えば、勝手に Mass1.0 を 1g と考えてゲームを作った場合、1000g のものを動かすつもり でも、物理エンジン内では 1000kg の物体であるため、移動させるために必要なエネルギー 量はとてつもなく大きな数値となります。

また、重力による落下は、物理法則では質量には比例せず、どんな物質でも同じ速度で 落下します。この落下スピードは、当然 1Unit を 1m として計算しているので、勝手に 1 Unit を 1cm と考えてゲームを作ってしまうと、異常に落下速度が速いゲームになってしま います。このような場合は、紹介した GravityScale 値を変更したり、Physics2D の Gravi ty 値を Unity エディタか Physics2D のプロパティ値から変更しなければなりません。

なお、角度については、インスペクタで表示されている角度はオイラー角(物体の角度 を x,y,z をそれぞれ 360 度で表したもの)で表現されています。スクリプトからは、弧度法 による角度からラジアン、ベクトル表現からクォータニオンなどの表現が可能です。

|  | これまでの話をまとめると、表 3.4.5.1 のようになります。 |  |
|--|----------------------------------|--|
|--|----------------------------------|--|

| 表 3.4.5.1 Unity における | 单位                                |
|----------------------|-----------------------------------|
| 項目                   | 説明                                |
| 座標(Transform.positio | 1.0 で 1Unit(1m)                   |
| n)                   | また、Unity のシーンにおける座標限界は x,y,z 軸ともに |
|                      | ±100,000 が限界(この範囲外の値にした場合は、そのゲー   |

| ムゲームオブジェクトは表示されません)                             |
|-------------------------------------------------|
| インスペクタで表示されるときは、ローカル座標でのオイ                      |
| ラー角。スクリプトの場合はクォータニオン(Quaternion)                |
| オイラー角で指定する場合は、下記の通り。                            |
| Transform.rotation = Quaternion.Euler(45,90,0); |
| Transform.localEuler = new Vector3(45,90,0);    |
| なお、Transform.Rotate(45,90,0)と記述することで指定し         |
| た角度を相対的に回転させることができる                             |
| 1.0 で 1Unit(1m)                                 |
|                                                 |
| 1.0 で 1kg                                       |
|                                                 |
| X=0,Y=-9.81                                     |
| 「Edit」メニューの「Project Settings」から「Physics 2       |
| D」を選択して、インスペクタに「Project2DSettings」を             |
| 表示して、「Gravity」値を変更することが可能                       |
|                                                 |

これはら、忘れずに覚えておいてください。

#### Unity のシーンにおけるスケールの問題

「Unityの単位」について説明しましたが、関連してぜひ覚えておいてほしいことがあります。それは、「シーンにおけるスケールの問題」です。

まず、Unityのシーンにおける座標限界は x,y,z 軸ともに±100,000 が限界です(この範囲外の値にした場合は、そのゲームゲームオブジェクトは表示されません)。そのため、最初からこの広さ以上のゲームを作りたい場合は、ゲームオブジェクトのスケールを 1/10 に縮小するか、ステージを分けるかなどの工夫が必用となります。

例え、ゲームで利用するシーンの空間の大きさが±100,000 に収まっても、物理エンジン を使用する場合は注意が必用です。

Unity の物理エンジンは、ゲームオブジェクトの座標や速度、そしてエネルギーなどをf loat 型(32 ビット単精度浮動小数点型)で処理しています。float は、 $-3.4 \times 10^{38} \sim +3.4 \times 10^{38}$ までの範囲を数値として表現できます。一見、無限にも思える数値ですが、小数 点以下の値を持つ値の掛け算が複数回行われると、あっという間に計算の誤差が大きくな ります。試しに C#で、"float a = 1000000.0f + 0.1f"を実行してみてください。結果は、 1000000.1 ではなく 1000000.0 になります。0.1 どっかにいっちゃいました。

これは、前にも説明したように float が数値をそのまま数字のデータとして持っているわ けではなく、大きな数を表現できる計算式のパラメータとして保存しているためです。そ のため、極端に大きな数値同士の演算や、極端に差の大きい数値同士を演算すると、簡単 に誤差が生じます。このような float による浮動小数点演算の特性から、Unity の物理エン ジンでもシーンの原点(0,0)に近いほど誤差はなくなり、原点から遠くなるほど誤差が大き くなります。floatの32ビット単精度浮動小数点型なら誤差を許容できる有効桁数は7桁です。7桁もあれば十分に思えるかもしれませんが、実際には、座標に掛け算することも多いため、3桁同士の掛け算が誤差を許容できる範囲となります。つまりシーンのワールド座標(1000.0f, 1000.0f)であれば誤差を気にせず Physics2D の物理エンジンを動かせますが、ワールド座標(1000.0f, 10000.0f)であれば確実に誤差がでます。最悪の場合、ゲームオブジェクトがガクガク震えたり、アタリ判定(コライダー)を突き抜けたりします。これは座標だけでなく、速度でも同じです。ワールド座標(100.0f, 100.0f)にあるゲームオブジェクトでも、速度(rigidbody2D.velocity)が(10000.0f, 10000.0f)だとアタリ判定がおかしくなるでしょう(実際には、速度は内部でリミッターが掛かっており、極端に座標が大きくない限りおかしな挙動にはならないようになっています)。なお、これらの問題は、数値が極端に小さい場合でも同様です。

そのため、物理エンジンを利用したゲームを作る場合は、最初にシーン内で扱うエリア の大きさ、キャラクタの大きさなどを決めて置く必要があります。特にランナー系ゲーム で、1つのステージで走る距離が 10000unit(m)を超えるような場合は、事前に物理エンジ ンのテストをしておいた方が無難です。物理エンジンに指定したパラメータによっては、 ゴール付近でおかしな物理挙動をしてしまう可能性があります(図 C04\_07\_001)。

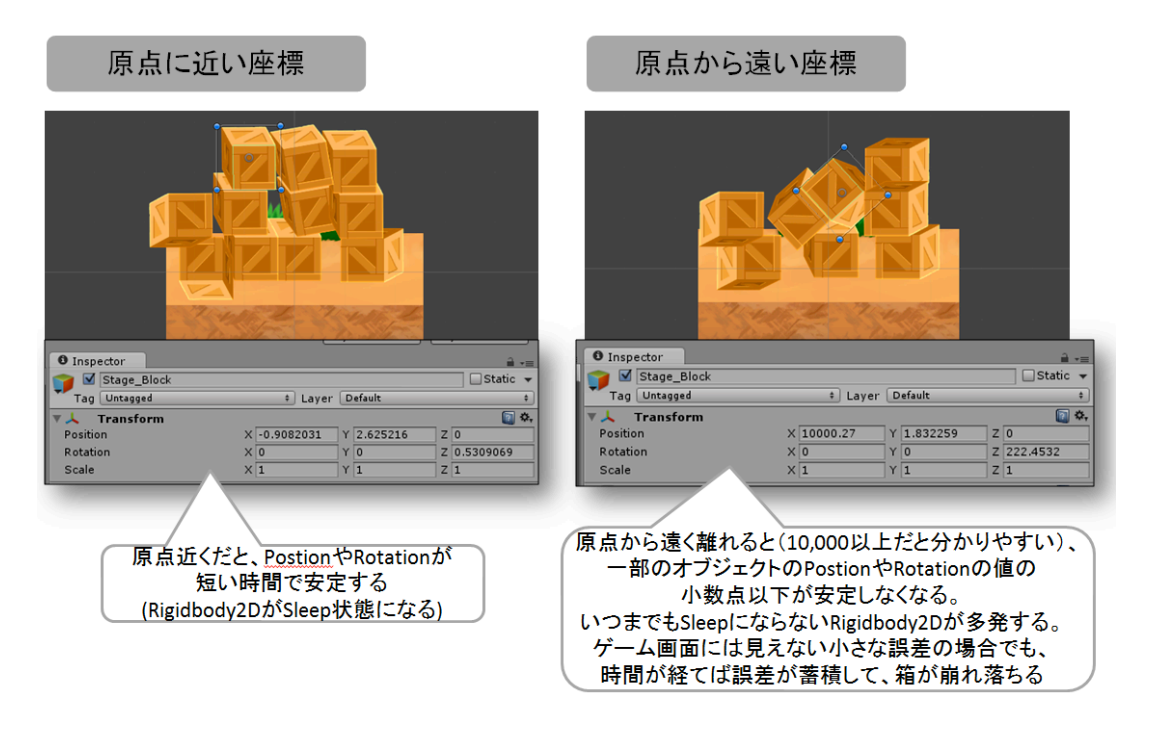

図 C04\_07\_001 スケールの問題

もし、このような問題が発生した場合は、ゲームオブジェクトのスケールを 1/10 に縮小 するなどの工夫が必用となります。

なお、スケールを縮小しすぎた場合も同様の問題が発生しますので、極端に広いエリア のゲームを作る場合や、逆に、極端に小さい数値で座標を管理するゲームを作る場合にも、

#### 浮動小数点の罠

Unity で扱う C#では、小数を扱う場合、「float 型(32 ビット単精度浮動小数点型)」 と「double 型(64 ビット倍精度浮動小数点型)」を使用することができます。

float は-3.4 ×  $10^{38}$  ~+3.4 ×  $10^{38}$  (有効桁数 7 桁) までの範囲を数値として表現できます。 double では± $1.5 \times 10^{-324} \sim \pm 1.7 \times 10^{308}$  (有効桁数  $15 \sim 16$  桁) までの範囲を数値として表現できます。この範囲は float.MinValue, float.MaxValue, double.MinValue, double.MinValue, double.MinValue, float.MaxValue, double.MinValue, float.MaxValue, double.MaxValue, double.MaxValue, double.Ma

また、C#のソースで"0.1"という小数を表現する場合、そのまま"0.1"と記述すると doubl e として扱われます。float として表現したい場合は、"0.1f"のように数値の末尾に"f"または" F"を付けます (unsigned の場合は"uf","UF")。double の場合は、"0.1m"のように"m"また は"M"を付けます (unsigned の場合は"um","UM")。

Unity では処理速度を優先するために、高速に処理できる float 型を使うのが一般的です。 float にしろ double にしろ、非常に大きな(または小さな)数字を扱えるので、とても便 利に思えます。しかし、この浮動小数点型には、簡単にバグを引き起こしてしまう「比較 の罠」「演算の罠」「エラーの罠」3つの罠が存在します。

これは Unity でゲームを作る場合でも避けられない、ひっかかりやすい罠です。

#### ・ 比較の罠

浮動小数点型では、等号の比較を行う場合、整数と同じように2つの数値をそのまま" =="記号でチェックするのは危険です。試しにC#で、"0.3f + 0.732f == 1.032f"とい う条件式を実行してみてください。結果は、恐るべきことに true ではなく false が返 ってきます。double の場合は、"0.1+0.2==0.3"が false になります。これは、float や doble が小数の数値をそのままデータとして持っているわけではなく、大きな数を表現 できる計算式のパラメータとして保存していることで、わずかな誤差がでるためです。 ソースからは見えない小数点以下の要素が存在するのです。

そこで、確実な精度で浮動小数点型の等号比較を行う場合は、C#では"Math.Abs((0.3f
 + 0.732f) - 1.032f) < Single.Epsilon"と記述します。2つの数値の差分を絶対値で</li>
 計算した後に、C#に定義されている「float.Epsilon (0より大きい最小値。dobuleの
 場合は Double.Epsilon)」で比較して限りなく等しいか判断しているわけです。

なお、float や double には、簡単に正確な比較ができるように float.CompareTo や fl oat.Equals 関数が用意されています。また、Unity でも float の比較できる **Mathf.A pproximately** 関数が用意されています。

#### 演算の罠

「比較の罠」で、例として小数点同士を加算すると誤差が生じることを説明しました。 これが「演算の罠」です。 この罠は、もっと簡単な方法でも発生します。例えば、0.001fを 1000 回足し算すると、 1.0f ではなく 0.9999907f になります。加算するごとに誤差が蓄積されるのです。1.0f を期待してプログラムすると、大きなバグの要因となります。もし、1.0 を期待するの であれば、Mathf.Lerp 関数などを使って 0~1.0f の値に対して、iを 1000 が 1.0 とな る割合として指定して計算する方が安全です。

#### エラーの罠

プログラムで演算を行うと実行時エラーが出る場合があります。int型などの整数であ れば、数値を0で割ってしまう「ゼロ割演算エラー(Zero Divide Error)」は皆さん も一度は経験あるのではないでしょうか。実行してみないとバグが発覚しない実に嫌 なバグです。

しかし、float や double の浮動小数点型では、ゼロ割演算(ゼロ除算)の結果は、エ ラーにならず「無限大(Infinity)」になります。ゲームプログラムが落ちないとい う意味では嬉しい仕様かもしれません。が、想定していない計算バグによりゼロ割演 算が発生している場合は、Unity のコンソールにもエラーとして表示されないためバ グを見逃すことになります。

このようなエラーにならない仕様は他にもあります。int 型などの整数型では表現でき る数値の範囲を超えるとオーバーフローが発生します。プログラムは停止しませんが、 オーバーフロー後の変数は、正しい計算をできません。そこで、C#では、Checked,U ncheck 文を使うことで、オーバーフローを例外として発生させて OverflowException でキャッチできます。が……float や double の浮動小数点型では、そもそもオーバー フローという概念がありません。無限大として表現されます。この無限大は、float な ら float.NegativeInfinity (負の無限大), float.PositiveInfinity (正の無限大)として 定義されています。もし、数値が無限大かチェックしたい場合は、float.IsInfinity,fl oat.IsNegativeInfinity,float.IsPositiveInfinity 関数で調べることが可能です。

最後に「NaN (Not a Number)」について説明します。

float や double の浮動小数点型では、特殊な状況下で誤った計算が行われると NaN と いう非数 (数字ではない値)を返します。C#で簡単に float の値を NaN にしたければ" a = 0.0f / 0.0f"を実行します。a の値は非数となり、float.NaN の定義と同じ値にな ります。非数の状態からでも継続して演算は可能です。先ほどの a の値に 0.1f を加算 すると結果は 0.1f になります(NaN ではなくなります)。この NaN の状態はエラー ではありません。ですが、プログラム的にはとても大きなバグをはらんでいる可能性 があります。この値を Unity や OS の API に渡してしまうことで、実行時エラーにな る可能性もあるのです。NaN で問題が起こることは稀ですが、もしバグが発生して気 になることがあれば、float.IsNaN 関数を使って数値が NaN でないかチェックすると 思わぬ解決に繋がるかもしれません。

どうでしょうか? 軽く float や double の浮動小数点が嫌いになったかもしれません。 この他にも、誤差を少なく計算するに、近い数値同士から計算を始めるなどのテクニッ クがあります。それこそ詳細に解説しようとすれば1冊の本になるでしょう。ただし、も っとも危険な事項については、この「比較の罠」「演算の罠」「エラーの罠」の3つの罠 だけですので安心してください。大丈夫です(たぶん)。 なお、さらに小数計算の精度がほしい場合は、C#には「Decimal型(128ビット10進数 浮動小数点型・有効桁数28~29桁)」が用意されています。金融機関などでお金を計算す る場合などに使われるます。計算誤差が少ないのが特徴ですが、処理速度が遅く、また、 極端に大きな数値や小さな数値では誤差が発生するため、ゲームではほとんど使用されま せん。最後の手段と思っておきましょう。

# 第3章 Unity2D で作ったゲームの高 速化とメモリ管理(中級者向け)

# 3.1. Unity 高速化のお約束

Unity でゲームが作れるようになると、「処理落ち」をはじめとする処理速度に関する問題に突き当たります。

そこで、Unity を高速で動作させるための様々なノウハウをご紹介しましょう。

#### 高速化の基本

それでは、まず Unity を使う上で、高速化の基本となるポイントを箇条書きで紹介して いきます。

- Unity にある機能は、まず、その機能を使って速度を確かめる それでも遅い場合に C#でコーディングして早くなる可能性があれば実装する
- ゲームオブジェクト、タグなどの検索は、動的に変化しないものであれば、Awakeや Start で検索して保存(キャッシュ)しておく。Update や FixedUpdate で検索しない
- ハッシュでの検索や比較が可能なクラスやプロパティは、文字列でなくハッシュで操作する

#### 高速化のメモリ管理と高速化

次に、Unity でメモリ操作をする場合の注意点を箇条書きで紹介します。

Unity では、C++などのネイティブ言語とは違い、メモリの確保や解放を自動で行ってく れます。ただし、複数のメモリ解放し分断された空きメモリ空間をまとめるガベージコレ クション(通称ガベコレ)が発生した場合は、この処理のために極度に処理速度が低下し ます。そのため、いかにガベコレを発生させないかが高速化へのポイントとなります。

- ・ Unity では、ガベコレを最小限に抑えることが高速化に繋がる
- 特に Update や FixedUpdate でメモリの確保や解放が頻繁に発生するような処理をしない
- 文字列クラスの文字列操作のメソッドは、意識してなくても大量にメモリを確保・解 放する場合があるので注意する。スコアなどは、スコアが変化しない場合は、文字列の変更を行わない。

どうしても、任意のタイミングに集中してガベコレが行われる場合は、大量のガベコレが行われる前に、System.GC.Collectメソッドを使って要求し、分散して行っておく

スクリプトの書き方でゲームを高速化する

本書では、C#を使ってスクリプトをコーディングしています。

C#は、高速な部類に入る言語ですが、それでもネイティブな C++に比べれば 10 倍近く 処理速度が遅いのが現状です。そこで、C#で Mono や.Net、そして Unity のクラスを呼び 出す場合に、高速化につながる方法をお教えします。

- ・ ループ内でメモリ確保・解放を極力避ける
- ・ ループ内での文字列操作は、メモリ確保・解放に繋がる可能性があるので、事前に処 理できるものはループ内に入れない。
- ・ GameObject を取得時のキャストは as の方が高速
- クラス内で参照するゲームオブジェクトやコンポーネントは、Awake や Start でキャ ッシュしておく
- this.transform など、MonoBheivour が持っているコンポーネントも、参照時に Get Component を行っているので、高速化するなら Awake や Start でキャッシュしてお く

# ゲームオブジェクトの高速化

ゲームオブジェクトも、管理の仕方や作り方次第で、処理速度が大きく変わります。

- ・ ゲームオブジェクトの階層を必要以上に深くしない
- ・ 不要になったコンポーネントは削除する
- カメラ外で動作の必要がなくなったゲームオブジェクトはアクティベーション(SetAc tive)を false にする
   ただし、transform などの内部のプロパティの情報がほしい場合は、ゲームオブジェクトではなく、必要のないコンポーネントの enalbled を false にする

- 必用のないゲームオブジェクトに Rigidbody や Rigidbody2D、コライダーなどを付けない
- 不要なコンポーネント内の機能をプロパティからオフにする(レンダラー系コンポーネントの Cast Shadows や Recive Shadows プロパティなど)
- ゲームオブジェクトの確保・解放を少なくする
   また、頻繁に確保・解放をする必要があるゲームオブジェクトは、解放するのではなく休止させたり、パラメータを上書きしたりして再利用を行う
- Instantiate によるゲームオブジェクトの生成は、プレハブよりシーン内からのコピーの方が高速

スプライトの高速化 (アルファチャンネル編)

次は、Unity2D のスプライトの高速化について説明しましょう。

Unity2Dでは、スプライトを高速に表示するために、ちょっとおもしろい仕組みを採用 しています。それは、スプライト画像の透過色以外の部分をポリゴン形状として持たせて 描画するという仕組みです。これにより、スプライトを描画するときに1ドットごとに行 われるアルファテスト(透過色の判定処理)が不必要となるため、多くのプラットフォー ムで高速にスプライトを描画することができます。アルファ付きの画像であっても、最低 限の面積でアルファテストが行われるようになるため、高速化が期待できます(図Q001\_ 05\_001)。

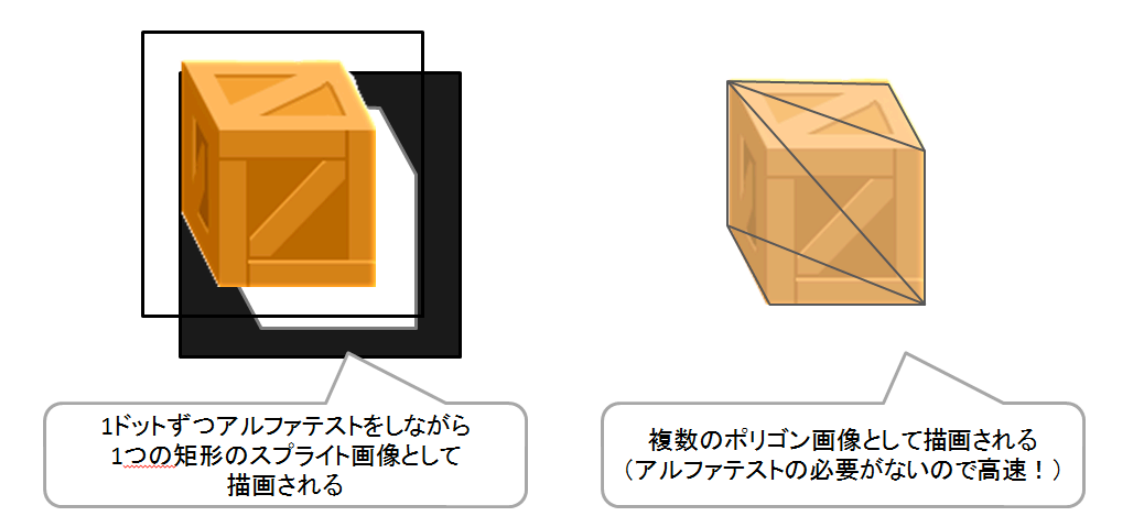

図 Q001\_05\_001 スプライトの高速表示

当然、ポリゴン数が少ないか描画面積が少ないほど高速に描画できるため、形状によっ て速度も変化します。また、この状態でも SpriteRendarer の Color プロパティのアルファ 値を変えることで、半透明にすることもできます。
ただし、この機能は Unity PRO のみの機能になります。

この機能を利用するには、Spirte インポータの「Texture Type」プロパティを Advanc ed に変更し、「Mesh Type」プロパティを「Full Rect (矩形)」から「Tight (図形の形 状に合わせてポリゴンで分割)」に変更します。また、「Extrude Edges」の数値で、図 形の境界線からどれだけ外側に余白をとってメッシュ (分割されたポリゴンの集合)を作 成するか指定することが可能です (図 Q001\_05\_002)。

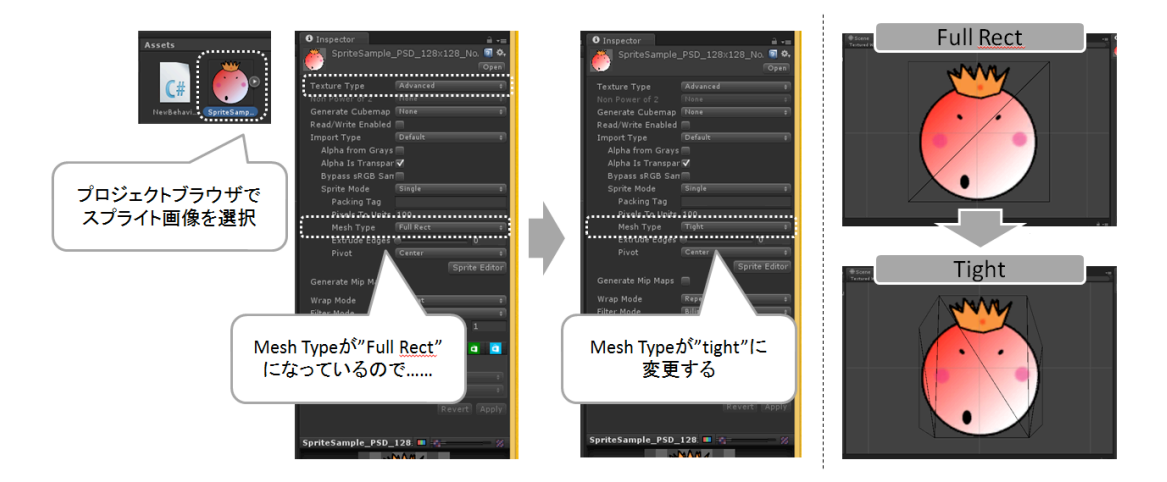

図 Q001\_05\_002 Unity PRO の機能を使ったスプライト画像の高速化のための設定

実際にスプライトが分割されて描画されるかについては、シーンビューで表示リストから「Texture Wire」を選択してください。スプライトの分割されたメッシュを確認することができます(図 Q001\_05\_003)。

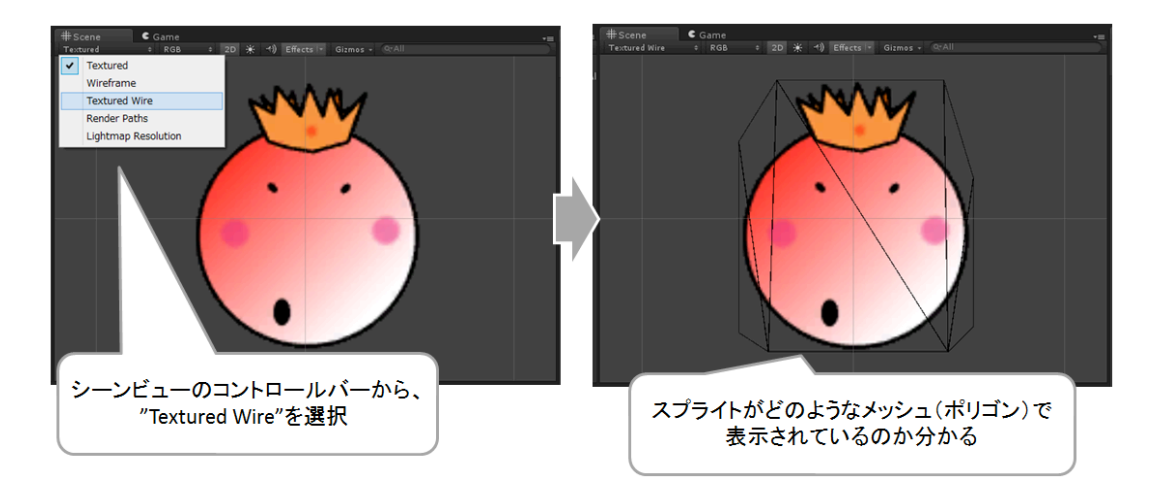

図 Q001\_05\_003 スプライトのメッシュ表示を確認する

スプライト画像のフォーマットの設定における高速な表示方法を処理速度番に並べると、 次のようになります。

- 1. アルファチャンネルやアルファ値を持たないスプライト画像の矩形表示
- 2. アルファチャンネルやアルファ値を持たないスプライト画像を、UnityPro機能の「Ti ght」で表示
- 3. アルファチャンネルやアルファ値を持つスプライト画像を、UnityPro機能の「Tight」 で表示
- 4. アルファチャンネルやアルファ値を持つスプライト画像の矩形表示

Unity Pro を利用させている方は、ぜひ「Tight」設定を試してみください。

#### スプライトの高速化 (ドローコール編)

Unity では、グラフィックを描画(レンダリング)する場合、描画を実行するための命令 の呼び出しを「ドローコール」と呼んでいます。このドローコールは、1つのゲームオブジ ェクトで1ドローコールになるわけではありません。ドローコールの正体はグラフィック ボードにアクセスするためのグラフィックライブラリの呼び出しの命令です。そのため、 グラフィックボードにとって都合の良い手順でグラフィックの描画を指示してやると、ド ローコールは格段に数が減ります。逆に、グラフィックボードの苦手な手順で描画を指示 すると、ドローコールが増えます。

ドローコールは、Game ビューの「Status」をクリックすると表示されます。なお、Un ityPro では、「Window」メニューから「Prfomance」を選択するだけで、ドローコールの 変化をグラフで詳細に教えてくれます(図 Q001\_06\_001)。

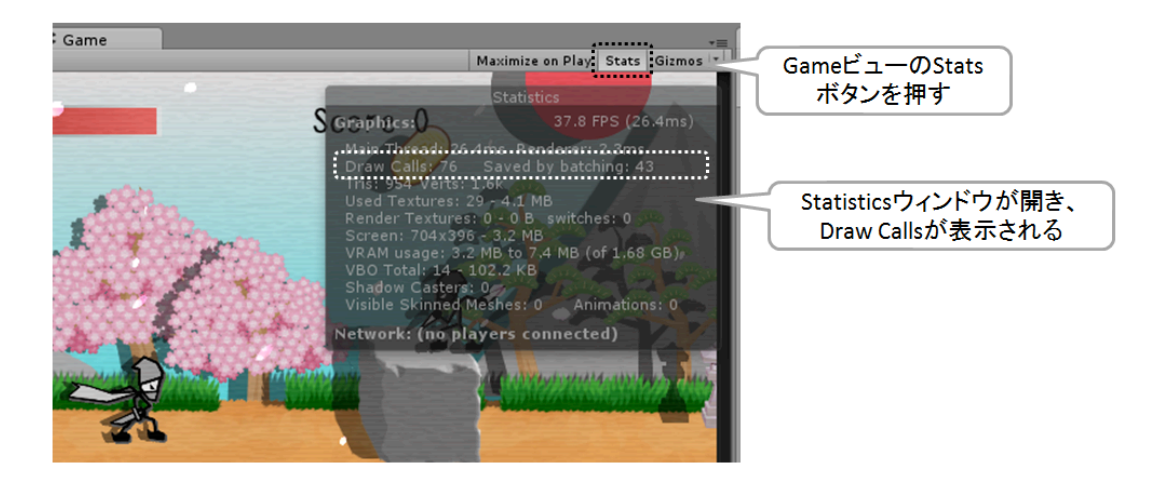

図 Q001\_06\_001 ステータスを表示してドローコールを確認する

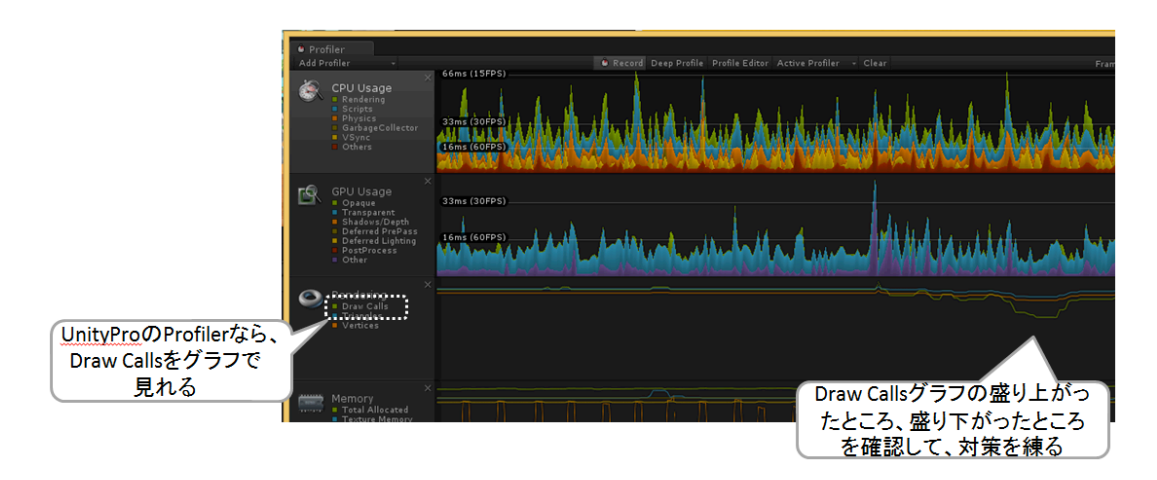

図 Q001\_06\_002 Unity PRO の Profiler ビュー

では、ドローコールを、もっとも分かりやすい例で説明しましょう。

図 Q001\_06\_003 のようなスプライトを表示する場合、1 つ 1 つのゲームオブジェクトから描画命令を実行すると、ゲームオブジェクトの数だけドローコールが発生することになります。しかし、同じスプライト画像のデータをバラバラのメッシュ座標(頂点座標)として描画することで、ドローコールの数が 2 つになります。ドローコールは少なければ少ないほど処理速度が速くなります。このような高速化の処理を「バッチング(または、ドローコールバッチング)」と呼びます。

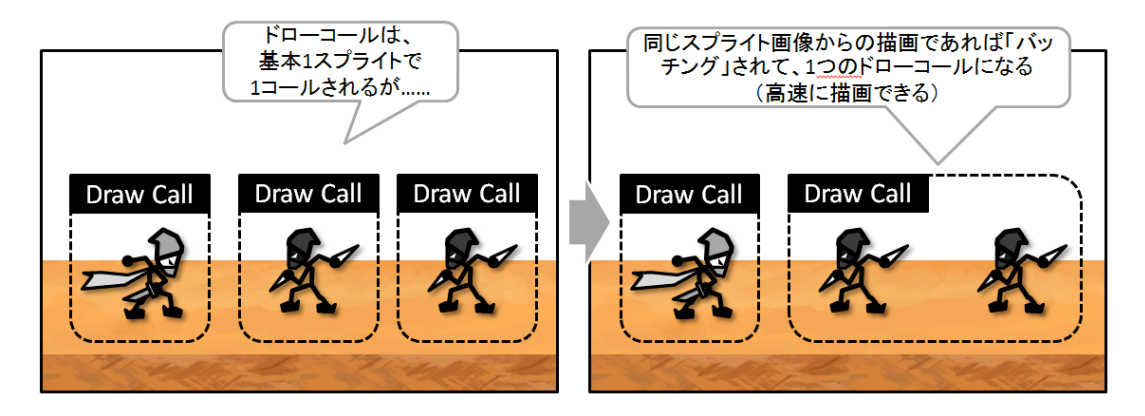

図 Q001\_06\_003 ドローコールとバッチング

Unity では、Unity2D のスプライトにおいて、このバッチングを自動で行っています。

ただし、バッチングが行えるのは、同じスプライト画像で、かつ、Rotate や Scale など が同じ場合のみです。また、これらが同じ場合でも、SpriteRenderer コンポーネントの C olor プロパティで Color 値やアルファ値を変更しているときは、バッチングされないこと があります。

ドローコールが最適化されるケースは、次の通りです(図Q001\_06\_004)

アトラスの違い

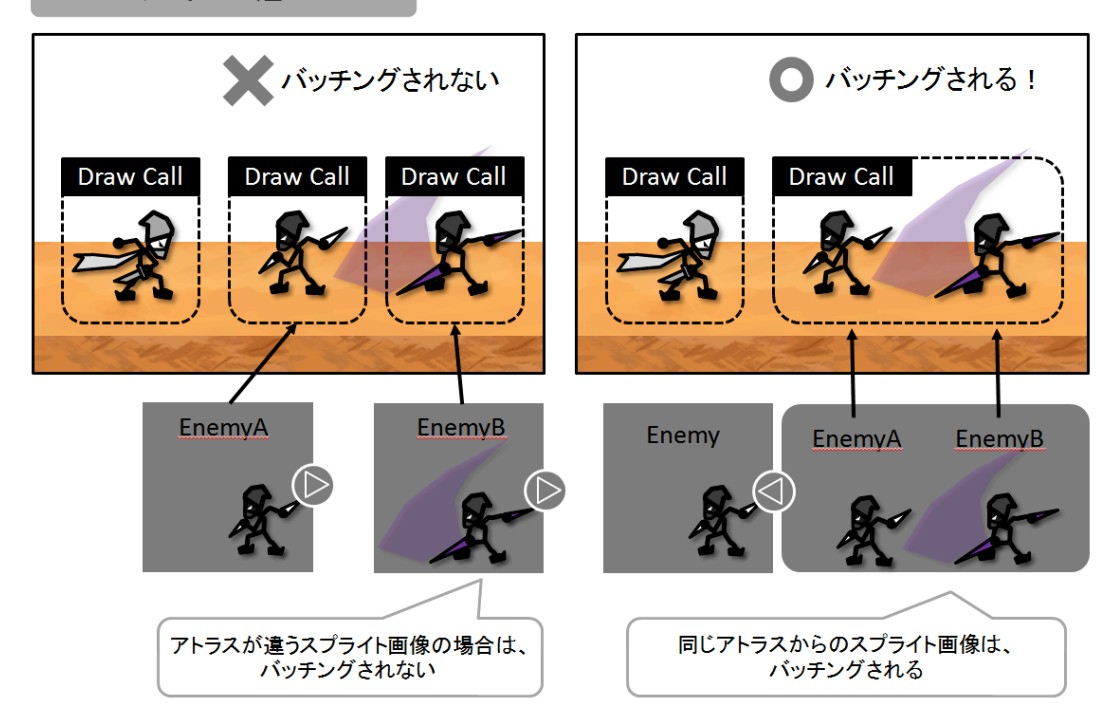

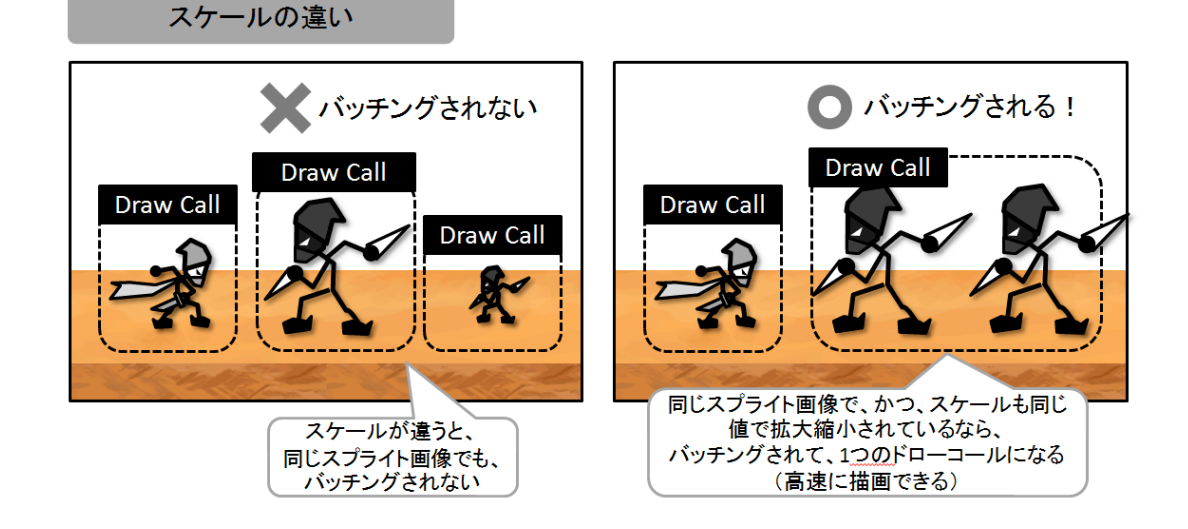

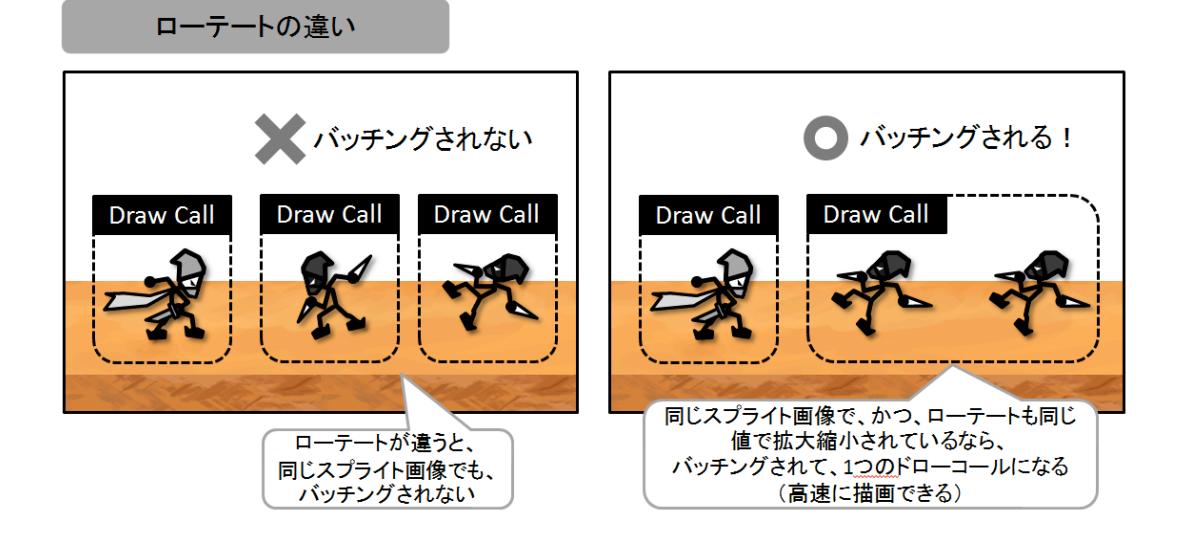

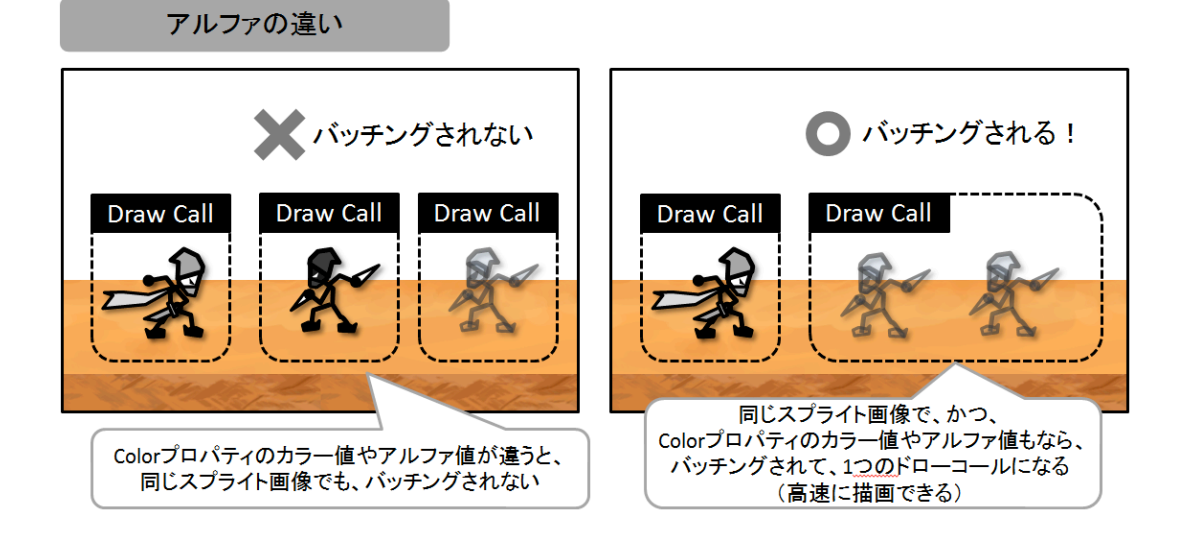

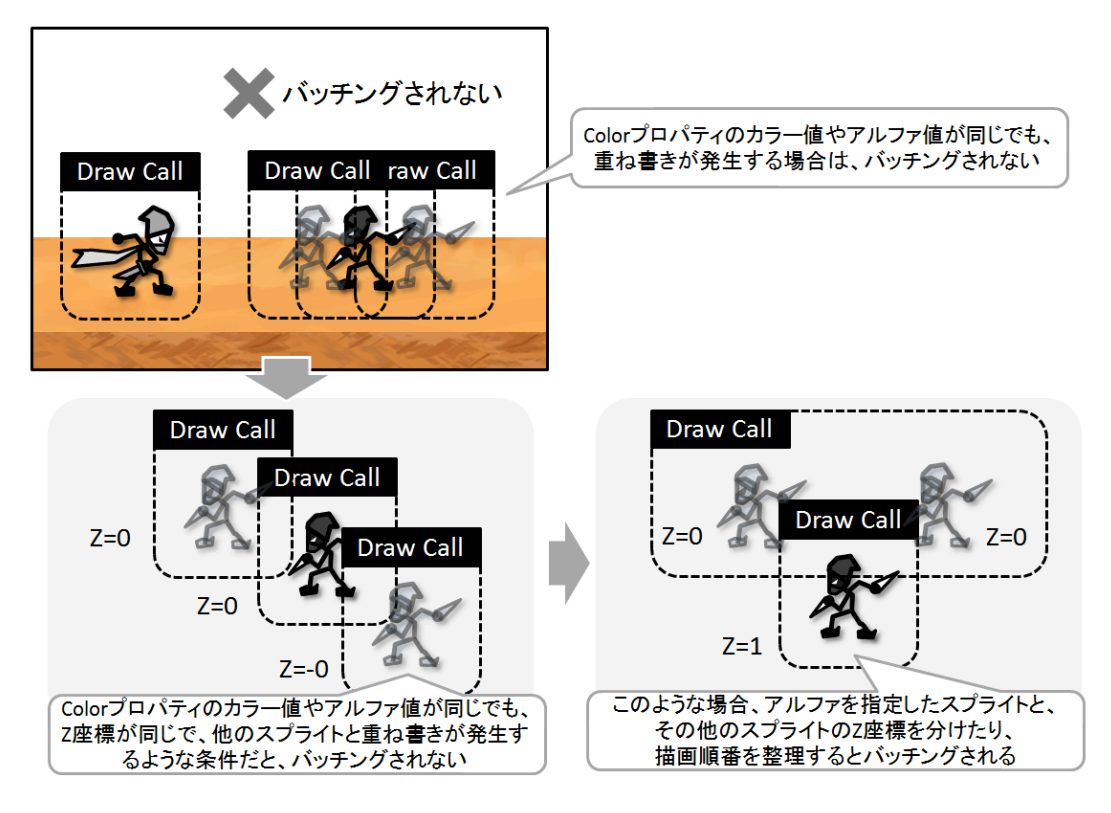

図 Q001\_06\_004 ドローコールがバッチングされる条件・されない条件

このように、キャラのように動いているゲームオブジェクトのドローコールをバッチン グすることを「Dynamic Batching (ダイナミックバッチング)」と言います。

この他に Unity には、背景のように動いていないものをバッチングする「Static Batching (スタティックバッチング)」の機能があります。ゲームオブジェクトをインスペクタ で見たときに表示される「Static」のチェックボックスが、それです。このチェックボック スをオンにすることで、動いていないゲームオブジェクトの描画をスタティックバッチン グとして指定できます。これにより、同じアトラスとのスプライト画像であれば、スケー ルやローテートが違っていてもバッチングされます。ただし、この機能は Unity PRO のみ の機能となります(図 Q001\_06\_005)。

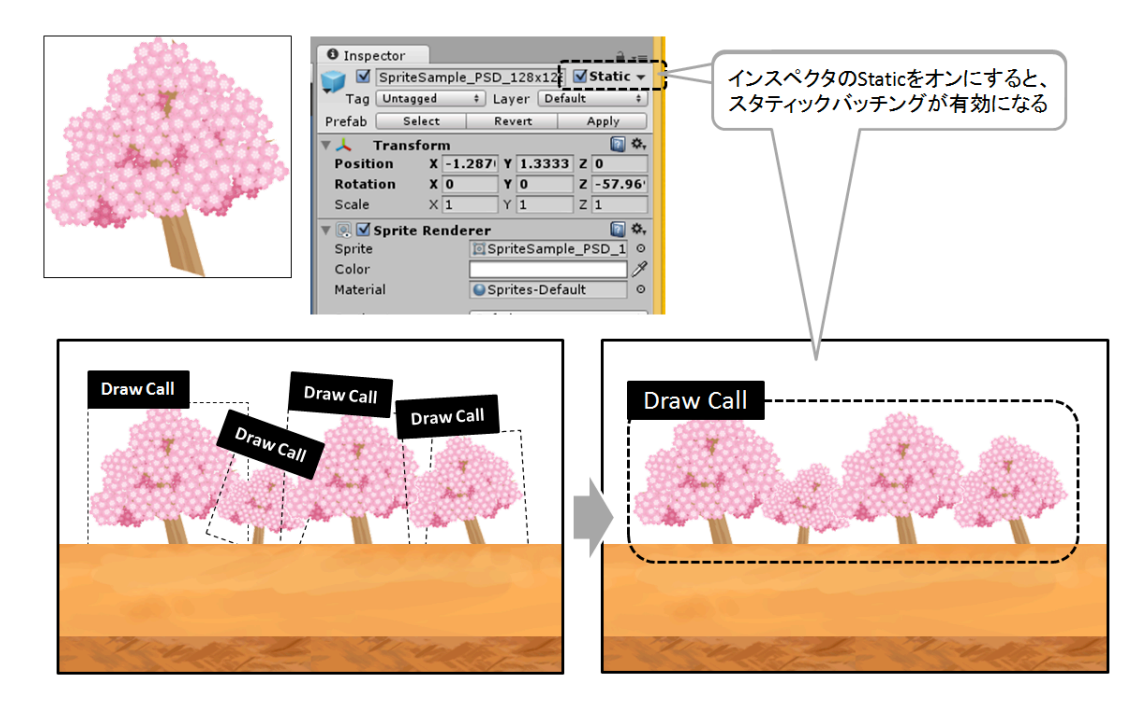

図 Q001\_06\_005 スタティックバッチング

これらのバッチングは、PlayerSettings の Other Settings グループにある「Static Bat ching」「Dynamic Batching」でオンオフ設定が可能です(図 Q001\_06\_006)。

| Inspector     PlayerSettings                                                                                                    |                                                                                  |
|----------------------------------------------------------------------------------------------------|----------------------------------------------------------------------------------|
|                                                                                                    |                                                                                  |
| Other Settings         Rendering         Rendering Path*         Use Direct3D 11*         Static Batching         Dynamic Batching         Image: Static Batching         Static Batching         Static Batching         Rendering         Image: Static Batching         Image: Static Batching         Image: Static Batching         Image: Static Batching requires Pro License | PlayerSettingsの<br>「Static Batching」「Dynamic Batching」プロパティで、<br>それぞれの機能をオンオフできる |

図 Q001\_06\_006 「Static Batching」「Dynamic Batching」の設定

では、スプライトの高速化についてまとめましょう。

- ・ 表示を高速化するには、ドローコールを減らす必要がある
- ドローコールはバッチング機能によって、同じ Rotation,Scale のスプライトなら節約 することができる
- アトラスを作ることで、ドローコールを減らせる
- ・ 半透明で表示する必要のない画像は、アルファチャンネルを作らずに、ポリゴンのス プライトとしてインポートする
- 大量のスプライトを表示したい場合は、パーティクルシステムを使う手段も検討する (ParticleSystem ゲームオブジェクトはバッチング効率が良いため)
- 前景や背景に 3D のゲームオブジェクトがある場合は、Unity Pro ならオクルージョンカリングの機能で、カリング(カメラに映らないものをレンダリングしない)して 高速化できます(詳しくは<u>http://docs-jp.unity3d.com/Documentation/Manual/Occlu</u>sionCulling.html)。

# プラットフォームごとの高速化

Unity エディタ上で、高速に動作するようになっても、いざ、iPhone や Android などで 動作させると思ったように速度がでないことがあります。プラットフォームごとの特徴を 掴んで、高速化させる必要があるのです。

- ・ メモリの消費は可能な限り抑える
- 数十メガ単位の極端に巨大な配列やオブジェクトなどは、ゲーム開始時に確保を行い、 ゲームプレイ中に確保したり解放したりしない(OSレベルでの不要アプリのメモリ解 放処理などが動作する可能性があります)
- スプライトの画像サイズや色数、アルファなどを、各プラットフォームが高速に処理 できる形にインポータで設定する

また、GPUによっては、アルファを利用した半透明が極端に不得意(処理速度が遅い) な場合があります。マルチプラットフォームで高速に動作するゲームを作る場合は、アル ファチャンネルを使用したスプライト画像や、SpriteRendererのアルファ値による半透明 描画を極力抑えるようにしましょう。

# 遅くなっている原因を調べる

最後に、どうしても高速化できない場合の対応方法について説明します。

まず、高速化する場合は、やみくもに高速化のための工夫を凝らしても上手くいくとは 限りません。一番、処理が重くなっている「ボトルネック」を探す必要があります。

そのためには、作成したプログラムの実行情報が欠かせません。もっとも簡単に見るこ とができる実行情報は、Game ビューの Statstics ウィンドウです(図 Q001\_08\_001)。

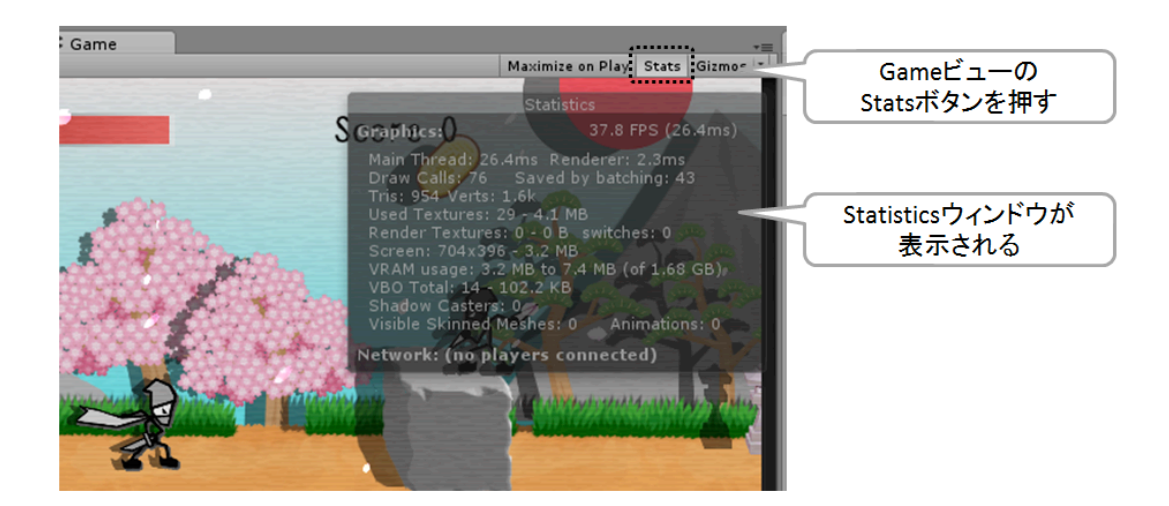

図 Q001\_08\_001 Statisics を利用したパフォーマンスの確認

フレームレートやドローコール数を確認することができます。 Statstics ウィンドウの各項目の内容は次の通りです(表 3.1.8.1)。

| 表 3.1.8.1 Statstics の項目説明 |                                  |  |
|---------------------------|----------------------------------|--|
| 項目                        | 説明                               |  |
| Graphics                  | FPS                              |  |
| Main Thread               | 1フレームあたりのメイスレッドの処理時間             |  |
| Renderer                  | 1フレームあたりの描画処理に掛かった時間             |  |
| Draw Calls                | 1フレームあたりのドローコール数(バッチング後の数)       |  |
| Saved by batching         | 1フレームあたりのバッチングでまとめたドローコール数       |  |
| Tris,Verts                | 1フレームあたりの Tris(三角ポリゴン数)と Verts(頂 |  |
|                           | 点数)                              |  |
| Used Textures             | テクスチャの最小・最大メモリ使用量                |  |
| <b>Render Tectures</b>    | レンダーテクスチャの最小・最大メモリ使用量            |  |
| Switches                  | レンダーテクスチャの切り替え回数                 |  |
| Screen                    | 描画スクリーンサイズと、その画像容量               |  |

| VRAM usage            | VRAM の最小・最大の使用サイズ                    |
|-----------------------|--------------------------------------|
|                       | (of の後の数値は実 VRAM サイズ)                |
| VBO Total             | Vertex Buffer Object(頂点情報オブジェクト)の最小・ |
|                       | 最大サイズ                                |
| Shadow Casters        | 影の描画数                                |
| Visible Skinned Meshe | レンダリングされたスキンメッシュ数                    |
| S                     |                                      |
| Animations            | 再生アニメーション数                           |

表示されているスプライトの数に対して、異様に重いと思ったらフレームレートとドロ ーコール数をチェックして原因を探ると良いでしょう。

また、次のようなスクリプトで、ごくごく簡単ですが処理負荷を調べることもできます (ソース 3.1.8.1)。

# ソース 3.1.8.1:

float st = Time.time

// 計測したい処理

// 処理に掛かった時間 Debug.Log(srting.Format("time = {0}",Time.time - st);

高速化を行うなら、とにかく一番負荷の重い場所を調べて高速化するのが鉄則です。 例えば、Prfomance ビューを確認して、スクリプトエンジンの負荷が重いことが分かっ たら、どんなに描画処理を高速化しても早くなりません。スクリプト処理が重いのですか ら、その負荷の高いスクリプトを見つけて、高速化できるか検討する方が近道です。 まずは、計測するクセを付けるようにしましょう。

# Unity Pro のプロファイラ機能

ボトルネックを探すのに、もっとも活躍するのが、Unity Pro のプロファイラ機能「Prf omance Analyzer」です。Unity Pro であれば、「Window」メニューから「Prfomance」を選び、Profiler ウィンドウを開くだけで、描画処理やスクリプトエンジンなどの動作負荷の状態を詳細に教えてくれます(図 Q001\_09\_001)。

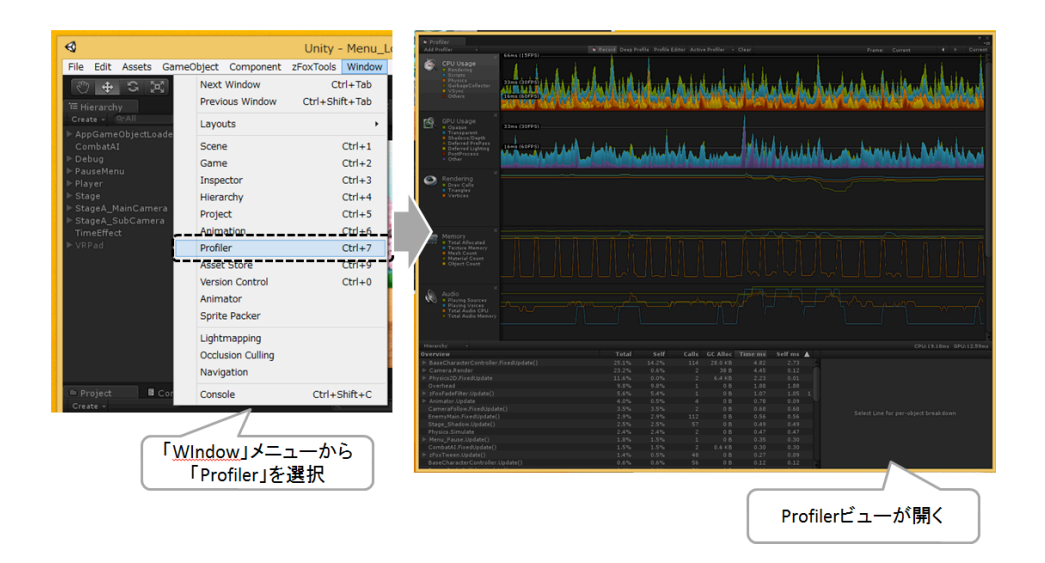

図 Q001\_09\_001 Profiler ウィンドウを開く

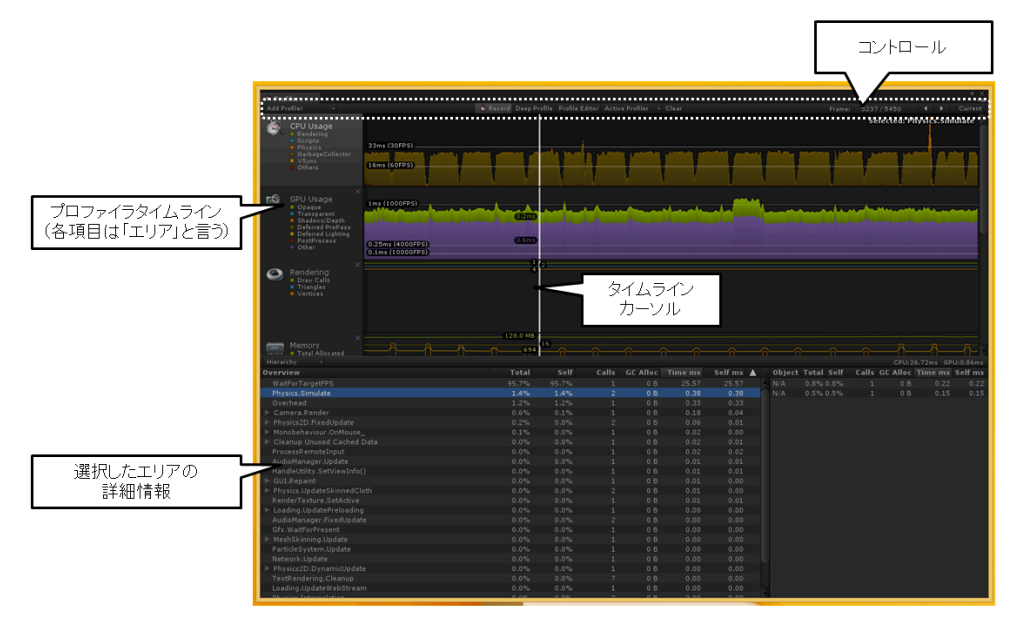

図 Q001\_09\_002 Profiler ウィンドウの機能

この Prfomance ウィンドウのコントローラから操作を行うことで、プロファイル機能を 利用することができます(図 Q001\_01\_001)。

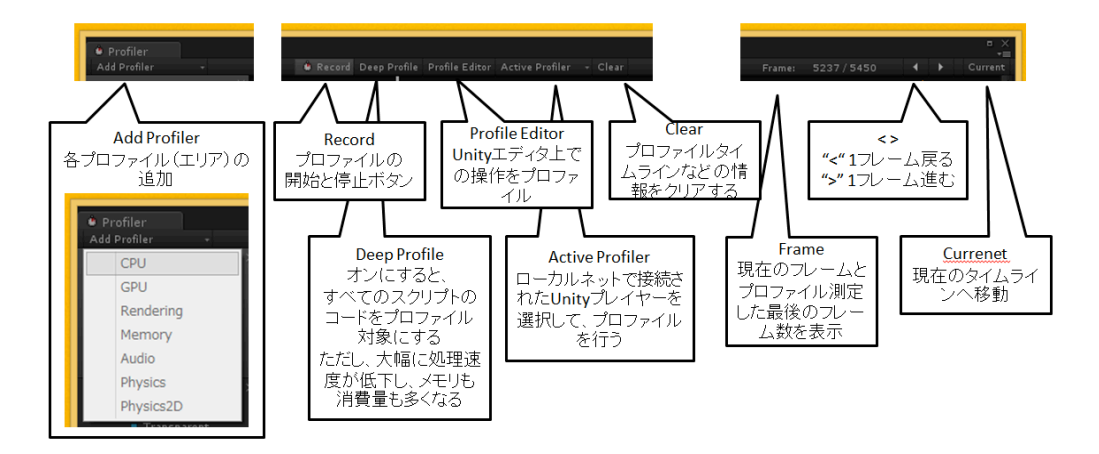

図 Q001\_09\_003 Profiler ウィンドウのコントローラ

Prfomance ウィンドウの下部は、上部のプロファイラタイムラインのエリアで選択し たプロファイラの種類によって、表示される情報が変わります。例えば、プロファイラタ イムラインで「CPU Usage (CPU 使用率)」を選択すると、下部には各コードの CPU 使 用率がリストで表示されます(図 Q001\_09\_004)。また、「Rendering」を選択すると、 下部にはレンダリングに関する詳細情報が表示されます(図 Q001\_09\_005)。

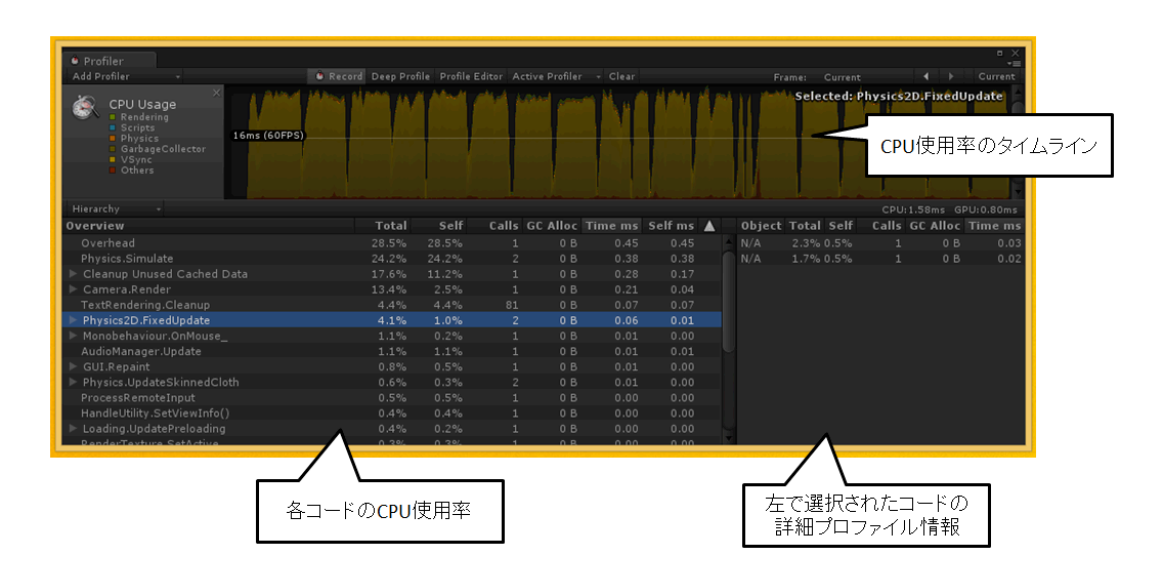

図 Q001\_09\_004 「CPU Usage (CPU 使用率)」

| Profiler     Add Profiler     X                                                                                                    | Record Deep Profile Profile Editor Active Profiler - Clear      | □ ×<br>==<br>Frame: Current |
|----------------------------------------------------------------------------------------------------|-----------------------------------------------------------------|-----------------------------|
| Rendering     Draw Calls     Triangles     Vertices                                                                                                    |                                                                 | レンダリングパフォーマンス<br>のタイムライン    |
|                                                                                                    |                                                                 | ¥                           |
| Draw Calls: 2 Tris: 74 V<br>Batched Draw Calls: 12 Batch<br>Used Tottwers: 2 / 16.18<br>RenderTexture Switches: 0<br>Screen: 56/x316 / 2.0 MB<br>VRAM usage: 2.0 MB to 2.1 MB<br>VB Otals: 10 - 91.0 KB<br>VB Uploads: 0 - 0 B<br>IB Uploads: 0 - 0 B<br>Shadow Casters: 0 | ierts: 100<br>hed Tris: 72 Batched Verts: 96<br>B (of 316.0 MB) |                             |
|                                                                                                    | レンダリングに関する<br>詳細情報                                              |                             |

 $\boxtimes$  Q001\_09\_005 [Rendering]

なお、「CPU Usage」か「GPU Usage」を選択している場合は、下部にドロップリストが表示され、「Hierachy(階層表示)」か「Raw Hierachy(グループ化して表示)」 が選べます(図 Q001\_09\_006)

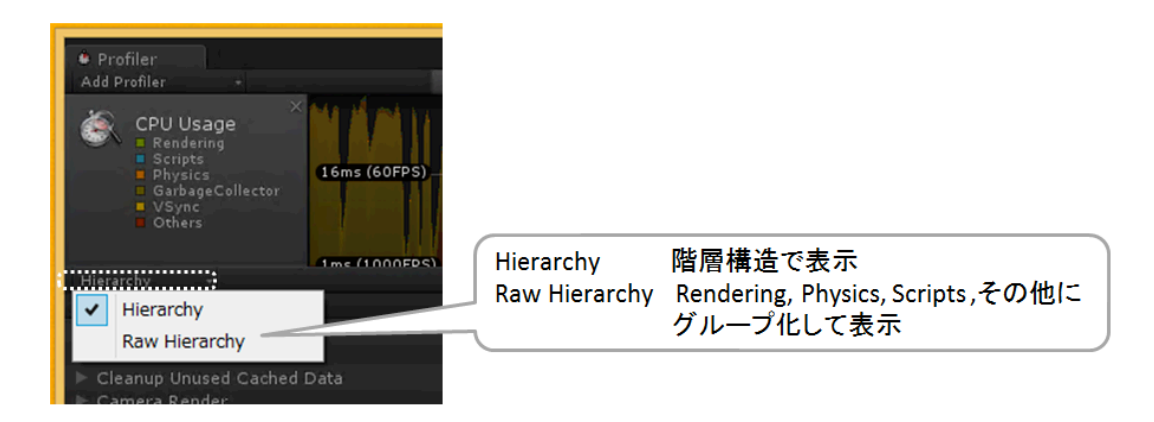

図 Q001\_09\_006 階層表示の切り替え

このように、高度な機能を持つ Unity のプロファイル機能ですが、はじめて使う場合は、 まず通常のモードでプロファイルを行います。このとき、「CPU Usage」を見て、描画処 理などではなく、CPU によるプログラム処理が重たい場合は、コントローラの「Deep Pr ofile」をオンにして、全スクリプトのコードのプロファイル情報を取得し、遅い処理を絞 り込みます。

なお、ターゲットのプラットフォームが、iPhone や Android の場合は、Active Profiler から、それらのターゲットデバイスを選択してください。実機からのプロファイル情報を 取得することができます(ただし、現在の Unity4.x 以降のバージョンでは iPhone プロフ ァイルはできないようです)。 Unity で物理エンジンを使ったパズルゲームを作った場合、実装方法を間違ってしまうと クリアできないゲームができてしまいます。その原因は、物理エンジン内で使われている 「時間」です。今度は、そのような問題が置きないようにするためのノウハウについて説 明します。

#### Unity で扱う 2 つの時間

Unity では、TimeManager クラスで時間を計測することができますが、この中で扱って いる時間スケールは「実時間」と「ゲーム内時間」の2種類に分かれます。

「実時間」は、現実と同じ時を刻んでいます。Time クラスの Time.unscaledTime,Time. unscaledDeltaTime,Time.realtimeSinceStartup,Time.timeSinceLevelLoad は、実時間を 返します。

もう1つは、「ゲーム内時間(物理エンジンが使用している時間)」です。この時間は、 進み方こそ現実の時間と同じ速度で進みますが、ゲームのプログラムが停止している間は、 時間が止まってしまいます。Time.time,Time.deltaTime,Time.smoothDeltaTime,Time.fi xedTime, Time.fixedDeltaTime で取得できます。

iPhone や Android などのスマートフォンであれば、ゲームを一旦やめてブラウザに切り 替えたりすると、その間、現実の「実時間」は進みますが、「ゲーム内時間」は停止しま す。ブラウザの例は分かりやすいですが、実は、こっそりと OS が OS の仕事をするために ゲームを瞬間的に止める場合もあります。この時間は、大変短いためにプレイヤーは気が 付かないでしょう。しかし、実際には、ゲーム内時間は止まっているため、ブラウザを開 いたといった操作を行わなくても、「実時間」と「ゲーム内時間」に誤差が生じるのです (図 Q002\_01\_001)。

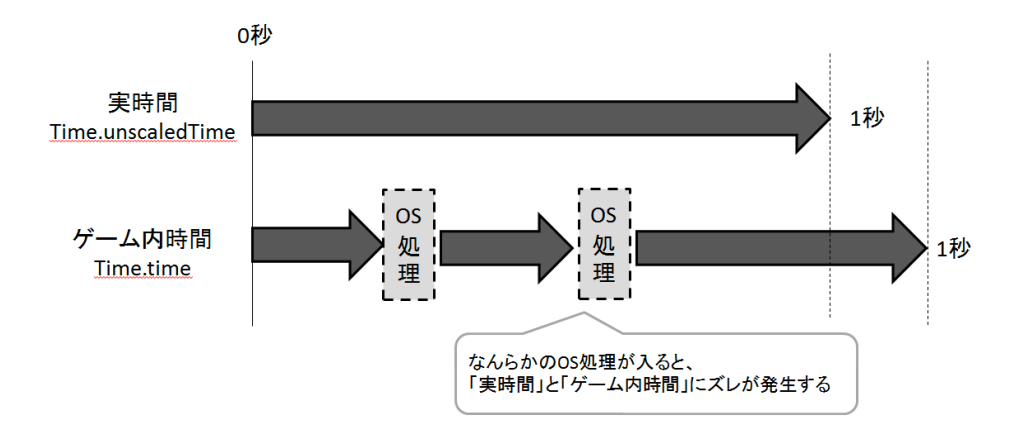

図 Q002\_01\_001 「実時間」と「ゲーム内時間」で発生するズレ

そのため、「10秒後に開く箱の中に、11秒後に爆発する爆弾を爆発前に入れろ!」といったパズルでは、箱の開く時間を Time.time のゲーム内時間で実装し、爆弾を Time.unsc aledTime の実時間で実装してしまうと、実行しているプラットフォームによっては、爆発と箱の開く時間がずれて、どんなにがんばっても爆弾が先に爆発してクリアできないパズルとなります(図 Q002\_01\_002)。

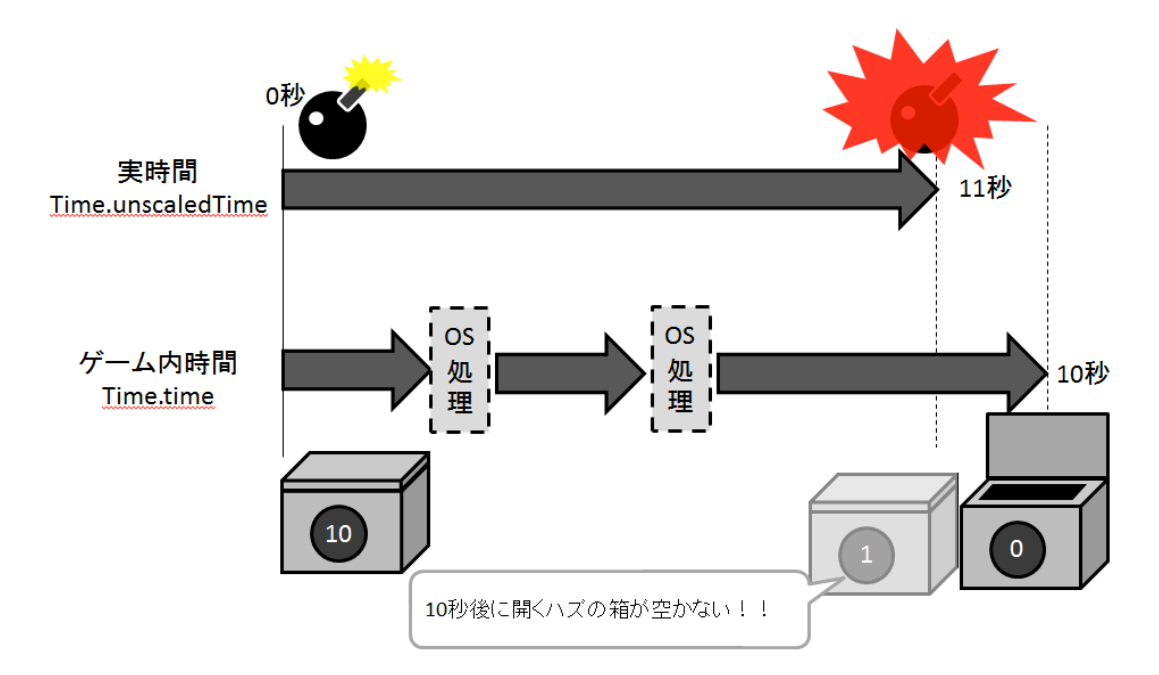

図 Q002\_01\_002 「実時間」と「ゲーム内時間」で発生するズレによるクリアできないパ ズル

基本的に Unity でゲームプログラムをする場合は、「ゲーム内時間」で計測し処理する 必要があるということを忘れないでください。

# Time.time と Time.fixedTime の違い

さて、Unityでは「実時間」と「ゲーム内時間」がズレることについて説明しました。 この「ゲーム内時間」は、Time.time と Time.fixedTime で取得できます。

まず、Time.timeですが、ゲームを起動してからのゲーム内時間を測定しています。また、前の Update フレームからの経過時間は、Time.deltaTimeで計測できます。そのため、 Update 内で、ゲームオブジェクトを Transform.position を操作して移動する場合は、速 度 \* Time.deltaTime(経過時間)で計算します(図 Q002\_02\_001)。

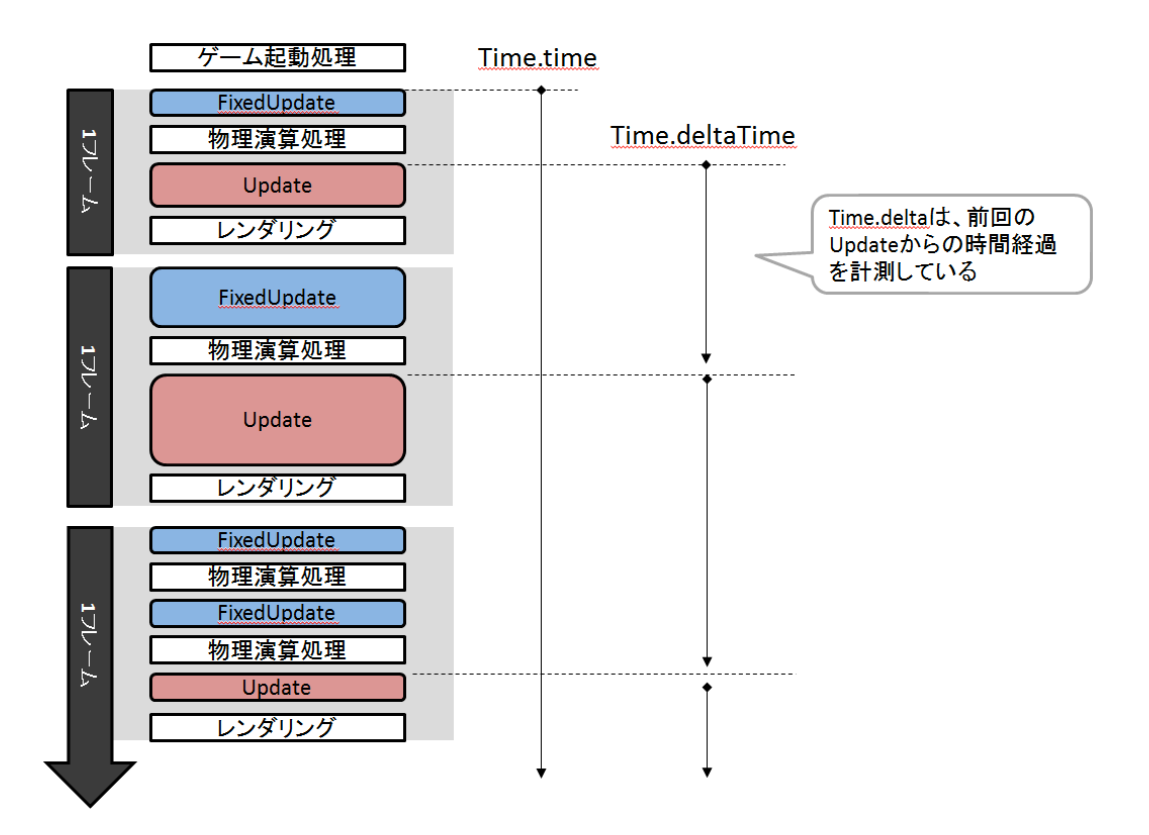

図 Q002\_02\_001 Time.time と Time.fixedTime の関係

一方、Time.fixedTime は、物理演算処理をした時間の合計を表現しています。

物理演算の処理タイミングは、「Edit」メニューの「Project Settings」から「Time」 を選択して表示される TimeManeger の「Fixed Timesetep」プロパティで設定できます(図 Q002\_02\_002)。

| ● Inspector<br>TimeManager<br>③ 多                   | Fixed Timestep                                      |
|-----------------------------------------------------|-----------------------------------------------------|
| Fixed Timestep 0.02<br>Maximum Allowed Ti 0.3333333 | Maximum Allowed Timestep<br>(Time.maximumDeltaTime) |
| Time Scale 1                                        | Time Scale<br>(Time.timeScale)                      |

図 Q002\_02\_002 TimeManeger の設定

Unity の初期設定では、描画のフレームレートは可変フレーム、物理エンジンの動作タイ ミング (Fixed Timesetep) は 0.02 秒(1/50 フレーム)で設定されています。なお、この Fi xed Timesetep は、Time クラスの Time.fixedDeltaTime をインスペクタに表示したもの です。 物理演算は、この Time.fixedDeltaTime で指定された時間で処理が行われるため、1 フレーム内の処理が Time.fixedDeltaTime で設定したの時間内に収まったら、物理演算処理 はスキップされます。基本的に、ゲーム実行開始から、処理落ちが一切発生しない場合は、 Time.time と Time.fixedTime の値は同じになります(図 Q002\_02\_003)。

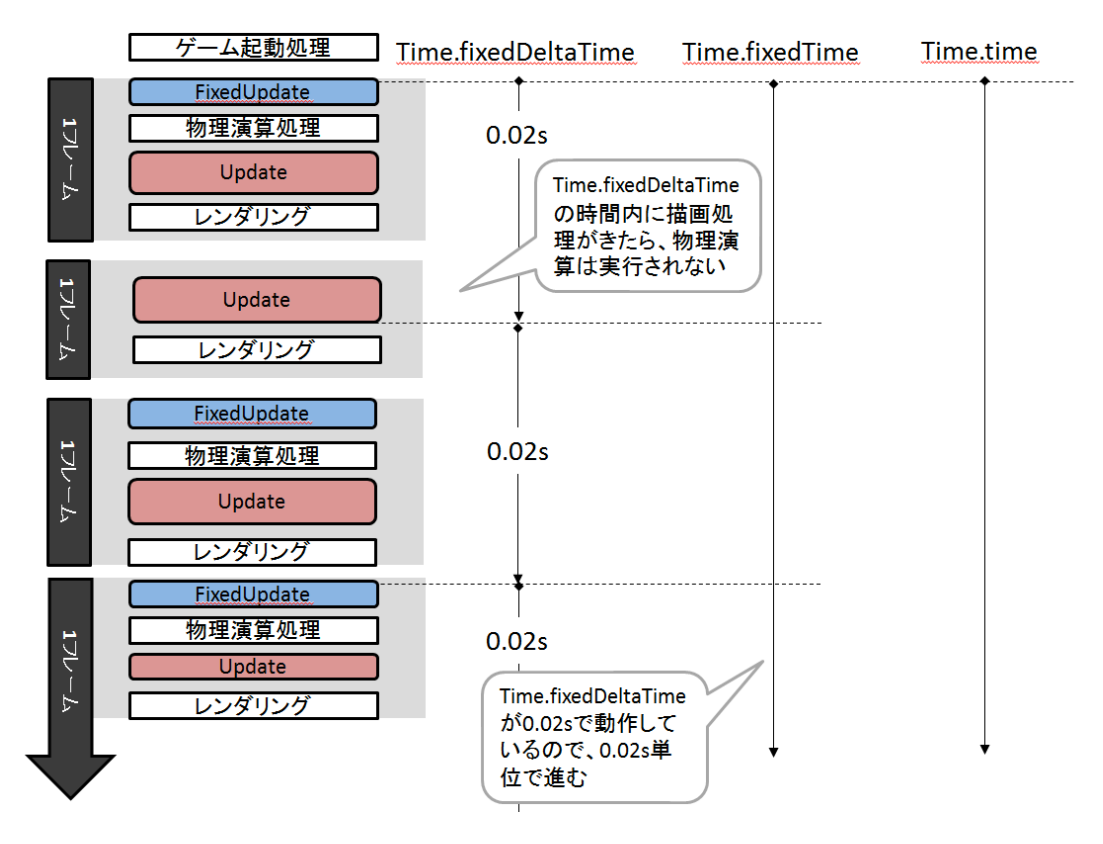

図 Q002\_02\_003 Time.fixedDeltaTime と Time.fixedTime と Time.time の関係

逆に、1フレーム内の処理が Time.fixedDeltaTime で設定した時間を超えた場合(処理 落ちした場合)は、遅延した時間分の処理を取り戻そうと、送れた分だけ繰り返し演算処 理が実行されます。このとき、Time.time は処理落ちした時間も含めて経過時間が計算さ れるのですが、Time.fixedTime は Time.fixedDeltaTime を加算して計算を行っているため、 Time.time と Time.fixedTime で時間のズレが発生していしまいます(図 Q002\_02\_004)。

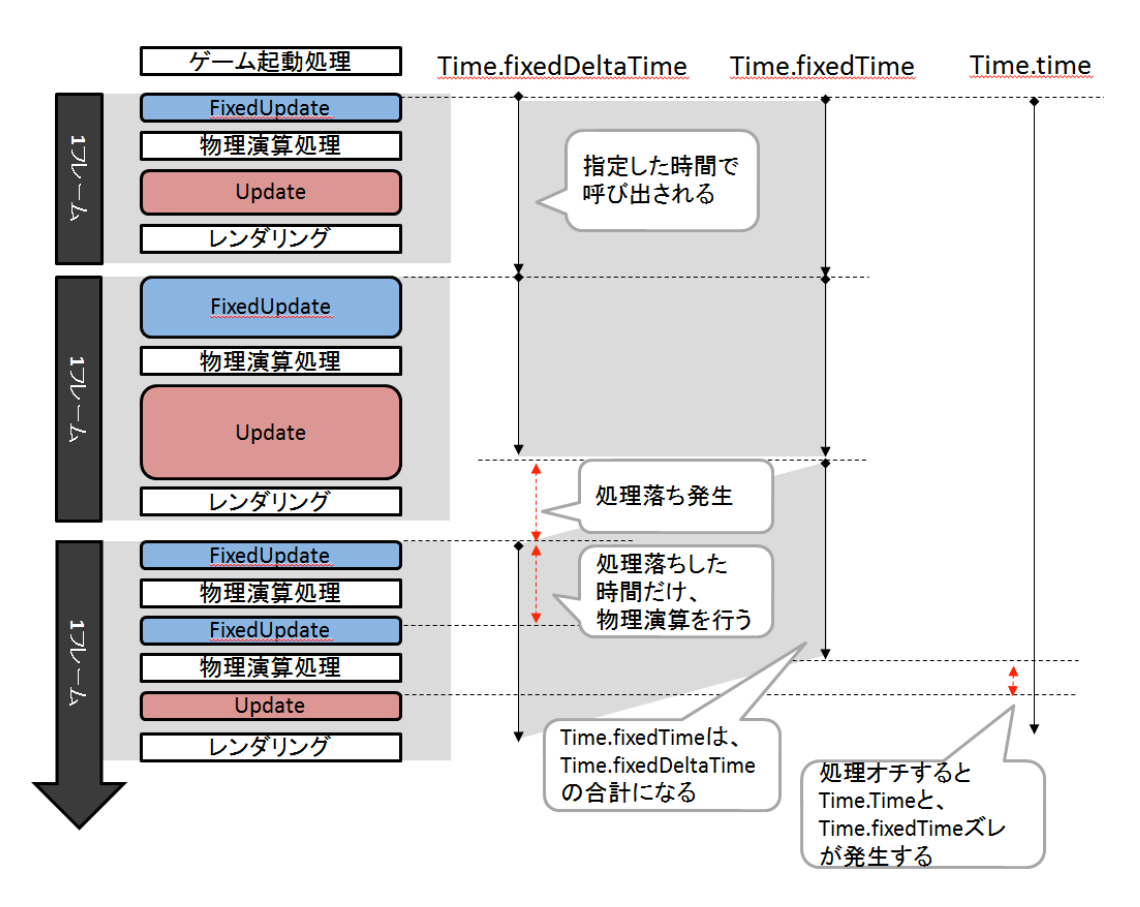

図 Q002\_02\_004 処理落ちによる Time.time と Time.fixedTime のズレ

これは、Physics3D (PhysX)、Physics2D (Box2D) に関係なく、処理落ちに合わせて 自動でフレームレートを最適化するように作られているためです。ただし、長時間に渡り 処理落ちが発生すると、それを次フレームで回復しようとすると、「処理落ち」「処理落 ちの回復で、さらに処理落ち」「その処理落ちの回復で、さらに処理落ち」という負の連 鎖が繰り返されることになります。そこで、Unityでは「Maxmium Allowed Timestep」 プロパティで、処理落ちを許容できる時間を設定します。これは、Time クラスの Time.m aximumDeltaTime をインスペクタに表示したものです。

このプロパティは、指定された時間内に物理演算が終了しなかった場合、そこで処理を 中断して、物理演算処理が遅れた時間の結果を TimeManager に反映させません。つまり、 物理演算のゲーム内時間を遅らせることで、次のフレームで発生する遅延解消処理を無効 にして、リセットしているわけです。これにより、物理エンジン側が長時間遅延した場合 でも、処理落ちが回復可能な時間で次のフレームで物理演算が行われます。

なお、Time.maximumDeltaTimeの初期値は 0.33333333 です。また、推奨値は 1/10 (0. 6) ~1/3 (0.2) 秒です (図 Q002\_02\_005) 。

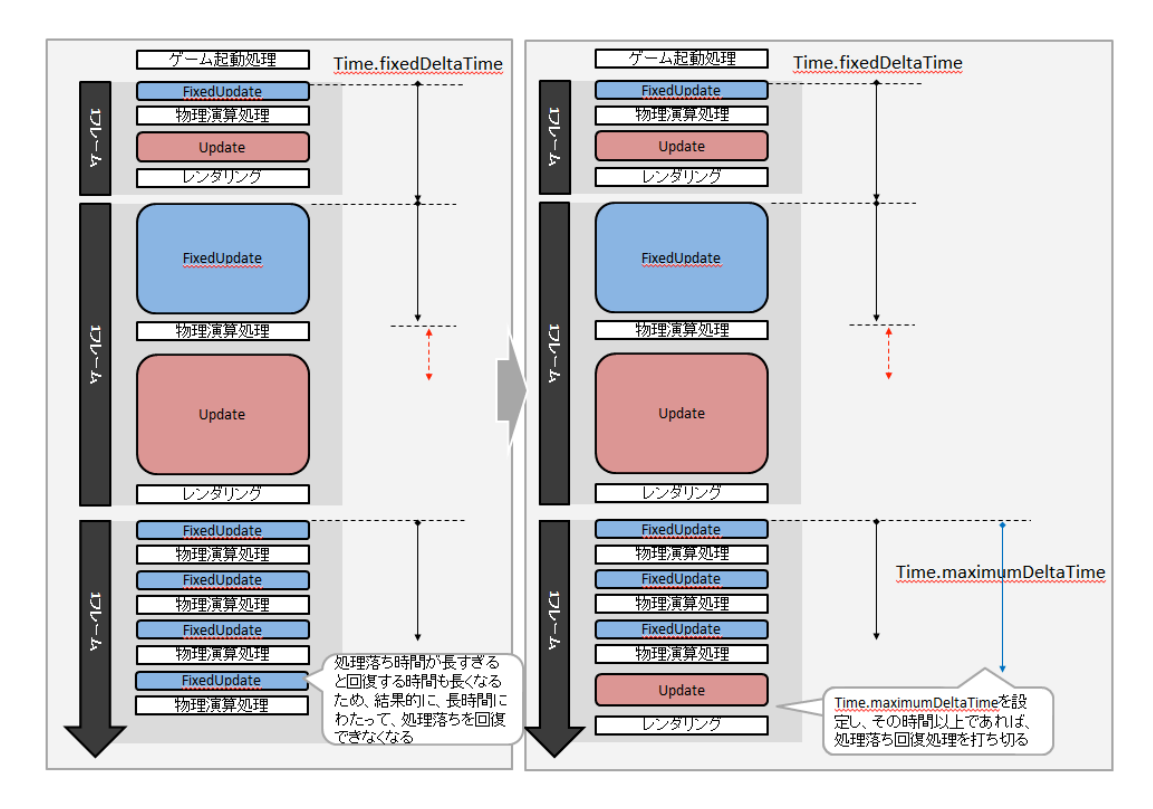

図 Q002\_02\_005 Time.maximumDeltaTime の仕組み

当然ながら、このような長時間の処理オチが発生した場合も、Time.time と Time.fixed Time の時間がズレます。

このような Unity の物理演算の仕組みのため、「ゲーム内時間」を表す Time.time と Ti me.fixedTime は、同じ値にはならないことを知って置いてください。そして、移動計算な どを行う場合は、Update 内では Time.deltaTime を、FixedUpdate 内では Time.deltaFix edTime を利用することを守ってください。

#### 処理落ちによって発生する物理演算処理の計算誤差の問題

さて、Unityでは「実時間」と「ゲーム内時間」、そして、ゲーム内時間でも Time.tim e と Time.fixed がズレることについて説明しました。これらの問題を把握していないと、特に物理エンジンを使ったパズルゲームを作る場合に、解けないパズルができてしまうな ど根深い問題を抱えることになります。

実は、物理エンジンには、もう一つ大きな問題があります。それは、物理エンジンが処 理を行う間隔や処理時間などの負荷の違いによって、物理演算の結果が異なってしまうと いう問題です。例えば、NinjaSlaherXでは、PCとスマートフォンで落石ステージの岩の 転がり方の結果が変わります。これは、PCとスマートフォンの処理速度が違うためです。 物理エンジン内で使われている float 計算の誤差をはじめ、いろいろ原因が考えられます(U nityでは、あまりにも物理エンジンの処理負荷が大きいと、物理計算を途中で打ち切る仕 様ではないかという話もあります)。

著者の経験では、この問題を回避するには、描画のフレームレートと、物理エンジンの 処理タイミングを安定(固定)させることで、プラットフォームごとの結果の誤差を最小 にすることができます(100%ではありません)。

#### フレームレートを固定する

では、Unity で描画のフレームレートを固定する方法から紹介しましょう。

Unity では、初期設定の状態では、描画方法は可変フレームになっており、描画のタイミングは一定ではありません。そのため、Update が呼び出されるタイミングも処理負荷によって変化します。シューティングゲームのような場合、この可変フレームで作ってしまうと、処理速度が落ちた場合に、最悪、弾がワープしてしまいます(図 Q002\_04\_001)。

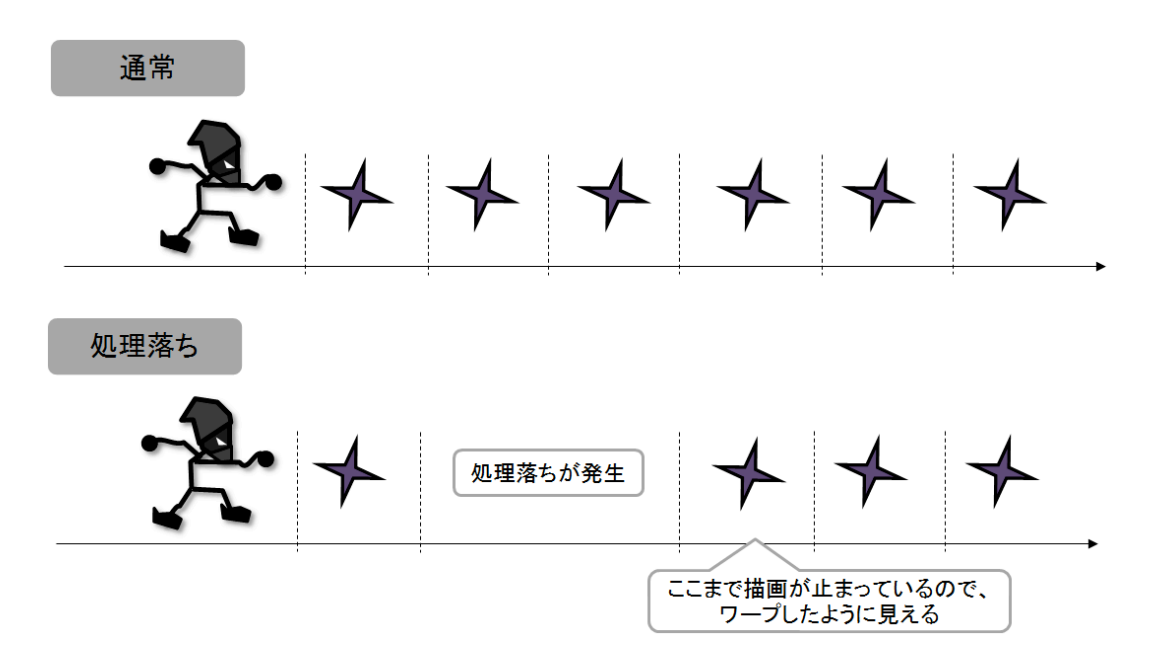

図 Q002\_04\_001 処理落ちとフレーム跳び

そこで、Unity のフレームレートを固定します。

Unity でフレームレートを固定する場合は、「Vsync 同期をオフにする」「Application.ta rgetFrameRate にフレーム数を設定する」の2つの設定が必用です。

まず「Vsync 同期をオフにする」ですが、「Edit」メニューの「Project Settings」から 「Quality Settings」を選択して、インスペクタに Quality Settings のプロパティを表示 します。クオリティの一覧と、設定できるプロパティが表示されるので、全部のクオリテ ィから「VSync Count」が「Don't Sync」になるように設定してください(図 Q002\_04\_ 002)。

| 0 Ins | pector<br>QualitySettin | ngs                                                                                                    | <u></u><br><b>○ ◇</b> . | Name                 | Good                             |                                        |
|-------|-------------------------|----------------------------------------------------------------------------------------------------|-------------------------|----------------------|----------------------------------|----------------------------------------|
| 1000° |                         |                                                                                                    |                         | Rendering            |                                  |                                        |
|       | Levels                  | 🐵 Ł 🔲 🗘 🚳 🖸 🖸                                                                                            |                         | Pixel Light Count    | 2                                |                                        |
|       | Fastest                 | <b>.</b>                                                                                                 |                         | Texture Quality      | Full Res +                       |                                        |
|       | Fast                    | <b>V V V V V V</b>                                                                                       |                         | Anisotropic Textures | Per Texture \$                   |                                        |
|       | Simple                  | <b>V V V V V V</b>                                                                                       |                         | Anti Aliasing        | Disabled \$                      |                                        |
|       | Good                    | $\checkmark \checkmark \checkmark \checkmark \checkmark \checkmark \checkmark \checkmark $               |                         | Soft Particles       |                                  |                                        |
|       | Beautiful               | $\checkmark \checkmark \checkmark \checkmark \checkmark \checkmark \checkmark \checkmark \frown \square$ |                         |                      |                                  |                                        |
|       | Fantastic               | $\checkmark \checkmark \checkmark \checkmark \checkmark \checkmark \checkmark \checkmark \frown $        |                         | Shadows              |                                  |                                        |
|       | Default                 | * * * * * * *                                                                                            |                         | Shadows              | Hard and Soft Shadows \$         |                                        |
|       |                         |                                                                                                    |                         | Shadow Resolution    | Medium Resolution +              |                                        |
|       |                         | Add Quality Level                                                                                        |                         | Shadow Projection    | Stable Fit \$                    |                                        |
|       |                         |                                                                                                    |                         | Shadow Cascades      | Two Cascades +                   |                                        |
|       |                         |                                                                                                    |                         | Shadow Distance      | 40                               |                                        |
|       |                         |                                                                                                    |                         |                      |                                  |                                        |
|       |                         |                                                                                                    |                         | Other                |                                  |                                        |
|       |                         |                                                                                                    |                         | Blend Weights        | 2 Bones ‡                        |                                        |
|       |                         |                                                                                                    |                         | VSync Count          | Every VBlank 🕴 🙏                 |                                        |
|       |                         |                                                                                                    |                         | Lod Bias             | Don't Sync                       | <ul> <li>Quality Settingsで、</li> </ul> |
|       |                         |                                                                                                    |                         | Maximum LODLevel     | <ul> <li>Every VBlank</li> </ul> | "Don't Syne"た遅ご                        |
|       |                         |                                                                                                    |                         | Particle Raycast Bud | Eveny Cecond VBlank              | Don Loyne を選ぶ                          |
|       |                         |                                                                                                    |                         |                      | Every Second VBlank              |                                        |

図 Q002\_04\_002 Vsync 同期設定

次に、Unityのフレームレートは、Application クラスの targetFrame で設定できます。 初期値は-1(可変フレーム)です。これを 60と指定することで描画が 60 フレームに固定 されます。30 に設定すれば、30 フレームです。

なお、Vsync 設定はスクリプトから QualitySettings.vSyncCount で設定することも可能 です。なので、ゲーム起動時に次のように指定すれば、Unity エディタから設定をする必要 はありません(ソース 3.2.4.2)。

#### ソース 3.2.4.2:

QualitySettings.vSyncCount = 0; // Quality Settings->VsyncCount->Don't Sync Application.targetFrameRate = 60;// FrameRate

なお、VSync の同期をオフにすると、ジッターが発生するという問題があります。

VSyncとは、ディスプレイが1回画面を描画するごとに出される信号です。古くはブラウン管テレビにおいて、表示がおかしくならないように出されていた信号なのですが、現在の液晶ディスプレイなどでも利用されています。

そのため、VSyncの同期をオフにすると、描画開始タイミングを同期させられないため、 画面の書き換えが見えるために発生するノイズ「ジッター(ティアリング)」が見えてし まいます(図 Q002\_04\_003)。

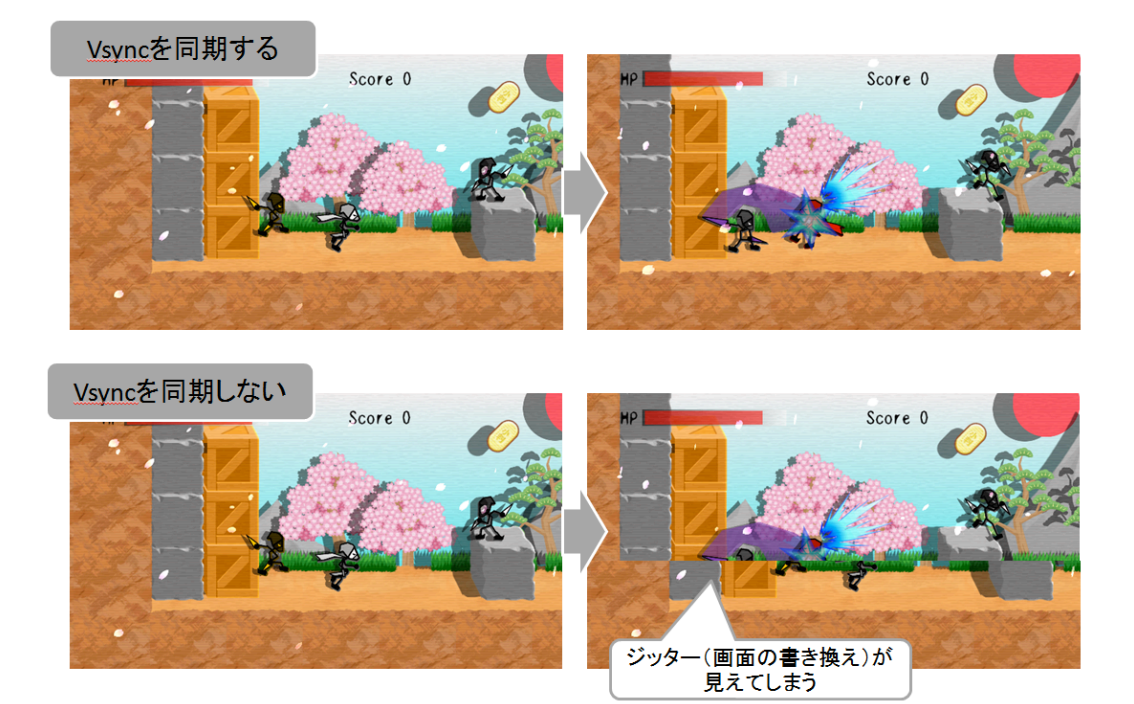

図 Q002\_04\_003 Vsync 非同期によるジッター発生の問題

VSync はディスプレイごとに異なり、60fps のものもあれば 120fps のものもあります。 また、60の倍数ではない 50fps や 75fps の周期で VSync を発行するディスプレイもありま す(最近話題の Oculus Rift DK2 は 75fps です)。

このように、固定フレームにした場合は、表示するディスプレイが設定したフレームレートに対応していないと、ジッターが発生する可能性があることを覚えておいてください。

物理エンジンの処理タイミングを固定する

次に、実際に移動処理などを行う物理エンジンの実行間隔を決定します。FixedUpdate が呼ばれる間隔ですね。

こちらは、「Edit」メニューの「Project Settings」から「Time」を選択して表示される TimeManeger から設定できます(図 Q002\_05\_001)。

| O Inspector<br>☐ -=<br>TimeManager<br>O Inspector   | Fixed Timestep                                      |
|-----------------------------------------------------|-----------------------------------------------------|
| Fixed Timestep 0.02<br>Maximum Allowed Ti 0.3333333 | Maximum Allowed Timestep<br>(Time.maximumDeltaTime) |
| Time Scale 1                                        | Time Scale<br>(Time.timeScale)                      |

# 図 Q002\_05\_001 TimeManeger の設定

「Fixed Timestep」は、物理演算および FixedUpdate が実行される間隔です。

1.0 で1秒をとして設定します。初期値は0.02なので、初期状態だと50フレームで動作 していることになります。60フレームで動かす場合は、0.0166666を設定します。これで、 Updateメッセージ(描画処理)とFixedUpdateメッセージ(物理演算処理)の処理が理 論上は一致します。ただし、間隔を短く設定すればするほど、当然ながら1フレームあた りの処理負荷は重たくなります。固定フレームで処理落ちした場合、1フレームを超えるこ とが1秒続けば、1/30フレームになります。

次に、前に説明した「Maxmium Allowed Timestep」を設定して、物理演算の間隔を固定します。例えば、物理演算の処理タイミングを 50 フレームで固定化したい場合は、「M axmium Allowed Timestep」を「Fixed Timestep」と同じ 0.02 にします。この設定は、初期設定としてスクリプトに記述することも可能です(ソース 3.2.5.1)。

# ソース 3.2.5.1:

Time.fixedDeltaTime= 0.02f;// FixedUpdate Interval TimeTime.maximumDeltaTime= 0.02f;// Physics And FixedUpdate Maximum Delta Time

描画も物理演算処理も、すべて 60 フレームの固定フレームで動作させるなら、ソース 3. 2.5.2 のようになります(もちろん処理が重たければ処理落ちします)。

# ソース 3.2.5.2:

QualitySettings.vSyncCount = 0; // Quality Settings->VsyncCount->Don't Sync Application.targetFrameRate = 60; // FrameRate Time.fixedDeltaTime = 0.01666667f; // FixedUpdate Interval Time Time.maximumDeltaTime = 0.01666667f; // Physics And FixedUpdate Maximum Delt a Time Time.timeScale = 1.0f;

これで、可変フレームよりも物理演算の結果の違いが少なくなります。

ただし、可変フレームと違い処理が間に合わないプラットフォームで動作させた場合は、

極端に処理オチが目立つので注意してください。どんな遅いプラットフォームでも、動作 させたいのであれば、60フレーム固定ではなく、30フレーム固定で作ることなども検討し てみてください。

# Time.captureFramerate で処理タイミングを固定する

もう一つ、Time.captureFramerate を利用した処理タイミング固定する方法を紹介しま しょう。Time.captureFramerate は、Application.CaptureScreenshot 関数を利用した画 面キャプチャ用に作られたプロパティの機能です。簡単に、固定フレームレートのゲーム を作りたい場合は、この Time.captureFramerate を利用することもできます。

ゲームを 60FPS 固定で動作させたい場合は、Time.captureFramerate に 60 を設定しま す。これにより、Time.deltaTime が常に 0.16666667 に固定され、実時間に関係なく 60FP S で描画と物理演算などの処理が動作します(当然、処理が間に合わなければ処理落ちしま す)。

なお、Time.captureFramerateの値を変更しても、Time.fixedDeltaTimeの値は変わり ません。Time.fixedDeltaTimeを初期値の 0.02 で設定し、Time.captureFramerate を 60 に設定しても、Time.fixedDeltaTimeの値は 0.1666667 ではなく 0.02 になります。

また、Time.captureFramerate は、Awake メッセージのタイミングで実行しても設定 がゲームに反映されません。Start メッセージ以降の処理で設定する必要があります。

Time クラスのプロパティ

| これまで説明してきた Time クラスのプロパティをまとめて紹介しま |
|------------------------------------|
|------------------------------------|

| 表 3.2.7.1 Time クラスのプロパティ |                                            |  |
|--------------------------|--------------------------------------------|--|
| プロパティ名                   | 説明                                         |  |
| maximumDeltaTim          | 物理エンジンが遅延した場合に許容する最大遅延時間。                  |  |
| е                        | 推奨値は 1/10(0.6)~1/3(0.2)秒。                  |  |
|                          | Unity エディタの TimeManager に表示される「Maxmium All |  |
|                          | owed Timestep」と同じ                          |  |
| timeScale                | Unity エンジンの TimeManager が管理しているゲーム内時間      |  |
|                          | のタイムスケール値。1.0 で 1 倍、2.0 にすれば 2 倍になる。       |  |
|                          | Unity エディタの TimeManager に表示される「Time Sclae」 |  |
|                          | と同じ                                        |  |
| time                     | ゲームを起動してからの実時間                             |  |
| deltaTime                | 前フレームの Update メッセージ実行からの経過時間(実時間)          |  |
|                          | ただし、どんなに処理が遅延しても maximumDeltaTime の値       |  |
|                          | 以上にはならない。                                  |  |
| ${\tt smoothDeltaTime}$  | deltaTime をスムース化した値                        |  |

| fixedTime          | ゲームを起動してからのゲーム内時間                           |
|--------------------|---------------------------------------------|
| fixedDeltaTime     | FixedUpdate メッセージ実行のインターバル時間。               |
|                    | 1.0 で1秒。0.02を指定すれば 50 フレームで動作することにな         |
|                    | る。値が小さいほど物理エンジンの計算分解能が上がり物理シミ               |
|                    | ュレーションも精度が上がるが、処理速度は遅くなる。                   |
|                    | Unity エディタの TimeManager に表示される「Maxmium All  |
|                    | owed Timestep」と同じ                           |
| unscaledTime       | ゲームを起動してからの実時間                              |
|                    | timeScale で変更したタイムスケールの影響を受けない。             |
| unscaledDeltaTime  | 前フレームの Update メッセージ実行からの経過時間(実時間)           |
|                    | timeScale で変更したタイムスケールの影響を受けない。             |
| realtimeSinceStart | ゲームを起動してからの実時間。ゲームアプリを休止した場合な               |
| up                 | どの時間経過も含まれる(逆に、このプロパティ以外の時間プロ               |
|                    | パティはゲームアプリ休止中の経過時間は含まれない)。                  |
|                    | timeScale で変更したタイムスケールの影響を受けない。             |
| timeSinceLevelLoa  | 最後のシーンが読み込まれてからの経過時間(実時間)                   |
| d                  |                                             |
| frameCount         | ゲームを起動してからのフレーム数                            |
| captureFramerate   | 0以上の値を設定すると、指定したフレームレートで強制的に実               |
|                    | 行される。例えば 60 を設定した場合、Time.deltaTime が常に 0.   |
|                    | 1666667に固定され、60FPSで描画と物理演算などの処理が動           |
|                    | 作する。                                        |
|                    | Application.CaptureScreenshot 関数を使って画面キャプチャ |
|                    | を行う場合に利用する。ただし、Awake メッセージのタイミン             |
|                    | グで実行しても設定されない。Start メッセージ以降の処理で設            |
|                    | 定する必要がある。                                   |

#### 「処理速度」の固定の罠

さて、処理速度を固定したい場合、いくつか注意しなければならないことがあります。

一つは、フレームレートや物理エンジンの処理タイミングを固定化しても、物理演算の 誤差を完全になくすのは難しいということです。そのため、物理エンジンのゲームを作る 場合は、少々の誤差でもクリアできるステージを作ることが重要となります。

もう一つの注意点として、利用しているクラスやアセットで使われている「時間スケー ル」が、実時間なのかゲーム内時間なのかということです。例えば、便利な Tween アセッ トとして多くの人達に愛用されている iTween は、そのスクリプト内で、時間待ち処理にコ ルーチンの WaitForSeconds を使用しています。さて、WaitForSeconds は、実時間とゲー ム内時間のどちらで計測しているのでしょうか? 筆者が調べた結果では、WaitForSecon ds は Time.time で計測されているようです。つまり、何か Time.fixedTime で計算させて いる処理と連動させようとすると、時間的にズレが発生しても良い処理にしなければなり ません。

このように、自分が作成したプログラム以外でも、そのプログラムがどのような時間処 理で動作しているか注意が必要です。

# 3.3. メモリとデータロード

最後にメモリとデータロードについて解説します。

ゲームを1つのパッケージとして作成する場合、特にスマートフォンでは、多くの機種 で動作するようにメモリサイズに気を配る必要があります。また、メモリに常に置くこと ができないデータについては、リソースファイルとして外部からロードする必要もあるで しょう。このようなメモリ管理のちょっとしたテクニックついてご紹介します。

#### メモリ情報の表示

まず、ゲーム実行中のメモリ情報についてですが、Unity エディタの場合、Game ビューの Statstics ウィンドウで確認することができます。また、Unity Pro 版であれば、Profil er ビューで確認可能です(図 Q003\_03\_001)。

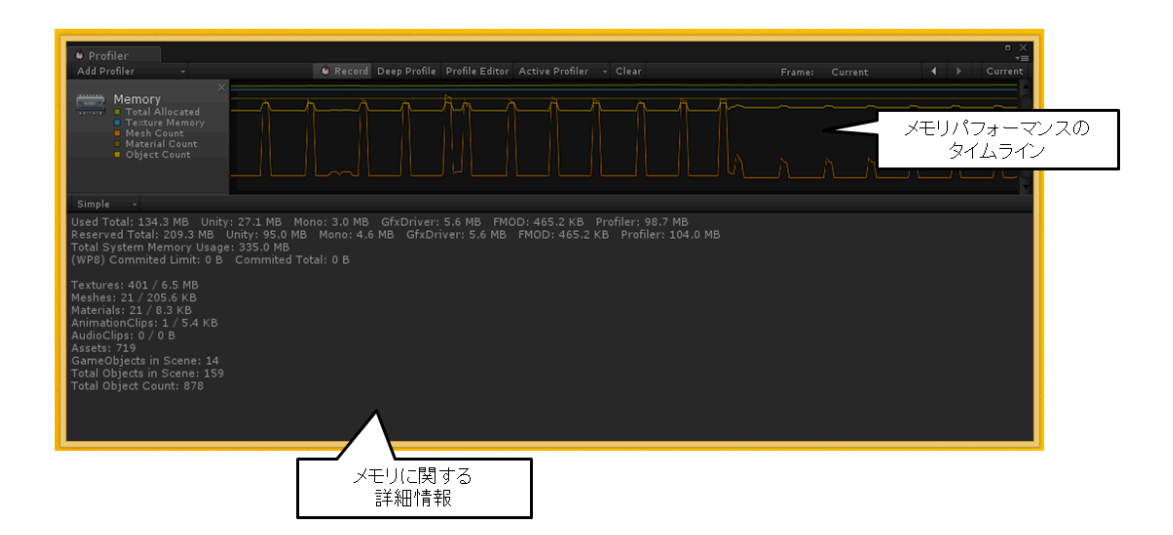

図 Q003\_03\_001 Profiler ビューでのメモリ情報表示

スクリプトからもメモリ情報は取得できます(ソース 3.3.1.1)。

| ソース 3.3.1.1 :                                                                                          |
|----------------------------------------------------------------------------------------------------|
| Debug.Log(string.Format("SystemInfo.systemMemorySize : {0} MByte",SystemInfo.                          |
| systemMemorySize));<br>Debug.Log(string.Format("Profiler.usedHeapSize : {0} MByte",Profiler.usedHeapSi |

# ze / (1024 \* 1024))); Debug.Log(string.Format("System.GC.GetTotalMemory(false) : {0} MByte",System. GC.GetTotalMemory(false) / (1024 \* 1024)));

実際に各プラットフォームでゲームを作る場合は、これらの機能を使ってゲーム中のメ モリ使用状況を把握しておくと良いでしょう。特に、デバッグ用にリアルタイムにゲーム 画面にメモリ情報を表示できるモードを作っておくと便利です。

Unity のシーン遷移におけるメモリ管理

Unity ではシーンで読み込むアセットを自動的に管理しています。ありがたいことに、シ ーンデータから必要なデータのみを検索して、メモリ使用量が最小限になるように実装さ れています(図 Q003\_02\_001)。

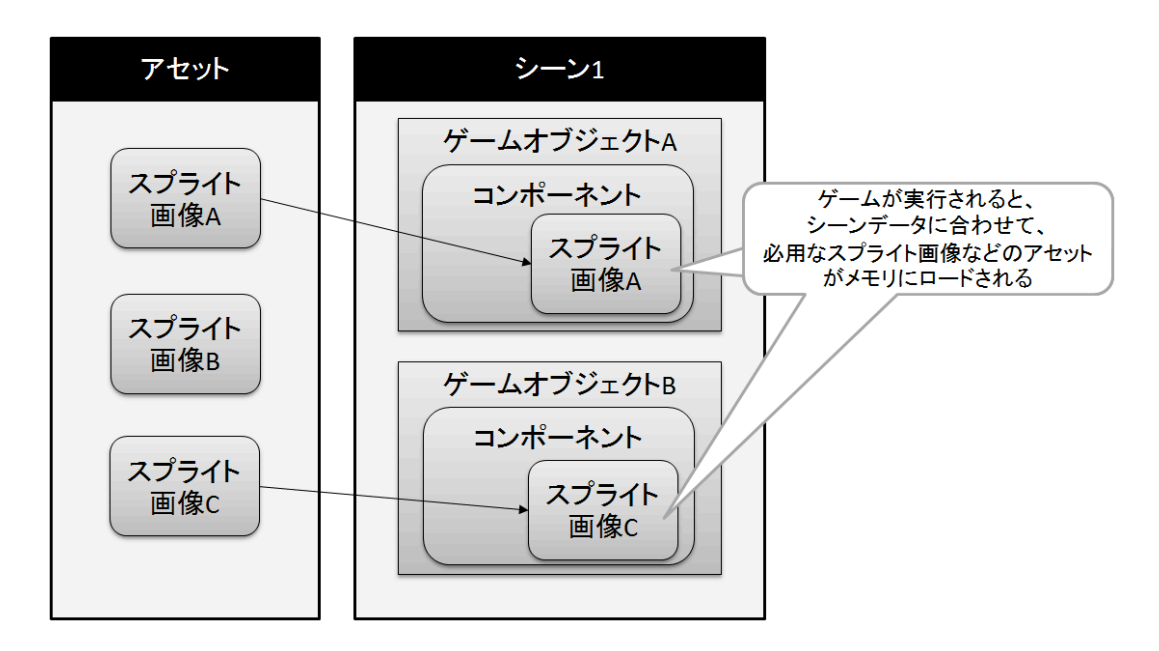

図 Q003\_02\_001 シーンロード時のアセットの読み込み

また、シーンを遷移した場合、必要なアセットデータのみがメモリ内に残るようになっています(図 Q003\_02\_002)。

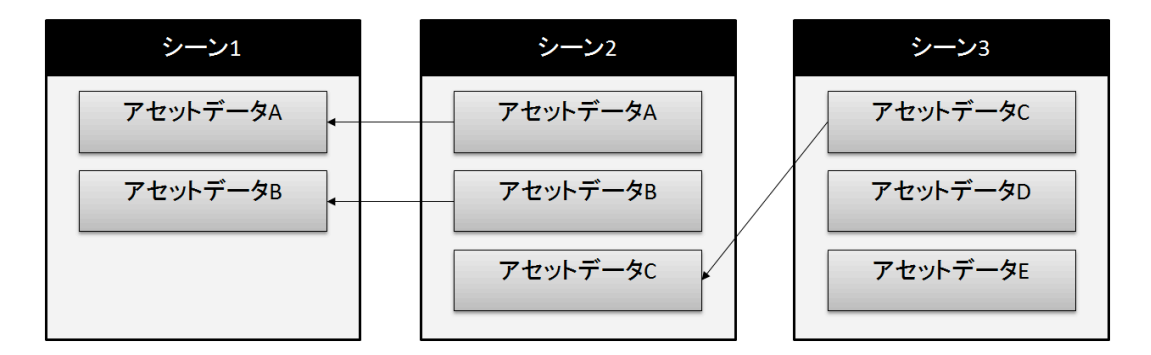

図 Q003\_02\_002 シーン遷移に伴うアセットデータのロードの仕組み

ただし、シーン遷移で不要になったアセットがメモリから解放されるのは、次のシーン をロードしてからです。そのため、シーン2からシーン3へと遷移する場合、瞬間的にメ モリはアセット2+3分だけ必要になります(図Q003\_02\_003)。

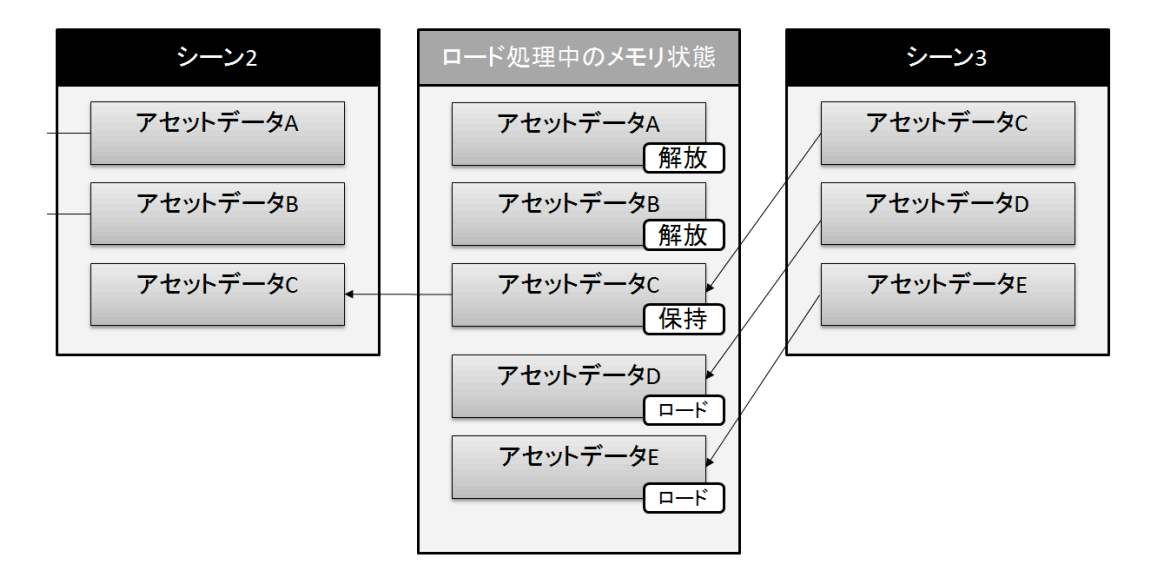

図 Q003\_02\_003 シーン遷移時に発生する最大メモリ消費の状態

この問題は、Unity ではじめてゲームを作る場合に、よく引っかかる問題ですので、覚え ておいてください。なお、詳しくは、下記の Unite Japan 2013 のビデオで解説されてい ますので、興味のある方はぜひみてください。

# [Unite Japan 2013] シーン/メモリ/アセットバンドル

http://vimeopro.com/unity3djp/unite-japan-2013-for-the-public/video/64375290

# リソースファイルからのデータロード

さて、実際にゲームを開発して、メモリが足りなくなってきたら、データの管理方法について再検討する必要があります。解決方法の一つとして、Resource フォルダを使った リソースファイル機能の利用があります。

この機能では、各データを Resource フォルダにインポートすることで、任意のタイミ ングでデータをロード、そして破棄することができます。場面によっては必要のないデー タをメモリから削除できるのです。

| 表 3.3.3.1 Resourece コンポーネントのプロパティ |                                                               |  |
|-----------------------------------|---------------------------------------------------------------|--|
| 関数名                               | 説明                                                            |  |
| FindObjectsOfTypeAll              | 指定したタイプのオブジェクトを Resourece フォルダから検                             |  |
|                                   | 索して Object の配列で返す                                             |  |
| Load                              | アセットのファイル名を指定してシーンにロードする                                      |  |
| LoadAll                           | 指定したフォルダ名の中のアセットをすべてロードする                                     |  |
|                                   | Resourcee.LoadAll. <texture2d>("Textures");のように、オ</texture2d> |  |
|                                   | ブジェクトの型指定をしてロードすることもできる                                       |  |
| LoadAsync                         | 非同期で指定したファイル名のアセットを読み込む関数。                                    |  |
|                                   | ResourceRequest を返す。データがロードできたら、Resour                        |  |
|                                   | ceRequest の asset にオブジェクトが設定される                               |  |
| UnloadAsset                       | 指定した Resourece フォルダからロードしたオブジェクトを                             |  |
|                                   | 解放する                                                          |  |
| ${f UnloadUnusedAssets}$          | Resourece フォルダからロードしたオブジェクトで、使用さ                              |  |
|                                   | れていないものを解放する                                                  |  |
| ${\tt LoadAssetsAtPath}$          | エディタ拡張用の関数。フルパス名で指定して、アセットを                                   |  |
|                                   | ロードする                                                         |  |

Resource クラスの関数は次の通りです(表 3.3.3.1)。

必要がなくなれば解放メソッドを呼び出して、このアセットデータを解放することがで きます。

なお、このリソースファイルからのデータロードは、レガシーな機能となりつつありま す。公式の Unity では、次に紹介するアセットバンドルの利用を薦めていますが、Unity PRO 版の機能であるため、UnityFree 版を利用している方はリソースファイルの仕組を使 うのが良いでしょう。 さて、iPhone や Android の場合、通信量の制限からアプリの大きさに制限があります。 この制限を超えた場合、Wifi のみでしたアプリをダウンロードできなくなります。ユー ザーが「ほしい!」と思ったときに、Wifi 環境のある家に帰らないとダウンロードして遊 ぶことができないわけです。

そこで、アプリのデータファイルなどを分割して、アプリサイズを小さくする必要があ ります。resourcee フォルダを活用すれば良いのでは?と思われるかもしれませんが、reso urcee フォルダはローカルで読み書きするための機能で、ビルド時にはパックされてアプリ の中に結合されます。

これを解決してくれるのが、Unity PROの機能である「アセットバンドル」です。

アセットバンドルとは、ローカルからもネットにあるサーバーからもロード可能なアセ ットファイルの機能です。アセットバンドルでは、ゲーム実行後に読み込むアセットファ イルを、任意のスクリプトとして記述します。そして、ビルド後に、アセットバンドルを サーバーに設置して、ゲームアプリからダウンロードして使用します。

アセットバンドルは Unity PRO の機能なので、ちょっとハードルが高いですが、アプリ サイズが巨大になった場合は、Unity PRO の購入と合わせてアセットバンドルの使用も検 討してみてください。

# 3.4. ターゲットプラットフォームごとの問題

最後に、ターゲットプラットフォームの違いによって引き起こされる問題について紹介 します。

#### iPhone (iOS)

#### **POLYGONCOLLIDER2D** が動的作成できない

iOS では、PolygonCollider2D を、描画領域を参照しながら動的に作成できません(スプ ライトの大きさの矩形領域に簡易的に変換させているようです)。

これを回避するためには、表示するスプライト画像のインポータ設定を下記のようにします。

1.Texture Type プロパティを「Sprite(2D / uGUI)」から「Advanced」に変更 2.Read/Write Enabled のチェックをオンにする

ただし、処理速度は低下しますので注意してください。

#### Windows,Mac

パソコンの場合、パソコンごとの GPU の違いによって、必ず同じ表示ができるとは限り ません。3D ゲームならシャドーマップが表示されないことなどもあります。また、同じ G PU でも、Windows と Mac ではドライバの作りが違うため、思ったように同じ表示結果が 得られないことがあります。2D の場合は、3D ほど互換性に問題があるとは思われません が、オリジナルシェーダーなどを作成して 2D エフェクトなどを作成する場合は、Window s,Mac 以外にも、メジャーな GPU ごとにチェックができると、多くのマシンで同一の表示 結果が得られるゲームを作ることができるでしょう。

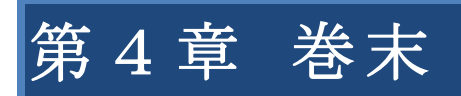

# アップデート

Unityのアップデートは基本的に、Downloadページから取得できます。なお、もっとも 最初に公開されるのは、Unityの英語ページです。

Unity ダウンロードページ http://unity3d.com/unity/download Unity Japan ダウンロードページ http://japan.unity3d.com/unity/download/

また、現在では、週単位で配信されている「パッチリリース」と呼ばれるアップデート が行われています。パッチリリースは、海外の Unity フォーラムで公開されています。

#### Unity Patch Releases

http://unity3d.com/unity/qa/patch-releases

安定度を優先したい場合は、ダウンロードページで配布されているバージョンがお勧め ですが、特定のバグをフィックスしたバージョンがすぐに必用であれば、パッチリリース を利用することをお勧めします。

# 4.2. Unity のショートカットリスト

Unity はショートカットを使うと効率よく作業が行えます(表 3.1.1.1)。

| 表 3.1.1.1 Unity エディタのショートカット |              |                          |
|------------------------------|--------------|--------------------------|
| ジャンル                         | プロパティ名       | 説明                       |
| File                         | CTRL+N       | New                      |
|                              | CTRL+O       | Open                     |
|                              | CTRL+S       | Save                     |
|                              | CTRL+SHIFT+S | Save Scene as            |
|                              | CTRL+SHIFT+B | Build                    |
|                              | CTRL+B       | Build and run            |
|                              |              |                          |
| Edit                         | CTRL+Z       | Undo                     |
|                              | CTRL+Y       | Redo                     |
|                              | CTRL+X       | Cut                      |
|                              | CTRL+C       | Сору                     |
|                              | CTRL+V       | Paste                    |
|                              | CTRL+D       | Duplicate                |
|                              | SHIFT+Del    | Delete                   |
|                              | F            | Frame (Center) selection |
|                              | CTRL+F       | Find                     |
|                              | CTRL+A       | Select All               |
|                              | CTRL+P       | Play                     |
|                              | CTRL+SHIFT+P | Pause                    |
|                              | CTRL+ALT+P   | Step                     |
| Agasta                       |              | Defuseh                  |
| ASSELS                       |              | Refresh                  |
| Game Object                  | CTRL+SHIFT+N | New game object          |
|                              | CTRL+ALT+F   | Move to view             |
|                              | CTRL+SHIFT+F | Align with view          |
|                              |              |                          |
| Window                       | CTRL+1       | Scene                    |
|                              | CTRL+2       | Game                     |
|                              | CTRL+3       | Inspector                |
|                              | CTRL+4       | Hierarchy                |
|                              | CTRL+5       | Project                  |

|             | CTRL+6          | Animation             |
|-------------|-----------------|-----------------------|
|             | CTRL+7          | Profiler              |
|             | CTRL+9          | Asset store           |
|             | CTRL+0          | Asset server          |
|             | CTRL+SHIFT+C    | Console               |
|             | CTRL+TAB        | Next Window           |
|             | CTRL+SHIFT+T    | Previous Window       |
|             | AB              |                       |
|             | ALT+F4          | Quit                  |
|             |                 |                       |
| Tools       | Q               | Pan                   |
|             | W               | Move                  |
|             | E               | Rotate                |
|             | R               | Scale                 |
|             | Ζ               | Pivot Mode toggle     |
|             | X               | Pivot Rotation toggle |
|             | CTRL+           | Snap                  |
|             | Left Mouse Butt |                       |
|             | on              |                       |
|             | V               | Vertex Snap           |
| a 1         |                 |                       |
| Selection   | CTRL+SHIFT+1    | Load Selection 1      |
|             | CTRL+SHIFT+2    | Load Selection 2      |
|             | CTRL+SHIFT+3    | Load Selection 3      |
|             | CTRL+SHIFT+4    | Load Selection 4      |
|             | CTRL+SHIFT+5    | Load Selection 5      |
|             | CTRL+SHIFT+6    | Load Selection 6      |
|             | CTRL+SHIFT+7    | Load Selection 7      |
|             | CTRL+SHIFT+8    | Load Selection 8      |
|             | CTRL+SHIFT+9    | Load Selection 9      |
|             | CTRL+ALT+1      | Save Selection 1      |
|             | CTRL+ALT +2     | Save Selection 2      |
|             | CTRL+ALT +3     | Save Selection 3      |
|             | CTRL+ALT +4     | Save Selection 4      |
|             | CTRL+ALT +5     | Save Selection 5      |
|             | UTKL+ALT +6     | Save Selection 6      |
|             | UTKL+ALT +7     | Save Selection 7      |
|             | UTKL+ALT +8     | Save Selection 8      |
|             | UTKL+ALT +9     | Save Selection 9      |
| Unity(Mac の | CMD+,           | Preference            |
| み) |       |             |
|----|-------|-------------|
|    | CMD+H | Hide Unity  |
|    | CMD+H | Hide others |
|    | CMD+Q | Quit Unity  |
|    |       |             |

※ Mac の場合は、CTRL を CMD に置き換えてください。

# 4.3. もっと凄いゲームを作りたい方は……

これで本書の Unity2D の紹介は終わりです。

今後、さらにプロも顔負けのゲームを作りたいと思ったら、実際に市販のゲームをプレ イしてゲームの作り方を学んでみたり、Unityに関するネット情報などを集めてさらにレベ ルアップしましょう。

どこから手を付けて良いのか分からないと言う方のために、参考資料を用意しましたの で、ご活用ください。

#### 参考資料(ネット情報)

Unity について何か分からないことがあったとき、または、さらにレベルアップしたいと思ったときは、下記のサイトが手掛かりになるでしょう。

※【公式ページ】 Unity <u>http://unity3d.com/</u>

Unity Japan http://japan.unity3d.com/

※【ダウンロード】

Unity Download Page

(最新バージョンの Unity は Unity Japan よりもこちらの方が早く公開されます) http://unity3d.com/unity/download

Unity Japan Download Page http://japan.unity3d.com/unity/download/

UNITY-CHAN! http://unity-chan.com/

※【リファレンス&チュートリアル】 Unity Japan ドキュメントページ http://japan.unity3d.com/developer/document/ Unity チュートリアル

http://japan.unity3d.com/developer/document/tutorial/

2D シューティングゲーム制作チュートリアル http://japan.unity3d.com/developer/document/tutorial/2d-shooting-game/

※【相談ページ】 Unity Forums (Unity 公式のフォームラムです。英語でのやりとりがメインです) http://forum.unity3d.com/forum.php

**Facebook Unity** ユーザー助け合い所 https://www.facebook.com/groups/unityuserj/

Unity 道しるべ <u>http://unity-michi.com/</u> Facebook Unity ユーザー助け合い所のまとめサイト

Stack Overflow (海外のコンピュータ技術に関する情報掲示板。下記の URL は Unity で検索して います) http://stackoverflow.com/search?q=Unity

※【Unity 情報が掲載されているブログ】 Unity Japan Officeal Blog http://japan.unity3d.com/blog/

Unity Officeal Blog (本社のブログ。英語です) http://blogs.unity3d.com/

テラシュールウェア http://terasur.blog.fc2.com/

強火で進め http://d.hatena.ne.jp/nakamura001/

新 masafumi's Diary http://masafumi.cocolog-nifty.com/

Unity 学習帳

http://unitylab.wiki.fc2.com/

万年素人から Geek への道

http://d.hatena.ne.jp/shinriyo/

※【レベルアップの参考になるページ】
Qitta: Unity 初心者がハマる 11の「罠」~考察編
http://giita.com/gamesonytablet/items/20b25ad9729e4a353c96

Unity 開発に関する 50 の Tips ~ベストプラクティス~ (翻訳) http://warapuri.tumblr.com/post/28972633000/unity-50-tips

※【アセット】 Unity Asset Store https://www.assetstore.unity3d.com/

CRI ADX2 LE http://www.adx2le.com/

Sprite Studio http://www.webtech.co.jp/spritestudio/

※【その他】 Facebook Unity 職業安定所 https://www.facebook.com/groups/170236739727288/ 参考資料(書籍)

さらに Unity やゲーム開発について知りたい場合に役に立つ書籍をご紹介します。

※【Unity 入門】

Unity4入門 最新開発環境による簡単 3D ゲーム製作 浅野 祐一(著) 荒川 巧也(著)森 信虎(著) SBC

ゲームの作り方 Unity で覚える遊びのアルゴリズム 加藤 政樹(著)SBC

※【リファレンス】
Unity ライブラリ辞典 ランタイム編
安藤 圭吾(著) カットシステム

Unity 4 ライブラリ辞典 エディタ編

安藤 圭吾 (著) カットシステム

※【ゲームデザイン】

「レベルアップ」のゲームデザイン 一実戦で使えるゲーム作りのテクニック Scott Rogers(著), 塩川 洋介(監訳) (翻訳), 佐藤 理絵子(翻訳) オライリージャパン

「タッチパネル」のゲームデザイン ーアプリやゲームをおもしろくするテクニック Scott Rogers(著), 塩川 洋介(監訳) (翻訳), 佐藤 理絵子(翻訳) オライリージャパン

レベルデザイナーになる本 ー夢中にさせるゲームシーンを作成するー Phil Co (著), 加藤 諒 (編集), B スプラウト (翻訳) ボーンデジタル

### 参考資料(イベント)

ゲーム開発には、ネットや書籍だけでは得られない情報があります。Unityの最新の開発 情報や、どんなゲームがヒットしやすいかなどです。

これらの情報は、イベントなどで手に入れることができます。

※【カンファレンス】

Unite Japan (Unity 主催による Unity の最新情報が公開されるカンファレンス) http://japan.unity3d.com/unite/

#### Unite Japan 2013 の公開動画

http://vimeopro.com/unity3djp/unite-japan-2013-for-the-public

CEDEC 2014 (国内最大のゲームカンファレンス)

http://cedec.cesa.or.jp/

Game Tools & Middleware Forum 2013 (ゲームツールとミドルウェアのカン ファレンス)

http://www.info-event.jp/gtmf2013/

※【インディーズイベント】 IGDA Japan (ゲーム開発者の勉強会を開催している NPO 団体) http://www.igda.jp/

東京ロケテゲームショウ(IGDA 主催のインディーズ向けロケテイベント) https://sites.google.com/site/locategameshow/home

### BITSUMMIT 2014 -京都インディーゲームフェスティバル-

(インディーズを対象としたゲームフェスティバル) http://www.pref.kyoto.jp/sangyo-sien/bitsummit.html

センス・オブ・ワンダーナイト 2013

(東京ゲームショーで行われているインディーズゲームの祭典) http://expo.nikkeibp.co.jp/tgs/2013/business/sown/

### ニコニコ自作ゲームフェス

(ニコニコ動画で行われているインディーズゲームフェスティバル) <u>http://ch.nicovideo.jp/indies-game</u> ※【その他】

## Global Game Jam Japn

(プロ・アマ問わず、ゲーム開発者が全世界のハッカソン会場で48時間でゲームを作るイベントです)
<a href="http://ggj.igda.jp/">http://ggj.igda.jp/</a>